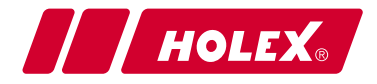

## Video-Endoskop mit Messraster

49 2928\_2000

## Bedienungsanleitung

Instruction manual | Návod k obsluze | Betjeningsvejledning | Manual de instrucciones | Käyttöohje | Manuel d'utilisation | Használati útmutató | Manuale d'uso | Naudojimo instrukcija | Handleiding | Instrukcja obsługi | Manual de instruções | Instrucțiuni de utilizare | Руководство по эксплуатации | Navodilo za uporabo | Návod na obsluhu | Bruksanvisning | 操作说明书

## de IDENTIFIKATIONSDATEN

| Hersteller                      | Hoffmann GmbH                 |
|---------------------------------|-------------------------------|
|                                 | Qualitätswerkzeuge            |
|                                 | Haberlandstr. 55              |
|                                 | 81241 München                 |
|                                 | Deutschland                   |
| Produkt                         | Video-Endoskop mit Messraster |
| Marke                           | HOLEX                         |
| Artikelnummer                   | 49 2928 2000                  |
| Version der Bedienungsanleitung | 02                            |
|                                 | Originalbetriebsanleitung     |
| Erstellungsdatum                | 12/2018                       |

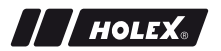

## INHALTSVERZEICHNIS

| 1. | Gerät | teübersicht 5 |                              |    |
|----|-------|---------------|------------------------------|----|
|    | 1.1.  | Bedient       | asten                        | 6  |
|    | 1.2.  | Bildschi      | rmanzeige                    | 6  |
| 2. | Allge | meine H       | inweise                      | 7  |
|    | 2.1.  | Symbol        | e und Darstellungsmittel     | 7  |
|    | 2.2.  | Weiterfi      | ihrende Informationen        | 7  |
| 3. | Siche | rheit         |                              | 8  |
|    | 3.1.  | Grundle       | gende Sicherheitshinweise    | 8  |
|    | 3.2.  | Bestimn       | nungsgemäße Verwendung       | 8  |
|    | 3.3.  | Sachwic       | lriger Einsatz               | 8  |
|    | 3.4.  | Betreibe      | erpflichten                  | 9  |
| 4. | Inbet | riebnahı      | ne                           | 9  |
|    | 4.1.  | Batterie      | n einsetzen oder austauschen | 9  |
|    | 4.2.  | Sonde r       | nit Video-Endoskop verbinden | 9  |
|    | 4.3.  | Speiche       | rkarte einsetzen             | 10 |
|    | 4.4.  | Video-E       | ndoskop einschalten          | 10 |
| 5. | Menü  | navigati      | on                           | 10 |
|    | 5.1.  | Hauptm        | enü                          | 10 |
|    |       | 5.1.1.        | Album                        | 11 |
|    |       | 5.1.2.        | Sprache                      | 11 |
|    |       | 5.1.3.        | Datum / Zeit                 | 12 |
|    |       | 5.1.4.        | SD-Karte Status              | 12 |
|    |       | 5.1.5.        | Einstellungen                | 13 |
|    |       | 5.1.6.        | AV-Ausgang                   | 13 |
|    |       | 5.1.7.        | USB                          | 13 |
|    | 5.2.  | Funktio       | nstaste                      | 13 |
|    |       | 5.2.1.        | Messmodus                    | 14 |
|    |       | 5.2.2.        | Schwarz-Weiß-Modus           | 14 |

de

|     |       | 5.2.3.   | Helligkeit                   | 15  |
|-----|-------|----------|------------------------------|-----|
|     |       | 5.2.4.   | Kontrast                     | 15  |
| 6.  | Betri | eb       |                              | .15 |
|     | 6.1.  | Foto o   | der Video aufnehmen          | 15  |
|     | 6.2.  | Vergrö   | ßern und Spiegeln            | 16  |
|     | 6.3.  | Dateni   | ibertragung                  | 17  |
|     | 6.4.  | Stromy   | ersorgung über USB-Anschluss | 17  |
| 7.  | Rein  | igung    |                              | .17 |
| 8.  | Lage  | rung     |                              | .17 |
| 9.  | Tech  | nische D | Daten                        | .18 |
| 10. | Recy  | cling un | d Entsorgung                 | .19 |

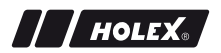

## 1. GERÄTEÜBERSICHT

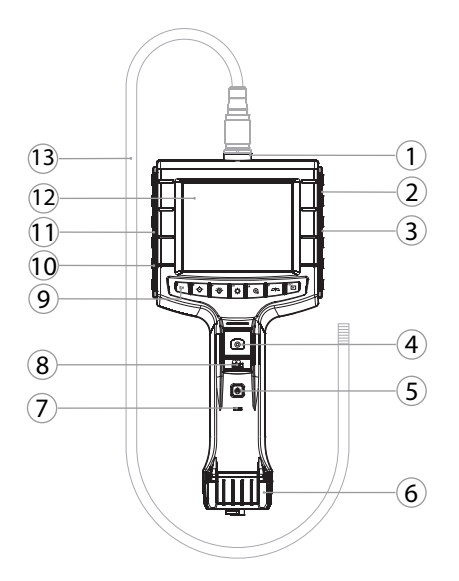

- 1 Sonden-Anschluss
- 2 AV-Ausgang (mit Interface)
- 3 SD-Kartensteckplatz
- 4 Bildaufnahme
- 5 Ein-/Aus-Druckknopf
- 6 Batterieabdeckung
- 7 Batterie-Kapazitätsanzeige

- 8 Videoaufnahme
- 9 Bedientasten
- 10 USB-Anschluss zur Datenübertragung und Stromversorgung
- 11 AV-Ausgang (ohne Interface)
- 12 3,5" Bildschirm
- 13 Sonde mit Sondenkopf

## de

6

## 1.1. BEDIENTASTEN

| Modus           | Vorschau                                     | Durchsuchen                     | Menü           |
|-----------------|----------------------------------------------|---------------------------------|----------------|
| <sup>™</sup> Fn | Funktionstaste                               | Aufnahme lö-<br>schen           | -              |
| Ľ∰-́            | LED-Helligkeit an Son-<br>denkopf erhöhen    | Nach rechts                     | -              |
| <b>`</b> ⊖́-    | LED-Helligkeit an Son-<br>denkopf reduzieren | Nach links                      | -              |
| <sup>ок</sup>   | In Modus Menü wechseln                       | Ausführen                       | Ausführen      |
| <b>▲</b> ⊕      | Vergrößern                                   | Nach oben                       | Nach oben      |
|                 | Bild vertikal spiegeln                       | Nach unten                      | Nach unten     |
| ESC             | In Modus Durchsuchen<br>wechseln             | In Modus Vor-<br>schau wechseln | Schritt zurück |
| ٥               | Bild aufnehmen                               | -                               | -              |
|                 | Video Aufnahme begin-<br>nen/<br>beenden     | -                               | -              |

#### 1.2. BILDSCHIRMANZEIGE

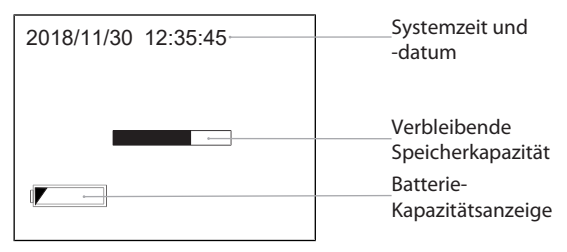

## 2. ALLGEMEINE HINWEISE

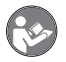

Bedienungsanleitung lesen, beachten, für späteres Nachschlagen aufbewahren und jederzeit verfügbar halten.

## 2.1. SYMBOLE UND DARSTELLUNGSMITTEL

| Warnsymbo    | ol    | Bedeutung                                                                                                    |
|--------------|-------|----------------------------------------------------------------------------------------------------|
| <u>∱</u> GEF | AHR   | Kennzeichnet eine Gefahr, die zu Tod oder schwe-<br>rer Verletzung führt, wenn sie nicht vermieden<br>wird.                 |
| M WAR        | NUNG  | Kennzeichnet eine Gefahr, die zu Tod oder schwe-<br>rer Verletzung führen kann, wenn sie nicht vermie-<br>den wird.         |
| <u>∧</u> vor | SICHT | Kennzeichnet eine Gefahr, die zu einer leichten<br>oder mittleren Verletzung führen kann, wenn sie<br>nicht vermieden wird. |
| ACHT         | UNG   | Kennzeichnet eine Gefahr, die zu Sachschäden füh-<br>ren kann, wenn sie nicht vermieden wird.                               |
| (j)          |       | Kennzeichnet nützliche Tipps und Hinweise sowie<br>Informationen für einen effizienten und störungs-<br>freien Betrieb.     |

## 2.2. WEITERFÜHRENDE INFORMATIONEN

Bedienungsanleitung Kamerasonde beachten.

## 3. SICHERHEIT

## 3.1. GRUNDLEGENDE SICHERHEITSHINWEISE

#### Medizinische Anwendung

Innere Verletzungen durch Einführen der Sonde in Körperöffnungen von Menschen oder anderen Lebewesen.

- Video-Endoskop nicht f
  ür medizinische Anwendungen verwenden.
- Keine Untersuchungen an Menschen oder anderen Lebewesen durchführen.
- Sonde nicht in Körperöffnungen einführen.

## 3.2. BESTIMMUNGSGEMÄSSE VERWENDUNG

- Video-Endoskop zur Kontrolle und Untersuchung unzugänglicher und nicht sichtbarer Bereiche.
- Für den industriellen Gebrauch.
- Nur in technisch einwandfreiem und betriebssicherem Zustand verwenden.
- Wartung und Reparaturen nur durch geeignetes Fachpersonal.

#### 3.3. SACHWIDRIGER EINSATZ

- Video-Endoskop keinen Schlägen oder Stößen aussetzen.
- Video-Endoskop nicht mit Flüssigkeiten in Kontakt bringen.
- Nicht in Umgebungen mit brennbaren Gasen, Dämpfen oder Lösungsmitteln, wie in Kraftstoff- oder Gastanks verwenden.
- Nicht in explosionsgefährdeten Bereichen verwenden.
- Gehäuse nur an Batterieabdeckung für Batteriewechsel öffnen.
- Keine eigenmächtigen Umbauten und Modifizierungen tätigen.

de

## 3.4. BETREIBERPFLICHTEN

Der Betreiber muss sicherstellen, dass Personen, die am Produkt arbeiten, die Vorschriften und Bestimmungen sowie folgende Hinweise beachten:

- Nationale und regionale Vorschriften f
  ür Sicherheit, Unfallverh
  ütung und Umweltschutzvorschriften.
- Keine beschädigten Produkte montieren, installieren oder in Betrieb nehmen.
- Erforderliche Schutzausrüstung muss bereitgestellt werden.

## 4. INBETRIEBNAHME

## 4.1. BATTERIEN EINSETZEN ODER AUSTAUSCHEN

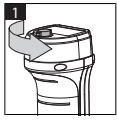

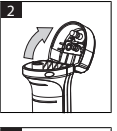

- Schraube entgegen Uhrzeigersinn aufschrauben.
- 2. Batterieabdeckung öffnen.

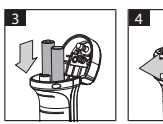

- Vier AA-Batterien entsprechend Pol-Kennzeichnung einsetzen.
   Pol-Kennzeichnung befindet sich im Inneren der Batterieabdeckung.
- Batterieabdeckung zuklappen und fest zudrücken. Schraube im Uhrzeigersinn zuschrauben.

## 4.2. SONDE MIT VIDEO-ENDOSKOP VERBINDEN

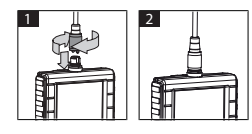

- 1. Sonde entsprechend Anschlussstück auf Sonden-Anschluss stecken.
- 2. Sicherungsschraube im Uhrzeigersinn auf Gewinde schrauben.
- Video-Endoskop ist betriebsbereit.

Um innere Drähte der Sonde nicht zu beschädigen, Rollendurchmesser von minimal 15 cm bei Verwendung und Lagerung der Sonde einhalten.

de

de

## 4.3. SPEICHERKARTE EINSETZEN

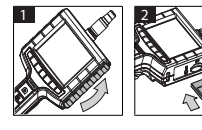

- 1. Schutzabdeckung anheben.
- 2. SD-Speicherkarte wie abgebildet in SD-Kartensteckplatz einsetzen.

## 4.4. VIDEO-ENDOSKOP EINSCHALTEN

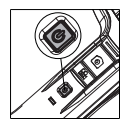

- 1. Ein-/Aus-Druckknopf gedrückt halten bis Startbildschirm erscheint.
  - Video-Endoskop ist betriebsbereit.

## 5. MENÜNAVIGATION

## 5.1. HAUPTMENÜ

- 1. 🍄 drücken, um in Modus Menü zu wechseln.
- 2. Mit ▲ und ▼ Menü-Oberpunkt auswählen, mit OK bestätigen
- 3. Mit **ESC** einen Schritt zurück navigieren.

 ${
m \dot{U}}$  Bei Inaktivität kehrt das Gerät automatisch in den Vorschau-Modus zurück.

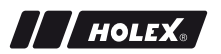

#### 5.1.1. Album

ALBUM: Übersicht aufgenommener Bilder und Videos

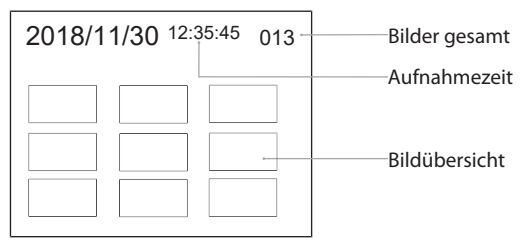

- 1. ▲, ♥, ◀ oder ► drücken, um Bild oder Video auszuwählen.
- 2. OK drücken, um Bild oder Video im Vollbildmodus anzuzeigen.
- 3. Erneut **OK** drücken, um Video abzuspielen.
- 4. 🗑 drücken, um ausgewähltes Bild oder Video zu löschen.
- 5. Erneut 🗑 drücken, um löschen zu bestätigen. Mit **ESC** abbrechen.

#### 5.1.2. Sprache

SPRACHE: Auswählen der Systemsprache

- 1. Mit ▲ und ▼ Sprache auswählen.
- 2. Mit **OK** bestätigen.

de

de

## 5.1.3. Datum / Zeit

EINSTELLUNGEN: Systemzeit und -datum einstellen

| EINSTELLUNGEN       | 1. • oder                                           |
|---------------------|-----------------------------------------------------|
| 2018/11/30 12:35:45 | wählen.<br>2. ▲ oder ▼ drücken, um Parameter zu än- |
| 2018                | dern.<br>3. Mit <b>OK</b> bestätigen.               |

DATUMSFORMAT: Datumsformat mit  $\blacktriangle$  oder  $\blacksquare$  auswählen und mit OK bestätigen.

ANZEIGE: Zeitanzeige im Modus "Vorschau" mit ▲ oder ▼ und OK aktivieren oder deaktivieren.

#### 5.1.4. SD-Karte Status

SD-KARTE STATUS: Anzeige verbleibende Speicherkapazität

| SD-KARTE STATUS             |                                  |
|-----------------------------|----------------------------------|
| 9527                        | Verbleibende<br>Aufnahmen Bilder |
| 📇 3 min ———                 | Aufnahmezeit Video               |
| <sup>SD</sup> 66 % (168 MB) |                                  |

SD-KARTE FORMATIEREN: Mit **OK** bestätigen, um alle Dateien auf der Speicherkarte zu löschen.

ALLE AUFNAHMEN LÖSCHEN: Mit **OK** bestätigen, um alle vom Gerät erzeugten Bilder und Videos zu löschen.

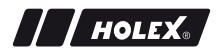

## 5.1.5. Einstellungen

#### AUTOMAT. AUSSCHALTEN:

- Mit ▲ oder ▼ "Aus" auswählen und mit OK bestätigen, um Ausschaltautomatik auszuschalten.
- 2. Minuten auswählen, um nach gewähltem Zeitraum Video-Endoskop automatisch auszuschalten.

#### AUFNAHMEZEIT:

- Mit ▲ oder ▼ "0" auswählen und mit OK bestätigen, um Aufnahme zu stoppen, wenn SD-Speicherkarte voll oder wenn 🖹 gedrückt wird.
- 2. Minuten auswählen, um Aufnahme nach gewähltem Zeitraum automatisch zu stoppen.

#### 5.1.6. AV-Ausgang

AV-AUSGANG: Mit  $\blacktriangle$  und  $\blacktriangledown$  geeignete Fernsehnorm (NTSC/PAL) für Region auswählen und mit **OK** bestätigen.

#### 5.1.7. USB

Siehe Datenübertragung [▶ 17].

#### 5.2. FUNKTIONSTASTE

- 1. Fn drücken, um weitere Funktionen zu aktivieren oder zu deaktivieren.
- 2. Mit ▲ und ▼ Menüpunkt auswählen, mit **OK** bestätigen.
- 3. Mit **ESC** einen Schritt zurück navigieren.

de

de

## 5.2.1. Messmodus

Messraster einblenden, um Größe eines Objekts zu messen.

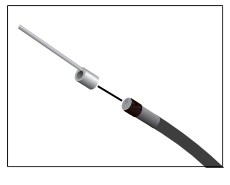

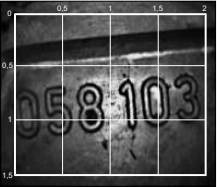

- Menüpunkt III mit OK bestätigen, um Raster mit Zentimetereinheit auf Bildschirm anzuzeigen.
- 2. Gewindeschutzring am Sondenkopf entgegen Uhrzeigersinn abschrauben.
- 3. Aufnahmering am Sondenkopf im Uhrzeigersinn nach hinten schrauben.
- 4. Abstandsstift im Uhrzeigersinn am Sondenkopf aufschrauben.
- 5. Zum Messen Abstandsstift vertikal auf Oberfläche richten.
- Abmessungen können in Echtzeit auf Bildschirm abgelesen werden.
- Um Raster auszublenden, Menüpunkt Minn nochmals mit OK bestätigen.

UBei Bildaufnahme wird das Raster abgebildet. Bei Videoaufnahme wird das Raster nicht abgebildet.

#### 5.2.2. Schwarz-Weiß-Modus

- 1. Menüpunkt 🖼 mit **OK** bestätigen, um Live-Bild in Schwarz-Weiß anzuzeigen.
- 2. Menüpunkt 🖼 erneut mit **OK** bestätigen, um Live-Bild wieder in Farbe anzuzeigen.

UBei Bild- und Videoaufnahme im Modus BW wird das Bild / Video in Schwarz-Weiß aufgenommen.

///HOLEX

## 5.2.3. Helligkeit

Bildschirmhelligkeit einstellen.

- 1. Menüpunkt 🔅 mit **OK** bestätigen.
- 2. Mit ◀ und ► Helligkeit einstellen.
- 3. Mit OK bestätigen.

#### 5.2.4. Kontrast

Bildschirmkontrast einstellen.

- 1. Menüpunkt () mit OK bestätigen.
- 2. Mit ◀ und ► Kontrast einstellen.
- 3. Mit OK bestätigen.

## 6. BETRIEB

## 6.1. FOTO ODER VIDEO AUFNEHMEN

## **▲** WARNUNG

#### Medizinische Anwendung

Innere Verletzungen durch Einführen der Sonde in Körperöffnungen von Menschen oder anderen Lebewesen.

- ► Video-Endoskop nicht für medizinische Anwendungen verwenden.
- Keine Untersuchungen an Menschen oder anderen Lebewesen durchführen.
- Sonde nicht in Körperöffnungen einführen.
- 1. Sonde in Objekt führen.
- 2. D drücken, um Bild aufzunehmen.
- 3. 📇 drücken, um Videoaufnahme zu starten.
- 4. 📇 erneut drücken, um Videoaufnahme zu beenden.

U SD-Speicherkarte während Aufnahme nicht entnehmen. SD-Speicherkarte kann beschädigt und Aufnahmen unbrauchbar werden.

## de 6.2. VERGRÖSSERN UND SPIEGELN

#### Vergrößern

- 1. <sup>①</sup> drücken, um Bild 1,5- und 2-fach zu vergrößern.
- 2. <sup>(1)</sup> erneut drücken, um Bild in Originalgröße darzustellen.

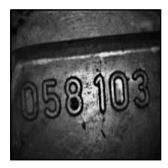

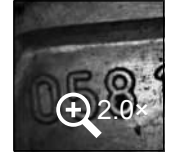

Originalgröße

## 2× vergrößert

#### Spiegeln

- 1. <sup>⊿l</sup><sup>□</sup> drücken, um Bild vertikal zu spiegeln.
- 2. <sup>*D*|<sup>C</sup></sup> erneut drücken, um Bild im Original darzustellen.

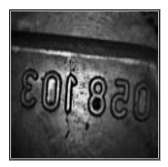

Original

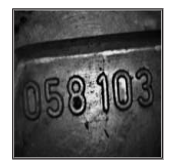

Vertikal gespiegelt

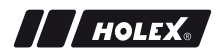

## 6.3. DATENÜBERTRAGUNG

#### MASSENSPEICHER

- 1. Video-Endoskop per USB-Kabel mit PC verbinden.
- 2. Video-Endoskop einschalten.
  - ▶ Bildschirm zeigt @ und 🖻 an.
- 3. Mit ▲ oder ▼ navigieren, um 🖻 auszuwählen.
- 4. Mit OK bestätigen.
- Bilder und Videos können zum PC übertragen werden.

🛈 Modus kann auch über 🗳 und "USB" aktiviert werden.

## 6.4. STROMVERSORGUNG ÜBER USB-ANSCHLUSS

- 1. Batterien entnehmen.
- 2. Video-Endoskop per USB-Kabel mit Stromnetz verbinden.
- 3. Video-Endoskop einschalten.
- 4. ESC drücken.
- Video-Endoskop ist betriebsbereit.

## 7. REINIGUNG

Batterien aus Video-Endoskop vor Reinigung entnehmen. Video-Endoskop mit befeuchtetem Baumwolltuch reinigen. Es dürfen keine Flüssigkeiten in die Anschlüsse eindringen. Reinigungshinweise der Bedienungsanleitung **Kamerasonde** beachten.

Keine alkoholischen sowie schleifmittel- oder lösungsmittelhaltigen Reinigungsmittel verwenden.

## 8. LAGERUNG

In Originalverpackung lichtgeschützt und staubfrei an trockenen Ort lagern.

Bei Temperaturen zwischen 0 °C bis +60 °C lagern. Sonde mit einem Rollendurchmesser von mindestens 15 cm lagern.

# de 9. TECHNISCHE DATEN

| Video-Endoskop            |                                                                                                    |
|---------------------------|----------------------------------------------------------------------------------------------------|
| Abmessungen               | 275 mm × 123 mm × 55 mm                                                                                                    |
| Gewicht                   | 370 g (ohne Batterien)                                                                                                    |
| Bildschirm                | 3,5 Zoll TFT-LCD QVGA                                                                                                    |
| Bildschirmauflösung       | 320 × 240 px                                                                                                    |
| Batterietyp               | 4 × AA (Alkali oder Ni-MH)                                                                                                    |
| Betriebsdauer             | 4 Stunden                                                                                                    |
| Speichermedium            | SD-Speicherkarte<br>(unterstützt bis 32 GB)                                                                                                    |
| Fernsehnorm               | NTSC/PAL                                                                                                    |
| Anschlüsse                | AV-Ausgang, USB                                                                                                    |
| Videoauflösung            | 640 × 480 px, 30 FPS                                                                                                    |
| Dateiformat (Video, Bild) | AVI, JPEG                                                                                                    |
| Bildauflösung Aufnahme    | 640 × 480 px                                                                                                    |
| Systemsprache             | Englisch, Französisch, Deutsch, Italienisch,<br>Spanisch, Portugiesisch, Niederländisch,<br>Dänisch, Polnisch, Russisch, Bulgarisch,<br>Schwedisch, Finnisch, Norwegisch,<br>Rumänisch, Griechisch, Estnisch, Litauisch,<br>Lettisch, Ungarisch, Tschechisch, Slowakisch,<br>Slowenisch, traditionelles Chinesisch,<br>vereinfachtes Chinesisch, Japanisch,<br>Türkisch, Vietnamesisch, Koreanisch |
| Arbeitstemperatur         | 0 °C bis +60 °C                                                                                                    |
| Lagertemperatur           | 0 °C bis +60 °C                                                                                                    |

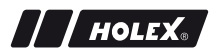

## **10. RECYCLING UND ENTSORGUNG**

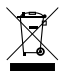

Video-Endoskop nicht im Hausmüll entsorgen. Die landesspezifischen Vorschriften für Entsorgung sind anzuwenden. Verbraucher sind verpflichtet, Batterien und Video-Endoskop zu einer geeigneten Sammelstelle zu bringen.

Video-Endoskop kann unentgeltlich bei Hoffmann GmbH Qualitätswerkzeuge, Haberlandstr. 55, 81241 München, zurückgegeben werden. de

en

IDENTIFICATION DATA

| IDENTIFICATION DATA               |                                                                                    |
|-----------------------------------|------------------------------------------------------------------------------------|
| Manufacturer                      | Hoffmann GmbH<br>Qualitätswerkzeuge<br>Haberlandstr. 55<br>81241 Munich<br>Germany |
| Product                           | Video endoscope with measurement grid                                              |
| Brand                             | HOLEX                                                                              |
| Article Number                    | 49 2928 2000                                                                       |
| Version of the instruction manual | 02<br>Translation of the original instruction<br>manual                            |
| Date created                      | 12/2018                                                                            |
|                                   |                                                                                    |

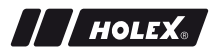

## CONTENTS

| 1. | Devic | ce overview2 |                                       |      |
|----|-------|--------------|---------------------------------------|------|
|    | 1.1.  | Operati      | ng buttons                            | .24  |
|    | 1.2.  | Screen       | display                               | .24  |
| 2. | Gene  | ral instru   | uctions                               | .25  |
|    | 2.1.  | Symbol       | s and means of representation         | . 25 |
|    | 2.2.  | Further      | information                           | . 25 |
| 3. | Safet | y            |                                       | .26  |
|    | 3.1.  | Fundan       | nental safety instructions            | .26  |
|    | 3.2.  | Intende      | d use                                 | . 26 |
|    | 3.3.  | Use cor      | trary to the intended purpose         | .26  |
|    | 3.4.  | Duties o     | of the operating company              | . 27 |
| 4. | Comn  | nissioniı    | ng                                    | .27  |
|    | 4.1.  | Insertin     | g or changing the batteries           | . 27 |
|    | 4.2.  | Connec       | ting the probe to the video endoscope | . 27 |
|    | 4.3.  | Insertin     | g the memory card                     | . 28 |
|    | 4.4.  | Switchi      | ng on the video endoscope             | . 28 |
| 5. | Menu  | navigat      | tion                                  | .28  |
|    | 5.1.  | Main m       | enu                                   | . 28 |
|    |       | 5.1.1.       | Album                                 | 29   |
|    |       | 5.1.2.       | Language                              | 29   |
|    |       | 5.1.3.       | Date / time                           | 30   |
|    |       | 5.1.4.       | SD card status                        | 30   |
|    |       | 5.1.5.       | Settings                              | 31   |
|    |       | 5.1.6.       | AV output                             | 31   |
|    |       | 5.1.7.       | USB                                   | 31   |
|    | 5.2.  | Functio      | n button                              | .31  |
|    |       | 5.2.1.       | Measurement mode                      | 32   |
|    |       | 5.2.2.       | Black and white mode                  | 32   |

|     |       | 5.2.3.    | Brightness              | 33  |
|-----|-------|-----------|-------------------------|-----|
|     |       | 5.2.4.    | Contrast                | 33  |
| 6.  | Oper  | ation     |                         | 33  |
|     | 6.1.  | Taking    | a photo or video        | 33  |
|     | 6.2.  | Zoomii    | ng and mirroring        | 34  |
|     | 6.3.  | Data tr   | ansmission              | 35  |
|     | 6.4.  | Power     | supply via the USB port | 35  |
| 7.  | Clear | ning      |                         | 35  |
| 8.  | Stora | age       |                         | .35 |
| 9.  | Tech  | nical dat | ta                      | 36  |
| 10. | Recy  | cling an  | d disposal              | 37  |

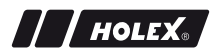

## 1. DEVICE OVERVIEW

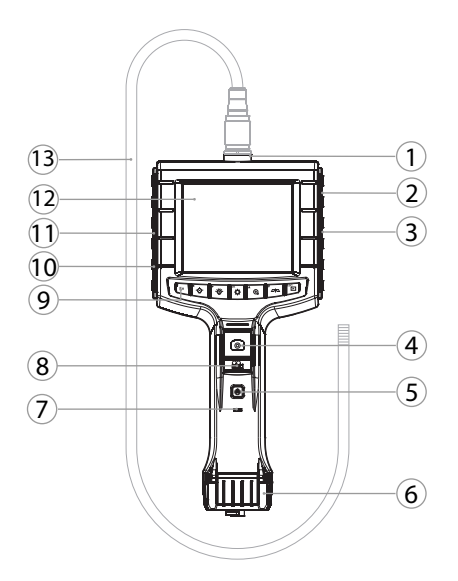

- 1 Probe connection
- 2 AV output (with interface)
- 3 SD card slot
- 4 Record image
- 5 On/Off pushbutton
- 6 Battery cover
- 7 Battery capacity display

- 8 Record video9 Operating buttons
- 10 USB port for data transmission and power supply
- 11 AV output (without interface)
- 12 3.5 inch display screen
- 13 Probe with probe head

## **1.1. OPERATING BUTTONS**

| 7 |   | E |
|---|---|---|
| L | - |   |
| L | - |   |
|   | - |   |

| Mode            | Preview                                      | Search                 | Menu      |
|-----------------|----------------------------------------------|------------------------|-----------|
| <sup>™</sup> Fn | Function button                              | Delete image           | -         |
| ►.Ŭ             | Increase LED brightness<br>at the probe head | To the right           | -         |
| ₽               | Reduce LED brightness at the probe head      | To the left            | -         |
| ф               | Switch to menu mode                          | Execute                | Execute   |
| <b>▲</b> ⊕      | Zoom                                         | Upwards                | Upwards   |
|                 | Reverse the image                            | Downwards              | Downwards |
| ESC             | Switch to search mode                        | Switch to preview mode | Skip back |
| ٥               | Record image                                 | -                      | -         |
| <b>1</b>        | Start/                                       | -                      | -         |

end video recording

## 1.2. SCREEN DISPLAY

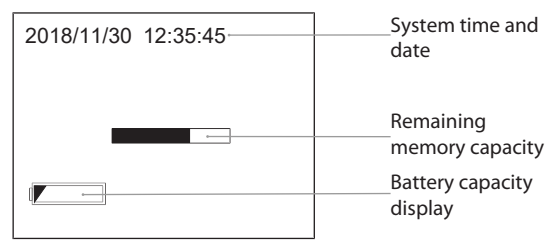

## 2. GENERAL INSTRUCTIONS

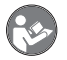

Read the instructions for use, follow them and keep them available for later reference.

## 2.1. SYMBOLS AND MEANS OF REPRESENTATION

| Warning symbol |         | Meaning                                                                                                    |
|----------------|---------|----------------------------------------------------------------------------------------------------|
|                | DANGER  | Indicates a hazard which if not avoided will lead to death or serious injury.                                      |
|                | WARNING | Indicates a hazard which if not avoided may lead to death or serious injury.                                       |
| ▲              | CAUTION | Indicates a hazard which if not avoided may lead to minor or moderate injury.                                      |
|                | NOTICE  | Indicates a hazard which if not avoided may lead to damage to property.                                            |
| (j)            |         | Indicates useful tips and instructions together with<br>information for efficient and problem-free opera-<br>tion. |

#### 2.2. FURTHER INFORMATION

Refer to the camera probe operating instructions.

## 3. SAFETY

Medical use

#### en

## 3.1. FUNDAMENTAL SAFETY INSTRUCTIONS

Internal injuries will result if the probe is inserted into the bodily openings of people or other living creatures.

- The video endoscope is not for medical use.
- Do not use it to perform investigations of people or other living creatures.
- Do not insert the probe into bodily openings.

#### 3.2. INTENDED USE

- Video endoscope for inspecting and investigating inaccessible places and areas that are out of sight.
- For industrial use.
- Use the endoscope only when it is in good technical condition and is safe to use.
- Maintenance and repairs may be performed only by qualified specialists.

#### 3.3. USE CONTRARY TO THE INTENDED PURPOSE

- Do not expose the video endoscope to impacts or blows.
- Do not bring the video endoscope into contact with liquids.
- Do not use it in environments where combustible gases, vapours or solvents are present, such as in vehicle fuel tanks or gas tanks.
- Do not use in potentially explosive atmospheres.
- Open the casing only at the battery cover to change the batteries.
- Do not make any unauthorised changes or modifications.

## 3.4. DUTIES OF THE OPERATING COMPANY

The operating company must ensure that personnel who work on the product comply with the regulations and provisions together with the following instructions:

- National and regional regulations for safety, accident prevention and environmental protection regulations.
- No damaged products are assembled, installed or commissioned.
- The necessary protective equipment is provided.

## 4. COMMISSIONING

4

## 4.1. INSERTING OR CHANGING THE BATTERIES

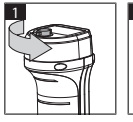

3

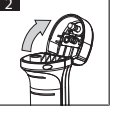

- 1. Unscrew the screw anticlockwise.
- 2. Open the battery cover.
- 3. Insert four AA batteries, ensuring the polarities are correct.

The polarity designation is shown on the inside of the battery cover.

4. Swing the battery cover closed and press it firmly home. Screw the screw in clockwise.

## 4.2. CONNECTING THE PROBE TO THE VIDEO ENDOSCOPE

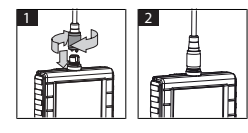

- 1. Plug the probe on to the probe attachment point as shown on the connection piece.
- 2. Screw the securing screw clockwise on to the threaded port.
- The video endoscope is now ready for use.

U To avoid damaging the internal wires of the probe, do not coil it to a diameter less than 15 cm when using and storing the probe.

## 4.3. INSERTING THE MEMORY CARD

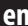

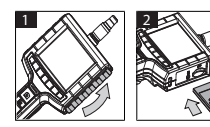

- 1. Lift off the protective cover.
- 2. Insert the SD memory card into the SD card slot as shown.

## 4.4. SWITCHING ON THE VIDEO ENDOSCOPE

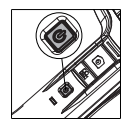

- 1. Depress the on/off pushbutton and keep it depressed until the start screen appears.
- The video endoscope is now ready for use.

## 5. MENU NAVIGATION

#### 5.1. MAIN MENU

- 1. Press 🌣 to switch to the mode menu.
- Use the ▲ and ▼ buttons to select the top of the menu, then confirm by pressing OK
- 3. Press **ESC** to skip one step back.

U When the device has been inactive it automatically reverts to preview mode.

#### 5.1.1. Album

ALBUM: Overview of images and videos that have been recorded

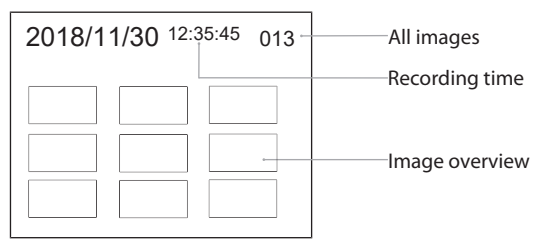

- 1. Press  $\blacktriangle$ ,  $\nabla$ ,  $\triangleleft$  or  $\triangleright$  to select an image or video.
- 2. Press **OK** to view an image or video in full screen mode.
- 3. Press **OK** again to play a video.
- 4. Press  $\overline{\mathbb{m}}$  to delete the selected image or video.
- 5. Press  $\overline{\mathbb{m}}$  to confirm deletion. Press **ESC** to cancel.

#### 5.1.2. Language

LANGUAGE : Selecting the system language

- 1. Use  $\blacktriangle$  and  $\triangledown$  to select the language.
- 2. Press **OK** to confirm.

en

#### 5.1.3. Date / time

SETTINGS: Setting the system time and date

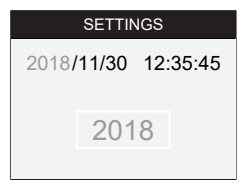

1. Press  $\blacktriangleright$  or  $\blacktriangleleft$  to select the parameters.

2. Press  $\blacktriangle$  or  $\blacksquare$  to change the parameters.

3. Press OK to confirm.

FORMAT: Use  $\blacktriangle$  or  $\blacksquare$  to select the date format and press **OK** to confirm.

DISPLAY: Use  $\blacktriangle$  or  $\blacktriangledown$  and **OK** to activate or deactivate the display of the time in "preview" mode.

#### 5.1.4. SD card status

SD CARD STATUS: Displaying the remaining memory capacity

| SD CARD STATUS              |                                   |
|-----------------------------|-----------------------------------|
| <b>\$</b> 9527              | Remaining recorded<br>images      |
| 📇 3 min ———                 | videos                            |
| <sup>SD</sup> 66 % (168 MB) | ———— Available memory<br>capacity |

FORMAT SD CARD: Press **OK** to confirm the deletion of all files on the memory card.

DELETE ALL FILES: Press **OK** to confirm the deletion of all images and videos from the device.

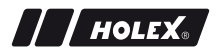

#### 5.1.5. Settings

AUTOMATIC SWITCH-OFF:

- 1. Use ▲ or ▼ to select "off" and press **OK** to confirm the switching off of automatic switch-off.
- 2. Select the number of minutes to elapse before the video endoscope switches off automatically.

**RECORDING TIME:** 

- 1. Use  $\blacktriangle$  or  $\triangledown$  to select "0" and press **OK** to confirm that recording will cease once the memory card is full or  $\textcircled{B}_{\bullet}$  is pressed.
- 2. Select the number of minutes to elapse before the recording is stopped automatically.

#### 5.1.6. AV output

AV OUTPUT: Use  $\blacktriangle$  and  $\bigtriangledown$  to select the TV standard (NTSC/PAL) applicable to the region and press **OK** to confirm.

#### 5.1.7. USB

See Data transmission [> 35].

## 5.2. FUNCTION BUTTON

- 1. Press **Fn** to activate or deactivate other functions.
- 2. Use the ▲ and ▼ buttons to select the menu item, then confirm by pressing OK.
- 3. Press **ESC** to skip one step back.

31

en

#### 5.2.1. Measurement mode

Display the measurement grid to measure the size of an object.

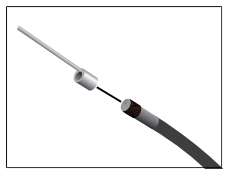

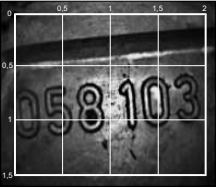

- Confirm the menu item I with OK, to display a centimetre unit of the grid on the screen.
- 2. Unscrew the threaded protective ring on the probe head anticlockwise.
- 3. Screw back the mounting ring on the probe head clockwise.
- 4. Screw the distance pin clockwise on to the probe head.
- 5. For measurement, align the distance pin perpendicular to the surface being measured.
- Dimensions can now be read on the screen in real time.
- To hide the grid, press the menu item monce again and confirm with OK.

UWhen an image is recorded, the grid will be shown. When a video is recorded, the grid will not be shown.

## 5.2.2. Black and white mode

- 1. Select the menu item **BN** and confirm with **OK** to display the live image in black and white.
- 2. Select the menu item 🖼 once again and press **OK** to revert to displaying the image in full colour.

UWhen images and videos are recorded in black and white, the saved data are held in black and white.

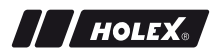

#### 5.2.3. Brightness

Setting the screen brightness.

- 1. Select the menu item ★ and confirm with **OK**.
- 2. Use ◀ and ► to set the brightness.
- 3. Press **OK** to confirm.

#### 5.2.4. Contrast

Setting the screen contrast.

- 1. Select the menu item () and confirm with **OK**.
- 2. Use ◀ and ► to set the contrast.
- 3. Press **OK** to confirm.

## 6. OPERATION

## 6.1. TAKING A PHOTO OR VIDEO

## 🛆 WARNING

#### Medical use

Internal injuries will result if the probe is inserted into the bodily openings of people or other living creatures.

- ► The video endoscope is not for medical use.
- Do not use it to perform investigations of people or other living creatures.
- Do not insert the probe into bodily openings.
- 1. Insert the probe into the object.
- 2. Press 🖸 to record an image.
- 3. Press 📇 to start video recording.
- 4. Press 📇 again to stop video recording.

U Do not remove the SD memory card whilst recording is in progress. The SD memory card may be damaged and the recording become unusable.

#### 6.2. ZOOMING AND MIRRORING

#### en

## Zooming

- 1. Press  $\oplus$  to enlarge the image 1.5 times and 2 times.
- 2. Press  $\textcircled{\oplus}$  once again to display the image at the original size.

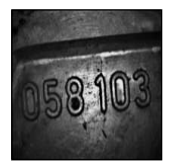

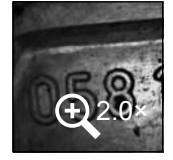

Original size

#### Mirroring

- Enlarged 2 times
- 1. Press  $\Box = to$  reverse the image about a vertical axis.
- 2. Press  ${}^{\Box \mid \Delta}$  once again to display the image in the original orientation.

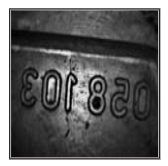

Original

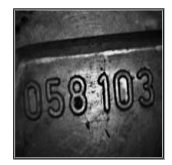

Inverted vertically

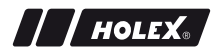

#### 6.3. DATA TRANSMISSION

MASS-STORAGE MODE

- 1. Connect the video endoscope to a PC using a USB cable.
- 2. Switch on the video endoscope.
  - ▶ The screen will show @ and .
- 3. Use  $\blacktriangle$  or  $\blacksquare$  to navigate in to select  $\square$ .
- 4. Press **OK** to confirm.
- Images and videos can be transmitted to the PC.

🛈 mode can also be activated via 🏘 and "USB".

## 6.4. POWER SUPPLY VIA THE USB PORT

- 1. Remove the batteries.
- 2. Connect the video endoscope to the power supply using a USB cable.
- 3. Switch on the video endoscope.
- 4. Press ESC.
- ► The video endoscope is now ready for use.

## 7. CLEANING

Before starting to clean the video endoscope, remove the batteries. Clean the video endoscope with a moist cotton cloth. Ensure no liquids penetrate the ports. Refer to the cleaning instructions in the operating instructions for the **camera probe**.

Do not use alcoholic, abrasive or solvent-based cleaning agents.

## 8. STORAGE

Store in the original packaging, protected from light, free of dust in a dry place.

Store at temperatures between 0 °C and +60 °C. When storing the probe, do not coil it to a diameter less than 15 cm.

## 9. TECHNICAL DATA

| Video endoscope            |                                                                                                    |  |  |  |
|----------------------------|----------------------------------------------------------------------------------------------------|--|--|--|
| Dimensions                 | $275 \text{ mm} \times 123 \text{ mm} \times 55 \text{ mm}$                                                                                                    |  |  |  |
| Weight                     | 370 g (without batteries)                                                                                                    |  |  |  |
| Screen                     | 3.5 inch TFT-LCD QVGA                                                                                                    |  |  |  |
| Screen resolution          | 320 × 240 px                                                                                                    |  |  |  |
| Battery type               | $4 \times AA$ (alkali or Ni-MH)                                                                                                    |  |  |  |
| Hours of operation         | 4 hours                                                                                                    |  |  |  |
| Memory medium              | SD memory card<br>(supports up to 32 GB)                                                                                                    |  |  |  |
| TV standard                | NTSC/PAL                                                                                                    |  |  |  |
| Ports                      | AV output, USB                                                                                                    |  |  |  |
| Video resolution           | 640 × 480 px, 30 FPS                                                                                                    |  |  |  |
| File format (video, image) | AVI, JPEG                                                                                                    |  |  |  |
| Recorded image resolution  | 640 × 480 px                                                                                                    |  |  |  |
| System language            | English, French, German, Italian, Spanish,<br>Portuguese, Dutch, Danish, Polish, Russian,<br>Bulgarian, Swedish, Finnish, Norwegian,<br>Romanian, Greek, Estonian, Lithuanian,<br>Latvian, Hungarian, Czech, Slovakian,<br>Slovenian, traditional Chinese, simplified<br>Chinese, Japanese, Turkish, Vietnamese,<br>Korean |  |  |  |
| Operating temperature      | 0 °C to +60 °C                                                                                                    |  |  |  |
| Storage temperature        | 0 °C to +60 °C                                                                                                    |  |  |  |
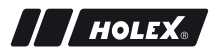

### **10. RECYCLING AND DISPOSAL**

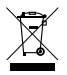

Do not dispose of the video endoscope in domestic waste. Comply with the national regulations for disposal. Users have a duty to deliver the batteries and the video endoscope to a suitable collection point.

The video endoscope can be returned free of charge to Hoffmann GmbH Qualitätswerkzeuge, Haberlandstr. 55, 81241 Munich, Germany.

cs

| IDENTIFIKAČNÍ DATA     |                                                                                     |
|------------------------|-------------------------------------------------------------------------------------|
| Výrobce                | Hoffmann GmbH<br>Qualitätswerkzeuge<br>Haberlandstr. 55<br>81241 Mnichov<br>Německo |
| Výrobek                | Video endoskop s měřicím rastrem                                                    |
| Značka                 | HOLEX                                                                               |
| Číslo artiklu          | 49 2928 2000                                                                        |
| Verze návodu k obsluze | 02<br>Překlad originálního návodu k<br>použití                                      |
| Datum výroby           | 12/2018                                                                             |

# HOLEX.

cs

### OBSAH

| 1. | Přehl | led zařízení41 |                            |      |
|----|-------|----------------|----------------------------|------|
|    | 1.1.  | Tlačítka       | obsluhy                    | .42  |
|    | 1.2.  | Indikace       | e na obrazovce             | .42  |
| 2. | Obec  | cné pokyny     |                            | .43  |
|    | 2.1.  | Symbol         | y a zobrazovací prostředky | .43  |
|    | 2.2.  | Další inf      | ormace                     | .43  |
| 3. | Bezpe | ečnost         |                            | .44  |
|    | 3.1.  | Základn        | í bezpečnostní pokyny      | .44  |
|    | 3.2.  | Stanove        | né použití                 | .44  |
|    | 3.3.  | Nespráv        | né použití                 | .44  |
|    | 3.4.  | Povinno        | osti provozovatele         | . 45 |
| 4. | Uved  | ení do pi      | ovozu                      | .45  |
|    | 4.1.  | Vložení        | nebo výměna baterie        | .45  |
|    | 4.2.  | Spojení        | sondy s video endoskopem   | .45  |
|    | 4.3.  | Vložení        | paměťové karty             | .46  |
|    | 4.4.  | Zapnutí        | video endoskopu            | .46  |
| 5. | Navig | ace v me       | enu                        | .46  |
|    | 5.1.  | Hlavní n       | nenu                       | .46  |
|    |       | 5.1.1.         | Album                      | 47   |
|    |       | 5.1.2.         | Jazyk                      | 47   |
|    |       | 5.1.3.         | Datum / čas                | 48   |
|    |       | 5.1.4.         | Stav SD-karty              | 48   |
|    |       | 5.1.5.         | Nastavení                  | 49   |
|    |       | 5.1.6.         | Výstup AV                  | 49   |
|    |       | 5.1.7.         | USB                        | 49   |
|    | 5.2.  | Funkční        | tlačítko                   | .49  |
|    |       | 5.2.1.         | Měřicí režim               | 49   |
|    |       | 5.2.2.         | Černobílý režim            | 50   |

cs

|       | 5.2.3.                                                                 | Jas                                                                                                    | 50                                                            |
|-------|------------------------------------------------------------------------|----------------------------------------------------------------------------------------------------|---------------------------------------------------------------|
|       | 5.2.4.                                                                 | Kontrast                                                                                                    | 51                                                            |
| Prov  | oz                                                                     |                                                                                                    | .51                                                           |
| 6.1.  | Záznar                                                                 | n fotografie nebo videa                                                                                                    | 51                                                            |
| 6.2.  | Zvětše                                                                 | ní a zrcadlení                                                                                                    | 52                                                            |
| 6.3.  | Přenos                                                                 | dat                                                                                                    | 53                                                            |
| 6.4.  | Napáje                                                                 | ní el. proudem pomocí přípojky USB                                                                                                    | 53                                                            |
| Čiště | ní                                                                     |                                                                                                    | .53                                                           |
| Sklad | dování                                                                 |                                                                                                    | .53                                                           |
| Tech  | nické úc                                                               | laje                                                                                                    | .54                                                           |
| Recy  | klace a l                                                              | ikvidace                                                                                                    | .55                                                           |
|       | Prov<br>6.1.<br>6.2.<br>6.3.<br>6.4.<br>Čiště<br>Sklad<br>Tech<br>Recy | 5.2.3.<br>5.2.4.<br>Provoz<br>6.1. Záznar<br>6.2. Zvětše<br>6.3. Přenos<br>6.4. Napáje<br>Čištění<br>Skladování<br>Technické úc<br>Recyklace a l | 5.2.3.       Jas         5.2.4.       Kontrast         Provoz |

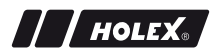

# 1. PŘEHLED ZAŘÍZENÍ

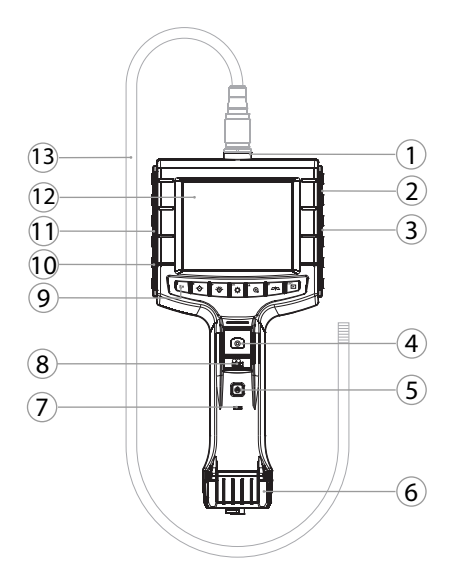

- 1 Přípojka sondy
- 2 Výstup AV (s rozhraním)
- 3 Slot na SD-kartu
- 4 Záznam snímků
- 5 Tlačítko zap./vyp.
- 6 Kryt baterie
- 7 Zobrazení kapacity baterie

- 8 Videozáznam
- 9 Tlačítka obsluhy
- 10 Přípojka USB k přenosu dat a napájení el. proudem
- 11 Výstup AV (bez rozhraní)
- 12 Obrazovka 3,5"
- 13 Sonda s hlavou sondy

CS

### 1.1. TLAČÍTKA OBSLUHY

| Režim           | Přehled                           | Prohledat                   | Menu      |
|-----------------|-----------------------------------|-----------------------------|-----------|
| <sup>™</sup> Fn | Funkční tlačítko                  | Vymazání<br>záznamu         | -         |
| Ľ∰́-            | Zvýšení jasu LED u hlavy<br>sondy | Doprava                     | -         |
| <b>▲</b> ́⊖́∕   | Snížení jasu LED u hlavy<br>sondy | Doleva                      | -         |
| ф               | Přejít do režimu Menu             | Provést                     | Provést   |
| <b>▲</b> ⊕,     | Zvětšit                           | Nahoru                      | Nahoru    |
|                 | Vertikálně zrcadlit obraz         | Dolů                        | Dolů      |
| ESC             | Přejít do režimu<br>Prohledat     | Přejít do režimu<br>Přehled | Krok zpět |
| ٥               | Nahrát snímek                     | -                           | -         |
| <b>1</b>        | Spustit/<br>ukončit videozáznam   | -                           | -         |

#### 1.2. INDIKACE NA OBRAZOVCE

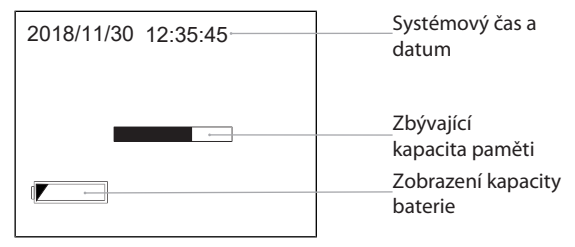

# 2. OBECNÉ POKYNY

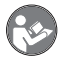

Návod k obsluze si přečtěte, dodržujte ho, uschovejte pro pozdější použití a mějte ho vždy po ruce.

### 2.1. SYMBOLY A ZOBRAZOVACÍ PROSTŘEDKY

| Výstražný symbol | Význam                                                                                        |
|------------------|-----------------------------------------------------------------------------------------------|
| ▲ NEBEZPEČÍ      | ) Označuje nebezpečí, které vede k úmrtí nebo<br>těžkému zranění, pokud se mu nepředejde.     |
| ▲ VAROVÁNÍ       | Označuje nebezpečí, které může vést k úmrtí nebo těžkému zranění, pokud se mu nepředejde.     |
| ▲ UPOZORNĚNÍ     | Označuje nebezpečí, které může vést k lehkému nebo střednímu zranění, pokud se mu nepředejde. |
| OZNÁMENÍ         | Označuje nebezpečí, které může vést k věcným škodám, pokud se mu nepředejde.                  |
| (j)              | Označuje užitečné tipy a upozornění a informace<br>pro efektivní a bezporuchový provoz.       |

#### 2.2. DALŠÍ INFORMACE

Dodržujte návod k provozu Sondy s kamerou.

CS

# 3. BEZPEČNOST

# 3.1. ZÁKLADNÍ BEZPEČNOSTNÍ POKYNY

Lékařské použití

Vnitřní poranění při zavedení sondy do tělesných otvorů osob a jiných živých tvorů.

- Video endoskop nepoužívejte k lékařským účelům.
- Neprovádějte vyšetření na lidech nebo jiných živých tvorech.
- Sondu nezavádějte do tělesných otvorů.

### 3.2. STANOVENÉ POUŽITÍ

- Video endoskop ke kontrole a vyšetření nepřípustných a neviditelných oblastí.
- Pro průmyslové použití.
- Používejte pouze v technicky bezvadném a provozně bezpečném stavu.
- Údržbu a opravy smí provádět pouze vhodný odborný personál.

### 3.3. NESPRÁVNÉ POUŽITÍ

- Zabraňte úderům nebo nárazům na video endoskop.
- Zabraňte kontaktu video endoskopu s tekutinami.
- Nepoužívejte v prostředí s hořlavými plyny, parami nebo rozpouštědly, jako jsou nádrže paliva a plynu.
- Nepoužívejte v místech s nebezpečím výbuchu.
- Plášť otvírejte pouze při výměně baterie u krytu baterie.
- Neprovádějte samovolné přestavby a modifikace.

# 3.4. POVINNOSTI PROVOZOVATELE

Provozovatel musí zajistit, aby osoby, které pracují na výrobku, dodržovaly předpisy a ustanovení a následující upozornění:

- Vnitrostátní a regionální předpisy pro bezpečnost a prevenci úrazů.
- Nemontujte, neinstalujte nebo neuvádějte do provozu žádné poškozené výrobky.
- Musí být poskytnuty potřebné ochranné prostředky.

# 4. UVEDENÍ DO PROVOZU

### 4.1. VLOŽENÍ NEBO VÝMĚNA BATERIE

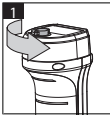

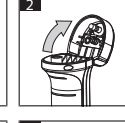

- Vyšroubujte šroub proti směru hodinových ručiček.
- 2. Otevřete kryt baterie.
- Vložte čtyři baterie AA podle značení pólu. Značení pólu se nachází uvnitř krytu baterie.

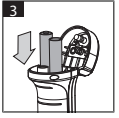

- 4
- Přiklopte kryt baterie a pevně přitlačte. Zašroubujte šroub ve směru hodinových ručiček.

# 4.2. SPOJENÍ SONDY S VIDEO ENDOSKOPEM

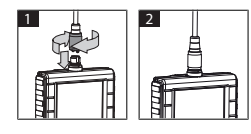

- 1. Sondu nastrčte na přípojku sondy podle připojovacího kusu.
- 2. Pojistný šroub našroubujte na závit ve směru hodinových ručiček.
- Video endoskop je připraven k provozu.

U Aby nedošlo k poškození vnitřních drátů sondy, při použití a skladování sondy dodržujte průměr kladek min. 15 cm.

cs

### 4.3. VLOŽENÍ PAMĚŤOVÉ KARTY

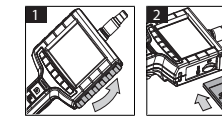

- 1. Nadzvedněte ochranný kryt.
- 2. SD-paměťovou kartu vložte podle vyobrazení do slotu na SD-kartu.

## 4.4. ZAPNUTÍ VIDEO ENDOSKOPU

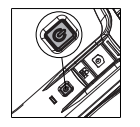

- Držte stlačené tlačítko zap./vyp. tak dlouho, až se zobrazí úvodní obrazovka.
- Video endoskop je připraven k provozu.

# 5. NAVIGACE V MENU

### 5.1. HLAVNÍ MENU

- 1. Stiskněte 🍄 pro přechod do režimu Menu.
- 2. Pomocí ▲ a ▼ zvolte hlavní bod menu, potvrďte pomocí **OK**
- 3. Pomocí **ESC** navigujte jeden krok zpět.

 ${
m (i)}$  V případě neaktivity se přístroj automaticky navrátí do režimu Přehled.

CS

#### 5.1.1. Album

ALBUM: Přehled nahraných snímků a videí

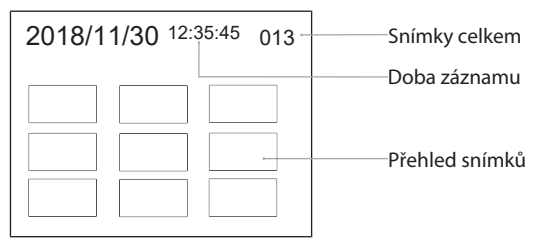

- 1. Stiskněte ▲, ▼, ◄ nebo ► pro zvolení snímku nebo videa.
- 2. Stiskněte **OK** pro zobrazení snímku nebo videa v režimu plné obrazovky.
- 3. Opětovně stiskněte **OK** pro přehrání videa.
- 4. Stiskněte 🗑 pro vymazání zvoleného snímku nebo videa.
- 5. Opětovně stiskněte 🗑 pro potvrzení vymazání. Přerušte pomocí **ESC**.

#### 5.1.2. Jazyk

JAZYK: Volba jazyka systému

- 1. Pomocí ▲ a ▼ zvolte jazyk.
- 2. Potvrďte pomocí **OK**.

#### 5.1.3. Datum / čas

NASTAVENÍ: Nastavení systémového času a data

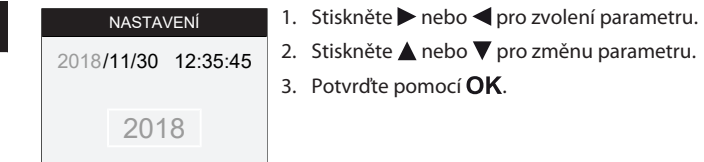

FORMÁT DATA: Formát data zvolte pomocí  $\blacktriangle$  nebo  $\blacktriangledown$  a potvrďte pomocí **OK**.

ZOBRAZENÍ: Zeitanzeige im Modus "Vorschau" mit ▲ oder ▼ und OK aktivieren oder deaktivieren.

#### 5.1.4. Stav SD-karty

SD KARTA STAV: Zobrazení zbývající kapacity paměti

| SD KARTA STAV               |                                                       |
|-----------------------------|-------------------------------------------------------|
| 9527                        | Zbývající záznamy<br>snímků<br>Zbývající doba záznamu |
| 🖺 3 min                     | videa                                                 |
| <sup>SD</sup> 66 % (168 MB) | Zbývající místo v paměti                              |

FORMÁT SD KARTA: Potvrďte pomocí **OK** pro vymazání všech souborů na paměťové kartě.

SMAZAT VŠE: Potvrďte pomocí **OK** pro vymazání všech snímků a videí vytvořených přístrojem.

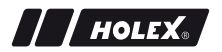

#### 5.1.5. Nastavení

AUTOMAT. VYPNUTÍ:

- Pomocí ▲ nebo ▼ zvolte "Vyp." a potvrďte pomocí OK pro vypnutí automatiky vypnutí.
- Zvolte minuty pro automatické vypnutí video endoskopu po zvolené době.

DOBA ZÁZNAMU:

- Pomocí ▲ nebo ▼ zvolte "0"a potvrďte pomocí OK pro zastavení záznamu, pokud je SD-paměťová karta plná nebo při stisknutí
- Zvolte minuty pro automatické zastavení záznamu po zvolené časové době.

### 5.1.6. Výstup AV

AV VÝSTUP: Pomocí ▲ a ▼ zvolte příslušnou televizní normu (NTSC/PAL) regionu a potvrďte pomocí **OK**.

#### 5.1.7. USB

Viz Přenos dat [▶ 53].

# 5.2. FUNKČNÍ TLAČÍTKO

- 1. Stiskněte **Fn** pro aktivaci nebo deaktivaci dalších funkcí.
- 2. Pomocí ▲ a ▼ zvolte položku menu, potvrďte pomocí **OK**.
- 3. Pomocí **ESC** navigujte jeden krok zpět.

#### 5.2.1. Měřicí režim

Zobrazte měřicí rastr pro měření velikosti objektu.

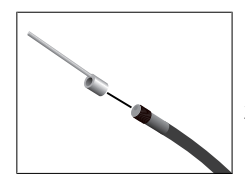

- Položku menu III potvrdte pomocí OK pro zobrazení rastru na obrazovce s jednotkou centimetru.
- Odšroubujte ochranný kroužek závitu na hlavě sondy proti směru hodinových ručiček.

CS

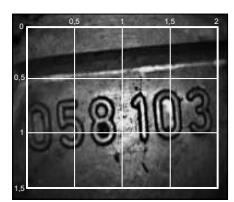

- 3. Kroužek uchycení u hlavy sondy šroubujte ve směru hodinových ručiček dozadu.
- 4. Distanční kolík našroubujte ve směru hodinových ručiček na hlavu sondy.
- 5. K měření distanční kolík vertikálně vyrovnejte k povrchu.
- Rozměry můžete v reálném čase odečíst na obrazovce.
- Pro skrytí rastru ještě jednou potvrdte položku menu M pomocí OK.

UPři záznamu snímků se rastr vyobrazí. Při videozáznamu se rastr nezobrazí.

### 5.2.2. Černobílý režim

- 1. Položku nabídky 💷 potvrďte pomocí **OK** pro zobrazení černobílého snímku v reálném čase.
- 2. Položku nabídky 🖾 znovu potvrďte pomocí **OK** pro opětovné zobrazení barevného snímku v reálném čase.

ÚPři záznamu snímků a videozáznamu v režimu BW se snímek / video nahraje černobíle.

#### 5.2.3. Jas

Nastavte jas obrazovky.

- 1. Položku nabídky 🔆 potvrďte pomocí **OK**.
- 2. Pomocí ◀ a ► nastavte jas.
- 3. Potvrďte pomocí OK.

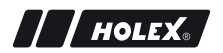

#### 5.2.4. Kontrast

Nastavte kontrast obrazovky.

- 1. Položku nabídky ) potvrďte pomocí **OK**.
- 2. Pomocí ◀ a ► nastavte kontrast.
- 3. Potvrďte pomocí OK.

### 6. PROVOZ

#### 6.1. ZÁZNAM FOTOGRAFIE NEBO VIDEA

# \Lambda VAROVÁNÍ

#### Lékařské použití

Vnitřní poranění při zavedení sondy do tělesných otvorů osob a jiných živých tvorů.

- Video endoskop nepoužívejte k lékařským účelům.
- Neprovádějte vyšetření na lidech nebo jiných živých tvorech.
- Sondu nezavádějte do tělesných otvorů.
- 1. Vsuňte sondu do objektu.
- 2. Pro záznam snímku stiskněte 🖸.
- 3. Pro spuštění videozáznamu stiskněte 📇.
- 4. Pro ukončení videozáznamu opět stiskněte 📇.

U SD-paměťovou kartu během záznamu neodstraňujte. Může dojít k poškození SD-paměťové karty a záznam být nepoužitelný.

CS

### 6.2. ZVĚTŠENÍ A ZRCADLENÍ

#### Zvětšení

- 1. Stiskněte 🕀 pro zvětšení snímku 1,5- a 2-násobně.
  - 2. Opětovně stiskněte <sup>①</sup> pro zobrazení snímku v originální velikosti.

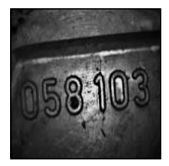

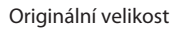

#### 2~

- Zrcadlení
- 1. Stiskněte <sup>*a*ha</sup> pro vertikální zrcadlení snímku.
- 2. Opětovně stiskněte <sup>2/2</sup> pro zobrazení snímku v originále.

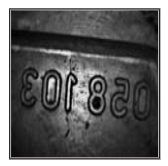

Originál

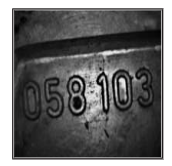

Zrcadleno vertikálně

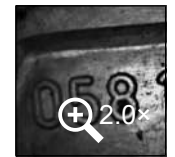

2× zvětšeno

### 6.3. PŘENOS DAT

MASS-STORAGE REŽIMU

- 1. Spojte video endoskop kabelem USB s počítačem.
- 2. Zapněte video endoskop.
- 3. Pomocí ▲ nebo ▼ navigujte pro zvolení .
- 4. Potvrďte pomocí **OK**.
- Snímky a videa je možné přenášet na počítač.

💛 Režim je možné aktivovat také pomocí \, 🏟 a "USB".

# 6.4. NAPÁJENÍ EL. PROUDEM POMOCÍ PŘÍPOJKY USB

- 1. Vyjměte baterii.
- 2. Spojte video endoskop kabelem USB s el. sítí.
- 3. Zapněte video endoskop.
- 4. Stiskněte **ESC**.
- Video endoskop je připraven k provozu.

# 7. ČIŠTĚNÍ

Před čištěním vyjměte z video endoskopu baterie. Video endoskop vyčistěte vlhkým bavlněným hadříkem. Do přípojek se nesmí dostat žádné tekutiny. Dodržujte pokyny k čištění návodu k obsluze **sondy s kamerou**.

Nepoužívejte čisticí prostředky obsahující alkohol, brusivo nebo rozpouštědla.

# 8. SKLADOVÁNÍ

Skladujte na suchém místě v originálním obalu chráněné před světlem a prachem.

Skladujte při teplotách v rozmezí 0 °C až +60 °C. Sondu skladujte s průměrem kladek min. 15 cm.

53

# 9. TECHNICKÉ ÚDAJE

| Video endoskop                   |                                                                                                    |
|----------------------------------|----------------------------------------------------------------------------------------------------|
| Rozměry                          | 275 mm × 123 mm × 55 mm                                                                                                    |
| Hmotnost                         | 370 g (bez baterií)                                                                                                    |
| Obrazovka                        | 3,5 palce TFT-LCD QVGA                                                                                                    |
| Rozlišení obrazovky              | 320 × 240 px                                                                                                    |
| Typ baterie                      | 4 × AA (alkalické nebo Ni-MH)                                                                                                    |
| Provozní doba                    | 4 hodiny                                                                                                    |
| Paměťové médium                  | Paměťová SD karta<br>(podporovaná do 32 GB)                                                                                                    |
| Televizní norma                  | NTSC/PAL                                                                                                    |
| Přípojky                         | Výstup AV, USB                                                                                                    |
| Rozlišení videa                  | 640 × 480 px, 30 FPS                                                                                                    |
| Datový formát (video,<br>snímek) | AVI, JPEG                                                                                                    |
| Rozlišení snímku záznamu         | 640 × 480 px                                                                                                    |
| Jazyk systému                    | angličtina, francouzština, němčina, italština,<br>španělština, portugalština, holandština,<br>dánština, polština, ruština, bulharština,<br>švédština, finština, norština, rumunština,<br>řečtina, estonština, lotyština, litevština,<br>maďarština, čeština, slovenština, slovinština,<br>tradiční čínština, zjednodušená čínština,<br>japonština, turečtina, vietnamština,<br>korejština |
| Pracovní teplota                 | 0 °C až +60 °C                                                                                                    |
| Teplota skladování               | 0 °C až +60 °C                                                                                                    |

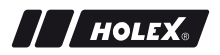

# **10. RECYKLACE A LIKVIDACE**

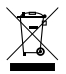

Video endoskop nelikvidujte v odpadu z domácnosti. Při likvidaci dodržujte předpisy specifické pro danou zemi. Spotřebitelé jsou povinni, baterie a video endoskop odevzdat na vhodném sběrném místě.

Video endoskop můžete bezplatně odevzdat u společnosti Hoffmann GmbH Qualitätswerkzeuge, Haberlandstr. 55, 81241 Mnichov. CS

da

| IDENTIFIKATIONSDAT           | TA                                                                                   |
|------------------------------|--------------------------------------------------------------------------------------|
| Producent                    | Hoffmann GmbH<br>Qualitätswerkzeuge<br>Haberlandstr. 55<br>81241 München<br>Tyskland |
| Produkt                      | Videoendoskop med måleraster                                                         |
| Mærke                        | HOLEX                                                                                |
| Artikelnummer                | 49 2928 2000                                                                         |
| Version af betjeningsvejledr | ingen 02<br>Oversættelse af den originale drifts-<br>vejledning                      |
| Udarbej delses dato          | 12/2018                                                                              |

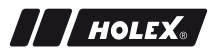

### INDHOLDSFORTEGNELSE

| 1. | Overs  | sigt over | apparater                           | .59  |
|----|--------|-----------|-------------------------------------|------|
|    | 1.1.   | Betjenii  | ngstaster                           | .60  |
|    | 1.2.   | Skærml    | billede                             | . 60 |
| 2. | Gene   | relle her | nvisninger                          | .61  |
|    | 2.1.   | Symbol    | er og visninger                     | .61  |
|    | 2.2.   | Yderlig   | ere oplysninger                     | .61  |
| 3. | Sikke  | rhed      |                                     | .62  |
|    | 3.1.   | Grundla   | æggende sikkerhedsanvisninger       | . 62 |
|    | 3.2.   | Bestem    | melsesmæssig anvendelse             | . 62 |
|    | 3.3.   | Ukorrel   | xt anvendelse                       | . 62 |
|    | 3.4.   | Ejerens   | forpligtelser                       | .63  |
| 4. | Idrift | tagning   |                                     | .63  |
|    | 4.1.   | lsætnin   | g og udskiftning af batterier       | .63  |
|    | 4.2.   | Forbing   | lelse af sonden med videoendoskopet | .63  |
|    | 4.3.   | lsætnin   | g af hukommelseskort                | . 64 |
|    | 4.4.   | Sådan t   | ændes videoendoskopet               | . 64 |
| 5. | Menu   | ı-naviga  | tion                                | .64  |
|    | 5.1.   | Hovedr    | nenu                                | . 64 |
|    |        | 5.1.1.    | Album                               | 65   |
|    |        | 5.1.2.    | Sprog                               | 65   |
|    |        | 5.1.3.    | Dato/klokkeslæt                     | 65   |
|    |        | 5.1.4.    | SD-kort-status                      | 66   |
|    |        | 5.1.5.    | Indstillinger                       | 66   |
|    |        | 5.1.6.    | AV-udgang                           | 66   |
|    |        | 5.1.7.    | USB                                 | 67   |
|    | 5.2.   | Funktio   | nstast                              | . 67 |
|    |        | 5.2.1.    | Måletilstand                        | 67   |
|    |        | 5.2.2.    | Sort/hvid-tilstand                  | 67   |

|     |       | 5.2.3.   | Lysstyrke                    | 68 |
|-----|-------|----------|------------------------------|----|
|     |       | 5.2.4.   | Kontrast                     | 68 |
| 6.  | Drift |          |                              | 68 |
|     | 6.1.  | Optage   | else af foto eller video     | 68 |
|     | 6.2.  | Forstør  | relse og spejling            | 69 |
|     | 6.3.  | Dataov   | erførsel                     | 69 |
|     | 6.4.  | Strømfe  | orsyning via USB-tilslutning | 70 |
| 7.  | Reng  | øring    |                              | 70 |
| 8.  | Opbe  | varing   |                              | 70 |
| 9.  | Tekn  | iske dat | a                            | 70 |
| 10. | Genb  | rug og k | oortskaffelse                | 71 |

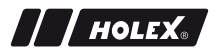

### 1. OVERSIGT OVER APPARATER

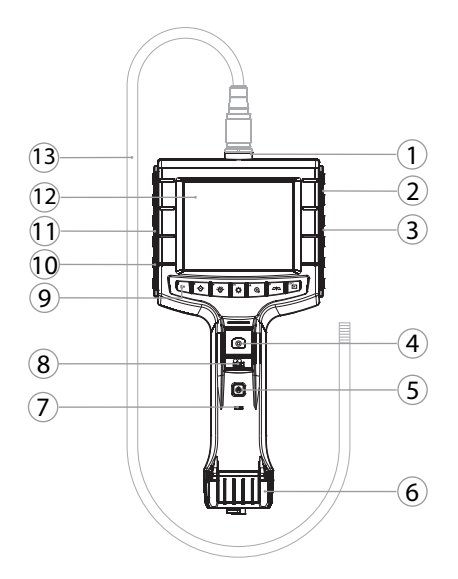

- 1 Sondetilslutning
- 2 AV-udgang (med interface)
- 3 SD-kortplads
- 4 Billedoptagelse
- 5 Tænd/sluk-trykknap
- 6 Batterilåg
- 7 Visning af batteriniveau

- 8 Videooptagelse
- 9 Betjeningstaster
- 10 USB-tilslutning til dataoverførsel og strømforsyning
- 11 AV-udgang (uden interface)
- 12 3,5 tommers skærm
- 13 Sonde med sondehoved

da

#### www.hoffmann-group.com

#### 1.1. BETJENINGSTASTER

| Til-<br>stand    | Preview                                   | Søg                        | Menu            |
|------------------|-------------------------------------------|----------------------------|-----------------|
| <sup>ซี</sup> Fn | Funktionstast                             | Slet optagelse             | -               |
| ►.₩              | Forøg LED-lysstyrken på<br>sondehovedet   | Mod højre                  | -               |
| <b>~</b> ⊖́-     | Reducér LED-lysstyrken<br>på sondehovedet | Mod venstre                | -               |
| ок               | Skift til tilstandsmenu                   | Udfør                      | Udfør           |
| <b>▲</b> ⊕       | Forstør                                   | Opad                       | Opad            |
|                  | Spejlvend billedet verti-<br>kalt         | Nedad                      | Nedad           |
| ESC              | Skift til søgemenu                        | Skift til preview-<br>menu | Et trin tilbage |
| 0                | Optag billede                             | -                          | -               |
| <b>**</b>        | Start/<br>stop videooptagelse             | -                          | -               |

#### 1.2. SKÆRMBILLEDE

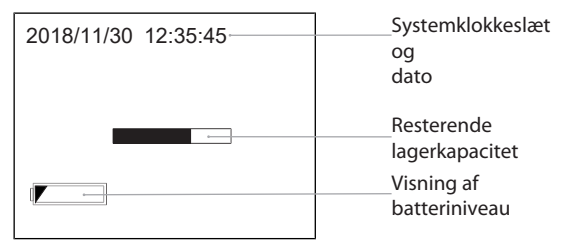

# 2. GENERELLE HENVISNINGER

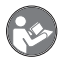

Læs og følg betjeningsvejledningen. Opbevar den og hold den altid tilgængelig til senere brug.

### 2.1. SYMBOLER OG VISNINGER

| Advarselssymbo | l Betydning                                                                                             |
|----------------|----------------------------------------------------------------------------------------------------|
| <b>FARE</b>    | Kendetegner en fare, der medfører død eller alvorli-<br>ge kvæstelser, hvis den ikke undgås.            |
| ADVARSEL       | Kendetegner en fare, der kan medføre død eller al-<br>vorlige kvæstelser, hvis den ikke undgås.         |
|                | Kendetegner en fare, der kan medføre lette eller mellemstore kvæstelser, hvis den ikke undgås.          |
| BEMÆRK         | Kendetegner en fare, der kan medføre tingskade, hvis den ikke undgås.                                   |
| í              | Kendetegner nyttige tips og henvisninger samt op-<br>lysninger vedrørende effektiv og problemfri drift. |

#### 2.2. YDERLIGERE OPLYSNINGER

Overhold angivelserne i kamerasondens betjeningsvejledning.

### 3. SIKKERHED

#### 3.1. GRUNDLÆGGENDE SIKKERHEDSANVISNINGER

Medicinsk anvendelse

Der kan opstå indre kvæstelser ved indføring af sonden i kropsåbninger på mennesker eller andre levende væsner.

- Videoendoskopet må ikke bruges til medicinske anvendelser.
- Gennemfør ikke undersøgelser på mennesker eller andre levende væsner.
- Sonden må ikke indføres i kropsåbninger.

#### 3.2. BESTEMMELSESMÆSSIG ANVENDELSE

- Videoendoskop til kontrol og undersøgelse af ikke-tilgængelige og ikke synlige områder.
- Til industriel anvendelse.
- Må kun anvendes i teknisk upåklagelig og driftssikker tilstand.
- Vedligeholdelse og reparationer må kun udføres af egnet kvalificeret personale.

#### 3.3. UKORREKT ANVENDELSE

- Videoendoskopet må ikke udsættes for slag eller stød.
- Videoendoskopet må ikke komme i kontakt med væske.
- Må ikke anvendes i omgivelser med brændbare gasser, dampe eller opløsningsmidler, som f.eks. i brændstof- eller gastanke.
- Må ikke anvendes i områder med eksplosionsfare.
- Huset må kun åbnes på batterilåget i forbindelse med batteriskift.
- Der må ikke gennemføres egne ændringer eller modifikationer.

# 3.4. EJERENS FORPLIGTELSER

///HOLEX

Ejeren skal sørge for, at personer, der arbejder på produktet, overholder forskrifter og bestemmelser og er opmærksomme på følgende henvisninger:

- Nationale og regionale forskrifter om sikkerhed, forebyggelse af uheld og miljøforskrifter.
- Ingen montering, installering eller idrifttagning af beskadigede produkter.
- Der skal stilles det nødvendige beskyttelsesudstyr til rådighed.

# 4. IDRIFTTAGNING

# 4.1. ISÆTNING OG UDSKIFTNING AF BATTERIER

- Løsn skruen ved at dreje den mod uret.
   Åbn batterilåget.
  - Indsæt fire AA-batterier i henhold til de markerede poler. Markeringen af polerne findes på indersiden af batterilåget.
  - 4. Klap batterilåget i, og tryk det ned. Spænd skruen ved at dreje den med uret.

# 4.2. FORBINDELSE AF SONDEN MED VIDEOENDOSKOPET

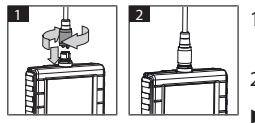

- 1. Sæt sonden på sondetilslutningen i henhold til tilslutningsstykket.
- 2. Skru låseskruen på gevindet med uret.
  - · Videoendoskopet er driftsklart.

 $\bigcup$  For ikke at beskadige indvendige ledninger eller sonden, skal der være en diameter i sammenrullet tilstand på mindst 15 cm ved anvendelse og lagring af sonden.

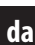

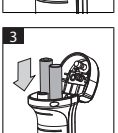

1

|--|

4

#### 4.3. ISÆTNING AF HUKOMMELSESKORT

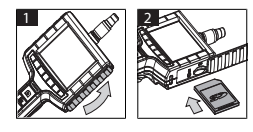

- 1. Løft op i beskyttelsesafdækningen.
- 2. Sæt SD-hukommelseskortet i SD-kortpladsen som illustreret.

# 4.4. SÅDAN TÆNDES VIDEOENDOSKOPET

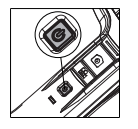

- 1. Tryk på tænd/sluk-trykknappen og hold den nede, indtil startskærmen vises.
- Videoendoskopet er driftsklart.

# 5. MENU-NAVIGATION

#### 5.1. HOVEDMENU

- 1. Tryk på 🍄 for at skifte til tilstandsmenuen.
- 2. Vælg menupunktet med ▲ og ▼, og bekræft med **OK**
- 3. Tryk på **ESC** for at gå et trin tilbage.

U Hvis apparatet ikke bruges, skifter det automatisk tilbage til previewtilstand.

#### 5.1.1. Album

ALBUM: Oversigt over optagne billeder og videoer

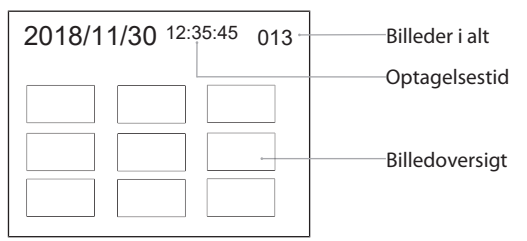

- 1. Tryk på  $\blacktriangle$ ,  $\bigtriangledown$ ,  $\triangleleft$  eller  $\triangleright$  for at udvælge billede eller video.
- 2. Tryk på **OK** for at vise billede eller video på fuld skærm.
- 3. Tryk på **OK** igen for at afspille video.
- 4. Tryk på  $\bar{\underline{\textbf{m}}}$  for at slette de valgte billeder eller videoer.
- 5. Tryk på 🗑 igen for at bekræfte sletningen. Afbryd med **ESC**.

### 5.1.2. Sprog

SPROG: Valg af systemsprog

- 1. Vælg med  $\blacktriangle$  og  $\blacktriangledown$ .
- 2. Bekræft med **OK**.

### 5.1.3. Dato/klokkeslæt

SÆT: Indstilling af systemklokkeslæt og -dato

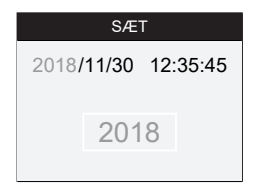

- 1. Tryk på ► eller ◀ for at udvælge parametre.
- 2. Tryk på  $\blacktriangle$  eller  $\nabla$  for at ændre parametre.
- 3. Bekræft med OK.

FORMAT: Vælg datoformat med  $\blacktriangle$  eller  $\triangledown$ , og bekræft med **OK**.

16

DISPLAY: Aktivér eller deaktivér tidsvisning i tilstanden "preview" med  $\blacktriangle$  eller  $\blacksquare$  og **OK**.

#### 5.1.4. SD-kort-status

SD-KORT STATUS: Visning af resterende lagerkapacitet

| SD-KORT STATUS               |                                    |
|------------------------------|------------------------------------|
| <b>A</b> 9527                | Resterende optagelser,<br>billeder |
| 📇 3 min ———                  | Resterende<br>optagelsestid, video |
| <sup>SD</sup> 66 % (168 MB)─ | Tilgængelig lagerplads             |

FORMAT: Bekræft med **OK** for at slette alle data på hukommelseskortet.

SLET ALLE FILER: Bekræft med **OK** for at slette alle billeder og videoer, der er lavet med apparatet.

#### 5.1.5. Indstillinger

AUTO. SLUKNING:

- Vælg "Aus" ("Fra") med ▲ eller ♥, og bekræft med OK for at deaktivere automatisk slukning.
- Vælg minutter for at få videoendoskopet til at slukke automatisk efter den valgte periode.

OPTAGELSESTID:

- Vælg "0" med ▲ eller ▼, og bekræft med OK for at stoppe optagelsen, når SD-hukommelseskortet er fyldt eller når der trykkes på 🛤.
- Vælg minutter for at standse optagelsen automatisk efter den valgte periode.

#### 5.1.6. AV-udgang

LYDUDGANG: Vælg den passende fjernsynsstandard (NTSC/PAL) for regionen med  $\blacktriangle$  og  $\nabla$ , og bekræft med **OK**.

/ / HOLEX.

#### 5.1.7. USB

Se Dataoverførsel [▶ 69].

### 5.2. FUNKTIONSTAST

- 1. Tryk på **Fn** for at aktivere eller deaktivere yderligere funktioner.
- 2. Vælg menupunktet med  $\blacktriangle$  og  $\triangledown$ , og bekræft med **OK**.
- 3. Tryk på **ESC** for at gå et trin tilbage.

### 5.2.1. Måletilstand

Vis måleraster for at måle størrelsen af en genstand.

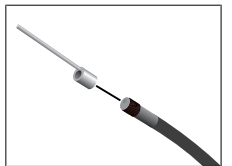

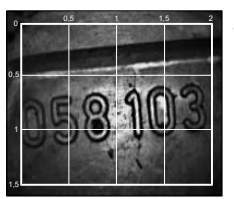

- 1. Bekræft menupunkt III med **OK** for at vise raster med centimeterenhed på skærmen.
- 2. Skru gevindbeskyttelsesringen af sondehovedet mod uret.
- 3. Skru holderingen på sondehovedet bagud med uret.
- 4. Løsn afstandsstiften på sondehovedet ved at dreje den med uret.
- 5. Peg afstandsstiften vertikalt på overfladen for at gennemføre en måling.
- Målene kan aflæses på skærmen i realtid.
- Bekræft igen menupunkt III med OK for at skjule rasteret.

URasteret vises ved billedoptagelse. Rasteret vises ikke ved videooptagelse.

### 5.2.2. Sort/hvid-tilstand

- 1. Bekræft menupunkt BM med OK for at vise live-billedet i sort/hvid.
- 2. Bekræft menupunktet 💷 med **OK** igen for at vises live-billedet med farver.

da

 $\dot{f U}$ Ved billed- og videooptagelse i tilstanden BW optages billedet/videoen i sort/hvid.

#### 5.2.3. Lysstyrke

Indstil skærmens lysstyrke.

- 1. Bekræft menupunkt 🔆 med **OK**.
- 2. Indstil lysstyrken med ◀ og ►.
- 3. Bekræft med OK.

#### 5.2.4. Kontrast

Indstil skærmens kontrast.

- 1. Bekræft menupunkt I med OK.
- Indstil kontrasten med ◀ og ►.
- 3. Bekræft med OK.

#### 6. DRIFT

#### 6.1. OPTAGELSE AF FOTO ELLER VIDEO

### 🛆 ADVARSEL

#### Medicinsk anvendelse

Der kan opstå indre kvæstelser ved indføring af sonden i kropsåbninger på mennesker eller andre levende væsner.

- Videoendoskopet må ikke bruges til medicinske anvendelser.
- Gennemfør ikke undersøgelser på mennesker eller andre levende væsner.
- Sonden må ikke indføres i kropsåbninger.
- 1. Indfør sonden i objektet.
- 2. Tryk på 🖸 for at optage et billede.
- 3. Tryk på 📇 for at starte videooptagelse.
- 4. Tryk på 📇 igen for at stoppe videooptagelsen.

SD-hukommelseskortet må ikke fjernes under optagelse. SD-hukommelses-

HOLEX.

kortet kan blive beskadiget, og optagelserne blive ubrugelige.

#### 6.2. FORSTØRRELSE OG SPEJLING

#### Forstør

í

- 1. Tryk på 🕀 for at forstørre billedet 1,5 gang og 2 gange.
- 2. Tryk på  $\oplus$  igen for at vises billedet i originalstørrelse.

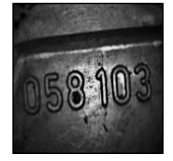

Originalstørrelse

Spejling

€2.0×

Forstørret 2×

#### 1. Tryk på <sup>∠/□</sup> for at spejlvende billedet vertikalt.

2. Tryk på <sup>2/</sup> igen for at vises billedet i original.

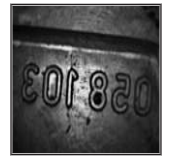

Original

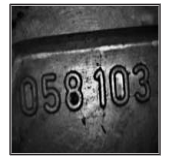

Spejlvendt vertikalt

#### 6.3. DATAOVERFØRSEL

MASSE-LAGERTILSTAND

1. Forbind videoendoskopet med pc'en via et USB-kabel.

da

2. Tænd for videoendoskopet.

På skærmen vises @ og D.

- 3. Navigér med ▲ eller ▼ for at vælge 🖻.
- 4. Bekræft med **OK**.
- Billeder og videoer kan overføres til pc'en.

🚺 Tilstanden kan også aktiveres med 🏘 og "USB".

#### 6.4. STRØMFORSYNING VIA USB-TILSLUTNING

- 1. Udtag batterier.
- 2. Forbind videoendoskopet med elnettet via et USB-kabel.
- 3. Tænd for videoendoskopet.
- 4. Tryk på ESC.
- Videoendoskopet er driftsklart.

### 7. RENGØRING

Tag batterierne ud af videoendoskopet før rengøring. Rengør videoendoskopet med en fugtig bomuldsklud. Der må ikke trænge væske ind i forbindelserne. Overhold rengøringsanvisningerne i **kamerasondens** betjeningsvejledning.

Der må ikke anvendes rengøringsmidler med alkohol, slibemidler eller opløsningsmidler.

### 8. OPBEVARING

Skal opbevares tørt og støvfrit i den originale emballage, beskyttet mod lys.

Skal opbevares i temperaturer mellem 0 °C og +60 °C. Sonden skal opbevares med en diameter i sammenrullet tilstand på mindst 15 cm.

### 9. TEKNISKE DATA

| Videoendoskop |                                       |  |  |  |
|---------------|---------------------------------------|--|--|--|
| Mål           | 275 mm $\times$ 123 mm $\times$ 55 mm |  |  |  |

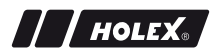

| Videoendoskop              |                                                                                                    |
|----------------------------|----------------------------------------------------------------------------------------------------|
| Vægt                       | 370 g (uden batterier)                                                                                                    |
| Skærm                      | 3,5 tommers TFT-LCD QVGA                                                                                                    |
| Skærmopløsning             | 320 × 240 px                                                                                                    |
| Batteritype                | $4 \times AA$ (alkali eller Ni-MH)                                                                                                    |
| Driftstid                  | 4 timer                                                                                                    |
| Hukommelsesmedie           | SD-hukommelseskort<br>(understøtter op til 32 GB)                                                                                                    |
| Fjernsynsstandard          | NTSC/PAL                                                                                                    |
| Tilslutninger              | AV-udgang, USB                                                                                                    |
| Videoopløsning             | 640 × 480 px, 30 fps                                                                                                    |
| Filformat (video, billede) | AVI, JPEG                                                                                                    |
| Billedopløsning, optagelse | 640 × 480 px                                                                                                    |
| Systemsprog                | Engelsk, fransk, tysk, italiensk, spansk,<br>portugisisk, hollandsk, dansk, polsk, russisk,<br>bulgarsk, svensk, finsk, norsk, rumænsk,<br>græsk, estisk, litauisk, lettisk, ungarsk,<br>tjekkisk, slovakisk, slovensk, traditionelt<br>kinesisk, forenklet kinesisk, japansk, tyrkisk,<br>vietnamesisk, koreansk |
| Arbejdstemperatur          | 0 °C til +60 °C                                                                                                    |
| Opbevaringstemperatur      | 0 °C til +60 °C                                                                                                    |

### **10. GENBRUG OG BORTSKAFFELSE**

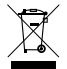

Videoendoskopet må ikke bortskaffes med husholdningsaffald. De nationale forskrifter for bortskaffelse skal overholdes. Forbrugere er forpligtede til at aflevere batterierne og videoendoskopet på et egnet indsamlingssted.

Videoendoskopet kan gives gratis tilbage hos Hoffmann GmbH Qualitätswerkzeuge, Haberlandstr. 55, 81241 München. es

# DATOS DE IDENTIFICACIÓN

| Fabricante                          | Hoffmann GmbH<br>Qualitätswerkzeuge<br>Haberlandstr. 55<br>81241 Múnich<br>Alemania |
|-------------------------------------|-------------------------------------------------------------------------------------|
| Producto                            | Vídeo-endoscopio con retícula de<br>medición                                        |
| Marca                               | HOLEX                                                                               |
| Número de artículo                  | 49 2928 2000                                                                        |
| Versión del manual de instrucciones | 02<br>Traducción del manual de uso origi-<br>nal                                    |
| Fecha de creación                   | 12/2018                                                                             |
|                                     |                                                                                     |
# HOLEX.

## ÍNDICE

| 1. | Vista  | general del equipo75 |                                     |      |  |
|----|--------|----------------------|-------------------------------------|------|--|
|    | 1.1.   | Botones              | de mando                            | .76  |  |
|    | 1.2.   | Indicaci             | ón de pantalla                      | .76  |  |
| 2. | Indica | aciones g            | generales                           | .77  |  |
|    | 2.1.   | Símbolo              | os y medios de representación       | . 77 |  |
|    | 2.2.   | Informa              | ción secundaria                     | .77  |  |
| 3. | Segui  | ridad                |                                     | 78   |  |
|    | 3.1.   | Indicaci             | ones de seguridad básicas           | . 78 |  |
|    | 3.2.   | Uso con              | forme a lo previsto                 | . 78 |  |
|    | 3.3.   | Utilizaci            | ón indebida                         | . 78 |  |
|    | 3.4.   | Obligac              | iones del usuario                   | . 79 |  |
| 4. | Puest  | a en ma              | rcha                                | .79  |  |
|    | 4.1.   | Insertar             | o cambiar pilas                     | . 79 |  |
|    | 4.2.   | Conecta              | ar la sonda con el vídeo-endoscopio | . 79 |  |
|    | 4.3.   | Insertar             | la tarjeta de memoria               | . 80 |  |
|    | 4.4.   | Encend               | er el vídeo-endoscopio              | . 80 |  |
| 5. | Nave   | gación p             | or menús                            | .80  |  |
|    | 5.1.   | Menú p               | rincipal                            | . 80 |  |
|    |        | 5.1.1.               | Álbum                               | 81   |  |
|    |        | 5.1.2.               | Idioma                              | 81   |  |
|    |        | 5.1.3.               | Fecha / hora                        | 81   |  |
|    |        | 5.1.4.               | Estado de la tarjeta SD             | 82   |  |
|    |        | 5.1.5.               | Ajustes                             | 82   |  |
|    |        | 5.1.6.               | Salida AV                           | 83   |  |
|    |        | 5.1.7.               | USB                                 | 83   |  |
|    | 5.2.   | Tecla de             | e función                           | . 83 |  |
|    |        | 5.2.1.               | Modo de medición                    | 83   |  |
|    |        | 5.2.2.               | Modo en blanco y negro              | 84   |  |

|     |       | 5.2.3.     | Brillo                                 | 84  |
|-----|-------|------------|----------------------------------------|-----|
|     |       | 5.2.4.     | Contraste                              | 84  |
| 6.  | Func  | ionamie    | nto                                    | .85 |
|     | 6.1.  | Registr    | ar foto o vídeo                        | 85  |
|     | 6.2.  | Funció     | n Zoom-in y reflejo                    | 85  |
|     | 6.3.  | Transfe    | rencia de datos                        | 86  |
|     | 6.4.  | Alimen     | tación eléctrica mediante conexión USB | 87  |
| 7.  | Limp  | ieza       |                                        | .87 |
| 8.  | Alma  | cenamie    | ento                                   | .87 |
| 9.  | Espe  | cificacio  | nes técnicas                           | .87 |
| 10. | Recio | laje y eli | iminación                              | .88 |

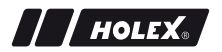

### 1. VISTA GENERAL DEL EQUIPO

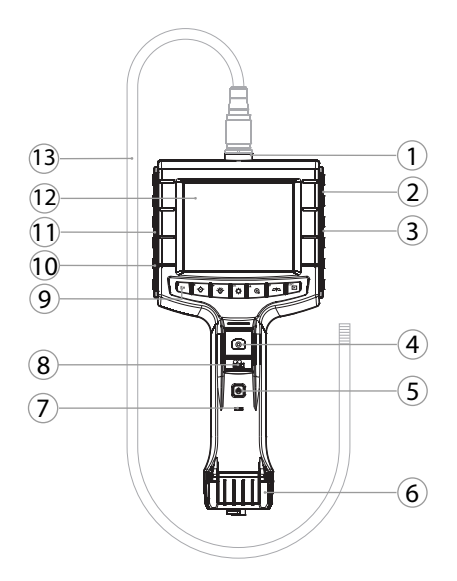

| 1 | Conexión de sonda                      | 8  | Registro en vídeo                                                           |
|---|----------------------------------------|----|-----------------------------------------------------------------------------|
| 2 | Salida AV (con interfaz)               | 9  | Botones de mando                                                            |
| 3 | Ranura para tarjeta SD                 | 10 | Conexión USB para transferen-<br>cia de datos y alimentación eléc-<br>trica |
| 4 | Captura de imágenes                    | 11 | Salida AV (sin interfaz)                                                    |
| 5 | Botón de encendido/apagado             | 12 | Pantalla de 3,5"                                                            |
| 6 | Tapa de la pila                        | 13 | Sonda con cabezal de sonda                                                  |
| 7 | Indicador de capacidad de la pi-<br>la |    |                                                                             |

es

### 1.1. BOTONES DE MANDO

| Modo                | Perspectiva                                         | Búsqueda                          | Menú         |
|---------------------|-----------------------------------------------------|-----------------------------------|--------------|
| <sup>โข</sup><br>Fn | Tecla de función                                    | Borrar registro                   | -            |
| ►                   | Aumentar el brillo de LED<br>en el cabezal de sonda | Hacia la derecha                  | -            |
| <b>▲</b> _<br>`@́   | Reducir el brillo de LED<br>en el cabezal de sonda  | Hacia la izquierda                | -            |
| ок                  | Cambiar al modo de me-<br>nú                        | Realizar                          | Realizar     |
| <b>▲</b> ⊕          | Función Zoom-in                                     | Hacia arriba                      | Hacia arriba |
|                     | Reflejar imagen en verti-<br>cal                    | Hacia abajo                       | Hacia abajo  |
| ESC                 | Cambiar al modo de Bús-<br>queda                    | Cambiar al modo<br>de Perspectiva | Paso atrás   |
| 0                   | Tomar imagen                                        | -                                 | -            |
| <b>1</b>            | Iniciar/<br>finalizar registro de vídeo             | -                                 | -            |

### 1.2. INDICACIÓN DE PANTALLA

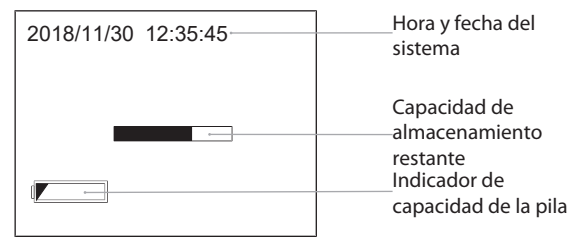

## 2. INDICACIONES GENERALES

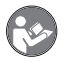

Lea, observe y conserve el manual de instrucciones de uso para consultas posteriores, y téngalo siempre a mano.

## 2.1. SÍMBOLOS Y MEDIOS DE REPRESENTACIÓN

| Símbolo de adv<br>tencia | er- Significado                                                                                                    |
|--------------------------|----------------------------------------------------------------------------------------------------|
| A PELIGRO                | Identifica un peligro que ocasiona la muerte o le-<br>siones graves si no se evita.                                     |
|                          | CIAIdentifica un peligro que puede ocasionar la muer-<br>te o lesiones graves si no se evita.                           |
|                          | Identifica un peligro que puede ocasionar lesiones<br>leves o medianamente graves si no se evita.                       |
| AVISO                    | Identifica un peligro que puede ocasionar daños<br>materiales si no se evita.                                           |
| (j)                      | Identifica consejos e indicaciones útiles, así como<br>informaciones, para un funcionamiento eficaz y sin<br>anomalías. |

#### 2.2. INFORMACIÓN SECUNDARIA

Tener en cuenta el manual de instrucciones Sonda de la cámara.

es

### 3. SEGURIDAD

### 3.1. INDICACIONES DE SEGURIDAD BÁSICAS

Aplicación médica

Lesiones internas por introducción de la sonda en aberturas corporales de personas u otros seres vivos.

- No utilizar el vídeo-endoscopio para aplicaciones médicas.
- No realizar exámenes en personas u otros seres vivos.
- No introducir la sonda en aberturas corporales.

#### 3.2. USO CONFORME A LO PREVISTO

- Vídeo-endoscopio para el control y el examen de zonas inaccesibles y no visibles.
- Para el uso industrial.
- Utilizar solo en estado técnicamente inmejorable y seguro para el funcionamiento.
- El mantenimiento y las reparaciones solo pueden encomendarse a personal debidamente especializado.

### 3.3. UTILIZACIÓN INDEBIDA

- No someter el vídeo-endoscopio a golpes o choques.
- Evitar el contacto del vídeo-endoscopio con líquidos.
- No utilizarlo en entornos con gases, vapores o disolventes combustibles, como en depósitos de combustibles o de gases.
- No la utilice en zonas con riesgo de explosión.
- Abrir la carcasa solo por tapa de las pilas para cambiar las pilas.
- No realizar modificaciones arbitrarias.

es

## 3.4. OBLIGACIONES DEL USUARIO

/ / HOLEX

El usuario debe asegurarse de que las personas que trabajan con el producto tengan en cuenta las normas y disposiciones, así como las siguientes indicaciones:

- Tener en cuenta las normas nacionales y regionales en cuanto a seguridad, prevención de accidentes y protección del medio ambiente.
- No montar, instalar o poner en marcha productos defectuosos.
- Ha de estar dispuesto el equipo de protección necesario.

## 4. PUESTA EN MARCHA

## 4.1. INSERTAR O CAMBIAR PILAS

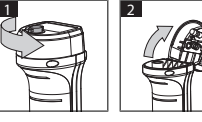

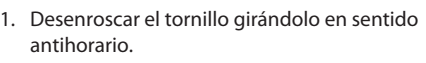

2. Abrir la tapa de las pilas.

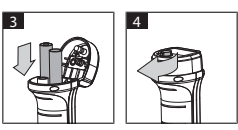

- Colocar cuatro pilas AA de acuerdo con la identificación de los polos. La identificación de los polos se encuentra en el interior de la tapa de las pilas.
- Cerrar la tapa de las pilas y presionarla con fuerza. Enroscar el tornillo girándolo en sentido horario.

## 4.2. CONECTAR LA SONDA CON EL VÍDEO-ENDOSCOPIO

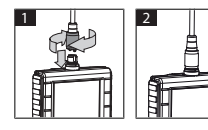

- 1. Enchufar la sonda en su conexión de acuerdo con la pieza de conexión.
- 2. Enroscar el tornillo de seguridad en la rosca girándolo en sentido horario.
- El vídeo-endoscopio está dispuesto para el funcionamiento.

Ú Para no dañar los cables interiores de la sonda, utilizarla y guardarla en rollos de 15 cm de diámetro como mínimo.

### 4.3. INSERTAR LA TARJETA DE MEMORIA

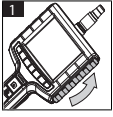

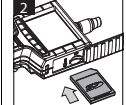

- 1. Levantar la cubierta protectora.
- 2. Insertar la tarjeta de memoria SD en la ranura para tarjeta SD.

### 4.4. ENCENDER EL VÍDEO-ENDOSCOPIO

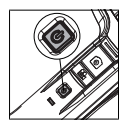

- 1. Mantener presionado el botón de encendido/apagado hasta que aparezca la pantalla de inicio.
- El vídeo-endoscopio está dispuesto para el funcionamiento.

## 5. NAVEGACIÓN POR MENÚS

## 5.1. MENÚ PRINCIPAL

- 1. Pulsar 🍄 para cambiar al modo Menú.
- 2. Seleccionar el punto principal del menú con ▲ y ▼, confirmar con OK
- 3. Con **ESC** navegar un paso hacia atrás.

igcup Con la inactividad, el equipo retrocede automáticamente al modo de previsualización.

80

## 5.1.1. Álbum

ALBUM: Vista general de imágenes y vídeos registrados

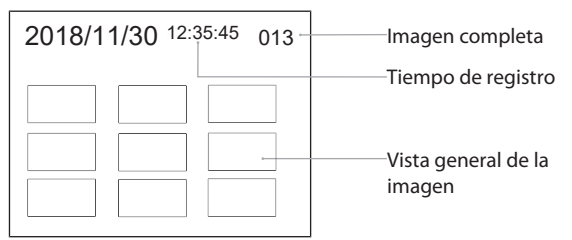

- 1. Pulsar  $\blacktriangle$ ,  $\bigtriangledown$ ,  $\triangleleft$  o  $\triangleright$  para seleccionar imagen o vídeo.
- 2. Pulsar **OK** para mostrar la imagen o el vídeo en modo de pantalla completa.
- 3. Pulsar nuevamente **OK** para reproducir el vídeo.
- 4. Pulsar m para borrar la imagen o el vídeo seleccionado.
- 5. Pulsar de nuevo 🗑 para confirmar el borrado. Cancelar con **ESC**.

#### 5.1.2. Idioma

IDIOMA: Selección del idioma del sistema

- 1. Seleccionar idioma con  $\blacktriangle$  y  $\blacktriangledown$ .
- 2. Confirmar con OK.

#### 5.1.3. Fecha / hora

CONFIGURACION: Ajustar hora y fecha del sistema

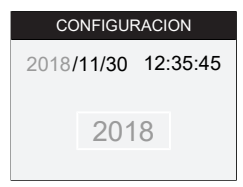

- 1. Pulsar ► o ◄ para seleccionar parámetros.
- 2. Pulsar ▲ o ▼ para modificar parámetros.
- 3. Confirmar con OK.

FORMATO: Seleccionar formato de fecha con  $\blacktriangle$  o  $\triangledown$ , y confirmar con **OK**.

MOSTRAR: Activar o desactivar la indicación de hora en el modo "previsualización" con  $\blacktriangle$  o  $\bigtriangledown$  y **OK**.

### 5.1.4. Estado de la tarjeta SD

ESTADO DE TARJETA SD: Indicación de la capacidad de almacenamiento restante

| ESTADO DE TARJETA SD |                                    |  |
|----------------------|------------------------------------|--|
| 9527                 | Registros de imágene:<br>restantes |  |
| 📇 3 min              | vídeo restante                     |  |
| ₅D 66 % (168 MB)     | Espacio de memoria<br>disponible   |  |

FORMATO TARJETA SD: Confirmar con **OK** para borrar todos los archivos de la tarjeta de memoria.

ELIMINAR TODO: Confirmar con **OK**, para borrar la totalidad de imágenes y vídeos generados por el equipo.

### 5.1.5. Ajustes

AUTOMÁT. APAGAR:

- 1. Seleccionar "Des." con ▲ o ▼, y confirmar con OK, para desconectar el sistema de apagado automático.
- 2. Seleccionar minutos para apagar automáticamente el vídeo-endoscopio tras el periodo de tiempo seleccionado.

TIEMPO DE REGISTRO:

- 2. Seleccionar minutos para detener automáticamente el registro tras el periodo de tiempo seleccionado.

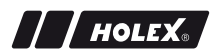

#### 5.1.6. Salida AV

SALIDA AV: Seleccionar con  $\blacktriangle$  y  $\blacktriangledown$  la norma de televisión apropiada (NTSC/PAL) para la región, y confirmarla con **OK**.

#### 5.1.7. USB

Ver Transferencia de datos [> 86].

### 5.2. TECLA DE FUNCIÓN

- 1. Pulsar Fn para activar o desactivar otras funciones.
- 2. Seleccionar punto del menú con  $\blacktriangle$  y  $\triangledown$ , confirmar con **OK**.
- 3. Con ESC navegar un paso hacia atrás.

### 5.2.1. Modo de medición

Visualizar retícula de medición para medir el tamaño de un objeto.

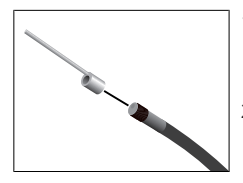

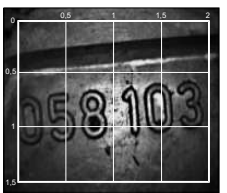

- Confirmar el punto de menú Mi con OK, para mostrar en la pantalla los intervalos con unidades en centímetros.
- Desenroscar el anillo de protección de rosca en el cabezal de la sonda en sentido antihorario.
- 3. Enroscar el anillo de soporte hacia atrás en el cabezal de la sonda en sentido horario.
- 4. Atornillar la espiga distanciadora en el cabezal de la sonda en sentido horario.
- 5. Para medir, dirigir la espiga distanciadora verticalmente a la superficie.
- Las mediciones se pueden leer en tiempo real en la pantalla.

1. Para ocultar los intervalos, confirmar una vez más el punto de menú MI con **OK**.

ÚEn la captura de imágenes se muestran los intervalos. En el registro en vídeo no se muestra los intervalos.

#### 5.2.2. Modo en blanco y negro

- 1. Confirmar el punto de menú 🖾 con **OK**, para mostrar imagen en vivo en blanco y negro.
  - 2. Confirmar el punto de menú 💷 con **OK**, para mostrar imagen en vivo nuevamente en color.

 $\dot{\bigcirc}$ Al registrar imagen y vídeo en modo de BN se registra la imagen / el video en blanco y negro.

#### 5.2.3. Brillo

Ajustar el brillo de la pantalla.

- 1. Confirmar el punto de menú 🔆 con **OK**.
- 2. Ajustar el brillo con ◀ y ►.
- 3. Confirmar con OK.

#### 5.2.4. Contraste

Ajustar el contraste de la pantalla.

- 1. Confirmar el punto de menú () con **OK**.
- 2. Ajustar el contraste con ◀ y ►.
- 3. Confirmar con **OK**.

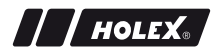

### 6. FUNCIONAMIENTO

### 6.1. REGISTRAR FOTO O VÍDEO

## 

#### Aplicación médica

Lesiones internas por introducción de la sonda en aberturas corporales de personas u otros seres vivos.

- No utilizar el vídeo-endoscopio para aplicaciones médicas.
- No realizar exámenes en personas u otros seres vivos.
- ▶ No introducir la sonda en aberturas corporales.
- 1. Llevar la sonda al objeto.
- 2. Pulsar 🖸 para capturar la imagen.
- 3. Pulsar 📇 para iniciar el registro en vídeo.
- 4. Pulsar otra vez 📇 para finalizar el registro en vídeo.

U No retirar la tarjeta de memoria SD durante el registro en video. La tarjeta de memoria SD podría resultar dañada y los registros podrían quedar inutilizables.

#### 6.2. FUNCIÓN ZOOM-IN Y REFLEJO

#### Función Zoom-in

- 1. Pulsar 🕀 para aumentar la imagen 1,5 y 2 veces.
- 2. Pulsar nuevamente <sup>①</sup> para mostrar la imagen en tamaño original.

es

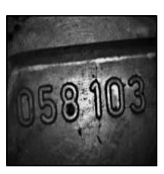

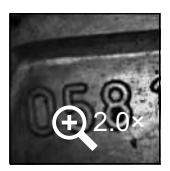

aumentado 2 veces

Tamaño original

Reflejar

- 1. Pulsar  $\square$  para reflejar verticalmente la imagen.
- 2. Pulsar nuevamente <sup>Dha</sup> para mostrar la imagen en su forma original.

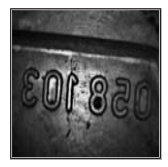

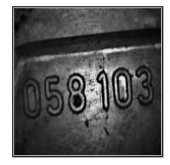

Original

Reflejada verticalmente

## 6.3. TRANSFERENCIA DE DATOS

DE ALMACENAMIENTO MASIVO

- 1. Conectar el vídeo-endoscopio al PC mediante cable USB.
- 2. Encender el vídeo-endoscopio.
  - ▶ La pantalla indica ② y .
- 3. Navegar con ▲ o ▼ para seleccionar .
- 4. Confirmar con **OK**.
- Las imágenes y los vídeos se pueden transferir al PC.

El modo 🛈 se puede activar también mediante 🏼 🏟 y "USB".

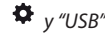

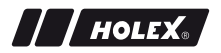

### 6.4. ALIMENTACIÓN ELÉCTRICA MEDIANTE CONEXIÓN USB

- 1. Retirar las pilas.
- 2. Conectar el vídeo-endoscopio a la red de corriente mediante cable USB.
- 3. Encender el vídeo-endoscopio.
- 4. Pulsar ESC.
- El vídeo-endoscopio está dispuesto para el funcionamiento.

## 7. LIMPIEZA

Retirar las pilas del vídeo-endoscopio antes de la limpieza. Limpiar el vídeoendoscopio con un paño de algodón humedecido. No deben filtrarse líquidos en las conexiones. Tener en cuenta las indicaciones para la limpieza del manual de instrucciones **Sonda de la cámara**.

No usar productos de limpieza alcohólicos, y tampoco que contengan abrasivos o disolventes.

## 8. ALMACENAMIENTO

Guardar en el embalaje original, en un lugar seco a salvo de la luz y del polvo.

Guardar a temperaturas de entre 0 °C y +60 °C. Guardar la sonda con un diámetro de rollo de 15 cm como mínimo.

## 9. ESPECIFICACIONES TÉCNICAS

| Vídeo-endoscopio           |                                       |  |  |  |
|----------------------------|---------------------------------------|--|--|--|
| Medidas                    | 275 mm $\times$ 123 mm $\times$ 55 mm |  |  |  |
| Peso                       | 370 g (sin las pilas)                 |  |  |  |
| Pantalla                   | TFT-LCD QVGA de 3,5 pulgadas          |  |  |  |
| Resolución de la imagen    | 320 × 240 px                          |  |  |  |
| Tipo de pila               | 4 × AA (alcalinas o de Ni-MH)         |  |  |  |
| Duración de funcionamiento | 4 horas                               |  |  |  |

**R**7

| Vídeo-endoscopio                      |                                                                                                    |
|---------------------------------------|----------------------------------------------------------------------------------------------------|
| Medio de almacenamiento               | Tarjeta de memoria SD<br>(soporta hasta 32 GB)                                                                                                    |
| Norma de televisión                   | NTSC/PAL                                                                                                    |
| Conexiones                            | Salida AV, USB                                                                                                    |
| Resolución de vídeo                   | 640 × 480 px, 30 FPS                                                                                                    |
| Formato de archivo (vídeo,<br>imagen) | AVI, JPEG                                                                                                    |
| Resolución de imagen regis-<br>tro    | 640 × 480 px                                                                                                    |
| ldioma del sistema                    | Inglés, francés, alemán, italiano, español,<br>portugués, neerlandés, danés, polaco, ruso,<br>búlgaro, sueco, finlandés, noruego, rumano,<br>griego, estonio, lituano, letón, húngaro,<br>checo, eslovaco, esloveno, chino tradicional,<br>chino simplificado, japonés, turco,<br>vietnamita, coreano |
| Temperatura de funciona-<br>miento    | de 0 °C a +60 °C                                                                                                    |
| Temperatura de almacena-<br>miento    | de 0 °C a +60 °C                                                                                                    |

## **10. RECICLAJE Y ELIMINACIÓN**

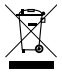

No eliminar el vídeo-endoscopio con la basura doméstica. Para la eliminación se han de aplicar las normas específicas de cada país. Los consumidores tienen la obligación de llevar las pilas y el vídeo-endoscopio a un punto de recogida adecuado.

El vídeo-endoscopio se puede devolver de forma gratuita a Hoffmann GmbH Qualitätswerkzeuge, Haberlandstr. 55, 81241 Múnich.

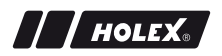

### TUNNISTETIEDOT

| Valmistaja          | Hoffmann GmbH<br>Qualitätswerkzeuge<br>Haberlandstr. 55<br>81241 München<br>Saksa |  |
|---------------------|-----------------------------------------------------------------------------------|--|
| Tuote               | Videoendoskooppi, jossa or<br>mittausristikko                                     |  |
| Merkki              | HOLEX                                                                             |  |
| Tuotenumero         | 49 2928 2000                                                                      |  |
| Käyttöohjeen versio | 02<br>Käännös alkuperäisestä<br>käyttöoppaasta                                    |  |
| Laatimispäivämäärä  | 12/2018                                                                           |  |

fi

## SISÄLLYSLUETTELO

| 1. | Laitte | een yleiskuva92            |                                             |     |  |  |  |
|----|--------|----------------------------|---------------------------------------------|-----|--|--|--|
|    | 1.1.   | Käyttöp                    | oainikkeet                                  | 93  |  |  |  |
|    | 1.2.   | Kuvaru                     | udun näyttö                                 | 93  |  |  |  |
| 2. | Yleisi | ä ohjeit                   | a                                           | 94  |  |  |  |
|    | 2.1.   | Symbo                      | lit ja varoitukset                          | 94  |  |  |  |
|    | 2.2.   | Lisätiet                   | oja                                         | 94  |  |  |  |
| 3. | Turva  | allisuus .                 |                                             | 95  |  |  |  |
|    | 3.1.   | Tärkeät                    | turvallisuusohjeet                          | 95  |  |  |  |
|    | 3.2.   | Käyttöt                    | arkoitus                                    | 95  |  |  |  |
|    | 3.3.   | Väärink                    | äyttö                                       | 95  |  |  |  |
|    | 3.4.   | Toimin                     | nanharjoittajan velvoitteet                 | 95  |  |  |  |
| 4. | Käytt  | öönotto                    | )                                           | 96  |  |  |  |
|    | 4.1.   | Paristo                    | ien paikoilleen asettaminen tai vaihtaminen | 96  |  |  |  |
|    | 4.2.   | Anturir                    | n yhdistäminen videoendoskooppiin           | 96  |  |  |  |
|    | 4.3.   | Muistik                    | ortin asettaminen                           | 97  |  |  |  |
|    | 4.4.   | Videoe                     | ndoskooppi päällekytkeminen                 | 97  |  |  |  |
| 5. | Valik  | konavig                    | ointi                                       | 97  |  |  |  |
|    | 5.1.   | Päävali                    | kko                                         | 97  |  |  |  |
|    |        | 5.1.1.                     | Albumi                                      | 98  |  |  |  |
|    |        | 5.1.2.                     | Kieli                                       | 98  |  |  |  |
|    |        | 5.1.3.                     | Päivämäärä / aika                           | 98  |  |  |  |
|    |        | 5.1.4.                     | SD-kortin tila                              | 99  |  |  |  |
|    |        | 5.1.5.                     | Asetukset                                   | 99  |  |  |  |
|    |        | 5.1.6.                     | AV-lähtö                                    | 100 |  |  |  |
|    |        | 5.1.7.                     | USB                                         | 100 |  |  |  |
|    | 5.2.   | Toimin                     | topainike                                   | 100 |  |  |  |
|    |        | 5.2.1.                     | Mittaustila                                 | 100 |  |  |  |
|    |        | 5.2.2. Mustavalkoinen tila |                                             |     |  |  |  |

|     |        | 5.2.3.    | Kirkkaus                 | 101 |
|-----|--------|-----------|--------------------------|-----|
|     |        | 5.2.4.    | Kontrasti                | 101 |
| 6.  | Käytt  | ö         | ••••••                   |     |
|     | 6.1.   | Valokuv   | van tai videon tallennus |     |
|     | 6.2.   | Suuren    | nus ja peilaus           |     |
|     | 6.3.   | Tietojei  | n siirto                 |     |
|     | 6.4.   | Virransa  | aanti USB-liitännästä    |     |
| 7.  | Puhd   | istus     |                          |     |
| 8.  | Säilyt | ys        | ••••••                   |     |
| 9.  | Tekni  | iset tied | ot                       |     |
| 10. | Kierrä | ätys ja h | ävittäminen              |     |

fi

### 1. LAITTEEN YLEISKUVA

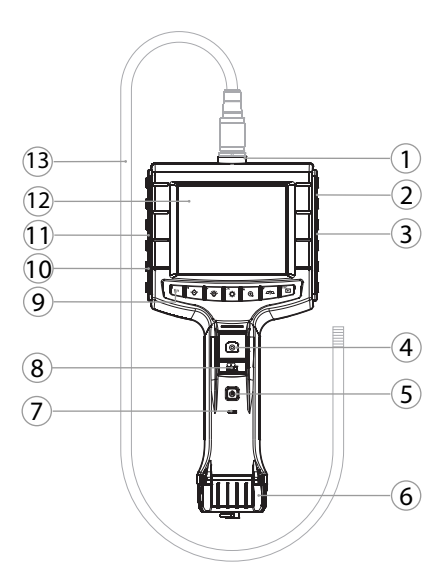

- 1 Anturiliitäntä
- 2 AV-lähtö (sis. liittymän)
- 3 SD-korttipaikka
- 4 Kuvaaminen
- 5 Päälle-/pois-painonappi
- 6 Paristokansi
- 7 Paristojen kapasiteettinäyttö

- 8 Videon kuvaaminen
- 9 Käyttöpainikkeet
- 10 USB-portti tiedonsiirtoon ja virransaantiin
- 11 AV-lähtö (ilman liittymää)
- 12 3,5 tuuman näyttö
- 13 Anturi ja anturin pää

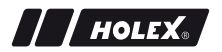

### 1.1. KÄYTTÖPAINIKKEET

| Tila            | Esikatselu                                        | Haku                            | Valikko        |
|-----------------|---------------------------------------------------|---------------------------------|----------------|
| <sup>™</sup> Fn | Toimintopainike                                   | Kuvan poisto                    | -              |
| ►.₩́            | LED-kirkkauden<br>lisääminen anturin<br>päässä    | Oikealle                        | -              |
| <b>₹</b> ⊖́-    | LED-kirkkauden<br>vähentäminen anturin<br>päässä  | Vasemmalle                      | -              |
| <sup>ок</sup> ф | Valikkotilaan siirtyminen                         | Suoritus                        | Suoritus       |
| <b>≜</b> ⊕      | Suurennus                                         | Ylös                            | Ylös           |
|                 | Kuvan pystysuuntainen<br>peilaus                  | Alas                            | Alas           |
| ESC             | Hakutilaan siirtyminen                            | Esikatselutilaan<br>siirtyminen | Askel takaisin |
| 0               | Kuvan ottaminen                                   | -                               | -              |
| <b>:</b>        | Videon kuvaamisen<br>aloittaminen/<br>päättäminen | -                               | -              |

### 1.2. KUVARUUDUN NÄYTTÖ

| 2018/11/30 12:35:45 | Järjestelmäaika ja<br>-päivämäärä |
|---------------------|-----------------------------------|
|                     | Jäljellä oleva<br>muistitila      |
|                     | Paristojen                        |
|                     | kapasiteettinäyttö                |

## 2. YLEISIÄ OHJEITA

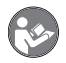

Lue käyttöohje, noudata siinä mainittuja ohjeita, säilytä myöhempää tarvetta varten ja aina helposti saatavilla.

### 2.1. SYMBOLIT JA VAROITUKSET

| Varoitusmerkki | Merkitys                                                                                                    |
|----------------|----------------------------------------------------------------------------------------------------|
| ▲ VAARA        | ] Ilmoittaa vaarasta, joka johtaa kuolemaan tai<br>vakavaan loukkaantumiseen, jos sitä vältetä.                       |
| VAROITUS       | Ilmoittaa vaarasta, joka voi johtaa kuolemaan tai vakavaan loukkaantumiseen, jos sitä vältetä.                        |
| \Lambda ниоміо | ] Ilmoittaa vaarasta, joka voi johtaa lievään tai<br>keskivakavaan loukkaantumiseen, jos sitä vältetä.                |
| HUOMAUTUS      | Ilmoittaa vaarasta, joka voi johtaa aineellisiin vahinkoihin, jos sitä vältetä.                                       |
| (j)            | llmoittaa hydyllisistä vinkeistä ja ohjeista sekä<br>tehokkaaseen ja häiriöttömään käyttöön liittyvistä<br>tiedoista. |

### 2.2. LISÄTIETOJA

Noudata kamera-anturin käyttöohjetta.

### 3. TURVALLISUUS

## 3.1. TÄRKEÄT TURVALLISUUSOHJEET

Lääketieteellinen käyttö

Anturin vienti ihmisten tai muiden eliöiden kehon aukkoihin aiheuttaa sisäisiä vammoja.

- Älä käytä videoendoskooppia lääketieteellisiin sovelluksiin.
- Älä suorita ihmisten tai muiden eliöiden tutkimuksia.
- Älä vie anturia sisään kehon aukkoihin.

## 3.2. KÄYTTÖTARKOITUS

- Videoendoskooppi huonosti saavutettavien ja näkymättömien alueiden tarkastukseen ja tutkimiseen.
- Teolliseen käyttöön.
- Käytä ainoastaan teknisesti moitteettomassa ja käyttöturvallisessa tilassa.
- Huollon ja korjaukset saa suorittaa vain sopiva ammattihenkilöstö.

### 3.3. VÄÄRINKÄYTTÖ

- Älä altista videoendoskooppia iskuille tai tönäisyille.
- Älä anna videoendoskoopin joutua kosketuksiin nesteiden kanssa.
- Älä käytä paikoissa, joissa on syttyviä kaasuja, höyryjä tai liuottimia, kuten polttoaine- tai kaasusäiliöissä.
- Älä käytä räjähdysvaarallisissa tiloissa.
- Avaa kotelo ainoastaan paristokannesta pariston vaihtoa varten.
- Älä tee luvattomia muutoksia ja muunnoksia.

### 3.4. TOIMINNANHARJOITTAJAN VELVOITTEET

Toiminnanharjoittajan on varmistettava, että tuotteella työskentelevät henkilöt noudattavat määräyksiä ja sääntöjä sekä seuraavia ohjeita:

- Kansalliset ja paikalliset turvallisuutta, tapaturmantorjuntaa ja ympäristönsuojelua koskevat määräykset.
- Älä asenna tai ota käyttöön viallisia tuotteita.
- Tarvittavat suojavarusteet on annettava käyttöön.

## 4. ΚÄYTTÖÖNOTTO

### 4.1. PARISTOJEN PAIKOILLEEN ASETTAMINEN TAI VAIHTAMINEN

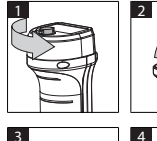

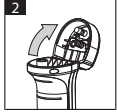

- 1. Avaa ruuvi vastapäivään.
- 2. Avaa paristokansi.
- Aseta neljä AA-paristoa sisään napamerkintöjen mukaisesti. Napamerkintä on paristokannen sisäpuolella.
- 4. Sulje paristokansi ja paina se kiinni. Kiristä ruuvi myötäpäivään.

## 4.2. ANTURIN YHDISTÄMINEN VIDEOENDOSKOOPPIIN

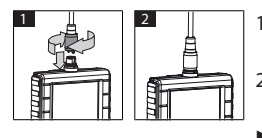

- 1. Aseta anturi liitoskappaleen mukaisesti anturiliitäntään.
- Ruuvaa varmistusruuvi kierteeseen myötäpäivään.
- Videoendoskooppi on käyttövalmis.

U Jotta anturin sisäjohdot eivät vahingoitu, on valittava vähintään 15 cm:n rullahalkaisija anturin käytössä ja säilytyksessä.

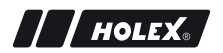

#### 4.3. MUISTIKORTIN ASETTAMINEN

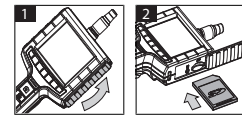

- 1. Nosta suojakansi.
- 2. Aseta SD-muistikortti SD-korttipaikkaan kuvan mukaisesti.

### 4.4. VIDEOENDOSKOOPPI PÄÄLLEKYTKEMINEN

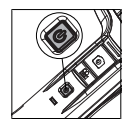

- 1. Pidä päälle-/pois-painonappia painettuna, kunnes aloitusnäyttö tulee esiin.
- Videoendoskooppi on käyttövalmis.

## 5. VALIKKONAVIGOINTI

### 5.1. PÄÄVALIKKO

- 1. Siirry valikkotilaan painamalla
- 2. Valitse ▲- ja ▼-painikkeella valikon kohta, vahvista painamalla OK
- 3. Navigoi takaisin yhden askeleen verran painamalla **ESC**.

 $\dot{f U}$ Kun laitetta ei käytetä, se siirtyy automaattisesti takaisin esikatselutilaan.

### 5.1.1. Albumi

ALBUMI: taltioitujen kuvien ja videoiden yleisnäkymä

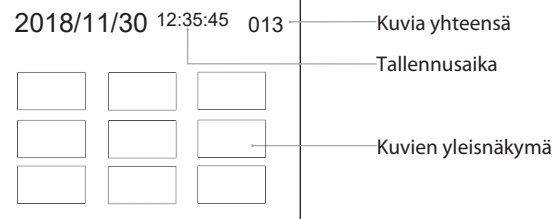

- - 1. Valitse kuva tai video painamalla ▲, ▼, ◄ tai ►.
  - 2. Näytä kuva tai video täyskuvatilassa painamalla OK.
  - 3. Katso video painamalla uudelleen OK.
  - 4. Poista valittu kuva tai video painamalla 🛍.
  - 5. Vahvista poistaminen painamalla m. Keskeytä painamalla ESC.

### 5.1.2. Kieli

KIELI: Järjestelmäkielen valinta

- 1. Valitse kieli painamalla ▲ ja ▼.
- 2. Vahvista painamalla **OK**.

### 5.1.3. Päivämäärä / aika

ASETUKSET: Järjestelmäajan ja -päivämäärän asettaminen

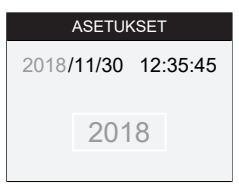

- 1. Valitse parametri painamalla 🕨 tai ◀.
- 2. Muuta parametri painamalla  $\blacktriangle$  tai  $\mathbf{V}$ .
- 3. Vahvista painamalla **OK**.

99

MUOTO: valitse päivämäärän muoto painamalla  $\blacktriangle$  tai  $\blacktriangledown$  ja vahvista painamalla **OK**.

NÄYTTÖ: aktivoi tai passivoi ajan näyttö esikatselutilassa painamalla  $\blacktriangle$  tai  $\blacktriangledown$  ja **OK**.

### 5.1.4. SD-kortin tila

SD-KORTIN TILA: jäljellä olevan muistitilan näyttö

| SD-KORTIN TILA   |                                                                                      |  |
|------------------|--------------------------------------------------------------------------------------|--|
| 9527             | Jäljellä olevat kuvien<br>tallennukset<br>Jäljellä olevat videoiden<br>tallennusaika |  |
| 📇 3 min ———      |                                                                                      |  |
| ͡᠑ 66 % (168 MB) | Käytettävissä oleva<br>muistitila                                                    |  |

MUODOSSA SD-KORTTI: poista kaikki tiedostot muistikortilta painamalla  $\mathbf{OK}$ 

POISTA KOKO TIEDOSTO: poista kaikki laitteen ottamat kuvat ja videot painamalla **OK**.

### 5.1.5. Asetukset

AUTOM. POISKYTKENTÄ:

- Kytke automaattinen poiskytkentä valitsemalla "pois" painikkeella ▲ tai
   ▼ ja vahvista painamalla OK.
- 2. Valitse minuutit, jotta videoendoskooppi kytkeytyy pois automaattisesti valitun ajanjakson jälkeen.

TALLENNUSAIKA:

- Keskeytä tallennus valitsemalla "0" painikkeella ▲ tai ▼ ja vahvista painamalla OK, kun SD-muistikortti on täynnä tai kun painetaan 🚉.
- 2. Valitse minuutit, jotta tallennus keskeytetään automaattisesti valitun ajanjakson jälkeen.

### 5.1.6. AV-lähtö

AV-ULOSTULO: Valitse alueelle sopiva televisiostandardi (NTSC/PAL) painamalla ▲ ja ▼ ja vahvista painamalla **OK**.

### 5.1.7. USB

Katso Tietojen siirto [> 103].

## 5.2. TOIMINTOPAINIKE

- 1. Aktivoi tai passivoi muita toimintoja painamalla Fn.
- 2. Valitse valikkokohta painikkeilla  $\blacktriangle$  ja  $\nabla$ , vahvista painamalla **OK**.
- 3. Navigoi takaisin yhden askeleen verran painamalla ESC.

#### 5.2.1. Mittaustila

Tuo mittausristikko esiin kohteen koon mittausta varten.

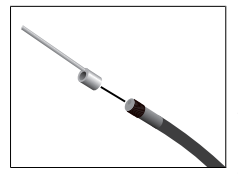

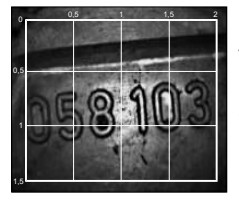

- Näytä ristikko senttimetriyksiköllä näytössä vahvistamalla valikkokohta MT painikkeella OK.
- Ruuvaa kierteen suojarengas anturin päästä vastapäivään.
- Ruuvaa tallennusrengas anturin päähän myötäpäivään taakse.
- Ruuvaa välitappi anturin päähän myötäpäivään.
- 5. Suuntaa välitappi mittauksessa pystysuunnassa pintaan.
- Mittaukset voidaan nähdä näytössä reaaliajassa.
- Häivytä ristikko painamalla valikkokohtaa III uudelleen painikkeella OK.

URistikko näkyy kuvia otettaessa. Ristikkoa ei näy videoita kuvattaessa.

## 5.2.2. Mustavalkoinen tila

- Näytä reaaliaikaista mustavalkoista kuvaa valitsemalla valikkohta EM OK -painikkeella.
- Näytä reaaliaikaista kuvaa taas värillisenä valitsemalla valikkohta uudelleen OK-painikkeella.

 $\cup$ Kun kuvia ja videoita tallennetaan BW-tilassa, kuva/video tallentuu mustavalkoisena.

### 5.2.3. Kirkkaus

Säädä näytön kirkkaus.

- 1. Valitse valikkokohta 🔆 **OK**-painikkeella.
- 2. Säädä kirkkaus painamalla ◀ ja ►.
- 3. Vahvista painamalla **OK**.

## 5.2.4. Kontrasti

Säädä näytön kontrasti.

- 1. Valitse valikkokohta **OK**-painikkeella.
- 2. Säädä kontrasti painamalla ◀ ja ►.
- 3. Vahvista painamalla OK.

## 6. KÄYTTÖ

## 6.1. VALOKUVAN TAI VIDEON TALLENNUS

## 

### Lääketieteellinen käyttö

Anturin vienti ihmisten tai muiden eliöiden kehon aukkoihin aiheuttaa sisäisiä vammoja.

- Älä käytä videoendoskooppia lääketieteellisiin sovelluksiin.
- Älä suorita ihmisten tai muiden eliöiden tutkimuksia.
- Älä vie anturia sisään kehon aukkoihin.

- 1. Vie anturi kohteeseen.
- 2. Tallenna kuva painamalla 🖸.
- 3. Käynnistä videon tallennus painamalla 📇.
- 4. Päätä videon tallennus painamalla uudelleen 📇.

Ú Älä ota SD-muistikorttia pois tallennuksen aikana. SD-muistkortti voi vahingoittua ja tallennuksista voi tulla käyttökelvottomia.

#### 6.2. SUURENNUS JA PEILAUS

#### Suurennus

- 1. Suurenna kuva 1,5- ja 2-kertaisesti painamalla 🕀.
- 2. Esitä kuva alkuperäisessä koossa painamalla uudelleen  $\oplus$ .

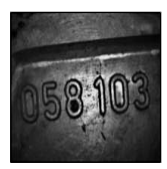

Alkuperäinen koko

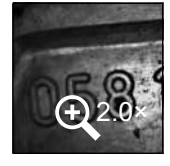

2-kertainen suurennus

#### Peilaus

- 1. Peilaa kuva pystysuunnassa painamalla 🖉
- 2. Esitä kuva alkuperäisenä painamalla uudelleen <sup>20</sup>/<sup>20</sup>.

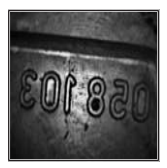

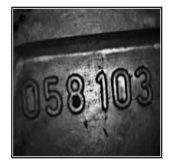

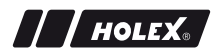

Alkuperäinen

Pystysuuntainen peilaus

### 6.3. TIETOJEN SIIRTO

MASSA-SÄILYTYS

- 1. Yhdistä videoendoskooppi tietokoneeseen USB-kaapelilla.
- 2. Kytke videoendoskooppi päälle.
  - Näytössä näkyy @ ja D.
- 3. Valitse 🖻 painamalla 🛦 tai ▼.
- 4. Vahvista painamalla **OK**.
- Kuvat ja videot voidaan siirtää tietokoneelle.

İ Tila voidaan aktivoida myös painamalla \, 🏘 ja "USB".

## 6.4. VIRRANSAANTI USB-LIITÄNNÄSTÄ

- 1. Ota paristo pois.
- 2. Yhdistä videoendoskooppi verkkovirtaan USB-kaapelilla.
- 3. Kytke videoendoskooppi päälle.
- 4. Paina **ESC**.
- Videoendoskooppi on käyttövalmis.

## 7. PUHDISTUS

Poista paristot videoendoskoopista ennen puhdistamista. Puhdista videoendoskooppi kostutetulla puuvillaliinalla. Liittimiin ei saa päästä nestettä. Ota huomioon **kamera-anturin** käyttöohje.

Älä käytä alkoholia sekä hioma-aineita tai liuottimia sisältäviä puhdistusaineita.

## 8. SÄILYTYS

Suojaa alkuperäisessä pakkauksessa valolta ja pölyltä suojattuna kuivassa paikassa.

103

Säilytyslämpötila on 0...+60 °C. Säilytä anturia vähintään 15 cm:n rullahalkaisijan kanssa.

## 9. TEKNISET TIEDOT

| Videoendoskooppi                |                                                                                                    |
|---------------------------------|----------------------------------------------------------------------------------------------------|
| Mitat                           | 275 mm $\times$ 123 mm $\times$ 55 mm                                                                                                    |
| Paino                           | 370 g (ilman paristoja)                                                                                                    |
| Näyttöruutu                     | 3,5 tuuman TFT-LCD QVGA                                                                                                    |
| Näytön resoluutio               | 320 × 240 px                                                                                                    |
| Paristotyyppi                   | $4 \times AA$ (alkali tai Ni-MH)                                                                                                    |
| Käyttöaika                      | 4 tuntia                                                                                                    |
| Tallennusväline                 | SD-muistikortti<br>(tuettu 32 megatavuun asti)                                                                                                    |
| Televisiostandardi              | NTSC/PAL                                                                                                    |
| Liitännät                       | AV-lähtö, USB                                                                                                    |
| Videon resoluutio               | 640 × 480 px, 30 FPS                                                                                                    |
| Tiedostomuoto (video, kuva)     | AVI, JPEG                                                                                                    |
| Tallennetun kuvan<br>resoluutio | 640 × 480 px                                                                                                    |
| Järjestelmäkieli                | englanti, ranska, saksa, italia, espanja,<br>portugali, hollanti, tanska, puola, venäjä,<br>bulgaria, ruotsi, suomi, norja, romania,<br>kreikka, viro, liettua, latvia, unkari, tšekki,<br>slovakia, slovenia, perinteinen kiina,<br>yksinkertaistettu kiina, japani, turkki,<br>vietnam, korea |
| Työskentelylämpötila            | 0 °C +60 °C                                                                                                    |
| Säilytyslämpötila               | 0 °C +60 °C                                                                                                    |

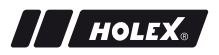

## **10. KIERRÄTYS JA HÄVITTÄMINEN**

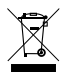

Älä laita videoendoskooppia sekajätteisiin. Maakohtaisia hävittämistä koskevia määräyksiä on noudatettava. Kuluttajat ovat velvollisia viemään paristot ja videoendoskoopin sopivaan keräyspaikkaan.

Videoendoskooppi voidaan palauttaa maksutta yritykselle Hoffmann GmbH Qualitätswerkzeuge, Haberlandstr. 55, 81241 München.

## DONNÉES D'IDENTIFICATION

| Fabricant                        | Hoffmann GmbH<br>Qualitätswerkzeuge<br>Haberlandstr. 55<br>81241 Munich<br>Allemagne |
|----------------------------------|--------------------------------------------------------------------------------------|
| Produit                          | Endoscope vidéo avec trame de me-<br>sure                                            |
| Marque                           | HOLEX                                                                                |
| Code article                     | 49 2928 2000                                                                         |
| Version du manuel d'instructions | 02<br>Traduction du manuel d'instructions<br>original                                |
| Date de création                 | 12/2018                                                                              |

## SOMMAIRE

| 1. | Aper     | rçu de l'appareil                            |                             |     |
|----|----------|----------------------------------------------|-----------------------------|-----|
|    | 1.1.     | Touche                                       | s de commande               |     |
|    | 1.2.     | Afficha                                      | ge à l'écran                |     |
| 2. | Rema     | rques g                                      |                             |     |
|    | 2.1.     | Symbol                                       | es et représentations       |     |
|    | 2.2.     | Informa                                      | tions complémentaires       |     |
| 3. | Sécurité |                                              | 112                         |     |
|    | 3.1.     | Consigr                                      | nes générales de sécurité   |     |
|    | 3.2.     | Utilisati                                    | on conforme                 |     |
|    | 3.3.     | Utilisati                                    | on non conforme             |     |
|    | 3.4.     | Obligat                                      | ions de l'exploitant        |     |
| 4. | Mise     | en servi                                     | ce                          |     |
|    | 4.1.     | Insertio                                     | n ou remplacement des piles |     |
|    | 4.2.     | Raccordement de la sonde à l'endoscope vidéo |                             |     |
|    | 4.3.     | Insertion de la carte mémoire                |                             |     |
|    | 4.4.     | Mise en                                      | marche de l'endoscope vidéo |     |
| 5. | Navig    | ation da                                     | ans les menus               |     |
|    | 5.1.     | Menu p                                       | rincipal                    |     |
|    |          | 5.1.1.                                       | Album                       | 114 |
|    |          | 5.1.2.                                       | Langue                      | 116 |
|    |          | 5.1.3.                                       | Date/heure                  | 116 |
|    |          | 5.1.4.                                       | Etat de la carte SD         | 116 |
|    |          | 5.1.5.                                       | Réglages                    | 117 |
|    |          | 5.1.6.                                       | Sortie AV                   | 117 |
|    |          | 5.1.7.                                       | USB                         | 117 |
|    | 5.2.     | Touche                                       | de fonction                 |     |
|    |          | 5.2.1.                                       | Mode de mesure              | 118 |
|    |          | 5.2.2.                                       | Mode Noir et blanc          | 118 |

|     |        | 5.2.3.    | Luminosité                   | 119 |
|-----|--------|-----------|------------------------------|-----|
|     |        | 5.2.4.    | Contraste                    | 119 |
| 6.  | Utilis | sation    | •••••                        |     |
|     | 6.1.   | Prise d   | e vue et vidéo               |     |
|     | 6.2.   | Zoom      | avant et affichage en miroir |     |
|     | 6.3.   | Transm    | nission de données           |     |
|     | 6.4.   | Alimer    | tation via le port USB       |     |
| 7.  | Nette  | oyage     |                              |     |
| 8.  | Stoc   | kage      |                              |     |
| 9.  | Cara   | ctéristiq | ues techniques               |     |
| 10. | Recy   | clage et  | mise au rebut                |     |
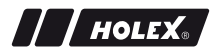

# 1. APERÇU DE L'APPAREIL

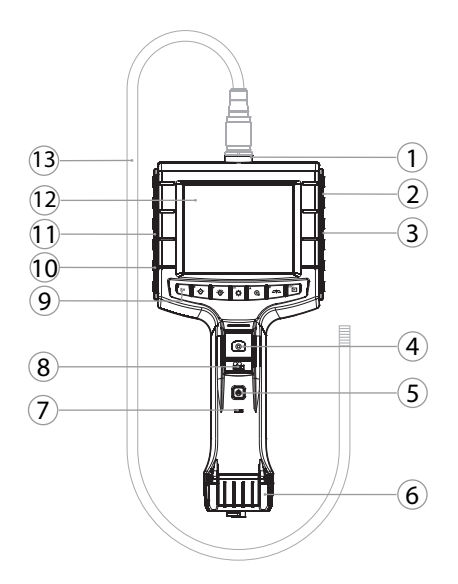

| 1 | Raccord de sonde                       | 8  | Enregistrement vidéo                                                     |
|---|----------------------------------------|----|--------------------------------------------------------------------------|
| 2 | Sortie AV (avec interface)             | 9  | Touches de commande                                                      |
| 3 | Fente pour carte SD                    | 10 | Port USB pour transmission de<br>données et alimentation élec-<br>trique |
| 4 | Capture d'images                       | 11 | Sortie AV (sans interface)                                               |
| 5 | Bouton Marche/Arrêt                    | 12 | Ecran 3,5"                                                               |
| 6 | Couvercle des piles                    | 13 | Sonde avec tête de sonde                                                 |
| 7 | Indication de la capacité des<br>piles |    |                                                                          |

fr

### 1.1. TOUCHES DE COMMANDE

| Mode       | Aperçu                                                     | Recherche                       | Menu                   |
|------------|------------------------------------------------------------|---------------------------------|------------------------|
| ۳          | Touche de fonction                                         | Supprimer l'enre-<br>gistrement | -                      |
| ►.\        | Augmenter la luminosité<br>des LED sur la tête de<br>sonde | Vers la droite                  | -                      |
| <b>▲</b> ́ | Réduire la luminosité des<br>LED sur la tête de sonde      | Vers la gauche                  | -                      |
| ф          | Passer en mode Menu                                        | Exécuter                        | Exécuter               |
| <b>▲</b> ⊕ | Zoom avant                                                 | Vers le haut                    | Vers le haut           |
|            | Retourner l'image verti-<br>calement                       | Vers le bas                     | Vers le bas            |
| ESC        | Passer en mode Re-<br>cherche                              | Passer en mode<br>Aperçu        | Reculer d'une<br>étape |
| ٥          | Prendre une photo                                          | -                               | -                      |
| ₿¢.        | Démarrer/arrêter l'enre-<br>gistrement<br>vidéo            | -                               | -                      |

## 1.2. AFFICHAGE À L'ÉCRAN

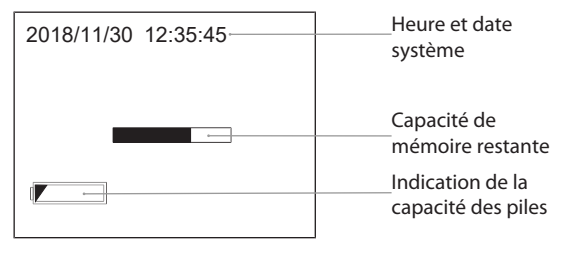

# 2. REMARQUES GÉNÉRALES

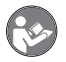

Lisez, respectez et conservez le mode d'emploi à des fins de consultation ultérieure, et gardez-le toujours à disposition.

## 2.1. SYMBOLES ET REPRÉSENTATIONS

| Symbole d'avertisse- |               | Signification                                                                                                    |  |  |
|----------------------|---------------|----------------------------------------------------------------------------------------------------|--|--|
| mer                  | nt            |                                                                                                    |  |  |
| Δ                    | DANGER        | Indique un danger qui, s'il n'est pas évité, entraîne-<br>ra la mort ou des blessures graves.                           |  |  |
| ▲                    | AVERTISSEMENT | Indique un danger qui, s'il n'est pas évité, peut en-<br>traîner la mort ou des blessures graves.                       |  |  |
| Δ                    | ATTENTION     | Indique un danger qui, s'il n'est pas évité, peut en-<br>traîner des blessures légères ou modérées.                     |  |  |
|                      | AVIS          | Indique un danger qui, s'il n'est pas évité, peut en-<br>traîner des dommages matériels.                                |  |  |
| (j                   | )             | Indique des astuces et des conseils utiles, ainsi que<br>des informations pour un fonctionnement efficace<br>et fiable. |  |  |

### 2.2. INFORMATIONS COMPLÉMENTAIRES

Respecter le manuel d'instructions de la sonde caméra.

# 3. SÉCURITÉ

## 3.1. CONSIGNES GÉNÉRALES DE SÉCURITÉ

Application médicale

Blessures internes causées par l'introduction de la sonde dans les orifices du corps humain ou d'autres êtres vivants.

- Ne pas utiliser l'endoscope vidéo pour des applications médicales.
- Ne pas effectuer d'examens sur des êtres humains ou d'autres êtres vivants.
- Ne pas introduire la sonde dans les orifices corporels.

#### 3.2. UTILISATION CONFORME

- Endoscope vidéo pour l'inspection et l'examen de zones inaccessibles et invisibles.
- Pour usage industriel.
- Utiliser uniquement l'appareil s'il se trouve en parfait état de fonctionnement.
- Maintenance et réparations uniquement par du personnel qualifié.

#### 3.3. UTILISATION NON CONFORME

- Ne pas exposer l'endoscope vidéo à des chocs ou des coups.
- Ne pas mettre l'endoscope vidéo en contact avec des liquides.
- Ne pas utiliser dans des environnements comportant des gaz, des vapeurs ou des solvants inflammables, tels que des réservoirs de carburant ou de gaz.
- Ne pas utiliser dans des zones explosibles.
- Ouvrir le boîtier uniquement au niveau du couvercle des piles pour remplacer celles-ci.

Ne pas procéder à des transformations ou des modifications.

# 3.4. OBLIGATIONS DE L'EXPLOITANT

L'exploitant doit veiller à ce que les personnes travaillant sur le produit respectent les prescriptions et dispositions ainsi que les consignes suivantes :

- Prescriptions nationales et régionales en matière de sécurité, de prévention des accidents et d'environnement.
- Ne pas assembler, installer ou mettre en service des produits endommagés.
- L'équipement de protection nécessaire doit être mis à disposition.

# 4. MISE EN SERVICE

/ / HOLEX.

## 4.1. INSERTION OU REMPLACEMENT DES PILES

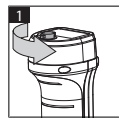

3

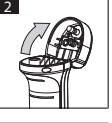

- 1. Desserrer la vis dans le sens antihoraire.
- 2. Ouvrir le couvercle des piles.
- Insérer quatre piles AA en respectant la polarité.

L'identification des pôles se trouve à l'intérieur du couvercle des piles.

4. Fermer le couvercle des piles et appuyer fermement. Resserrer la vis dans le sens horaire.

# 4.2. RACCORDEMENT DE LA SONDE À L'ENDOSCOPE VIDÉO

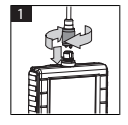

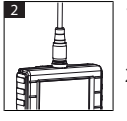

- 1. Enficher la sonde dans le raccord de sonde en tenant compte du connecteur.
- 2. Serrer la vis de sécurité sur le filetage dans le sens horaire.
- L'endoscope vidéo est prêt à fonctionner.

Dour éviter d'endommager les fils internes de la sonde, maintenir un diamètre d'enroulement d'au moins 15 cm lors de l'utilisation et du stockage de la sonde.

## 4.3. INSERTION DE LA CARTE MÉMOIRE

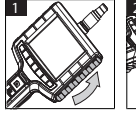

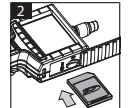

- 1. Soulever le couvercle de protection.
- 2. Insérer la carte mémoire SD dans la fente pour carte SD, comme illustré.

### fr

## 4.4. MISE EN MARCHE DE L'ENDOSCOPE VIDÉO

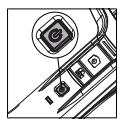

- 1. Maintenir le bouton Marche/Arrêt enfoncé jusqu'à ce que l'écran de démarrage apparaisse.
- L'endoscope vidéo est prêt à fonctionner.
- 5. NAVIGATION DANS LES MENUS

### 5.1. MENU PRINCIPAL

- 1. Appuyer sur 🍄 pour passer en mode Menu.
- Appuyer sur ▲ et ▼ pour sélectionner l'option de menu supérieure, puis sur OK pour confirmer
- 3. Appuyer sur **ESC** pour reculer d'une étape dans la navigation.

 ${\displaystyle (\dot{f U})}$  Lorsque l'appareil est inactif, il repasse automatiquement en mode Aperçu.

#### 5.1.1. Album

ALBUM : aperçu des photos et vidéos enregistrées

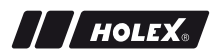

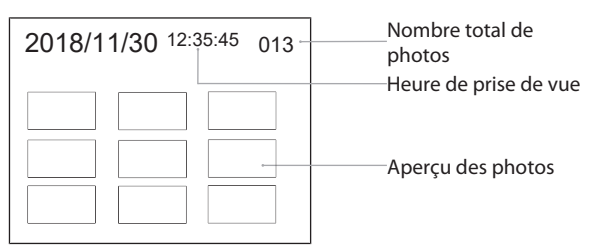

- Appuyer sur ▲, ♥, ◀ ou ► pour sélectionner la photo ou la vidéo désirée.
- 2. Appuyer sur **OK** pour afficher la photo ou la vidéo en mode plein écran.
- 3. Appuyer de nouveau sur **OK** pour lire la vidéo.
- 4. Appuyer sur m pour supprimer la photo ou la vidéo sélectionnée.
- 5. Appuyer de nouveau sur 🗑 pour confirmer la suppression. Appuyer sur **ESC** pour annuler.

#### 5.1.2. Langue

LANGUE : sélection de la langue système

- 1. Appuyer sur  $\blacktriangle$  et  $\nabla$  pour sélectionner la langue.
- 2. Appuyer sur **OK** pour confirmer.

#### 5.1.3. Date/heure

RÉGLAGES : réglage de l'heure et de la date système

| RÉGLAGES            | 1. Appuyer sur bou pour sélectionner les                                   |
|---------------------|----------------------------------------------------------------------------|
| 2018/11/30 12:35:45 | parametres.                                                                |
|                     | <ol> <li>Appuyer sur ▲ ou ▼ pour modifier les para-<br/>mètres.</li> </ol> |
| 2018                | 3. Appuyer sur <b>OK</b> pour confirmer.                                   |
|                     |                                                                            |

FORMAT : appuyer sur  $\blacktriangle$  ou  $\blacktriangledown$  pour sélectionner le format de date, puis sur **OK** pour confirmer.

AFFICHAGE : appuyer sur  $\blacktriangle$  ou  $\checkmark$  et **OK** pour activer ou désactiver l'affichage de l'heure en mode "Aperçu".

### 5.1.4. Etat de la carte SD

L'ÉTAT DE LA CARTE SD : affichage de la capacité de mémoire restante

| L'ÉTAT DE LA CARTE SD        |                                          |
|------------------------------|------------------------------------------|
| <b>A</b> 9527                | Prises de vue restantes                  |
| 📇 3 min ———                  | Durée d'enregistrement<br>vidéo restante |
| <sup>SD</sup> 66 % (168 MB)─ | Capacité mémoire<br>disponible           |

FORMAT CARTE SD : appuyer sur **OK** pour confirmer la suppression de tous les fichiers de la carte mémoire.

SUPPRIMER TOUT : appuyer sur **OK** pour confirmer la suppression de toutes les photos et vidéos enregistrées sur l'appareil.

## 5.1.5. Réglages

## ARRET AUTOMATIQUE :

- 1. appuyer sur ▲ ou ▼ pour sélectionner "Arrêt", puis sur OK pour confirmer la désactivation de la fonction d'arrêt automatique.
- 2. Sélectionner les minutes pour arrêter automatiquement l'endoscope vidéo au bout d'un délai sélectionné.

## DUREE D'ENREGISTREMENT :

- appuyer sur ▲ ou ▼ pour sélectionner "0", puis sur OK pour confirmer l'arrêt de l'enregistrement lorsque la carte mémoire SD est pleine ou lorsque 🖺 est enfoncé.
- 2. Sélectionner les minutes pour arrêter automatiquement l'enregistrement au bout d'un délai sélectionné.

## 5.1.6. Sortie AV

SORTIE AV : appuyer sur  $\blacktriangle$  et  $\triangledown$  pour sélectionner la norme de télévision appropriée (NTSC/PAL) suivant la région, puis sur **OK** pour confirmer.

## 5.1.7. USB

Voir Transmission de données [> 120].

# 5.2. TOUCHE DE FONCTION

- 1. Appuyer sur **Fn** pour activer ou désactiver d'autres fonctions.
- Appuyer sur ▲ et ▼ pour sélectionner l'option de menu désirée, puis sur OK pour confirmer.
- 3. Appuyer sur **ESC** pour reculer d'une étape dans la navigation.

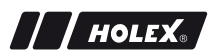

#### 5.2.1. Mode de mesure

Afficher la trame de mesure pour mesurer la taille d'un objet.

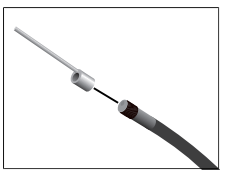

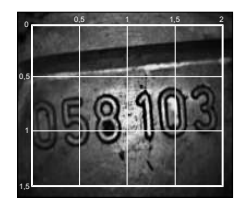

- Pour afficher à l'écran la trame avec l'unité en centimètres, appuyer sur OK pour confirmer l'option de menu III.
- 2. Dévisser la bague de protection filetée sur la tête de sonde dans le sens antihoraire.
- 3. Visser vers l'arrière la bague d'appui sur la tête de sonde dans le sens horaire.
- 4. Visser la goupille d'écartement dans le sens horaire sur la tête de la sonde.
- 5. Pour la mesure, diriger la goupille d'écartement verticalement vers la surface.
  - Les dimensions peuvent être lues à l'écran en temps réel.
- Pour masquer la trame, appuyer de nouveau sur OK pour confirmer l'option de menu M.

ULors d'une prise de vue, la trame est affichée. Lors d'un enregistrement vidéo, la trame n'est pas affichée.

## 5.2.2. Mode Noir et blanc

- 1. Pour afficher l'image en direct en noir et blanc, appuyer sur **OK** pour confirmer l'option de menu **BM**.
- 2. Pour réafficher l'image en direct en couleur, appuyer de nouveau sur **OK** pour confirmer l'option de menu **EM**.

ULors d'une prise de vue ou d'un enregistrement vidéo en mode Noir et blanc, la photo/vidéo est enregistrée en noir et blanc.

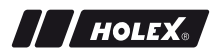

#### 5.2.3. Luminosité

Régler la luminosité de l'écran.

- 1. Appuyer sur **OK** pour confirmer l'option de menu ★.
- 2. Appuyer sur ◀ et ► pour régler la luminosité.
- 3. Appuyer sur **OK** pour confirmer.

#### 5.2.4. Contraste

Régler le contraste de l'écran.

- 1. Appuyer sur **OK** pour confirmer l'option de menu **①**.
- 2. Appuyer sur ◀ et ► pour régler le contraste.
- 3. Appuyer sur **OK** pour confirmer.

## 6. UTILISATION

#### 6.1. PRISE DE VUE ET VIDÉO

## AVERTISSEMENT

#### **Application médicale**

Blessures internes causées par l'introduction de la sonde dans les orifices du corps humain ou d'autres êtres vivants.

- ▶ Ne pas utiliser l'endoscope vidéo pour des applications médicales.
- Ne pas effectuer d'examens sur des êtres humains ou d'autres êtres vivants.
- Ne pas introduire la sonde dans les orifices corporels.
- 1. Introduire la sonde dans l'objet.
- 2. Appuyer sur **O** pour prendre une photo.
- 3. Appuyer sur 🖹 pour démarrer un enregistrement vidéo.
- 4. Appuyer de nouveau sur 📇 pour arrêter l'enregistrement vidéo.

U Ne pas retirer la carte SD pendant l'enregistrement, au risque d'endommager cette dernière et de rendre les enregistrements inutilisables.

#### 6.2. ZOOM AVANT ET AFFICHAGE EN MIROIR

#### Zoom avant

- 1. Appuyer sur <sup>①</sup> pour agrandir la photo de 1,5x et 2x.
- 2. Appuyer de nouveau  $\oplus$  pour afficher la photo dans sa taille réelle.

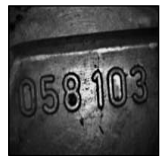

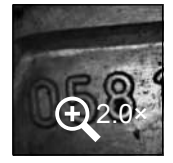

fr

Taille réelle

Agrandi  $2 \times$ 

#### Affichage en miroir

- 1. Appuyer sur <sup>2</sup> pour retourner la photo verticalement.
- 2. Appuyer de nouveau <sup>27</sup> pour afficher la photo dans sa taille réelle.

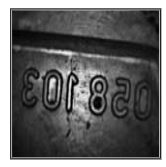

Taille réelle

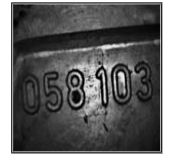

Retournement vertical

## 6.3. TRANSMISSION DE DONNÉES

STOCKAGE DE MASSE

- 1. Raccorder l'endoscope vidéo au PC à l'aide du câble USB.
- 2. Mettre en marche l'endoscope vidéo.
  - ▶ L'écran affiche @ et .

- 3. Naviguer avec ▲ ou ▼ pour sélectionner .
- 4. Appuyer sur **OK** pour confirmer.
- Les photos et les vidéos peuvent être transférées sur le PC.

🕕 Le mode peut également être activé via 🏼 🏟 et "USB".

## 6.4. ALIMENTATION VIA LE PORT USB

- 1. Retirer les piles.
- 2. Raccorder l'endoscope vidéo au secteur à l'aide du câble USB.
- 3. Mettre en marche l'endoscope vidéo.
- 4. Appuyer sur **ESC**.
- L'endoscope vidéo est prêt à fonctionner.

# 7. NETTOYAGE

Retirer les piles de l'endoscope vidéo avant de le nettoyer. Nettoyer l'endoscope vidéo à l'aide d'un chiffon en coton humide. Ne pas laisser de liquides pénétrer dans les raccords. Suivre les instructions de nettoyage du manuel d'instructions de la **sonde caméra**.

Ne pas utiliser de produits de nettoyage contenant de l'alcool, des abrasifs ou des solvants.

# 8. STOCKAGE

Stocker dans l'emballage d'origine, dans un endroit sec, à l'abri de la lumière et de la poussière.

Stocker à des températures comprises entre 0 et +60 °C. Stocker la sonde avec un diamètre d'enroulement d'au moins 15 cm.

# 9. CARACTÉRISTIQUES TECHNIQUES

| Endoscope vidéo                     |                                                                                                    |
|-------------------------------------|----------------------------------------------------------------------------------------------------|
| Dimensions                          | 275 mm $	imes$ 123 mm $	imes$ 55 mm                                                                                                    |
| Poids                               | 370 g (sans piles)                                                                                                    |
| Ecran                               | TFT-LCD QVGA 3,5 pouces                                                                                                    |
| Résolution de l'écran               | 320 × 240 px                                                                                                    |
| Type de pile                        | $4 \times AA$ (alcalines ou Ni-MH)                                                                                                    |
| Autonomie                           | 4 heures                                                                                                    |
| Support de stockage                 | Carte SD<br>(jusqu'à 32 Go)                                                                                                    |
| Norme de télévision                 | NTSC/PAL                                                                                                    |
| Connexions                          | Sortie AV, USB                                                                                                    |
| Résolution vidéo                    | 640 × 480 px, 30 images/s                                                                                                    |
| Format de fichier (vidéo,<br>photo) | AVI, JPEG                                                                                                    |
| Résolution prise de vue             | 640 × 480 px                                                                                                    |
| Langue système                      | Anglais, français, allemand, italien, espagnol,<br>portugais, néerlandais, danois, polonais,<br>russe, bulgare, suédois, finlandais,<br>norvégien, roumain, grec, estonien,<br>lituanien, letton, hongrois, tchèque,<br>slovaque, slovène, chinois traditionnel,<br>chinois simplifié, japonais, turc, vietnamien,<br>coréen |
| Température de fonctionne-<br>ment  | 0 à +60 °C                                                                                                    |
| Température de stockage             | 0 à +60 °C                                                                                                    |

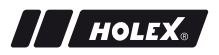

## **10. RECYCLAGE ET MISE AU REBUT**

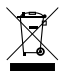

Ne pas jeter l'endoscope vidéo avec les ordures ménagères. Respecter les règlementations nationales en matière de mise au rebut. Les consommateurs sont tenus de déposer les piles et l'endoscope vidéo dans un centre de collecte approprié.

L'endoscope vidéo peut être retourné gratuitement à Hoffmann GmbH Qualitätswerkzeuge, Haberlandstr. 55, 81241 Munich (Allemagne).

123

hu

| AZONOSÍTÓ ADATOK               |                                                                                         |
|--------------------------------|-----------------------------------------------------------------------------------------|
| Gyártó                         | Hoffmann GmbH<br>Qualitätswerkzeuge<br>Haberlandstr. 55<br>81241 München<br>Németország |
| Termék                         | Videó endoszkóp mérőraszterrel                                                          |
| Márka                          | HOLEX                                                                                   |
| Cikkszám                       | 49 2928 2000                                                                            |
| A használati útmutató verziója | 02<br>Az eredeti felhasználói útmutató for-<br>dítása                                   |
| Készítés dátuma                | 2018. december                                                                          |

# TARTALOMJEGYZÉK

| 1. | A kés  | zülék át                  | tekintése                                |     |
|----|--------|---------------------------|------------------------------------------|-----|
|    | 1.1.   | Kezelőg                   | jombok                                   |     |
|    | 1.2.   | Képern                    | yő kijelzések                            | 128 |
| 2. | Általá | inos tud                  | nivalók                                  |     |
|    | 2.1.   | Szimbó                    | lumok és ábrázoló eszközök               |     |
|    | 2.2.   | Tovább                    | i információk                            | 129 |
| 3. | Bizto  | nság                      |                                          |     |
|    | 3.1.   | Alapvet                   | ő biztonsági tudnivalók                  |     |
|    | 3.2.   | Rendelt                   | etésszerű használat                      |     |
|    | 3.3.   | Szaksze                   | rűtlen használat                         |     |
|    | 3.4.   | Üzemel                    | tető kötelességei                        | 131 |
| 4. | Üzem   | be hely                   | ezés                                     |     |
|    | 4.1.   | Az elem                   | n behelyezése vagy cseréje               |     |
|    | 4.2.   | A szonc                   | la összekapcsolása a videó endoszkóppal. |     |
|    | 4.3.   | Memóriakártya behelyezése |                                          |     |
|    | 4.4.   | A videó                   | endoszkóp bekapcsolása                   | 132 |
| 5. | Menü   | navigá                    | ció                                      |     |
|    | 5.1.   | Főmeni                    |                                          |     |
|    |        | 5.1.1.                    | Album                                    |     |
|    |        | 5.1.2.                    | Nyelv                                    |     |
|    |        | 5.1.3.                    | Dátum / idő                              |     |
|    |        | 5.1.4.                    | SD kártya állapota                       |     |
|    |        | 5.1.5.                    | Beállítások                              |     |
|    |        | 5.1.6.                    | AV kimenet                               |     |
|    |        | 5.1.7.                    | USB                                      | 135 |
|    | 5.2.   | Funkcić                   | gomb                                     |     |
|    |        | 5.2.1.                    | Mérési mód                               | 135 |
|    |        | 5.2.2.                    | Fekete-fehér mód                         | 136 |

|     |       | 5.2.3.    | Fényerő                          | 136 |
|-----|-------|-----------|----------------------------------|-----|
|     |       | 5.2.4.    | Kontraszt                        | 137 |
| 6.  | Műk   | ödtetés   |                                  |     |
|     | 6.1.  | Fotó va   | agy videó felvételek             |     |
|     | 6.2.  | Nagyít    | ás és tükrözés                   |     |
|     | 6.3.  | Adatát    | vitel                            |     |
|     | 6.4.  | Árame     | llátás USB csatlakozón keresztül |     |
| 7.  | Tiszt | ítás      |                                  | 139 |
| 8.  | Táro  | lás       |                                  | 139 |
| 9.  | Műsz  | zaki adat | tok                              |     |
| 10. | Újral | nasznosi  | ítás és ártalmatlanítás          | 140 |

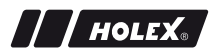

# 1. A KÉSZÜLÉK ÁTTEKINTÉSE

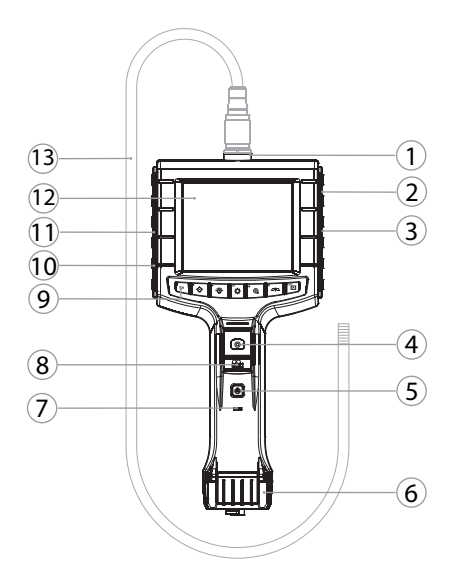

hu

- 1 Szonda csatlakozó
- 2 AV kimenet (interfésszel)
- 3 SD kártyahely
- 4 Képfelvétel
- 5 Be/ki gomb
- 6 Elemfedél
- 7 Elem kapacitás kijelzés

- 8 Videó felvétel
- 9 Kezelőgombok
- 10 USB csatlakozó adatátvitelhez és áramellátáshoz
- 11 AV kimenet (interfész nélkül)
- 12 3,5" kijelző
- 13 Szonda szondafejjel

## 1.1. KEZELŐGOMBOK

| Üzem-<br>mód    | Előnézet                                  | Böngészés                    | Menü             |
|-----------------|-------------------------------------------|------------------------------|------------------|
| <sup>™</sup> Fn | Funkciógomb                               | Felvétel törlése             | -                |
| Ľ∰-́            | LED fényerő növelése a<br>szondafejnél    | Jobbra                       | -                |
| <b>▲</b>        | LED fényerő csökkentése<br>a szondafejnél | Balra                        | -                |
| ф               | Váltás az üzemmód me-<br>nübe             | Végrehajtás                  | Végrehajtás      |
| <b>▲</b> ⊕      | Nagyítás                                  | Felfelé                      | Felfelé          |
|                 | Kép vertikális tükrözése                  | Lefelé                       | Lefelé           |
| ESC             | Váltás böngészés üzem-<br>módba           | Váltás előnézet<br>üzemmódba | Egy lépés vissza |
| 0               | Kép felvétele                             | -                            | -                |
| <b>**</b>       | Videó felvétel elindítása/<br>megállítása | -                            | -                |

## 1.2. KÉPERNYŐ KIJELZÉSEK

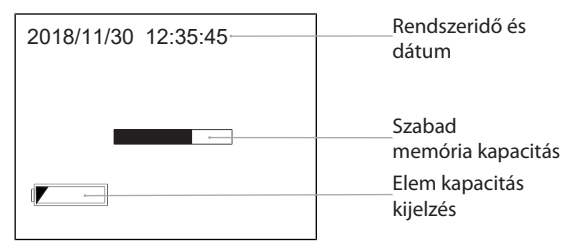

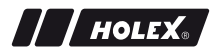

# 2. ÁLTALÁNOS TUDNIVALÓK

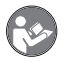

Olvassa el a használati útmutatót, tartsa be és későbbi utánanézés céljából őrizze meg és tartsa mindig kéznél.

## 2.1. SZIMBÓLUMOK ÉS ÁBRÁZOLÓ ESZKÖZÖK

| Figyelmeztető szim-<br>bólum |                | Jelentés                                                                                                    |
|------------------------------|----------------|----------------------------------------------------------------------------------------------------|
| ▲                            | VESZÉLY        | Olyan veszélyt jelöl, amely halálhoz vagy súlyos sé-<br>rüléshez vezet, ha nem előzik meg.                   |
| ▲                            | FIGYELMEZTETÉS | Olyan veszélyt jelöl, amely halálhoz vagy súlyos sé-<br>rüléshez vezethet, ha nem előzik meg.                |
| Δ                            | VIGYÁZAT       | Olyan veszélyt jelöl, amely könnyű vagy közepesen súlyos sérüléshez vezet, ha nem előzik meg.                |
|                              | ÉRTESÍTÉS      | Olyan veszélyt jelöl, amely a berendezés sérülésé-<br>hez vezet, ha nem előzik meg.                          |
| (j                           | )              | A hatékony és zavartalan működésre vonatkozó<br>hasznos tippeket és tudnivalókat és információkat<br>jelöli. |

## 2.2. TOVÁBBI INFORMÁCIÓK

Vegye figyelembe a Kameraszonda használati útmutatóját.

# 3. BIZTONSÁG

## 3.1. ALAPVETŐ BIZTONSÁGI TUDNIVALÓK

Gyógyászati felhasználás

Belső sérülések a szondának emberek vagy más élőlények testnyílásaiba történő bevezetés következtében.

- A videó endoszkópot ne használja gyógyászati célokra.
- Ne végezzen vizsgálatokat embereken vagy más élőlényeken.
- Ne vezesse be a szondát testnyílásokba.

## 3.2. RENDELTETÉSSZERŰ HASZNÁLAT

- Videó endoszkóp nem hozzáférhető és nem látható részek ellenőrzéséhez és vizsgálatához.
- Ipari használatra.
- Csak műszakilag kifogástalan és üzembiztos állapotban használja.
- A karbantartást és javítást csak arra alkalmas szakemberek végezhetik.

## 3.3. SZAKSZERŰTLEN HASZNÁLAT

- A videó endoszkópot ne tegye ki ütéseknek.
- A videó endoszkóp nem érintkezhet folyadékokkal.
- Ne használja olyan éghető gázokat, gőzöket vagy oldószereket tartalmazó környezetben, mint üzemanyag- vagy gáztartályok.
- Ne használja robbanásveszélyes területeken.
- A készüléknek csak az elemfedelét nyissa ki elemcseréhez.
- Önhatalmú átalakítás vagy módosítás nem engedélyezett.

#### ÜZEMEI TETŐ KÖTEI ESSÉGEI 34

Az üzemeltetőnek biztosítani kell, hogy a terméken munkát végző személvek figyelembe veszik a vonatkozó előírásokat, rendelkezéseket és az alábbi tudnivalókat<sup>.</sup>

- A nemzeti és regionális biztonsági és baleset-megelőzési és környezetvédelmi előírásokat vegye figyelembe.
- Sérült termék felszerelése, telepítése vagy üzembe helyezése tilos.
- A szükséges védőfelszerelést biztosítani kell.

#### ÜZEMBE HELYEZÉS 4

# 4.1. AZ ELEM BEHELYEZÉSF VAGY CSFRÉIF

- 1. Hajtsa ki a csavart az óramutató járásával ellentétes irányba.
  - 2. Nyissa ki az elemfedelet. 3. Helyezzen be négy AA elemet a pólus jelölésnek megfelelően.

A pólusjelölés az elemfedél belsején található

4. Hajtsa le az elemfedelet és fixen nyomja a helvére. Haitsa be a csavart az óramutató járásával megegyező irányba.

# 4.2. A SZONDA ÖSSZEKAPCSOLÁSA A VIDEÓ ENDOSZKÓPPAL

- 1. Csatlakoztassa a szondát a csatlakozó résznek megfelelően a szonda csatlakozóhoz.
- 2. Hajtsa a biztonsági csavart az óramutató járásával megegyező irányban a menetre.
- A videó endoszkóp üzemkész.

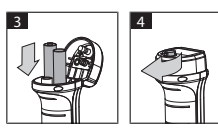

2

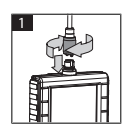

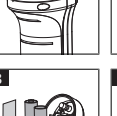

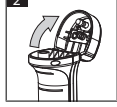

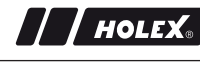

U A szondában lévő belső huzalok sérüléseinek az elkerüléséhez a szonda használatánál és tárolásnál be kell tartani a legalább 15 cm görbület átmérőt.

## 4.3. MEMÓRIAKÁRTYA BEHELYEZÉSE

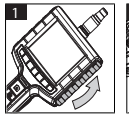

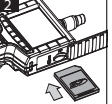

- 1. Emelje fel a védőburkolatot.
- 2. Helyezze be az SD memóriakártyát az SD kártyahelyre.

## 4.4. A VIDEÓ ENDOSZKÓP BEKAPCSOLÁSA

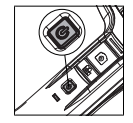

- Tartsa nyomva a be-/kikapcsoló gombot, míg meg nem jelenik a kezdőképernyő.
  - A videó endoszkóp üzemkész.
- 5. MENÜ NAVIGÁCIÓ
- 5.1. FŐMENÜ
- 1. Nyomja meg a 🍄 gombot a Menü módba váltáshoz.
- A ▲ és ▼ gombokkal válassza ki a felső menüpontot és erősítse meg az OK gombbal
- 3. Az ESC gombbal lépjen egyet vissza.

angle Inaktivitás esetén a készülék automatikusan visszalép az előnézet módba.

#### 5.1.1. Album

ALBUM: A felvett képek és videók áttekintése

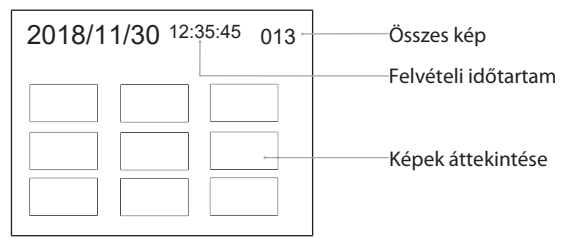

- Nyomja meg a ▲, ♥, ◀ vagy ► gombokat kép vagy videó kiválasztásához.
- Nyomja meg az **OK** gombot kép vagy videó teljes képernyős megjelenítéséhez.
- 3. Nyomja meg ismét az **OK** gombot a videó lejátszásához.
- 4. Nyomja meg a 🗑 gombot a kiválasztott kép vagy videó törléséhez.
- 5. Nyomja meg ismét a 🗊 gombot a törlés megerősítéséhez. Az **ESC** gombbal megszakíthatja a folyamatot.

#### 5.1.2. Nyelv

NYELV: A rendszer nyelvének kiválasztása

- 1. A ▲ és ▼ gombokkal válassza ki a nyelvet.
- 2. Az **OK** gombbal erősítse meg.

hu

#### 5.1.3. Dátum / idő

BEÁLLÍTÁSOK: Rendszeridő és dátum beállítása

| BEÁLLÍTÁSOK         |     |   |  |  |  |
|---------------------|-----|---|--|--|--|
| 2018/11/30 12:35:45 |     |   |  |  |  |
|                     | 201 | 8 |  |  |  |

- Nyomja meg a ► vagy ◄ gombot a paraméter kiválasztásához.
- Nyomja meg a ▲ vagy ▼ gombot a paraméter módosításához.
- 3. Az **OK** gombbal erősítse meg.

FORMÁTUM: Válassza ki a dátum formátumát a ▲ vagy ▼ gombokkal és az OK gombbal erősítse meg.

KIJELZŐ: Kapcsolja be vagy ki az idő megjelenítését az "Előnézet" módban a ▲ vagy ▼ és az OK gombokkal.

#### 5.1.4. SD kártya állapota

SD-KÁRTYA ÁLLAPOTA: A rendelkezésre álló memória kapacitás megjelenítése

| SD-KÁRTYA ÁLLAPOTA |                                                                  |  |
|--------------------|------------------------------------------------------------------|--|
| <b>A</b> 9527      | Még készíthető képek<br>száma                                    |  |
| 📇 3 min ———        | Meg készíthető felveteli<br>———————————————————————————————————— |  |
| SD 66 % (168 MB)   | Rendelkezésre álló<br>tárhely                                    |  |

FORMÁTUMBAN SD-KÁRTYA: Az **OK** gombbal erősítse meg a memóriakártyán lévő minden adat törlését.

KOMPLETT TÖRLÉS: Az **OK** gombbal erősítse meg a készülék által készített összes kép és videó törlését.

## 5.1.5. Beállítások

AUTOMAT. KIKAPCSOLÁS:

- 1. A ▲ vagy ▼ válassza ki a "Ki" pontot és az **OK** gombbal erősítse meg a kikapcsolási automata kikapcsolását.
- 2. Válassza ki a percek számát, amely utána a videó endoszkóp automatikusan kikapcsoljon.

#### FELVÉTELI IDŐTARTAM:

- A ▲ vagy ▼ gombokkal válassza ki a "0" beállítást és az OK gombbal erősítse meg a felvétel leállítását, ha az SD memóriakártya tele van vagy a gombot megnyomja.
- 2. Válassza ki a percek számát a felvétel készítésnek a megadott időtartam utáni automatikus megállításához.

## 5.1.6. AV kimenet

AV KIMENET: A ▲ és ▼ gombokkal válassza ki a regionális televízió szabványt (NTSC/PAL) és az **OK** gombbal erősítse meg.

### 5.1.7. USB

Lásd Adatátvitel [> 138].

## 5.2. FUNKCIÓGOMB

- Nyomja meg az Fn gombot további funkció bekapcsolásához vagy kikapcsolásához.
- A ▲ és ▼ gombokkal válassza ki a menüpontot és az OK gombbal erősítse meg.
- 3. Az ESC gombbal lépjen egyet vissza.

### 5.2.1. Mérési mód

Jelenítse meg a mérőrasztert egy tárgy méretének a megméréséhez.

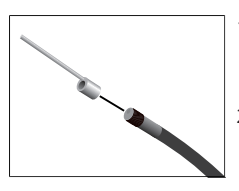

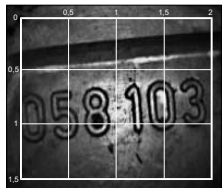

- Erősítse meg az MI menüpontot az OK gombbal a centiméter mértékegységű raszternek a kijelzőn való megjelenítéséhez.
- A szondafejen lévő menetvédő gyűrűt csavarja le az óramutató járásával ellentétes irányban.
- Csavarja hátrafelé a szondafejen lévő rögzítőgyűrűt az óramutató járásával megegyező irányban.
- 4. Csavarja fel a távtartót az óramutató járásával megegyező irányban a szondafejre.
- A méréshez igazítsa be függőlegesen a távtartót a felületre.
- A méretek valós időben leolvashatóak a képernyőn.
- A raszter kikapcsolásához válassza ki ismét az menüpontot az OK gombbal.

UKépfelvételeknél a raszter rögzítésre kerül. Videófelvételeknél a raszter nem kerül rögzítésre.

## 5.2.2. Fekete-fehér mód

- 1. Válassza ki a 🖼 menüpontot az **OK** gombbal az élőkép fekete-fehérben történő megjelenítéséhez.
- 2. Válassza ki megint a 💷 menüpontot az **OK** gombbal, hogy az élőkép ismét színesben legyen látható.

 $igcup_{BW}$ üzemmódban készített kép- és videófelvételeknél a rögzítés fekete-fehérben történik.

## 5.2.3. Fényerő

A kijelző fényerejének beállítása.

- 1. Lépjen be a 🔆 menüpontba az **OK** gombbal.
- 2. A ◀ és ► gombokkal állítsa be a fényerőt.
- 3. Az **OK** gombbal erősítse meg.

## 5.2.4. Kontraszt

Állítsa be a kijelző kontrasztját.

- 1. Lépjen be a 🛈 menüpontba az **OK** gombbal.
- 2. A ◀ és ► gombokkal állítsa be a kontrasztot.
- 3. Az **OK** gombbal erősítse meg.

# 6. MŰKÖDTETÉS

# 6.1. FOTÓ VAGY VIDEÓ FELVÉTELEK

# ▲ FIGYELMEZTETÉS

## Gyógyászati felhasználás

Belső sérülések a szondának emberek vagy más élőlények testnyílásaiba történő bevezetés következtében.

- A videó endoszkópot ne használja gyógyászati célokra.
- Ne végezzen vizsgálatokat embereken vagy más élőlényeken.
- Ne vezesse be a szondát testnyílásokba.
- 1. Vezesse be a szondát a tárgyba.
- 2. Nyomja meg a 🖸 gombot egy kép készítéséhez.
- Nyomja meg a 📇 gombot videófelvétel készítéséhez.
- 4. Nyomja meg újra a 📇 gombot videófelvétel leállításához.

U Az SD memóriakártyát a felvétel alatt ne távolítsa el. Az SD memóriakártya sérülhet és a felvétel használhatatlanná válhat.

# 6.2. NAGYÍTÁS ÉS TÜKRÖZÉS

## Nagyítás

- 1. Nyomja meg a <sup>①</sup> gombot a kép 1,5- és 2-szeres nagyításához.
- Nyomja meg ismét a <sup>(1)</sup> gombot a kép eredeti méretű megjelenítéséhez.

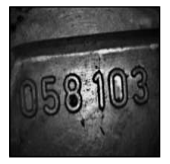

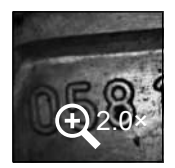

Eredeti méret

2× nagyítás

- Tükrözés
  - 1. Nyomja meg a <sup>dha</sup> gombot a kép vertikális tükrözéséhez.
  - 2. Nyomja meg ismét a <sup>2/</sup> gombot a kép eredeti megjelenítéséhez.

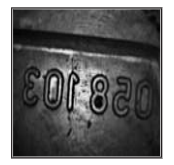

Eredeti

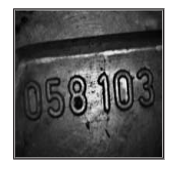

Vertikálisan tükrözve

# 6.3. ADATÁTVITEL

HÁTTÉRTÁROLÓ-MÓDBAN

- 1. Kösse össze a videó endoszkópot USB kábelen keresztül a számítógéppel.
- 2. Kapcsolja be a videó endoszkópot.
  - ► A kijelzőn <sup>©</sup> és <sup>®</sup> látható.
- 3. A ▲ vagy ▼ gombokkal lépjen az 🖻 kiválasztásához.

- 4. Az **OK** gombbal erősítse meg.
- A képek és a videók átvihetőek a számítógépre.

🕕 Ez az üzemmód a 🏾 🏟 és "USB" keresztül is aktiválható.

## 6.4. ÁRAMELLÁTÁS USB CSATLAKOZÓN KERESZTÜL

- 1. Vegye ki az elemet.
- Csatlakoztassa a videó endoszkópot USB kábelen keresztül a hálózati áramhoz.
- 3. Kapcsolja be a videó endoszkópot.
- 4. Nyomja meg az **ESC** gombot.
- A videó endoszkóp üzemkész.

# 7. TISZTÍTÁS

A tisztítás előtt vegye ki az elemeket a videó endoszkópból. Tisztítsa meg a videó endoszkópot nedves pamut kendővel. A csatlakozókba nem juthat folyadék. Vegye figyelembe a **Kameraszonda** használati útmutatójában lévő tisztítási utasításokat.

Ne használjon alkoholos, valamint súrolószer vagy oldószer tartalmú tisztítószereket.

# 8. TÁROLÁS

Az eredeti csomagolásban, száraz helyen, fénytől védett és pormentes helyen tárolja.

0 °C és +60 °C közötti hőmérsékleten tárolja. A szondát legalább 15 cm tekercsátmérőben tárolja.

# 9. MŰSZAKI ADATOK

| Videó endoszkóp |                                     |
|-----------------|-------------------------------------|
| Méretek         | 275 mm $	imes$ 123 mm $	imes$ 55 mm |
| Súly            | 370 g (elemek nélkül)               |

| Videó endoszkóp            |                                                                                                    |
|----------------------------|----------------------------------------------------------------------------------------------------|
| Kijelző                    | 3,5 col TFT-LCD QVGA                                                                                                    |
| Kijelző felbontás          | 320 × 240 px                                                                                                    |
| Elem típusa                | 4 × AA (alkáli vagy Ni-MH)                                                                                                    |
| Üzemidő                    | 4 óra                                                                                                    |
| Tárolóeszköz               | SD memóriakártya<br>(max. 32 GB támogatott)                                                                                                    |
| Televízió szabvány         | NTSC/PAL                                                                                                    |
| Csatlakozók                | AV kimenet, USB                                                                                                    |
| Videó felbontás            | 640 × 480 px, 30 FPS                                                                                                    |
| Fájl formátum (videó, kép) | AVI, JPEG                                                                                                    |
| Felvétel képfelbontása     | 640 × 480 px                                                                                                    |
| Rendszer nyelve            | Angol, francia, német, olasz, spanyol,<br>portugál, holland, dán, lengyel, orosz, bulgár,<br>svéd, finn, norvég, román, görög, észt, litván,<br>lett, magyar, cseh, szlovák, szlovén,<br>tradicionális kínai, egyszerűsített kínai, japán,<br>török, vietnámi, koreai |
| Működési hőmérséklet       | 0 °C – +60 °C                                                                                                    |
| Tárolási hőmérséklet       | 0 °C – +60 °C                                                                                                    |

# 10. ÚJRAHASZNOSÍTÁS ÉS ÁRTALMATLANÍTÁS

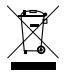

A videó endoszkópot ne dobja a háztartási hulladékok közé. Vegye figyelembe a helyileg érvényes ártalmatlanítási előírásokat. A fogyasztó köteles az elemeket és a videó endoszkópot egy arra alkalmas gyűjtőhelyre vinni.

A videó endoszkóp díjmentesen visszaadható a Hoffmann GmbH részére a Haberlandstr. 55, 81241 München címen.

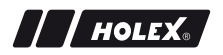

## DATI IDENTIFICATIVI

| Produttore                         | Hoffmann GmbH<br>Qualitätswerkzeuge<br>Haberlandstr. 55<br>81241 Monaco di Baviera<br>Germania |  |  |
|------------------------------------|------------------------------------------------------------------------------------------------|--|--|
| Prodotto                           | Videoendoscopio con griglia di mi-<br>sura                                                     |  |  |
| Marchio                            | HOLEX                                                                                          |  |  |
| Numero articolo                    | 49 2928 2000                                                                                   |  |  |
| Versione del manuale di istruzioni | 02<br>Traduzione delle istruzioni d'uso ori-<br>ginali                                         |  |  |
| Data di creazione                  | 12/2018                                                                                        |  |  |

it

# INDICE

| 1. | Pano  | ramica d          | lell'apparecchio                   | 144 |
|----|-------|-------------------|------------------------------------|-----|
|    | 1.1.  | Tasti di          | comando                            | 145 |
|    | 1.2.  | Visualiz          | zazione dello schermo              | 145 |
| 2. | Note  | generali          | i                                  | 146 |
|    | 2.1.  | Simboli           | e mezzi di rappresentazione        | 146 |
|    | 2.2.  | Informa           | azioni secondarie                  | 146 |
| 3. | Sicur | ezza              |                                    | 147 |
|    | 3.1.  | Avverte           | enze fondamentali per la sicurezza | 147 |
|    | 3.2.  | Destina           | zione d'uso                        | 147 |
|    | 3.3.  | Uso im            | proprio                            | 147 |
|    | 3.4.  | Obblig            | ni dell'operatore                  | 148 |
| 4. | Mess  | sa in funzione    |                                    | 148 |
|    | 4.1.  | Inserire          | o sostituire le batterie           |     |
|    | 4.2.  | Collega           | re la sonda al videoendoscopio     | 148 |
|    | 4.3.  | Inserire          | la scheda memoria                  | 149 |
|    | 4.4.  | Accend            | ere il videoendoscopio             | 149 |
| 5. | Navig | <b>jazione</b> a  | attraverso i menu                  | 149 |
|    | 5.1.  | Menu p            | rincipale                          | 149 |
|    |       | 5.1.1.            | Album                              | 149 |
|    |       | 5.1.2.            | Lingua                             | 150 |
|    |       | 5.1.3.            | Data / ora                         | 150 |
|    |       | 5.1.4.            | Stato della scheda SD              | 151 |
|    |       | 5.1.5.            | Impostazioni                       | 151 |
|    |       | 5.1.6.            | Uscita AV                          | 152 |
|    |       | 5.1.7.            | USB                                | 152 |
|    | 5.2.  | Tasto funzione152 |                                    |     |
|    |       | 5.2.1.            | Modalità di misura                 | 152 |
|    |       | 5.2.2.            | Modalità bianco e nero             | 153 |

|     |         | 5.2.3.    | Luminosità                             | 153 |
|-----|---------|-----------|----------------------------------------|-----|
|     |         | 5.2.4.    | Contrasto                              | 153 |
| 6.  | Uso     |           |                                        | 154 |
|     | 6.1.    | Cattura   | re immagini o registrare video         | 154 |
|     | 6.2.    | Ingrand   | ire e capovolgere le immagini          | 154 |
|     | 6.3.    | Trasmis   | sione dati                             | 155 |
|     | 6.4.    | Aliment   | azione di corrente tramite attacco USB | 156 |
| 7.  | Pulizi  | a         |                                        | 156 |
| 8.  | Conse   | ervazion  | e                                      | 156 |
| 9.  | Dati t  | ecnici    |                                        |     |
| 10. | Ricicla | aggio e s | maltimento                             | 157 |

## 1. PANORAMICA DELL'APPARECCHIO

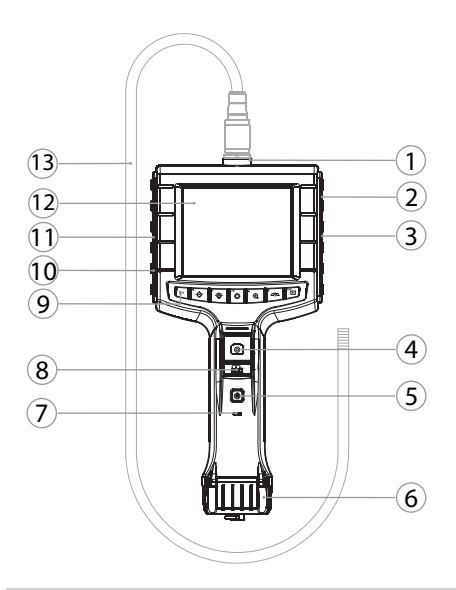

| 1 | Attacco sonda                               | 8  | Registrazione video                                                        |
|---|---------------------------------------------|----|----------------------------------------------------------------------------|
| 2 | Uscita AV (con interfaccia)                 | 9  | Tasti di comando                                                           |
| 3 | Slot scheda SD                              | 10 | Attacco USB per la trasmissione<br>dati e l'alimentazione di corren-<br>te |
| 4 | Cattura immagini                            | 11 | Uscita AV (senza interfaccia)                                              |
| 5 | Pulsante On/Off                             | 12 | Schermo da 3,5 pollici                                                     |
| 6 | Coperchio del vano batterie                 | 13 | Sonda con testa                                                            |
| 7 | Indicatore della capacità delle<br>batterie |    |                                                                            |
|   |                                             |    |                                                                            |
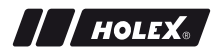

#### 1.1. TASTI DI COMANDO

| Modo            | Anteprima                                                    | Ricerca                            | Menu             |
|-----------------|--------------------------------------------------------------|------------------------------------|------------------|
| <sup>™</sup> Fn | Tasto funzione                                               | Cancella acquisi-<br>zione         | -                |
| <b>►</b> .₩     | Aumenta la luminosità<br>dei LED sulla testa della<br>sonda  | Freccia a destra                   | -                |
| <b>₹</b> ¦      | Riduce la luminosità dei<br>LED sulla testa della son-<br>da | Freccia a sinistra                 | -                |
| <sup>ок</sup>   | Passa alla modalità Menu                                     | Esecuzione                         | Esecuzione       |
| <b>▲</b> ⊕      | Ingrandimento                                                | Freccia in alto                    | Freccia in alto  |
|                 | Capovolge l'immagine in verticale                            | Freccia in basso                   | Freccia in basso |
| ESC             | Passa alla modalità Ricer-<br>ca                             | Passa alla modali-<br>tà Anteprima | Indietro         |
| 0               | Cattura immagine                                             | -                                  | -                |
| <b>2</b> 4      | Inizia/<br>termina registrazione vi-<br>deo                  | -                                  | -                |

### 1.2. VISUALIZZAZIONE DELLO SCHERMO

| 2018/11/30 12:35:45 | Data e                    |
|---------------------|---------------------------|
| 2010/11/30 12:33.43 | ora di sistema            |
|                     |                           |
|                     | Capacità di               |
|                     | memoria residua           |
|                     | Indicatore della capacità |
|                     | delle batterie            |
|                     |                           |

# 2. NOTE GENERALI

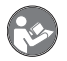

Leggere il manuale d'uso, rispettarlo, conservarlo per riferimento futuro e tenerlo sempre a portata di mano.

### 2.1. SIMBOLI E MEZZI DI RAPPRESENTAZIONE

| Simbolo di avverti- |         | Significato                                                                                      |
|---------------------|---------|--------------------------------------------------------------------------------------------------|
| mento               |         |                                                                                                  |
| A PEI               | RICOLO  | Indica un pericolo che causa morte o lesioni gravi<br>se non viene evitato.                      |
|                     | ERTENZA | Indica un pericolo che può causare morte o lesioni gravi se non viene evitato.                   |
|                     | ENZIONE | Indica un pericolo che può causare lesioni lievi o di media entità se non viene evitato.         |
| AV                  | VISO    | Indica un pericolo che può causare danni materiali se non viene evitato.                         |
| (j)                 |         | Fornisce consigli, indicazioni e informazioni utili per un funzionamento corretto ed efficiente. |

#### 2.2. INFORMAZIONI SECONDARIE

Osservare le istruzioni riportate nel manuale d'uso della **sonda con telecamera**.

### 3. SICUREZZA

### 3.1. AVVERTENZE FONDAMENTALI PER LA SICUREZZA

Utilizzo in campo medico

Rischio di lesioni interne in caso di inserimento della sonda negli orifizi di persone o altri esseri viventi.

- Non utilizzare il videoendoscopio per applicazioni mediche.
- Non utilizzare lo strumento per effettuare esami su persone o altri esseri viventi.
- Non introdurre la sonda all'interno degli orifizi corporei.

#### 3.2. DESTINAZIONE D'USO

- Videoendoscopio per il controllo e l'ispezione di aree inaccessibili e non visibili.
- Per uso industriale.
- Utilizzare solo in condizioni tecnicamente ottimali e sicure.
- La manutenzione e le riparazioni devono essere eseguite solo da personale specializzato.

#### 3.3. USO IMPROPRIO

- Non sottoporre il videoendoscopio a urti o colpi.
- Non mettere il videoendoscopio a contatto con liquidi.
- Non usare in ambienti con gas, vapori o solventi infiammabili, come serbatoi di carburante o gas.
- Non usare in aree a rischio di esplosione.
- Per sostituire le batterie, aprire l'alloggiamento solo dalla parte del coperchio del vano batterie.
- Non apportare modifiche né trasformazioni non autorizzate.

# 3.4. OBBLIGHI DELL'OPERATORE

L'operatore deve assicurarsi che le persone che eseguono lavori sul prodotto rispettino le norme e le disposizioni vigenti nonché le seguenti indicazioni:

- Osservare le norme nazionali e regionali in materia di sicurezza e prevenzione degli infortuni, nonché le norme per la tutela dell'ambiente.
- Non montare, installare o azionare il prodotto se risulta danneggiato.
- I dispositivi di protezione necessari devono essere messi a disposizione.

# 4. MESSA IN FUNZIONE

# 4.1. INSERIRE O SOSTITUIRE LE BATTERIE

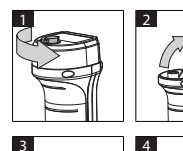

- 1. Svitare la vite in senso antiorario.
- 2. Aprire il coperchio del vano batterie.
- 3. Inserire quattro batterie AA in base all'indicazione della polarità.

La polarità è riportata all'interno del coperchio del vano batterie.

4. Chiudere il coperchio del vano batterie premendolo accuratamente. Avvitare la vite in senso orario.

# 4.2. COLLEGARE LA SONDA AL VIDEOENDOSCOPIO

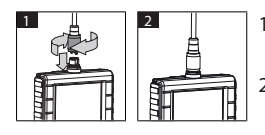

- 1. Inserire la sonda nel rispettivo attacco posizionando il connettore in maniera corretta.
- 2. Avvitare la vite di sicurezza alla filettatura in senso orario.
- Il videoendoscopio è pronto all'uso.

U Per evitare di danneggiare i fili interni della sonda, durante l'utilizzo e la conservazione di quest'ultima avvolgere il cavo in modo tale che il diametro sia di minimo 15 cm.

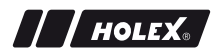

#### 4.3. INSERIRE LA SCHEDA MEMORIA

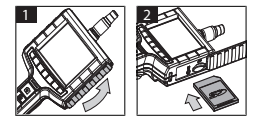

- 1. Sollevare la copertura di protezione.
- 2. Inserire la scheda memoria SD nell'apposito slot come rappresentato in figura.

## 4.4. ACCENDERE IL VIDEOENDOSCOPIO

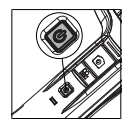

- 1. Tenere premuto il pulsante On/Off finché non compare la schermata iniziale.
- Il videoendoscopio è pronto all'uso.

# 5. NAVIGAZIONE ATTRAVERSO I MENU

#### 5.1. MENU PRINCIPALE

- 1. Premere 🍄 per passare alla modalità Menu.
- 2. Selezionare la voce di menu superiore con ▲ e ▼ e confermare con OK.
- 3. Premere **ESC** per tornare indietro.

U In caso di inattività, l'apparecchio ritornerà automaticamente nella modalità Anteprima.

### 5.1.1. Album

ALBUM: panoramica delle immagini scattate e dei video registrati

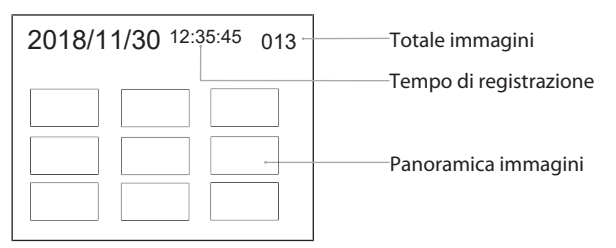

- 1. Premere  $\blacktriangle$ ,  $\nabla$ ,  $\triangleleft$  o  $\triangleright$  per selezionare un'immagine o un video.
- 2. Premere **OK** per visualizzare l'immagine o il video in modalità schermo intero.
- 3. Premere nuovamente **OK** per riprodurre il video.
- 4. Premere m per cancellare l'immagine o il video selezionati.
- 5. Premere nuovamente f per confermare la cancellazione. Premere **ESC** per annullare l'operazione.

#### 5.1.2. Lingua

LINGUA: selezione della lingua di sistema

- 1. Selezionare la lingua usando ▲ e ▼.
- 2. Confermare con OK.

#### 5.1.3. Data / ora

SISTEMAZIONI: impostazione della data e dell'ora di sistema

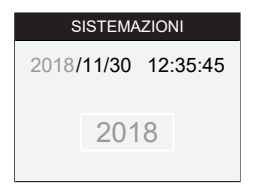

- 1. Premere ► o ◀ per selezionare i parametri.
- 2. Premere ▲ o ▼ per modificare i parametri.
- 3. Confermare con OK.

FORMATO: selezionare il formato della data con  $\blacktriangle$  o  $\blacktriangledown$  e confermare con **OK**.

DISPLAY: attivare o disattivare la visualizzazione dell'ora nella modalità Anteprima premendo  $\blacktriangle$  o  $\triangledown$  e **OK**.

### 5.1.4. Stato della scheda SD

STATO DI SCHEDA SD: visualizzazione della capacità di memoria residua

| STATO DI SCHEDA SD |                                  |
|--------------------|----------------------------------|
| <b>4</b> 9527      | Numero di immagini<br>rimanenti  |
| 🖺 3 min ———        | video rimanente                  |
| ͡᠑ 66 % (168 MB)─  | Spazio di memoria<br>disponibile |

FORMAT SCHEDA SD: confermare con **OK** per cancellare tutti i file memorizzati sulla scheda memoria.

CANCELLA TUTTO: confermare con **OK** per cancellare tutte le immagini e i video presenti nell'apparecchio.

### 5.1.5. Impostazioni

SPEGNIMENTO AUTOMATICO:

- 1. Selezionare "Off" usando ▲ o ▼ e confermare con OK per disattivare lo spegnimento automatico.
- 2. Selezionare i minuti al termine dei quali il videoendoscopio si spegnerà automaticamente.

TEMPO DI REGISTRAZIONE:

- Selezionare "0" usando ▲ o ▼ e confermare con OK per interrompere la registrazione quando la scheda memoria SD è piena o quando viene premuto ≅.
- 2. Selezionare i minuti al termine dei quali la registrazione si interromperà automaticamente.

### 5.1.6. Uscita AV

AV OUTPUT: selezionare il sistema di codifica televisiva (NTSC/PAL) specifico per la zona con  $\blacktriangle$  e  $\bigtriangledown$  e confermare con **OK**.

#### 5.1.7. USB

Vedi Trasmissione dati [> 155].

### 5.2. TASTO FUNZIONE

- 1. Premere **Fn** per attivare o disattivare altre funzioni.
- 2. Selezionare la voce di menu con  $\blacktriangle$  e  $\triangledown$  e confermare con **OK**.
- 3. Premere **ESC** per tornare indietro.

#### 5.2.1. Modalità di misura

Attivare la griglia di misura per misurare le dimensioni di un oggetto.

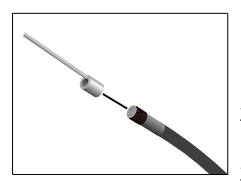

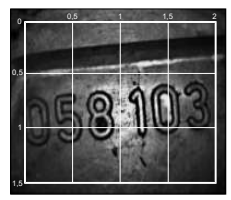

- Confermare la voce di menu MI con OK per visualizzare la griglia sullo schermo con unità di misura espresse in centimetri.
- 2. Svitare l'anello di protezione filettato sulla testa della sonda in senso antiorario.
- Avvitare l'anello di attacco della testa della sonda in senso orario spingendolo verso la parte posteriore.
- 4. Avvitare il perno distanziatore sulla testa della sonda in senso orario.
- Per effettuare la misurazione, puntare il perno distanziatore sulla superficie in posizione verticale.
- Le dimensioni possono essere lette sullo schermo in tempo reale.

1. Per nascondere la griglia, confermare un'altra volta la voce di menu M con **OK**.

ULa griglia viene visualizzata anche durante la fase di cattura delle immagini. La griglia non viene invece visualizzata durante la registrazione di un video.

### 5.2.2. Modalità bianco e nero

- 1. Confermare la voce di menu 🖾 con **OK** per visualizzare l'immagine live in bianco e nero.
- 2. Riconfermare la voce di menu 🖾 con **OK** per rivedere l'immagine live a colori.

DIn caso di acquisizione di immagini e riprese video in modalità BW, l'immagine e/o il video verranno memorizzati in bianco e nero.

#### 5.2.3. Luminosità

Regolare la luminosità dello schermo.

- 1. Confermare la voce di menu ★ con **OK**.
- 2. Regolare la luminosità con ◀ e ►.
- 3. Confermare con **OK**.

#### 5.2.4. Contrasto

Regolare il contrasto dello schermo.

- 1. Confermare la voce di menu ① con **OK**.
- 2. Regolare il contrasto con ◀ e ►.
- 3. Confermare con OK.

it

## 6. USO

### 6.1. CATTURARE IMMAGINI O REGISTRARE VIDEO

# **AVVERTENZA**

#### Utilizzo in campo medico

Rischio di lesioni interne in caso di inserimento della sonda negli orifizi di persone o altri esseri viventi.

- ▶ Non utilizzare il videoendoscopio per applicazioni mediche.
- Non utilizzare lo strumento per effettuare esami su persone o altri esseri viventi.
- Non introdurre la sonda all'interno degli orifizi corporei.
- 1. Introdurre la sonda nell'oggetto.
- 2. Premere D per catturare un'immagine.
- 3. Premere 📇 per avviare la registrazione di un video.
- 4. Premere nuovamente 📇 per terminare la registrazione.

(i) Non rimuovere la scheda memoria SD durante la registrazione. La scheda memoria SD può essere danneggiata compromettendo così il materiale registrato.

#### 6.2. INGRANDIRE E CAPOVOLGERE LE IMMAGINI

#### Ingrandimento

- 1. Premere  $\bigoplus$  per ingrandire l'immagine di 1,5x e 2x.
- 2. Premere nuovamente <sup>①</sup> per visualizzare l'immagine nelle dimensioni originali.

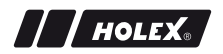

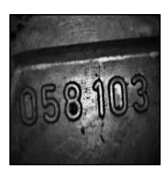

Dimensioni originali

#### Capovolgimento

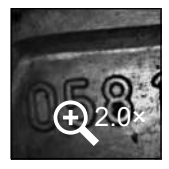

Immagine ingrandita di 2×

- 1. Premere  $\square$  per capovolgere l'immagine in verticale.
- 2. Premere nuovamente  $\square$  per visualizzare l'immagine nel formato originale.

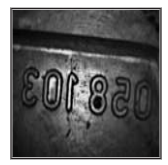

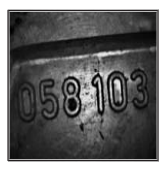

Originale

í

Immagine capovolta in verticale

### 6.3. TRASMISSIONE DATI

ARCHIVIAZIONE DI MASSA

- 1. Collegare il videoendoscopio al PC mediante cavo USB.
- 2. Accendere il videoendoscopio.

▶ Sullo schermo compariranno @ e 🖻.

- 3. Muoversi con  $\blacktriangle$  o  $\checkmark$  per selezionare  $\square$ .
- 4. Confermare con **OK**.
- ► Le immagini e i video possono essere trasferiti sul PC.

Tale modalità può essere attivata anche mediante 🔅 e "USB".

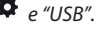

### 6.4. ALIMENTAZIONE DI CORRENTE TRAMITE ATTACCO USB

- 1. Rimuovere le batterie.
- 2. Collegare il videoendoscopio alla rete elettrica mediante cavo USB.
- 3. Accendere il videoendoscopio.
- 4. Premere **ESC**.
- ▶ Il videoendoscopio è pronto all'uso.

# 7. PULIZIA

Prima di procedere con la pulizia dello strumento, rimuovere le batterie dal videoendoscopio. Pulire il videoendoscopio con un panno di cotone inumidito. Assicurarsi che non penetrino liquidi all'interno degli attacchi. Osservare le istruzioni per la pulizia riportate nel manuale d'uso della **sonda con telecamera**.

Non usare detergenti alcolici, abrasivi o a base di solventi.

# 8. CONSERVAZIONE

Conservare nella confezione originale in un luogo pulito, asciutto e al riparo dalla luce.

Conservare a una temperatura compresa tra 0 °C e +60 °C. Conservare la sonda avvolgendola in maniera tale che il diametro sia di almeno 15 cm.

# 9. DATI TECNICI

| Videoendoscopio           |                                 |
|---------------------------|---------------------------------|
| Dimensioni                | 275 mm × 123 mm × 55 mm         |
| Peso                      | 370 g (senza batterie)          |
| Schermo                   | 3,5 pollici TFT/LCD QVGA        |
| Risoluzione dello schermo | 320 × 240 px                    |
| Tipo di batteria          | $4 \times AA$ (alcaline o NiMH) |
| Durata batterie           | 4 ore                           |

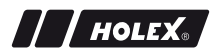

#### Videoendoscopio

| Supporto di memorizzazione           | Scheda memoria SD<br>(fino a 32 GB)                                                                                                    |
|--------------------------------------|----------------------------------------------------------------------------------------------------|
| Sistema di codifica televisiva       | NTSC/PAL                                                                                                    |
| Collegamenti                         | Uscita AV, USB                                                                                                    |
| Risoluzione video                    | 640 × 480 px, 30 FPS                                                                                                    |
| Formato file (video, immagi-<br>ne)  | AVI, JPEG                                                                                                    |
| Risoluzione immagine                 | 640 × 480 px                                                                                                    |
| Lingua di sistema                    | inglese, francese, tedesco, italiano, spagnolo,<br>portoghese, olandese, danese, polacco,<br>russo, bulgaro, svedese, finlandese,<br>norvegese, rumeno, greco, estone, lituano,<br>lettone, ungherese, ceco, slovacco, sloveno,<br>cinese tradizionale, cinese semplificato,<br>giapponese, turco, vietnamita, coreano |
| Temperatura di esercizio             | da 0 °C a +60 °C                                                                                                    |
| Temperatura di immagazzi-<br>namento | da 0 °C a +60 °C                                                                                                    |

### **10. RICICLAGGIO E SMALTIMENTO**

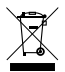

Non smaltire il videoendoscopio nei rifiuti domestici. Osservare le norme locali in materia di smaltimento. I consumatori sono obbligati a depositare le batterie e il videoendoscopio presso i punti di raccolta appositamente previsti.

Il videoendoscopio può essere restituito gratuitamente a Hoffmann GmbH Qualitätswerkzeuge, Haberlandstr. 55, 81241 Monaco di Baviera.

# **IDENTIFIKAVIMO DUOMENYS**

| Gamintojas                     | Hoffmann GmbH<br>Qualitätswerkzeuge<br>Haberlandstr. 55<br>81241 München<br>Vokietija |
|--------------------------------|---------------------------------------------------------------------------------------|
| Gaminys                        | Vaizdo endoskopas su matavimo<br>tinkleliu                                            |
| Prekės ženklas                 | HOLEX                                                                                 |
| Prekės kodas                   | 49 2928 2000                                                                          |
| Naudojimo instrukcijos versija | 02<br>Originalios naudojimo instrukcijos<br>vertimas                                  |
| Parengimo data                 | 2018/12                                                                               |

### TURINYS

| 1. | Įrengi | inio apžvalga161                     |                             |     |
|----|--------|--------------------------------------|-----------------------------|-----|
|    | 1.1.   | Valdym                               | io mygtukai                 | 162 |
|    | 1.2.   | Ekrano                               | rodmuo                      | 162 |
| 2. | Bend   | rieji nur                            | odymai                      | 163 |
|    | 2.1.   | Simboli                              | iai ir vaizdavimo priemonės | 163 |
|    | 2.2.   | Papildo                              | oma informacija             | 163 |
| 3. | Sauga  | a                                    |                             | 164 |
|    | 3.1.   | Esminė                               | s saugos nuorodos           | 164 |
|    | 3.2.   | Naudoj                               | imas pagal paskirtį         | 164 |
|    | 3.3.   | Netinka                              | amas naudojimas             | 164 |
|    | 3.4.   | Eksploa                              | ituotojo pareigos           | 164 |
| 4. | Paleic | limas ek                             | csploatuoti                 | 165 |
|    | 4.1.   | Baterijų                             | į įdėjimas arba keitimas    | 165 |
|    | 4.2.   | Zondo sujungimas su vaizdo endoskopu |                             |     |
|    | 4.3.   | Atminties kortelės įstatymas165      |                             | 165 |
|    | 4.4.   | Vaizdo                               | endoskopo jjungimas         | 166 |
| 5. | Navig  | acija me                             | eniu                        | 166 |
|    | 5.1.   | Pagrind                              | linis meniu                 | 166 |
|    |        | 5.1.1.                               | Albumas                     | 166 |
|    |        | 5.1.2.                               | Kalba                       | 167 |
|    |        | 5.1.3.                               | Data ir laikas              | 167 |
|    |        | 5.1.4.                               | SD kortelės statusas        | 167 |
|    |        | 5.1.5.                               | Nuostatos                   | 168 |
|    |        | 5.1.6.                               | AV IŠĖJIMAS                 | 168 |
|    |        | 5.1.7.                               | USB                         | 168 |
|    | 5.2.   | Funkcij                              | ų mygtukas                  | 168 |
|    |        | 5.2.1.                               | Matavimo režimas            | 168 |
|    |        | 5.2.2.                               | Nespalvotas režimas         | 169 |

|     |       | 5.2.3.    | Šviesumas                 | 169 |
|-----|-------|-----------|---------------------------|-----|
|     |       | 5.2.4.    | Kontrastas                | 170 |
| 6.  | Darba | as        |                           |     |
|     | 6.1.  | Fotogra   | ıfavimas arba filmavimas  |     |
|     | 6.2.  | Didinim   | as ir atspindėjimas       |     |
|     | 6.3.  | Duome     | nų perdavimas             |     |
|     | 6.4.  | Elektros  | s tiekimas per USB jungtį |     |
| 7.  | Valyn | nas       |                           |     |
| 8.  | Laiky | mas       |                           |     |
| 9.  | Techr | niniai du | omenys                    |     |
| 10. | Perdi | rbimas i  | r šalinimas               |     |

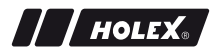

# 1. ĮRENGINIO APŽVALGA

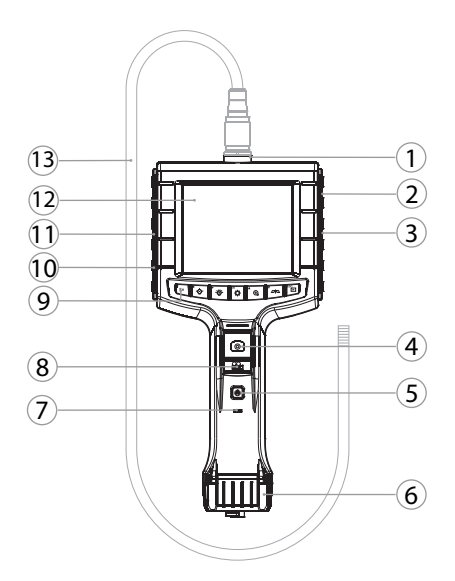

- 1 Zondų jungtis
- 2 AV išėjimas (su sąsaja)
- 3 SD kortelės lizdas
- 4 Nuotrauka
- 5 ljungimo ir išjungimo mygtukas
- 6 Baterijos uždanga
- 7 Baterijos įkrovos rodmuo

- 8 Vaizdo įrašas9 Valdymo mygtukai10 Universalioji jungtis duomenims
  - perduoti ir elektrai tiekti
- 11 AV išėjimas (be sąsajos)
- 12 3,5" ekranas
  - 13 Zondas su zondo galvute

### 1.1. VALDYMO MYGTUKAI

| Režima<br>s         | Peržiūra                                             | Paieška                        | Meniu         |
|---------------------|------------------------------------------------------|--------------------------------|---------------|
| <sup>โซ</sup><br>Fn | Funkcijų mygtukas                                    | Pašalinti įrašą                | -             |
| ►.₩-                | Didinti šviesos diodo<br>zondo galvutėje<br>šviesumą | Į dešinę                       | -             |
| <b>`</b> ⊖́∕        | Mažinti šviesos diodo<br>zondo galvutėje<br>šviesumą | Į kairę                        | -             |
| ок                  | Perjungti į režimo meniu                             | Vykdyti                        | Vykdyti       |
| <b>▲</b> ⊕          | Didinti                                              | Aukštyn                        | Aukštyn       |
|                     | Atspindėti atvaizdą pagal<br>vertikalią ašį          | Žemyn                          | Žemyn         |
| ESC                 | Perjungti į paieškos<br>meniu                        | Perjungti į<br>peržiūros meniu | Žingsnį atgal |
| ٥                   | Fotografuoti                                         | -                              | -             |
| <b>B</b> i          | Pradėti /<br>baigti vaizdo įrašymą                   | -                              | -             |

### 1.2. EKRANO RODMUO

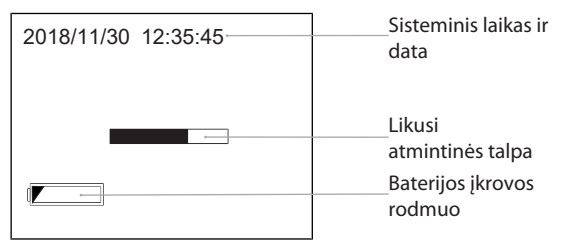

# 2. BENDRIEJI NURODYMAI

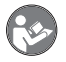

Perskaitykite naudojimo instrukciją, atkreipkite dėmesį į pastabas, laikykitės tolesnių nurodymų ir visada ją laikykite pasiekiamoje vietoje.

### 2.1. SIMBOLIAI IR VAIZDAVIMO PRIEMONĖS

| Įspėjamasis simbolis | Reikšmė                                                                                                    |
|----------------------|----------------------------------------------------------------------------------------------------|
| A PAVOJUS            | Nurodo pavojų, kuris, jei jo nebus išvengta, sukels<br>mirtį ar rimtų sužalojimų.                                          |
| <u>▲</u> ĮSPĖJIMAS   | Nurodo pavojų, kuris, jei jo nebus išvengta, gali<br>sukelti mirtį ar rimtų sužalojimų.                                    |
| ▲ PERSPĖJIMAS        | Nurodo pavojų, kuris, jei jo nebus išvengta, gali<br>sukelti lengvų ar vidutinio sunkumo sužalojimų.                       |
| PRANEŠIMAS           | Nurodo pavojų, kuris, jei jo nebus išvengta, gali<br>sukelti materialinės žalos.                                           |
| (j)                  | Nurodo naudingus patarimus ir rekomendacijas,<br>taip pat informaciją, reikalingą efektyviai<br>eksploatacijai be trikčių. |

#### 2.2. PAPILDOMA INFORMACIJA

Atkreipkite dėmesį į zondo kameros naudojimo instrukciją.

### 3. SAUGA

# 3.1. ESMINĖS SAUGOS NUORODOS

Medicininis naudojimas

Vidiniai sužeidimai, įvedus į žmogaus ir kitų gyvūnų kūno angas.

- Nenaudokite vaizdo endoskopo medicininėms taikmenoms.
- Netirkite žmonių arba kitų gyvūnų.
- Nekiškite zondo į kūno angas.

### 3.2. NAUDOJIMAS PAGAL PASKIRTĮ

- Vaizdo endoskopas skirtas neprieinamoms ir nematomoms sritims tikrinti ir tirti.
- Skirtas pramoniniam naudojimui.
- Naudokite tik techniškai nepriekaištingos ir saugos būsenos prietaisą.
- Einamąją techninę priežiūrą ir remontą atlikti turi tinkami specialistai.

#### 3.3. NETINKAMAS NAUDOJIMAS

- Nedaužykite ir netrankykite vaizdo endoskopo.
- Nesušlapinkite vaizdo endoskopo.
- Nenaudokite aplinkoje su degiomis dujomis, garais arba tirpikliais, pavyzdžiui, degalų arba dujų bakuose.
- Nenaudokite potencialiai sprogiose atmosferose.
- Korpuse atidarinėkite tik baterijos uždangą, kai norite pakeisti bateriją.
- Nieko savavališkai nekeiskite ir nemodifikuokite.

### 3.4. EKSPLOATUOTOJO PAREIGOS

Naudotojas privalo užtikrinti, kad asmenys, dirbantys su gaminiu, laikytųsi taisyklių, nuostatų ir toliau pateikiamų nurodymų:

 Nacionalinių ir regioninių saugos, nelaimingų atsitikimų prevencijos ir aplinkos apsaugos taisyklių.

- Nemontuokite, nediekite ir neeksploatuokite sugadintų gaminių.
- Privaloma pasirūpinti būtinomis apsaugos priemonėmis.

# 4. PALEIDIMAS EKSPLOATUOTI

# 4.1. BATERIJŲ ĮDĖJIMAS ARBA KEITIMAS

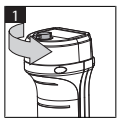

3

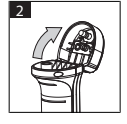

4

- Atsukite varžtą priešinga laikrodžio rodyklei kryptimi.
- 2. Atidarykite baterijų uždangą.
- Įdėkite keturias AA baterijas, atsižvelgdami į nurodytą poliškumą.
  Poliškumas nurodytas vidinėje akumuliatorių uždangos pusėje.
- Uždenkite ir stipriai prispauskite baterijų uždangą. Prisukite varžtą laikrodžio rodyklės kryptimi.

# 4.2. ZONDO SUJUNGIMAS SU VAIZDO ENDOSKOPU

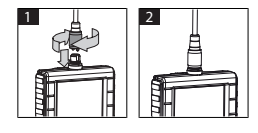

- 1. Į zondo jungtį įstatykite jungties elementą atitinkantį zondą.
- 2. Laikrodžio rodyklės kryptimi užsukite ant sriegio fiksacinį varžtą.
- Vaizdo endoskopas parengtas.

U Kad nesusigadintu vidiniai zondo laidai, naudojant ir sandėliuojant zondą lenkti ne mažesnio kaip 15 cm skersmens ritiniu.

# 4.3. ATMINTIES KORTELĖS ĮSTATYMAS

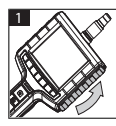

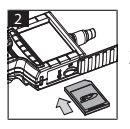

- 1. Pakelkite apsauginę uždangą.
- 2. Kaip parodyta įstatykite SD atminties kortelę į SD kortelės lizdą.

# 4.4. VAIZDO ENDOSKOPO ĮJUNGIMAS

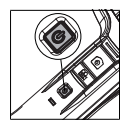

- 1. Laikykite nuspaustą įjungimo ir išjungimo mygtuką, kol ekrane pasirodys pradžios ekranas.
  - Vaizdo endoskopas parengtas.

# 5. NAVIGACIJA MENIU

## 5.1. PAGRINDINIS MENIU

- 1. Kad jjungtumėte meniu režimą, paspauskite 🏼 🍄 .
- 2. Su ▲ ir ▼ pasirinkite viršesnjjį meniu punktą, su **OK** patvirtinkite.
- 3. Su **ESC** grįšite vienu žingsniu atgal.

🛈 Jei niekas nedaroma, įrenginys automatiškai grįžta į peržiūros režimą.

### 5.1.1. Albumas

ALBUMAS: įrašytų nuotraukų ir vaizdo įrašų apžvalga

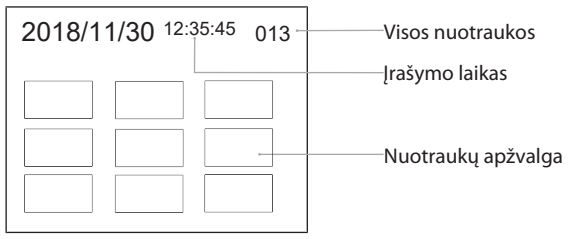

- 1. Spausdami ▲, ♥, ◀ arba ► parinkite nuotrauką arba vaizdo įrašą.
- 2. Norėdami, kad nuotrauka arba vaizdo įrašas būtų rodomas visame ekrane, spauskite **OK**.
- 3. Vaizdo įrašui rodyti dar kartą spauskite OK.
- 4. Norėdami pašalinti parinktą nuotrauką arba vaizdo įrašą, spauskite 🗑.
- 5. Patvirtinkite pašalinimą, dar kartą spustelėdami 🗑. Nutraukite su ESC.

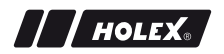

#### 5.1.2. Kalba

KALBA: Sisteminės kalbos parinktis

- 1. Su ▲ ir ▼ parinkite kalbą.
- 2. Su OK patvirtinkite.

#### 5.1.3. Data ir laikas

PARAMETRAI: Sisteminio laiko ir datos nustatymas

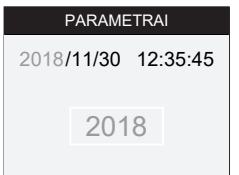

- 1. Parinkite parametrus, spausdami 🕨 arba 🛋.
- 2. Keiskite parametrus, spausdami ▲ arba ▼.
- 3. Su **OK** patvirtinkite.

FORMATAS: Su 🛦 arba 🔻 parinkite datos formatą ir patvirtinkite su **OK**.

EKRANAS: Laiko rodmenį režimu "Peržiūra" aktyvinkite arba išaktyvinkite su ▲ arba ▼ ir OK.

#### 5.1.4. SD kortelės statusas

SD KORTELĖ STATUSAS: Likusios atminties talpos rodmuo

| SD KORTELĖ STATUSAS         |                                                          |
|-----------------------------|----------------------------------------------------------|
| 9527                        | Liko fotografuojamų<br>nuotraukų<br>Likos vaizdo iračymo |
| 🖺 3 min ———                 | laikas                                                   |
| <sup>SD</sup> 66 % (168 MB) | Turima atminties vieta                                   |

FORMATAS SD KORTELĖ: Patvirtinkite su **OK**, norėdami pašalinti visus atminties kortelėje įrašytus failus.

ŠALINTI VISAS: Patvirtinkite su **OK**, norėdami pašalinti visas prietaisu padarytas nuotraukas ir vaizdo irašus.

#### 5.1.5. Nuostatos

#### AUTOMAT IŠIUNGIMAS:

- 1. Norėdami išjungti automatinį išjungimą, su ▲ arba ▼ pasirinkite "Išį." ir patvirtinkite su **OK**.
- 2. Parinkite minutes, kad praėjus parinktam laikotarpiui vaizdo endoskopas būtų automatiškai išjungiamas.

#### **JRAŠYMO LAIKAS:**

- 1. Norėdami sustabdyti įrašymą, užsipildžius SD atminties kortelei arba paspaudus  $\mathbb{H}_{4}$ , su  $\blacktriangle$  arba  $\nabla$  parinkite "0" ir patvirtinkite su **OK**.
- 2. Parinkite minutes, kad praėjus parinktam laikotarpiui įrašymas būtų automatiškai sustabdomas.

### 5.1.6. AV IŠĖJIMAS

lt

AV IŠVESTIS: Su ▲ ir ▼ parinkite regionui tinkanti televizijos formata (NTSC/ PAL) ir patvirtinkite su OK.

#### 5.1.7. USB

Žr. Duomenų perdavimas [> 171].

### 5.2. FUNKCIJU MYGTUKAS

- 1. Spauskite **Fn**, norėdami aktyvinti arba išaktyvinti daugiau funkcijų.
- 2. Su **A** ir **V** pasirinkite meniu punktą, su **OK** patvirtinkite.
- 3. Su ESC grjšite vienu žingsniu atgal.

#### 5.2.1. Matavimo režimas

Norėdami išmatuoti objekto dydį, įjunkite matavimo tinklelį.

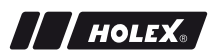

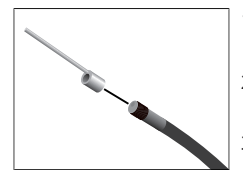

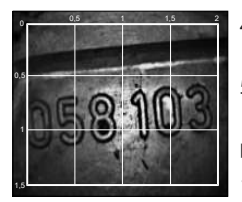

- Kad tinklelis būtų rodomas centimetrais, su OK patvirtinkite meniu punktą MI.
- 2. Sukdami prieš laikrodžio rodyklę nusukite nuo zondo galvutės srieginį apsauginį žiedą.
- Sukdami laikrodžio rodyklės kryptimi nusukite prie zondo galvutės esantį lizdo žiedą atgal.
- Sukdami laikrodžio rodyklės kryptimi užsukite ant zondo galvutės atstumo matavimo strypą.
- 5. Norėdami matuoti, vertikaliai nukreipkite atstumo matavimo strypą į paviršių.
- Matmenis galima matyti ekrane tikruoju laiku.
- Norėdami išjungti tinklelį, su **OK** dar kartą patvirtinkite meniu punktą M.

UFotografuojant tinklelis atvaizduojamas. Filmuojant tinklelis neatvaizduojamas.

#### 5.2.2. Nespalvotas režimas

- 1. Norėdami, kad tiesioginis vaizdas būtų rodomas nespalvotas, su **OK** patvirtinkite meniu punktą **EW**.
- Norėdami, kad tiesioginis vaizdas vėl būtų rodomas spalvotas, su OK dar kartą patvirtinkite meniu punktą EM.

U Fotografuojant ir filmuojant nespalvotu režimu, nuotrauka / vaizdo įrašas įrašomi nespalvoti.

### 5.2.3. Šviesumas

Nustatykite ekrano šviesumą.

- 1. Su **OK** patvirtinkite meniu punktą 🔆.
- 2. Su ◀ ir ► nustatykite šviesumą.
- 3. Su **OK** patvirtinkite.

#### 5.2.4. Kontrastas

Nustatykite ekrano kontrastą.

- 1. Su **OK** patvirtinkite meniu punktą **①**.
- 2. Su **d** ir **b** nustatykite kontrastą.
- 3. Su **OK** patvirtinkite.

# 6. DARBAS

### 6.1. FOTOGRAFAVIMAS ARBA FILMAVIMAS

# \land ĮSPĖJIMAS

#### Medicininis naudojimas

Vidiniai sužeidimai, įvedus į žmogaus ir kitų gyvūnų kūno angas.

- Nenaudokite vaizdo endoskopo medicininėms taikmenoms.
- Netirkite žmonių arba kitų gyvūnų.
- Nekiškite zondo į kūno angas.
- 1. Įveskite zondą į objektą.
- 2. Norėdami nufotografuoti, paspauskite 🖸.
- 3. Norėdami pradėti filmuoti, paspauskite 📇.
- 4. Norėdami baigti filmuoti, dar kartą paspauskite 📇.

(i) Kol įrašinėjama, neišimkite SD atminties kortelės. SD atminties kortelė gali būti sužalota ir įrašai taps nebetinkami.

### 6.2. DIDINIMAS IR ATSPINDĖJIMAS

#### Didinimas

- 1. Norėdami padidinti vaizdą nuo 1,5 iki 2 kartų, paspauskite 🕀.
- 2. Norėdami grįžti prie originalaus dydžio, dar kartą paspauskite 🕀.

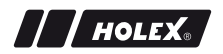

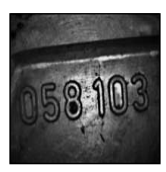

Originalus dydis Atspindėjimas

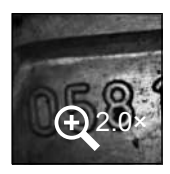

Padidinta 2 kartus

- 1. Norėdami atspindėti vaizdą vertikalios ašies atžvilgiu, paspauskite <sup>20</sup>
- 2. Norėdami grįžti prie originalaus vaizdo, dar kartą paspauskite <sup>III</sup>.

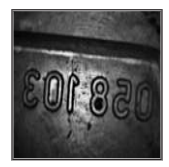

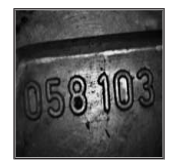

Originalas

Atspindėtas vertikalios ašies atžvilgiu

### 6.3. DUOMENŲ PERDAVIMAS

DUOMENŲ SAUGOJIMO BŪDAS

- 1. USB kabeliu sujunkite vaizdo endoskopą su kompiuteriu.
- 2. Jjunkite vaizdo endoskopą.
  - 🕨 Ekrane rodoma 🛛 ir 🖻.
- 3. Valdydami su ▲ arba ▼, parinkite 🖻.
- 4. Su OK patvirtinkite.
- Nuotraukas ir vaizdo įrašus galima perduoti į kompiuterį.

🛈 Režimą galima aktyvinti ir simboliu 🏼 bei "USB".

# 6.4. ELEKTROS TIEKIMAS PER USB JUNGTĮ

- 1. Išimkite baterijas.
- 2. USB kabeliu sujunkite vaizdo endoskopą su elektros tinklu.
- 3. ljunkite vaizdo endoskopą.
- 4. Paspauskite ESC.
- Vaizdo endoskopas parengtas.

# 7. VALYMAS

Prieš valydami išimkite iš vaizdo endoskopo baterijas. Vaizdo endoskopą valykite drėgna medvilnine šluoste. Saugokite jungtis, kad į jas nepatektų skysčio. Atkreipkite dėmesį į valymo nuorodas **zondo kameros** naudojimo instrukcijoje.

Nenaudokite valymo priemonių su spiritu bei šveitikliais arba tirpikliais.

# 8. LAIKYMAS

Laikykite originalioje pakuotėje, apsaugotoje nuo šviesos ir nedulkėtoje, sausoje vietoje.

Laikymo temperatūra nuo 0 °C iki +60 °C. Zondą laikykite susuktą ne mažesniu kaip 15 cm skersmeniu.

# 9. TECHNINIAI DUOMENYS

| Vaizdo endoskopas |                                             |  |  |  |
|-------------------|---------------------------------------------|--|--|--|
| Matmenys          | 275 mm $	imes$ 123 mm $	imes$ 55 mm         |  |  |  |
| Svoris            | 370 g (be baterijų)                         |  |  |  |
| Ekranas           | 3,5 colių TFT-LCD QVGA                      |  |  |  |
| Ekrano raiška     | 320 × 240 px                                |  |  |  |
| Baterijų tipas    | 4 × AA (šarminės arba Ni-MH)                |  |  |  |
| Darbo trukmė      | 4 valandos                                  |  |  |  |
| Atminties terpė   | SD atminties kortelė<br>(palaiko iki 32 GB) |  |  |  |

lt

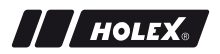

| Vaizdo endoskopas                            |                                                                                                    |
|----------------------------------------------|----------------------------------------------------------------------------------------------------|
| Televizijos standartas                       | NTSC/PAL                                                                                                    |
| Jungtys                                      | AV išėjimas, USB                                                                                                    |
| Vaizdo įrašo raiška                          | 640 × 480 px, 30 FPS                                                                                                    |
| Failo formatas (vaizdo įrašo,<br>nuotraukos) | AVI, JPEG                                                                                                    |
| Nuotraukos raiška                            | 640 × 480 px                                                                                                    |
| Sisteminė kalba                              | Anglų, prancūzų, vokiečių, italų, ispanų,<br>portugalų, nyderlandų, danų, lenkų, rusų,<br>bulgarų, švedų, suomių, norvegų, rumunų,<br>graikų, estų, lietuvių, latvių, vengrų, čekų,<br>slovakų, slovėnų, tradicinė kinų,<br>supaprastinta kinų, japonų, turkų,<br>vietnamiečių, korėjiečių |
| Darbinė temperatūra                          | 0 °C iki +60 °C                                                                                                    |
| Laikymo temperatūra                          | 0 °C iki +60 °C                                                                                                    |

# **10. PERDIRBIMAS IR ŠALINIMAS**

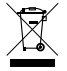

Nemeskite vaizdo endoskopo prie buitinių atliekų. Laikykitės šalyje galiojančių atliekų šalinimo taisyklių. Vartotojai privalo baterijas ir vaizdo endoskopą atiduoti į tinkamą surinkimo punktą.

Vaizdo endoskopą galima nemokamai grąžinti adresu Hoffmann GmbH Qualitätswerkzeuge, Haberlandstr. 55, 81241 Miunchenas.

# **IDENTIFICATIEGEGEVENS**

| Producent                        | Hoffmann GmbH<br>Qualitätswerkzeuge<br>Haberlandstr. 55<br>81241 München<br>Duitsland |
|----------------------------------|---------------------------------------------------------------------------------------|
| Product                          | Video-endoscoop met meetraster                                                        |
| Merk                             | HOLEX                                                                                 |
| Artikelnummer                    | 49 2928 2000                                                                          |
| Versie van de gebruiksaanwijzing | 02<br>Vertaling van de originele handlei-<br>ding                                     |
| Opsteldatum                      | 12/2018                                                                               |

# INHOUDSOPGAVE

| 1. | Overz                   | zicht van het apparaat177             |                           |     |
|----|-------------------------|---------------------------------------|---------------------------|-----|
|    | 1.1.                    | Bedieni                               | ngstoetsen                | 178 |
|    | 1.2.                    | Beeldsc                               | hermweergave              | 178 |
| 2. | . Algemene aanwijzingen |                                       |                           |     |
|    | 2.1.                    | Symbol                                | en en aanduidingsmiddelen | 179 |
|    | 2.2.                    | Verdere                               | informatie                | 179 |
| 3. | Veilig                  | heid                                  |                           |     |
|    | 3.1.                    | Basisve                               | iligheidsinstructies      | 180 |
|    | 3.2.                    | Beoogo                                | l gebruik                 |     |
|    | 3.3.                    | Onjuist                               | gebruik                   | 180 |
|    | 3.4.                    | Verplick                              | ntingen van de gebruiker  |     |
| 4. | Ingebruikneming         |                                       | ning                      |     |
|    | 4.1.                    | Batterijen plaatsen of vervangen      |                           |     |
|    | 4.2.                    | Sonde op video-endoscoop aansluiten18 |                           | 181 |
|    | 4.3.                    | Geheugenkaart plaatsen                |                           | 182 |
|    | 4.4.                    | Video-e                               | ndoscoop inschakelen      | 182 |
| 5. | 5. Menunavigatie        |                                       | ie                        |     |
|    | 5.1.                    | Hoofdn                                | 1enu                      |     |
|    |                         | 5.1.1.                                | Album                     | 182 |
|    |                         | 5.1.2.                                | Taal                      | 183 |
|    |                         | 5.1.3.                                | Datum / tijd              | 183 |
|    |                         | 5.1.4.                                | SD-kaart status           |     |
|    |                         | 5.1.5.                                | Instellingen              |     |
|    |                         | 5.1.6.                                | AV-uitgang                | 184 |
|    |                         | 5.1.7.                                | USB                       | 185 |
|    | 5.2.                    | Functie                               | toets                     |     |
|    |                         | 5.2.1.                                | Meetmodus                 | 185 |
|    |                         | 5.2.2.                                | Zwart-witmodus            | 186 |

|     |           | 5.2.3.   | Helderheid                      |     |
|-----|-----------|----------|---------------------------------|-----|
|     |           | 5.2.4.   | Contrast                        | 186 |
| 6.  | Gebr      | uik      |                                 |     |
|     | 6.1.      | Foto m   | aken of video opnemen           |     |
|     | 6.2.      | Vergrot  | ten en spiegelen                |     |
|     | 6.3.      | Gegeve   | ensoverdracht                   |     |
|     | 6.4.      | Stroom   | voorziening via USB-aansluiting |     |
| 7.  | Reini     | ging     |                                 |     |
| 8.  | Opslag188 |          |                                 |     |
| 9.  | Tech      | nische g | egevens                         |     |
| 10. | Recy      | cling en | weggooien                       |     |

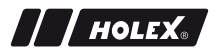

## 1. OVERZICHT VAN HET APPARAAT

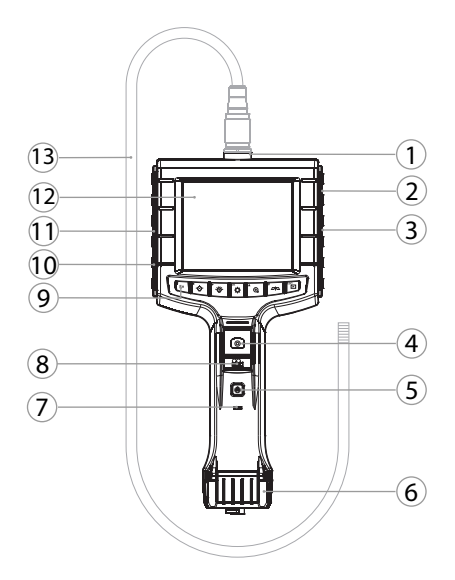

| 1 | Sondeaansluiting             | 8  | Video-opname                                                           |
|---|------------------------------|----|------------------------------------------------------------------------|
| 2 | AV-uitgang (met interface)   | 9  | Bedieningstoetsen                                                      |
| 3 | SD-kaartslot                 | 10 | USB-aansluiting voor gegevens-<br>overdracht en stroomvoorzie-<br>ning |
| 4 | Afbeeldingsopname            | 11 | AV-uitgang (zonder interface)                                          |
| 5 | Aan-/uit-drukknop            | 12 | 3,5 inch beeldscherm                                                   |
| 6 | Batterijdeksel               | 13 | Sonde met sondekop                                                     |
| 7 | Indicatie batterijcapaciteit |    |                                                                        |

### 1.1. BEDIENINGSTOETSEN

| Modus           | Preview                                   | Zoeken                       | Menu         |
|-----------------|-------------------------------------------|------------------------------|--------------|
| <sup>™</sup> Fn | Functietoets                              | Opname wissen                | -            |
| ►               | Led-helderheid op son-<br>dekop verhogen  | Naar rechts                  | -            |
| Ĩ<br>Ţ          | Led-helderheid op son-<br>dekop reduceren | Naar links                   | -            |
| ок              | Naar modus Menu gaan                      | Uitvoeren                    | Uitvoeren    |
| <b>▲</b> ⊕      | Vergroten                                 | Naar boven                   | Naar boven   |
|                 | Beeld verticaal spiegelen                 | Naar beneden                 | Naar beneden |
| ESC             | Naar modus Zoeken<br>gaan                 | Naar modus Pre-<br>view gaan | Stap terug   |
| 0               | Afbeelding opnemen                        | -                            | -            |
| <b>:</b>        | Video opname begin-<br>nen/<br>beëindigen | -                            | -            |

#### **1.2. BEELDSCHERMWEERGAVE**

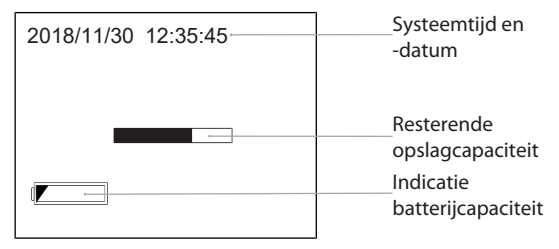

# 2. ALGEMENE AANWIJZINGEN

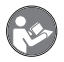

Handleiding lezen, in acht nemen, voor later gebruik bewaren en te allen tijde beschikbaar houden.

### 2.1. SYMBOLEN EN AANDUIDINGSMIDDELEN

| Waarschuwingssym-<br>bool |             | Betekenis                                                                                                    |
|---------------------------|-------------|----------------------------------------------------------------------------------------------------|
| ▲                         | GEVAAR      | Duidt een gevaar aan, dat de dood of zwaar letsel tot gevolg heeft als het niet wordt voorkomen.                    |
| <u>∧</u> w                | AARSCHUWING | Duidt een gevaar aan, dat de dood of zwaar letsel<br>tot gevolg kan hebben als het niet wordt voorko-<br>men.       |
| <u>ب</u> ک                | /OORZICHTIG | Duidt een gevaar aan, dat licht of middelmatig let-<br>sel tot gevolg kan hebben als het niet wordt voor-<br>komen. |
|                           | LET OP      | Duidt een gevaar aan, dat materiële schade tot gevolg kan hebben als het niet wordt voorkomen.                      |
| (j)                       |             | Duidt nuttige tips en aanwijzingen aan, evenals in-<br>formatie voor een efficiënt en storingsvrij gebruik.         |

#### 2.2. VERDERE INFORMATIE

Gebruiksaanwijzing camerasonde in acht nemen.

# 3. VEILIGHEID

#### 3.1. BASISVEILIGHEIDSINSTRUCTIES

Medische toepassing

Inwendig letsel door inbrengen van de sonde in lichaamsopeningen van mensen of andere levende wezens.

- Video-endoscoop niet gebruiken voor medische toepassingen.
- Geen onderzoek bij mensen of andere levende wezens uitvoeren.
- Sonde niet inbrengen in lichaamsopeningen.

#### 3.2. BEOOGD GEBRUIK

- Video-endoscoop voor controle en onderzoek van ontoegankelijke en onzichtbare gedeeltes.
- Voor industrieel gebruik.
- Alleen gebruiken in technisch onberispelijke en bedrijfszekere staat.
- Onderhoud en reparaties alleen door geschikt vakpersoneel.

#### 3.3. ONJUIST GEBRUIK

- Video-endoscoop niet blootstellen aan slagen of stoten.
- Video-endoscoop niet in contact brengen met vloeistoffen.
- Niet gebruiken in omgevingen met brandbare gassen, dampen of oplosmiddelen, zoals in brandstof- of gastanks.
- Niet gebruiken in omgevingen met explosiegevaar.
- Behuizing alleen openen bij batterijdeksel voor vervanging van de batterijen.
- Geen eigenmachtige ombouw en wijzigingen uitvoeren.

#### Handleiding
## 3.4. VERPLICHTINGEN VAN DE GEBRUIKER

De gebruiker dient ervoor te zorgen dat personen die aan het product werken, de voorschriften en bepalingen, alsmede de volgende aanwijzingen in acht nemen:

- Nationale en regionale voorschriften voor veiligheid, ongevallenpreventie en milieubescherming.
- Geen beschadigde producten monteren, installeren of in gebruik nemen.
- De vereiste veiligheidsuitrusting moet beschikbaar worden gesteld.

## 4. INGEBRUIKNEMING

#### 4.1. BATTERIJEN PLAATSEN OF VERVANGEN

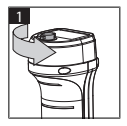

- 1. Tegen de wijzers van de klok in opendraaien.
- 2. Batterijdeksel openen.

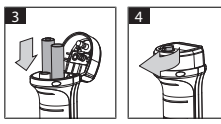

- Vier AA-batterijen overeenkomstig poolaanduiding plaatsen.
  Poolaanduiding bevindt zich aan de binnenkant van het batterijdeksel.
- 4. Batterijdeksel dichtklappen en stevig dichtdrukken. Met de wijzers van de klok mee dichtdraaien.

## 4.2. SONDE OP VIDEO-ENDOSCOOP AANSLUITEN

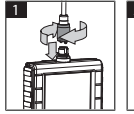

- 2
- 1. Sonde overeenkomstig aansluitstuk op sonde-aansluiting steken.
- 2. Borgschroef met de wijzers van de klok mee op schroefdraad draaien.
- ► Video-endoscoop is gereed voor gebruik.

nl

(i) Om draden in de sonde niet te beschadigen, roldiameter van minimaal 15 cm aanhouden bij gebruik en opslag van de sonde.

## 4.3. GEHEUGENKAART PLAATSEN

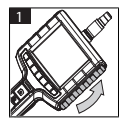

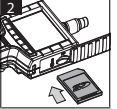

- 1. Beschermende afdekking oplichten.
- 2. SD-geheugenkaart zoals afgebeeld in SDkaartslot plaatsen.

#### 4.4. VIDEO-ENDOSCOOP INSCHAKELEN

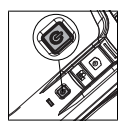

- 1. Aan-/uit-drukknop ingedrukt houden tot het startscherm verschijnt.
- Video-endoscoop is gereed voor gebruik.

# 5. MENUNAVIGATIE

## 5.1. HOOFDMENU

- 1. 🍄 indrukken om naar modus Menu te gaan.
- 2. Met  $\blacktriangle$  en  $\triangledown$  menuhoofdpunt selecteren en met **OK** bevestigen
- 3. Met **ESC** een stap terug navigeren.

 $\bigcup$  Bij inactiviteit gaat het apparaat automatisch terug naar de Preview-modus.

#### 5.1.1. Album

ALBUM: Overzicht van opgenomen afbeeldingen en video's

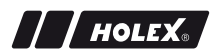

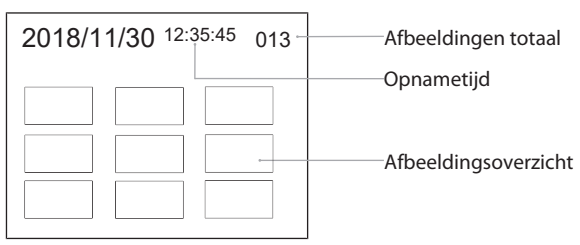

- 1.  $\mathbf{A}, \mathbf{\nabla}, \mathbf{\triangleleft}$  of  $\mathbf{\triangleright}$  indrukken om afbeelding of video te selecteren.
- OK indrukken om afbeelding of video weer te geven in de modus Volledig scherm.
- 3. Opnieuw **OK** indrukken om video af te spelen.
- 4. Tim indrukken om geselecteerde afbeelding of video te wissen.
- 5. Opnieuw  $\widetilde{{\ensuremath{\,\overline{\!\!\!\!\!\!\!\!\!\!\!\!\!\!\!}}}}$  indrukken om wissen te bevestigen. Met ESC annuleren.

## 5.1.2. Taal

TAAL: Selecteren van de systeemtaal

- 1. Met  $\blacktriangle$  en  $\bigtriangledown$  taal selecteren.
- 2. Met OK bevestigen.

## 5.1.3. Datum / tijd

INSTELLINGEN: Systeemtijd en -datum instellen

| 2:35:45 |
|---------|
|         |
|         |

- f ◄ indrukken om parameter te selecteren.
- A of V indrukken om parameter te wijzigen.
- 3. Met **OK** bevestigen.

FORMAAT: Datumformaat met  $\blacktriangle$  of  $\triangledown$  selecteren en met **OK** bevestigen.

SCHERM: Tijdweergave in de modus 'Preview' met  $\blacktriangle$  of  $\blacktriangledown$  en **OK** activeren of deactiveren.

#### 5.1.4. SD-kaart status

SD KAART STATUS: Weergave resterende opslagcapaciteit

| SD KAART STATUS     |                                    |
|---------------------|------------------------------------|
| <b>•</b> 9527       | Resterende opnames<br>afbeeldingen |
| 📇 3 min ————        | video                              |
| ₅в) 66 % (168 MB) — | – Beschikbare<br>geheugenruimte    |

FORMATTEER SD KAART: Met **OK** bevestigen om alle bestanden op de geheugenkaart te wissen.

WISSEN ALLES: Met **OK** bevestigen om alle door het apparaat gemaakte afbeeldingen en video's te wissen.

#### 5.1.5. Instellingen

AUTOMAT. UITSCHAKELEN:

- Met ▲ of ▼ 'Uit' selecteren en met OK bevestigen om de automatische uitschakeling uit te schakelen.
- 2. Minuten selecteren om na de gekozen periode de video-endoscoop automatisch uit te schakelen.

OPNAMETIJD:

- Met ▲ of ▼ '0' selecteren en met OK bevestigen om opname te stoppen, wanneer SD-geheugenkaart vol is of wanneer the wordt ingedrukt.
- 2. Minuten selecteren om opname na gekozen periode automatisch te stoppen.

## 5.1.6. AV-uitgang

AV OUTPUT: Met  $\blacktriangle$  en  $\triangledown$  geschikt televisiesysteem (NTSC/PAL) voor regio selecteren en met **OK** bevestigen.

nl

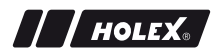

#### 5.1.7. USB

Zie Gegevensoverdracht [> 188].

# 5.2. FUNCTIETOETS

- 1. **Fn** indrukken om overige functies te activeren of te deactiveren.
- 2. Met ▲ en ▼ menu-item selecteren en met OK bevestigen.
- 3. Met **ESC** een stap terug navigeren.

## 5.2.1. Meetmodus

Meetraster weergeven om maat van een object te meten.

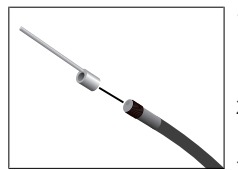

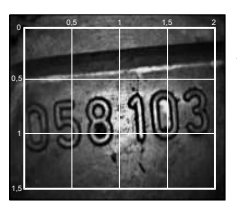

- Menu-item MT met OK bevestigen om raster met centimetereenheid op beeldscherm weer te geven.
- 2. Schroefdraadbeschermring op sondekop tegen de wijzers van de klok in losdraaien.
- 3. Opnamering op sondekop met de wijzers van de klok mee naar achteren draaien.
- 4. Afstandspen met de wijzers van de klok mee op sondekop draaien.
- 5. Om te meten de afstandspen verticaal op oppervlak richten.
- Afmetingen kunnen in realtime op beeldscherm worden afgelezen.
- Om raster te verbergen menu-item Ⅲ nogmaals met OK bevestigen.

UBij afbeeldingsopname wordt het raster afgebeeld. Bij video-opname wordt het raster niet afgebeeld.

#### 5.2.2. Zwart-witmodus

- 1. Menu-item EM met **OK** bevestigen om livebeeld in zwart-wit weer te geven.
- Menu-item I opnieuw met OK bevestigen om livebeeld weer in kleur weer te geven.

 $(\dot{U})$ Bij afbeeldings- en video-opname in de modus BW wordt de afbeelding / video in zwart-wit opgenomen.

## 5.2.3. Helderheid

Beeldschermhelderheid instellen.

- 1. Menu-item 🔆 met **OK** bevestigen.
- 2. Met ◀ en ► helderheid instellen.
- 3. Met OK bevestigen.

#### 5.2.4. Contrast

Beeldschermcontrast instellen.

- 1. Menu-item () met **OK** bevestigen.
- 2. Met ◀ en ► contrast instellen.
- 3. Met OK bevestigen.

## 6. GEBRUIK

#### 6.1. FOTO MAKEN OF VIDEO OPNEMEN

# A WAARSCHUWING

#### Medische toepassing

Inwendig letsel door inbrengen van de sonde in lichaamsopeningen van mensen of andere levende wezens.

- ▶ Video-endoscoop niet gebruiken voor medische toepassingen.
- Geen onderzoek bij mensen of andere levende wezens uitvoeren.
- Sonde niet inbrengen in lichaamsopeningen.

- 1. Sonde in object inbrengen.
- 2. Dindrukken om afbeelding op te nemen.
- 3. 📇 indrukken om video-opname te starten.
- 4. 📇 opnieuw indrukken om video-opname te beëindigen.

(i) SD-geheugenkaart niet verwijderen tijdens opname. SD-geheugenkaart kan beschadigd raken en opnames kunnen onbruikbaar worden.

# 6.2. VERGROTEN EN SPIEGELEN

#### Vergroten

- 1. 🕀 indrukken om beeld 1,5 en 2 maal te vergroten.
- 2.  $\textcircled{}^{\oplus}$  opnieuw indrukken om beeld in originele grootte weer te geven.

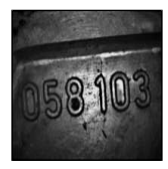

Originele grootte

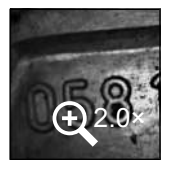

2× vergroot

#### Spiegelen

- 1.  $\Box^{\square}$  indrukken om beeld verticaal te spiegelen.

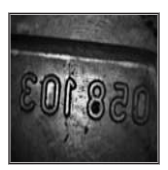

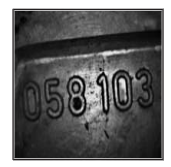

187

Origineel

Verticaal gespiegeld

## 6.3. GEGEVENSOVERDRACHT

MASSA-OPSLAG MODUS

- 1. Video-endoscoop via USB-kabel aansluiten op pc.
- 2. Video-endoscoop inschakelen.
  - ▶ Beeldscherm geeft @ en 🖻 weer.
- 3. Met  $\blacktriangle$  of  $\mathbf{\nabla}$  navigeren om  $\mathbf{B}$  te selecteren.
- 4. Met OK bevestigen.
- Afbeeldingen en video's kunnen naar de pc worden overgebracht.

🛈 Modus kan ook via 🏾 🏟 en 'USB' worden geactiveerd.

## 6.4. STROOMVOORZIENING VIA USB-AANSLUITING

- 1. Batterijen verwijderen.
- 2. Video-endoscoop via USB-kabel aansluiten op lichtnet.
- 3. Video-endoscoop inschakelen.
- 4. ESC indrukken.
- Video-endoscoop is gereed voor gebruik.

# 7. REINIGING

Batterijen uit video-endoscoop verwijderen vóór reiniging. Video-endoscoop met bevochtigde katoenen doek reinigen. Er mogen geen vloeistoffen in de aansluitingen terechtkomen. Reinigingsinstructies in de gebruiksaanwijzing **camerasonde** in acht nemen.

Geen alcoholische middelen en schuurmiddel- of oplosmiddelhoudende reinigingsmiddelen gebruiken.

## 8. OPSLAG

In originele verpakking, beschermd tegen licht en stofvrij op een droge plaats opslaan.

Bij temperaturen tussen 0 °C en +60 °C opslaan. Sonde met een roldiameter van ten minste 15 cm opslaan.

# 9. TECHNISCHE GEGEVENS

| Video-endoscoop                          |                                                                                                    |
|------------------------------------------|----------------------------------------------------------------------------------------------------|
| Afmetingen                               | 275 mm × 123 mm × 55 mm                                                                                                    |
| Gewicht                                  | 370 g (zonder batterijen)                                                                                                    |
| Beeldscherm                              | 3,5 inch TFT-LCD QVGA                                                                                                    |
| Beeldschermresolutie                     | 320 × 240 px                                                                                                    |
| Batterijtype                             | $4 \times AA$ (alkali of Ni-MH)                                                                                                    |
| Bedrijfsduur                             | 4 uur                                                                                                    |
| Opslagmedium                             | SD-geheugenkaart<br>(ondersteuning tot 32 GB)                                                                                                    |
| Televisiesysteem                         | NTSC/PAL                                                                                                    |
| Aansluitingen                            | AV-uitgang, USB                                                                                                    |
| Videoresolutie                           | 640 × 480 px, 30 FPS                                                                                                    |
| Bestandsformaat (video, af-<br>beelding) | AVI, JPEG                                                                                                    |
| Afbeeldingsresolutie opna-<br>me         | 640 × 480 px                                                                                                    |
| Systeemtaal                              | Engels, Frans, Duits, Italiaans, Spaans,<br>Portugees, Nederlands, Deens, Pools,<br>Russisch, Bulgaars, Zweeds, Fins, Noors,<br>Roemeens, Grieks, Ests, Litouws, Lets,<br>Hongaars, Tsjechisch, Slowaaks, Sloveens,<br>traditioneel Chinees, vereenvoudigd<br>Chinees, Japans, Turks, Vietnamees,<br>Koreaans |
| Werktemperatuur                          | 0 °C tot +60 °C                                                                                                    |
| Opslagtemperatuur                        | 0 °C tot +60 °C                                                                                                    |

# **10. RECYCLING EN WEGGOOIEN**

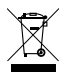

Video-endoscoop niet in het huisvuil weggooien. De landspecifieke voorschriften voor afval moeten worden opgevolgd. Consumenten zijn verplicht om batterijen en video-endoscoop naar een geschikt verzamelpunt te brengen.

Video-endoscoop kan kosteloos bij Hoffmann GmbH Qualitätswerkzeuge, Haberlandstr. 55, 81241 München, worden teruggegeven.

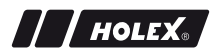

## DANE IDENTYFIKACYJNE

| Producent                 | Hoffmann GmbH<br>Qualitätswerkzeuge<br>Haberlandstr. 55<br>81241 München<br>Niemcy |
|---------------------------|------------------------------------------------------------------------------------|
| Produkt                   | Endoskop wideo z siatką pomiarową                                                  |
| Marka                     | HOLEX                                                                              |
| Numer artykułu            | 49 2928 2000                                                                       |
| Wersja instrukcji obsługi | 02<br>Tłumaczenie oryginalnej instrukcji<br>eksploatacji                           |
| Data opracowania          | 12/2018                                                                            |

pl

# SPIS TREŚCI

| 1. | Przeg | gląd części urządzenia194 |                                   |     |
|----|-------|---------------------------|-----------------------------------|-----|
|    | 1.1.  | Przycisł                  | ki obsługi                        |     |
|    | 1.2.  | Wskaza                    | nia na ekranie                    |     |
| 2. | Infor | macje og                  | jólne                             |     |
|    | 2.1.  | Symbol                    | e i środki prezentacji informacji |     |
|    | 2.2.  | Dodatk                    | owe informacje                    |     |
| 3. | Bezpi | ieczeńst                  | wo                                |     |
|    | 3.1.  | Podstav                   | wowe instrukcje bezpieczeństwa    |     |
|    | 3.2.  | Użytkov                   | wanie zgodnie z przeznaczeniem    |     |
|    | 3.3.  | Niedozy                   | wolone stosowanie                 |     |
|    | 3.4.  | Obowia                    | zki użytkownika                   |     |
| 4. | Uruci | nomienie                  | e                                 |     |
|    | 4.1.  | Wkłada                    | nie lub wymiana baterii           |     |
|    | 4.2.  | Podłącz                   | zanie sondy do endoskopu wideo    |     |
|    | 4.3.  | Wkłada                    | nie karty pamięci                 |     |
|    | 4.4.  | Włączai                   | nie endoskopu wideo               | 199 |
| 5. | Nawi  | igacja w menu19           |                                   |     |
|    | 5.1.  | Menu g                    | łówne                             |     |
|    |       | 5.1.1.                    | Album                             | 199 |
|    |       | 5.1.2.                    | Język                             | 200 |
|    |       | 5.1.3.                    | Data / Czas                       | 200 |
|    |       | 5.1.4.                    | Status karty SD                   | 201 |
|    |       | 5.1.5.                    | Ustawienia                        | 201 |
|    |       | 5.1.6.                    | Wyjście AV                        | 202 |
|    |       | 5.1.7.                    | USB                               | 202 |
|    | 5.2.  | Przycisł                  | c funkcji                         | 202 |
|    |       | 5.2.1.                    | Tryb pomiarowy                    | 202 |
|    |       | 5.2.2.                    | Tryb czarno-biały                 | 203 |

|     |                  | 5.2.3.    | Jasność                          |     |
|-----|------------------|-----------|----------------------------------|-----|
|     |                  | 5.2.4.    | Kontrast                         | 203 |
| 6   | Fkcnl            | oatacia   |                                  | 204 |
| 0.  | С                |           | dt = 4 h.dt.d. = -               |     |
|     | 6.1.             | Zapis zo  | ajęc lub wideo                   | 204 |
|     | 6.2.             | Powięk    | szanie i odbicie lustrzane       | 204 |
|     | 6.3.             | Transm    | isja danych                      |     |
|     | 6.4.             | Zasilani  | e za pośrednictwem przyłącza USB |     |
| _   | -                |           |                                  |     |
| 7.  | Czysz            | czenie    |                                  | 206 |
| 8.  | Przechowywanie20 |           | 206                              |     |
| _   | _                |           |                                  |     |
| 9.  | Dane             | technicz  | zne                              | 206 |
| 10. | Recyl            | ding i ut | ylizacja                         | 207 |
|     |                  |           |                                  |     |

# 1. PRZEGLĄD CZĘŚCI URZĄDZENIA

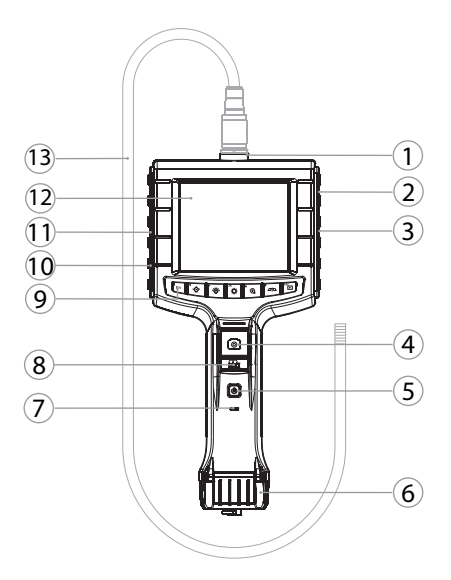

## pl

- 1 Przyłącze sondy
- 2 Wyjście AV (z interfejsem)
- 3 Gniazdo kart SD
- 4 Zapis obrazu
- 5 Przycisk włączający/wyłączający
- 6 Pokrywa baterii
- 7 Wskaźnik stanu baterii

- 8 Zapis wideo
- 9 Przyciski obsługi
- 10 Przyłącze USB do transmisji danych i zasilania
- 11 Wyjście AV (bez interfejsu)
- 12 Ekran 3,5 cala
- 13 Sonda z głowicą

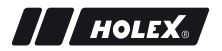

#### 1.1. PRZYCISKI OBSŁUGI

| Tryb            | Podgląd                                        | Szukaj                      | Menu        |
|-----------------|------------------------------------------------|-----------------------------|-------------|
| <sup>™</sup> Fn | Przycisk funkcji                               | Usuń zapis                  | -           |
| ĽŬ́-            | Zwiększ jasność diody<br>LED na głowicy sondy  | W prawo                     | -           |
| <b>~</b> ⊖́-    | Zmniejsz jasność diody<br>LED na głowicy sondy | W lewo                      | -           |
| <sup>ок</sup>   | Przejdź do trybu Menu                          | Wykonaj                     | Wykonaj     |
| <b>▲</b> ⊕      | Powiększ                                       | W górę                      | W górę      |
|                 | Odbij obraz wzdłuż osi<br>pionowej             | W dół                       | W dół       |
| ESC             | Przejdź do trybu Szukaj                        | Przejdź do trybu<br>Podgląd | Krok wstecz |
| ٥               | Zapisz obraz                                   | -                           | -           |
| <b>8</b>        | Rozpocznij/Zakończ<br>zapis wideo              | -                           | -           |

#### 1.2. WSKAZANIA NA EKRANIE

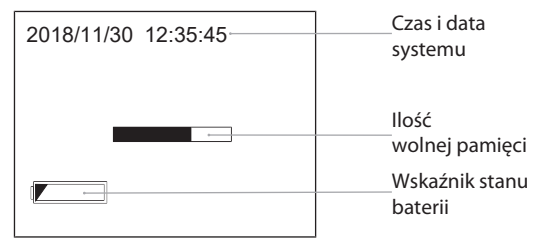

# 2. INFORMACJE OGÓLNE

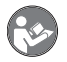

Należy zapoznać się z instrukcją obsługi i przestrzegać jej oraz zachować ją na przyszłość, przechowując w dostępnym miejscu.

## 2.1. SYMBOLE I ŚRODKI PREZENTACJI INFORMACJI

| Symbol ostrzegaw-          | Znaczenie                                                                                                    |
|----------------------------|----------------------------------------------------------------------------------------------------|
| czy                        |                                                                                                    |
| <b>▲</b> NIEBEZPIECZEŃSTWO | Informuje o zagrożeniu, które spowoduje śmierć<br>lub poważne obrażenia ciała, jeżeli nie da się go<br>uniknąć.       |
|                            | Informuje o zagrożeniu, które może spowodować<br>śmierć lub poważne obrażenia ciała, jeżeli nie da się<br>go uniknąć. |
| A PRZESTROGA               | Informuje o zagrożeniu, które może spowodować<br>średnie lub lekkie obrażenia ciała, jeżeli nie da się<br>go uniknąć. |
| NOTYFIKACJA                | Informuje o zagrożeniu, które może spowodować straty materialne, jeżeli nie da się go uniknąć.                        |
| (j)                        | Umieszczony obok porad i wskazówek, a także in-<br>formacji zapewniających wydajną i bezawaryjną<br>eksploatację.     |

## 2.2. DODATKOWE INFORMACJE

Przestrzegać zaleceń instrukcji obsługi sondy z kamerą.

## 3. BEZPIECZEŃSTWO

#### 3.1. PODSTAWOWE INSTRUKCJE BEZPIECZEŃSTWA

#### Zastosowane do celów medycznych

Wprowadzenie sondy do otworów ciała ludzi lub zwierząt może spowodować obrażenia wewnętrzne.

- Nie stosować endoskopu wideo do celów medycznych.
- Nie stosować do badania ludzi ani zwierząt.
- Nie wprowadzać sondy do otworów ciała.

#### 3.2. UŻYTKOWANIE ZGODNIE Z PRZEZNACZENIEM

- Endoskop wideo służy do kontroli i przeglądu niedostępnych i niewidocznych przestrzeni.
- Do użytku przemysłowego.
- Stosować wyłącznie urządzenie znajdujące się w stanie nienagannym technicznie i umożliwiającym bezpieczną eksploatację.
- Konserwacją i naprawami może zajmować się wyłącznie personel wykwalifikowany.

#### 3.3. NIEDOZWOLONE STOSOWANIE

- Nie narażać endoskopu wideo na uderzenia ani wstrząsy.
- Nie narażać endoskopu wideo na kontakt z cieczami.
- Nie stosować w środowisku zawierającym palne gazy, opary lub rozpuszczalniki, jak zbiorniki paliwa lub gazu.
- Nie używać w obszarach zagrożonym wybuchem.
- Obudowę należy otwierać wyłącznie przez pokrywę baterii w celu ich wymiany.
- Nie dokonywać samodzielnych modyfikacji ani zmian konstrukcyjnych.

# 3.4. OBOWIĄZKI UŻYTKOWNIKA

Użytkownik musi zagwarantować, że osoby wykonujące prace przy produkcie przestrzegają przepisów i regulacji oraz poniższych informacji:

- krajowych i regionalnych przepisów dotyczących bezpieczeństwa oraz zapobiegania nieszczęśliwym wypadkom i ochrony środowiska.
- Nie montować, nie instalować ani nie uruchamiać uszkodzonych produktów.
- Zapewnić wymagane środki ochrony.

# 4. URUCHOMIENIE

## 4.1. WKŁADANIE LUB WYMIANA BATERII

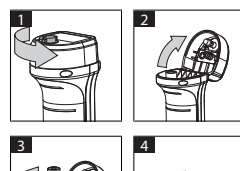

- 1. Odkręcić śrubę w kierunku przeciwnym do ruchu wskazówek zegara.
- 2. Otworzyć pokrywę baterii.
- Włożyć cztery baterie AA, zwracając uwagę na oznaczenie biegunów. Oznaczenie biegunów znajduje się we wnętrzu pokrywy baterii.
- Zamknąć i mocno docisnąć pokrywę. Dokręcić śrubę w kierunku zgodnym z ruchem wskazówek zegara.

# 4.2. PODŁĄCZANIE SONDY DO ENDOSKOPU WIDEO

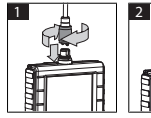

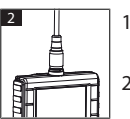

- 1. Wetknąć odpowiednie przyłącze sondy do portu sondy w endoskopie.
- Przykręcić śrubę zabezpieczającą na gwincie w kierunku zgodnym z ruchem wskazówek zegara.
- Endoskop wideo jest gotowy do pracy.

/ / HOLEX

Ú Aby nie uszkodzić wewnętrznych przewodów sondy, podczas eksploatacji i przechowywania średnica zwoju sondy powinna wynosić co najmniej 15 cm.

# 4.3. WKŁADANIE KARTY PAMIĘCI

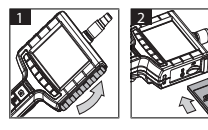

- 1. Podnieść osłonę.
- 2. Umieścić kartę SD w gnieździe tak, jak pokazano na ilustracji.

#### 4.4. WŁĄCZANIE ENDOSKOPU WIDEO

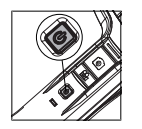

- 1. Przytrzymać wciśnięty przycisk włączający/wyłączający do momentu, aż wyświetli się ekran startowy.
- Endoskop wideo jest gotowy do pracy.

## 5. NAWIGACJA W MENU

#### 5.1. MENU GŁÓWNE

- 1. Nacisnąć 🍄 , aby przejść do trybu Menu.
- Przyciskami ▲ i ▼ wybrać górną pozycję menu; potwierdzić wybór przyciskiem OK
- 3. Przyciskiem **ESC** przejść do poprzedniego kroku.

U Przy braku aktywności urządzenie automatycznie powraca do trybu podglądu.

#### 5.1.1. Album

ALBUM: Przegląd zapisanych obrazów i nagrań wideo

pl

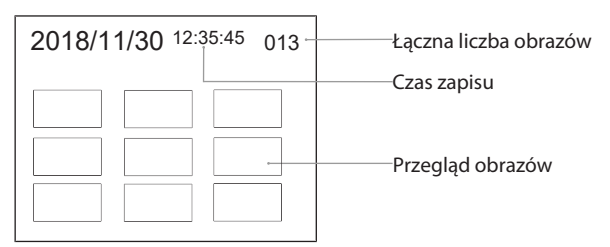

- 1. Nacisnąć ▲, ♥, ◀ lub ►, aby wybrać obraz lub nagranie wideo.
- Nacisnąć OK, aby wyświetlić obraz lub nagranie wideo w trybie pełnoekranowym.
- 3. Nacisnąć ponownie **OK**, aby odtworzyć nagranie wideo.
- 4. Nacisnąć 🗑, aby usunąć wybrane obraz lub nagranie wideo.
- 5. Ponownie nacisnąć 🗑, aby potwierdzić usunięcie. Przerwać przyciskiem **ESC**.

#### 5.1.2. Język

JĘZYK: wybór języka systemu

- 1. Wybrać język przyciskami ▲ i ▼.
- 2. Potwierdzić przyciskiem **OK**.

#### 5.1.3. Data / Czas

USTAWIENIA: ustawianie czasu i daty systemu

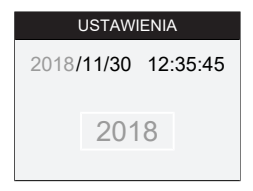

- 1. Nacisnąć ► lub ◀, aby wybrać parametry.
- 2. Nacisnąć ▲ lub ▼, aby zmienić parametry.
- 3. Potwierdzić przyciskiem **OK**.

FORMAT: Przyciskami ▲ lub ▼ wybrać format daty i potwierdzić go przyciskiem **OK**.

201

WYŚWIETLACZ: W trybie "Podgląd" aktywować lub dezaktywować wskazanie czasu przyciskami ▲ lub ▼ i **OK**.

#### 5.1.4. Status karty SD

STAN KARTY SD: Wskazanie ilości wolnej pamięci

| STAN KARTY SD               |                                 |
|-----------------------------|---------------------------------|
| <b>4</b> 9527               | Liczba pozostałych<br>obrazów   |
| 📇 3 min                     | ——— pozostałych nagrań<br>wideo |
| <sup>₅</sup> €66 % (168 MB) | Wolne miejsce<br>w pamięci      |

FORMATUJ KARTĘ SD: Potwierdzić przyciskiem **OK**, aby usunąć wszystkie pliki z karty pamięci.

USUŃ WSZYSTKIE PLIKI: Potwierdzić przyciskiem **OK**, aby usunąć z urządzenia zapisane obrazy i nagrania.

#### 5.1.5. Ustawienia

AUTOMAT. WYŁĄCZANIE:

- Przyciskami ▲ lub ▼ wybrać opcję "Wył." i potwierdzić przyciskiem OK, aby dezaktywować wyłączanie automatyczne.
- Wybrać liczbę minut, po upływie których endoskop wideo wyłączy się automatycznie.

CZAS ZAPISU:

- Przyciskiem ▲ lub ▼ wybrać "0" i potwierdzić przyciskiem OK, aby zatrzymać zapis w razie zapełnienia karty pamięci bądź naciśnięcia przycisku ≞.
- Wybrać liczbę minut, po upływie których zapis zatrzyma się automatycznie.

#### 5.1.6. Wyjście AV

WYJŚCIE AV: Przyciskami  $\blacktriangle$  i  $\bigtriangledown$  wybrać właściwy standard (NTSC/PAL) dla danego regionu i potwierdzić przyciskiem **OK**.

#### 5.1.7. USB

Patrz Transmisja danych [> 205].

## 5.2. PRZYCISK FUNKCJI

- 1. Nacisnąć **Fn**, aby aktywować lub dezaktywować pozostałe funkcje.
- 2. Przyciskami ▲ i ▼ wybrać pozycję menu; potwierdzić przyciskiem **OK**.
- 3. Przyciskiem **ESC** przejść do poprzedniego kroku.

#### 5.2.1. Tryb pomiarowy

Wyświetlić siatkę pomiarową, aby zmierzyć wielkość obiektu.

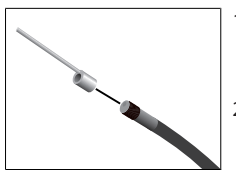

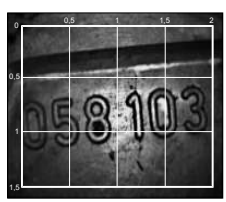

- Potwierdzić pozycję menu MI przyciskiem OK, aby wyświetlić na ekranie siatkę z podziałką w centymetrach.
- Odkręcić pierścień ochronny gwintu na głowicy sondy w kierunku przeciwnym do ruchu wskazówek zegara.
- Przekręcić pierścień mocujący na głowicy sondy do tyłu w kierunku zgodnym z ruchem wskazówek zegara.
- Przykręcić końcówkę dystansową do głowicy sondy w kierunku zgodnym z ruchem wskazówek zegara.
- 5. W celu dokonania pomiaru ustawić końcówkę dystansową pionowo do powierzchni.
- Wymiary można odczytywać na ekranie w czasie rzeczywistym.

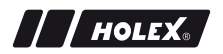

1. W celu ukrycia siatki ponownie potwierdzić pozycję menu MI przyciskiem **OK**.

USiatka wyświetla się podczas zapisu obrazu. Siatka nie wyświetla się podczas zapisu wideo.

#### 5.2.2. Tryb czarno-biały

- 1. Potwierdzić pozycję menu 💷 przyciskiem **OK**, aby wyświetlić czarnobiały obraz na żywo.
- 2. Ponownie potwierdzić pozycję menu 💷 przyciskiem **OK**, aby znów wyświetlić obraz na żywo w kolorze.

UW przypadku zapisu obrazu i zapisu wideo w trybie BW obrazy/nagrania są zapisywane w wersji czarno-białej.

#### 5.2.3. Jasność

Ustawianie jasności ekranu.

- 1. Potwierdzić pozycję menu \* przyciskiem **OK**.
- 2. Ustawić jasność przyciskami ◀ i ►.
- 3. Potwierdzić przyciskiem **OK**.

#### 5.2.4. Kontrast

Ustawianie kontrastu ekranu.

- 1. Potwierdzić pozycję menu I przyciskiem OK.
- 2. Ustawić kontrast przyciskami ◀ i ►.
- 3. Potwierdzić przyciskiem **OK**.

# 6. EKSPLOATACJA

## 6.1. ZAPIS ZDJĘĆ LUB WIDEO

## **▲ OSTRZEŻENIE**

#### Zastosowane do celów medycznych

Wprowadzenie sondy do otworów ciała ludzi lub zwierząt może spowodować obrażenia wewnętrzne.

- Nie stosować endoskopu wideo do celów medycznych.
- Nie stosować do badania ludzi ani zwierząt.
- Nie wprowadzać sondy do otworów ciała.
- 1. Wprowadzić sondę do obiektu.
- 2. Nacisnąć 🖸, aby zapisać obraz.
- 3. Nacisnąć 📇, aby rozpocząć zapis wideo.
- 4. Ponownie nacisnąć 📇, aby zakończyć zapis wideo.

(i) Nie wyjmować karty SD podczas zapisu. Może to spowodować uszkodzenie karty i uniemożliwić odczyt zapisów.

#### 6.2. POWIĘKSZANIE I ODBICIE LUSTRZANE

#### Powiększ

- 1. Nacisnąć <sup>①</sup>, aby powiększyć obraz 1,5- oraz 2-krotnie.
- 2. Ponownie nacisnąć 🕀, aby wyświetlić obraz w oryginalnym rozmiarze.

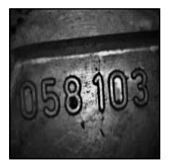

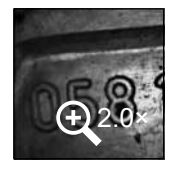

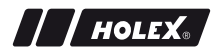

Rozmiar oryginalny

Powiększenie ×2

#### Odbicie lustrzane

- 1. Nacisnąć <sup>27/20</sup>, aby odbić obraz wzdłuż osi pionowej.
- 2. Ponownie nacisnąć <sup>IIII</sup>, aby wyświetlić obraz w oryginale.

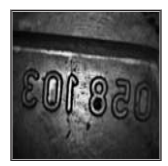

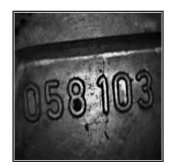

Oryginał

Obraz odbity wzdłuż osi pionowej

## 6.3. TRANSMISJA DANYCH

TRYBIE PAMIĘCI MASOWEJ

- 1. Korzystając z przewodu USB podłączyć endoskop wideo do komputera.
- 2. Włączyć endoskop wideo.
  - Na ekranie wyświetla się Q oraz .
- 3. Korzystając z ▲ lub ▼ przejść do opcji 🕾.
- 4. Potwierdzić przyciskiem **OK**.
- Można teraz przesłać obrazy i nagrania wideo na komputer.

📙 Tryb ten można również aktywować wybierając 🏘 i opcję "USB".

## 6.4. ZASILANIE ZA POŚREDNICTWEM PRZYŁĄCZA USB

- 1. Wyjąć baterie.
- Korzystając z przewodu USB podłączyć endoskop wideo do źródła zasilania.
- 3. Włączyć endoskop wideo.

- 4. Nacisnąć ESC.
- Endoskop wideo jest gotowy do pracy.

## 7. CZYSZCZENIE

Przed czyszczeniem wyjąć baterie z endoskopu wideo. Do czyszczenia endoskopu wideo używać wilgotnej ściereczki bawełnianej. Wilgoć nie może się dostać do portów urządzenia. Przestrzegać wskazówek czyszczenia zawartych w instrukcji obsługi **sondy z kamerą**.

Nie stosować środków czyszczących zawierających alkohol, materiałów ściernych ani rozpuszczalników.

## 8. PRZECHOWYWANIE

Przechowywać w oryginalnym opakowaniu, w suchym i chronionym przed światłem i kurzem miejscu.

Przechowywać w temperaturze od 0°C do +60°C. Średnica zwoju sondy powinna wynosić podczas przechowywania co najmniej 15 cm.

# 9. DANE TECHNICZNE

| Endoskop wideo                      |                                                      |
|-------------------------------------|------------------------------------------------------|
| Wymiary                             | 275 mm $	imes$ 123 mm $	imes$ 55 mm                  |
| Masa                                | 370 g (bez baterii)                                  |
| Ekran                               | TFT-LCD QVGA 3,5 cala                                |
| Rozdzielczość ekranu                | 320 × 240 px                                         |
| Typ baterii                         | 4 × AA (alkaliczne lub Ni-MH)                        |
| Czas pracy                          | 4 godziny                                            |
| Nośnik danych                       | Karta pamięci SD<br>(obsługiwana pojemność do 32 GB) |
| Standard sygnału telewizyj-<br>nego | NTSC/PAL                                             |
| Przyłącza                           | Wyjście AV, USB                                      |
| Rozdzielczość wideo                 | 640 × 480 px, 30 FPS                                 |

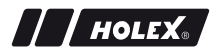

| Endoskop wideo                    |                                                                                                    |
|-----------------------------------|----------------------------------------------------------------------------------------------------|
| Format plików (wideo, ob-<br>raz) | AVI, JPEG                                                                                                    |
| Rozdzielczość zapisywanego obrazu | 640 × 480 px                                                                                                    |
| Język systemu                     | angielski, francuski, niemiecki, włoski,<br>hiszpański, portugalski, niderlandzki, duński,<br>polski, rosyjski, bułgarski, szwedzki, fiński,<br>norweski, rumuński, grecki, estoński, litewski,<br>łotewski, węgierski, czeski, słowacki,<br>słoweński, chiński tradycyjny, chiński<br>uproszczony, japoński, turecki, wietnamski,<br>koreański |
| Temperatura robocza               | od 0°C do +60°C                                                                                                    |
| Temperatura przechowywa-<br>nia   | od 0°C do +60°C                                                                                                    |

## **10. RECYKLING I UTYLIZACJA**

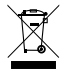

Endoskopu wideo nie wolno utylizować razem z odpadami domowymi.

Należy przestrzegać krajowych przepisów dotyczących utylizacji. Użytkownicy są zobowiązani do przekazania baterii oraz endoskopów wideo do odpowiedniego punktu zbiórki.

Endoskopy wideo można nieodpłatnie odesłać na adres Hoffmann GmbH Qualitätswerkzeuge, Haberlandstr. 55, 81241 München, Niemcy.

# DADOS DE IDENTIFICAÇÃO

| Fabricante                     | Hoffmann GmbH<br>Qualitätswerkzeuge<br>Haberlandstr. 55<br>81241 München<br>Alemanha |
|--------------------------------|--------------------------------------------------------------------------------------|
| Produto                        | Videoendoscópio com grelha de<br>medição                                             |
| Marca                          | HOLEX                                                                                |
| Número de artigo               | 49 2928 2000                                                                         |
| Versão do manual de instruções | 02<br>Manual de utilização original                                                  |
| Data de criação                | 12/2018                                                                              |

pt

# HOLEX.

# ÍNDICE

| 1. | Vista | ta geral do aparelho211              |  |  |  |
|----|-------|--------------------------------------|--|--|--|
|    | 1.1.  | Teclas de operação212                |  |  |  |
|    | 1.2.  | Indicação no ecrã212                 |  |  |  |
| 2. | Indic | ações gerais213                      |  |  |  |
|    | 2.1.  | Símbolos e meios de representação213 |  |  |  |
|    | 2.2.  | Informações suplementares213         |  |  |  |
| 3. | Segu  | urança2                              |  |  |  |
|    | 3.1.  | Indicações básicas de segurança214   |  |  |  |
|    | 3.2.  | Utilização adequada214               |  |  |  |
|    | 3.3.  | Utilização indevida214               |  |  |  |
|    | 3.4.  | Deveres da entidade exploradora215   |  |  |  |
| 4. | Colo  | cação em funcionamento215            |  |  |  |
|    | 4.1.  | Inserir ou substituir as pilhas215   |  |  |  |
|    | 4.2.  | Ligar a sonda ao videoendoscópio215  |  |  |  |
|    | 4.3.  | Inserir o cartão de memória216       |  |  |  |
|    | 4.4.  | Ligar o videoendoscópio216           |  |  |  |
| 5. | Nave  | gação nos menus216                   |  |  |  |
|    | 5.1.  | Menu principal                       |  |  |  |
|    |       | 5.1.1. Álbum                         |  |  |  |
|    |       | 5.1.2. Língua                        |  |  |  |
|    |       | 5.1.3. Data / hora 217               |  |  |  |
|    |       | 5.1.4. Status do cartão SD 218       |  |  |  |
|    |       | 5.1.5. Configurações 218             |  |  |  |
|    |       | 5.1.6. Saída AV 218                  |  |  |  |
|    |       | 5.1.7. USB                           |  |  |  |
|    | 5.2.  | Tecla de função219                   |  |  |  |
|    |       | 5.2.1. Modo de medição 219           |  |  |  |
|    |       | 5.2.2. Modo Preto e branco           |  |  |  |

|     |                            | 5.2.3.                    | Luminosidade                  | 220 |
|-----|----------------------------|---------------------------|-------------------------------|-----|
|     |                            | 5.2.4.                    | Contraste                     | 220 |
| 6.  | Funci                      | onamen                    | to                            | 220 |
|     | 6.1.                       | Gravar foto ou vídeo      |                               |     |
|     | 6.2.                       | Aumentar e espelhar221    |                               |     |
|     | 6.3.                       | Transferência de dados222 |                               |     |
|     | 6.4.                       | Aliment                   | ação elétrica via ligação USB | 222 |
| 7.  | Limpo                      | eza                       |                               | 222 |
| 8.  | Arma                       | zename                    | nto                           | 222 |
| 9.  | Dado                       | s técnico                 | os                            | 223 |
| 10. | Reciclagem e eliminação224 |                           |                               |     |

# 1. VISTA GERAL DO APARELHO

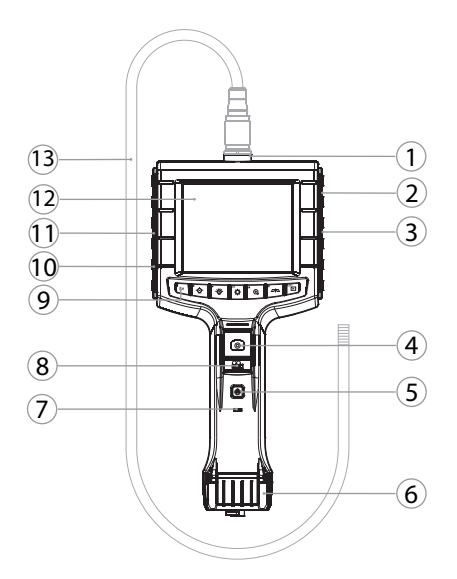

- 1 Ligação da sonda
- 2 Saída AV (com interface)
- 3 Slot de cartão SD
- 4 Gravação de imagem
- 5 Botão de ligar/desligar
- 6 Cobertura das pilhas
- 7 Indicação da capacidade das pilhas

- 8 Gravação de vídeo
- 9 Teclas de operação
- 10 Ligação USB para transferência de dados e alimentação elétrica
- 11 Saída AV (sem interface)
- 12 Ecrã de 3,5"
- 13 Sonda com cabeça de sonda

pt

## 1.1. TECLAS DE OPERAÇÃO

| Modo                                         | Antevisão                                               | Procurar                       | Menu                  |
|----------------------------------------------|---------------------------------------------------------|--------------------------------|-----------------------|
| <sup>™</sup> Fn                              | Tecla de função                                         | Eliminar a<br>gravação         | -                     |
| <b>,</b> ,,,,,,,,,,,,,,,,,,,,,,,,,,,,,,,,,,, | Aumentar a<br>luminosidade do LED na<br>cabeça de sonda | Para a direita                 | -                     |
| <b>₹</b> .                                   | Reduzir a luminosidade<br>do LED na cabeça de<br>sonda  | Para a esquerda                | -                     |
| ф                                            | Mudar para o modo<br>Menu                               | Executar                       | Executar              |
| <b>▲</b> ⊕,                                  | Aumentar                                                | Para cima                      | Para cima             |
|                                              | Espelhar a imagem<br>verticalmente                      | Para baixo                     | Para baixo            |
| ESC                                          | Mudar para o modo<br>Procurar                           | Mudar para o<br>modo Antevisão | Um passo para<br>trás |
| ٥                                            | Gravar a imagem                                         | -                              | -                     |
| ₿¢                                           | lniciar/<br>terminar a gravação de<br>vídeo             | -                              | -                     |

# 1.2. INDICAÇÃO NO ECRÃ

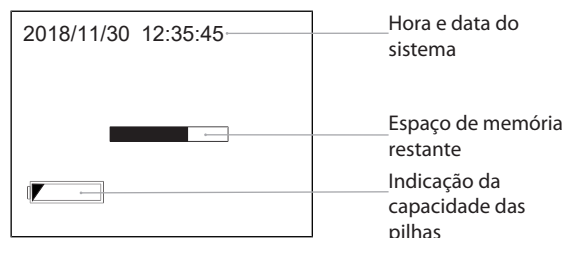

# 2. INDICAÇÕES GERAIS

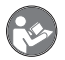

Ler e respeitar o manual de instruções, guardar para referência futura e manter sempre disponível para consulta.

## 2.1. SÍMBOLOS E MEIOS DE REPRESENTAÇÃO

| Símbol | lo de aviso | Significado                                                                                                    |
|--------|-------------|----------------------------------------------------------------------------------------------------|
| ▲      | PERIGO      | Identifica um perigo que causa a morte ou<br>ferimentos graves se não for evitado.                                    |
|        | ATENÇÃO     | Identifica um perigo que pode causar a morte ou ferimentos graves se não for evitado.                                 |
| ▲      | CUIDADO     | Identifica um perigo que pode causar ferimentos<br>ligeiros ou de gravidade média se não for evitado.                 |
|        | AVISO       | Identifica um perigo que pode causar danos materiais se não for evitado.                                              |
| (j)    |             | Identifica dicas e indicações úteis, assim como<br>informações para um funcionamento eficiente e<br>isento de falhas. |

#### 2.2. INFORMAÇÕES SUPLEMENTARES

Observar o manual de instruções da sonda da câmara.

## 3. SEGURANÇA

## 3.1. INDICAÇÕES BÁSICAS DE SEGURANÇA

Aplicação médica

Ferimentos internos devido à inserção da sonda em aberturas corporais de pessoas ou de outros seres vivos.

- Não usar o videoendoscópio para aplicações médicas.
- Não efetuar análises em pessoas ou noutros seres vivos.
- Não introduzir a sonda em aberturas corporais.

#### 3.2. UTILIZAÇÃO ADEQUADA

- Videoendoscópio para controlo e análise de áreas inacessíveis e invisíveis.
- Para o uso industrial.
- Usar apenas em estado impecável e seguro do ponto de vista técnico e operacional.
- Manutenção e reparações por pessoal técnico adequado.

#### 3.3. UTILIZAÇÃO INDEVIDA

- Não sujeitar o videoendoscópio a impactos ou choques.
- Não deixar que o videoendoscópio entre em contacto com líquidos.
- Não usar em ambientes com gases, vapores ou solventes inflamáveis, como sejam depósitos de combustível ou de gás.
- Não usar em áreas potencialmente explosivas.
- Abrir a caixa só na cobertura das pilhas para a troca de pilhas.
- Não realizar conversões nem modificações arbitrárias.

## 3.4. DEVERES DA ENTIDADE EXPLORADORA

A entidade exploradora deverá certificar-se de que as pessoas, que trabalham neste produto, respeitam as disposições e determinações, bem como as seguintes indicações:

- Disposições nacionais e regionais em matéria de segurança, prevenção de acidentes e proteção ambiental.
- Não montar, instalar nem colocar em funcionamento quaisquer produtos danificados.
- Tem de ser disponibilizado o equipamento de proteção necessário.

# 4. COLOCAÇÃO EM FUNCIONAMENTO

#### 4.1. INSERIR OU SUBSTITUIR AS PILHAS

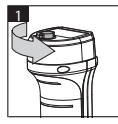

|--|

2

- Desenroscar o parafuso, rodando para a esquerda.
- 2. Abrir a cobertura das pilhas.

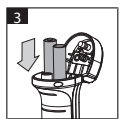

- 3
- Inserir quatro pilhas AA de acordo com a identificação da polaridade.
  A identificação da polaridade encontra-se no interior da cobertura das pilhas.
- Fechar a cobertura das pilhas, apertando bem. Enroscar o parafuso, rodando para a direita.

#### 4.2. LIGAR A SONDA AO VIDEOENDOSCÓPIO

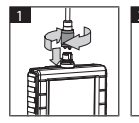

- Encaixar a sonda na ligação da sonda de acordo com a peça de conexão.
- 2. Enroscar o parafuso de segurança na rosca, rodando para a direita.
- O videoendoscópio está operacional.

Dera não danificar os fios internos da sonda, manter um diâmetro de rolo mínimo de 15 cm, ao usar e armazenar a sonda.

## 4.3. INSERIR O CARTÃO DE MEMÓRIA

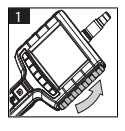

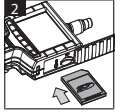

- 1. Levantar a cobertura protetora.
- 2. Inserir o cartão de memória SD no slot de cartão SD, conforme ilustrado.

## 4.4. LIGAR O VIDEOENDOSCÓPIO

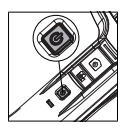

- 1. Manter premido o botão de ligar/desligar até aparecer o ecrá inicial.
- O videoendoscópio está operacional.

# 5. NAVEGAÇÃO NOS MENUS

## 5.1. MENU PRINCIPAL

- 1. Premir 🍄 para mudar para o modo Menu.
- 2. Selecionar o primeiro ponto do menu com ▲ e ▼, confirmar com OK
- 3. Voltar um passo atrás com ESC.

U Em caso de inatividade, o aparelho regressa automaticamente ao modo Antevisão.

## 5.1.1. Álbum

ÁLBUM: Vista geral das imagens e dos vídeos gravados
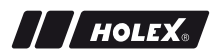

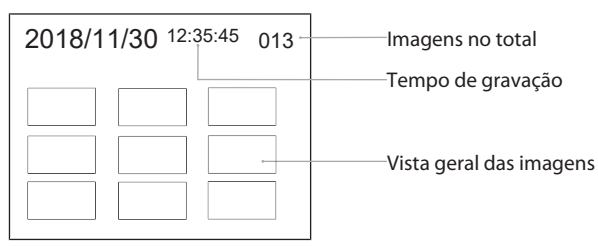

- 1. Premir  $\blacktriangle$ ,  $\bigtriangledown$ ,  $\checkmark$ ,  $\triangleleft$  ou  $\triangleright$  para selecionar a imagem ou o vídeo.
- 2. Premir **OK** para visualizar a imagem ou o vídeo em modo de ecrã total.
- 3. Voltar a premir **OK** para reproduzir o vídeo.
- 4. Premir 🗑 para eliminar a imagem ou o vídeo selecionado.
- 5. Voltar a premir m para confirmar a eliminação. Cancelar com **ESC**.

### 5.1.2. Língua

IDIOMA: Seleção da língua do sistema

- 1. Selecionar a língua com  $\blacktriangle$  e  $\mathbf{\nabla}$ .
- 2. Confirmar com **OK**.
- 5.1.3. Data / hora

AJUSTE DE: Acertar a hora e data do sistema

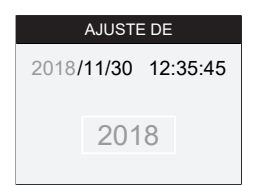

- 1. Premir ▶ ou ◀ para selecionar o parâmetro.
- 2. Premir ▲ ou ▼ para alterar o parâmetro.
- 3. Confirmar com OK.

FORMATO: Selecionar o formato de data com ▲ ou ▼ e confirmar com OK.

EXIBIR: Ativar ou desativar a indicação da hora no modo "Antevisão" com ▲ ou ▼ e OK.

pt

## 5.1.4. Status do cartão SD

CARTÃO SD STATUS: Indicação do espaço de memória restante

| CARTÃO SD STATUS             |                                   |
|------------------------------|-----------------------------------|
| <b>a</b> 9527                | Restantes gravações de<br>imagens |
| 📇 3 min ———                  | restante para vídeo               |
| <sup>SD</sup> 66 % (168 MB)— | Espaço na memória<br>disponível   |

FORMATO CARTÃO SD: Confirmar com **OK** para eliminar todos os ficheiros no cartão de memória.

EXCLUIR TUDO: Confirmar com **OK** para eliminar todos os vídeos e imagens gerados pelo aparelho.

### 5.1.5. Configurações

DESLIGAR AUTOMAT.:

- 1. Selecionar "Desligar" com ▲ ou ▼ e confirmar com OK para desligar o desligamento automático.
- 2. Selecionar os minutos para desligar o videoendoscópio automaticamente após um período escolhido.

TEMPO DE GRAVAÇÃO:

- Selecionar "0" com ▲ ou ▼ e confirmar com OK para parar a gravação, se o cartão de memória SD estiver cheio ou caso seja premido 
  ⊈.
- Selecionar os minutos para parar a gravação automaticamente após um período escolhido.

## 5.1.6. Saída AV

SAÍDA VÍDEO/MÚSICA: Selecionar com ▲ e ▼ a norma televisiva (NTSC/PAL) adequada à região e confirmar com OK.

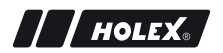

### 5.1.7. USB

Ver Transferência de dados [> 222].

## 5.2. TECLA DE FUNÇÃO

- 1. Premir **Fn** para ativar ou desativar mais funções.
- 2. Selecionar o ponto de menu com  $\blacktriangle$  e  $\nabla$ , confirmar com **OK**.
- 3. Voltar um passo atrás com ESC.

## 5.2.1. Modo de medição

Mostrar a grelha de medição para medir o tamanho de um objeto.

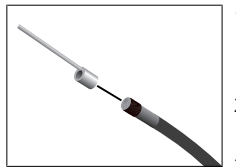

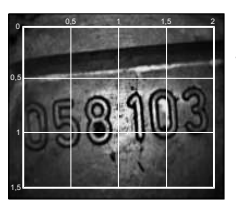

- Confirmar o ponto de menu III com OK para visualizar a grelha com unidade de centímetro no ecrã.
- 2. Desenroscar o anel de proteção da rosca na cabeça de sonda, rodando para a esquerda.
- 3. Enroscar o anel de suporte para trás na cabeça de sonda rodando para a direita.
- 4. Enroscar o pino espaçador na cabeça de sonda, rodando para a direita.
- 5. Apontar o pino espaçador verticalmente para a superfície, a fim de medir.
- As medidas podem ser lidas no ecrã em tempo real.
- Para ocultar a grelha, confirmar de novo o ponto de menu III com OK.

UA grelha é representada na gravação de imagem. A grelha não é representada na gravação de vídeo.

### 5.2.2. Modo Preto e branco

- 1. Confirmar o ponto de menu 💷 com **OK** para visualizar a imagem ao vivo a preto e branco.
- 2. Confirmar novamente o ponto de menu 💷 com **OK** para voltar a visualizar a imagem ao vivo a cores.

UNa gravação de imagem e vídeo no modo BW, a imagem / o vídeo é gravada(o) a preto e branco.

## 5.2.3. Luminosidade

Ajustar a luminosidade do ecrã.

- 1. Confirmar o ponto de menu 🔆 com **OK**.
- 2. Ajustar a luminosidade com ◀ e ►.
- 3. Confirmar com OK.

## 5.2.4. Contraste

Ajustar o contraste do ecrã.

- 1. Confirmar o ponto de menu () com **OK**.
- 2. Ajustar o contraste com ◀ e ►.
- 3. Confirmar com OK.

# 6. FUNCIONAMENTO

## 6.1. GRAVAR FOTO OU VÍDEO

# 🛦 ATENÇÃO

#### Aplicação médica

Ferimentos internos devido à inserção da sonda em aberturas corporais de pessoas ou de outros seres vivos.

- Não usar o videoendoscópio para aplicações médicas.
- Não efetuar análises em pessoas ou noutros seres vivos.
- ▶ Não introduzir a sonda em aberturas corporais.

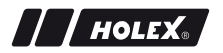

- 1. Inserir a sonda no objeto.
- 2. Premir **D** para gravar a imagem.
- 3. Premir 📇 para iniciar a gravação de vídeo.
- 4. Premir 📇 de novo para terminar a gravação de vídeo.

(i) Não retirar o cartão de memória SD durante a gravação. O cartão de memória SD pode danificar-se, inutilizando as gravações.

#### 6.2. AUMENTAR E ESPELHAR

#### Aumentar

- 1. Premir <sup>①</sup> para aumentar a imagem 1,5 e 2 vezes.
- 2. Premir novamente  $\oplus$  para representar a imagem no tamanho original.

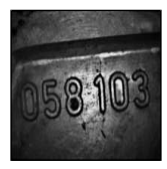

Tamanho original

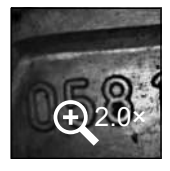

Aumentado 2×

#### Espelhar

- 1. Premir <sup>DI</sup> para espelhar a imagem verticalmente.
- 2. Premir novamente <sup>III</sup> para representar a imagem no original.

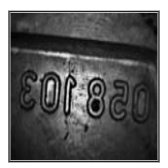

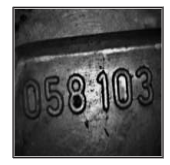

Original

Espelhado verticalmente

## 6.3. TRANSFERÊNCIA DE DADOS

ARMAZENAMENTO EM MASSA

- 1. Ligar o videoendoscópio ao PC via cabo USB.
- 2. Ligar o videoendoscópio.

O ecrã exibe @ e D.

- 3. Navegar com ▲ ou ▼ para selecionar .....
- 4. Confirmar com **OK**.
- As imagens e os vídeos podem ser transferidos para o PC.

O modo (i) pode ser também ativado via 🏾 🏶 e "USB".

# 6.4. ALIMENTAÇÃO ELÉTRICA VIA LIGAÇÃO USB

- 1. Remover as pilhas.
- 2. Ligar o videoendoscópio à rede elétrica via cabo USB.
- 3. Ligar o videoendoscópio.
- 4. Premir ESC.
- O videoendoscópio está operacional.

# 7. LIMPEZA

Remover as pilhas do videoendoscópio antes da limpeza. Limpar o videoendoscópio com um pano de algodão humedecido. Não podem entrar líquidos nas ligações. Observar as indicações de limpeza do manual de instruções da **sonda da câmara**.

Não usar produtos de limpeza alcoólicos e que contenham abrasivos ou solventes.

# 8. ARMAZENAMENTO

Guardar na embalagem original protegida do sol e sem pó num local seco.

Armazenar a temperaturas entre os 0 °C e +60 °C. Armazenar a sonda com um diâmetro de rolo mínimo de 15 cm.

# 9. DADOS TÉCNICOS

| Videoendoscópio                        |                                                                                                    |
|----------------------------------------|----------------------------------------------------------------------------------------------------|
| Medidas                                | 275 mm × 123 mm × 55 mm                                                                                                    |
| Peso                                   | 370 g (sem pilhas)                                                                                                    |
| Ecrã                                   | 3,5 polegadas TFT-LCD QVGA                                                                                                    |
| Resolução do ecrã                      | 320 × 240 px                                                                                                    |
| Tipo de pilha                          | $4 \times AA$ (alcalina ou Ni-MH)                                                                                                    |
| Tempo de funcionamento                 | 4 horas                                                                                                    |
| Suporte de dados                       | Cartão de memória SD<br>(suportado até 32 GB)                                                                                                    |
| Norma televisiva                       | NTSC/PAL                                                                                                    |
| Ligações                               | Saída AV, USB                                                                                                    |
| Resolução de vídeo                     | 640 × 480 px, 30 FPS                                                                                                    |
| Formato de ficheiro (vídeo,<br>imagem) | AVI, JPEG                                                                                                    |
| Resolução de imagem da<br>gravação     | 640 × 480 px                                                                                                    |
| Língua do sistema                      | Inglês, Francês, Alemão, Italiano, Espanhol,<br>Português, Holandês, Dinamarquês, Polaco,<br>Russo, Búlgaro, Sueco, Finlandês, Norueguês,<br>Romeno, Grego, Estónio, Lituano, Letão,<br>Húngaro, Checo, Eslovaco, Esloveno, Chinês<br>tradicional, Chinês simplificado, Japonês,<br>Turco, Vietnamita, Coreano |
| Temperatura de trabalho                | 0 °C até +60 °C                                                                                                    |
| Temperatura de<br>armazenamento        | 0 °C até +60 °C                                                                                                    |

pt

# **10. RECICLAGEM E ELIMINAÇÃO**

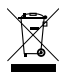

Não eliminar o videoendoscópio junto com o lixo doméstico. Devem ser aplicadas as disposições específicas do país para eliminação. Os consumidores são obrigados a entregar as pilhas e o videoendoscópio num ponto de recolha adequado.

O videoendoscópio pode ser devolvido gratuitamente à Hoffmann GmbH Qualitätswerkzeuge, Haberlandstr. 55, 81241 München.

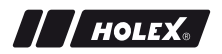

## DATE DE IDENTIFICARE

| Producător                        | Hoffmann GmbH<br>Scule de calitate<br>Haberlandstr. 55<br>81241 München<br>Deutschland |
|-----------------------------------|----------------------------------------------------------------------------------------|
| Produs                            | Endoscop video cu rastru de<br>măsurare                                                |
| Marcă                             | HOLEX                                                                                  |
| Cod articol                       | 49 2928 2000                                                                           |
| Versiunea manualului de utilizare | 02<br>Traducerea instrucțiunilor originale                                             |
| Data elaborării                   | 12/2018                                                                                |

# CUPRINS

| 1. | Preze                                 | ntare generală a aparatului228 |                                  |     |
|----|---------------------------------------|--------------------------------|----------------------------------|-----|
|    | 1.1.                                  | Taste de                       | e operare                        | 229 |
|    | 1.2.                                  | Afişaj e                       | cran                             | 229 |
| 2. | Indica                                | ații gene                      | rale                             | 230 |
|    | 2.1.                                  | Simbol                         | uri și mijloace de reprezentare  | 230 |
|    | 2.2.                                  | Informa                        | iții suplimentare                | 230 |
| 3. | Sigur                                 | anță                           |                                  | 231 |
|    | 3.1.                                  | Instrucț                       | iuni de bază privind securitatea | 231 |
|    | 3.2.                                  | Utilizare                      | e conformă cu destinația         | 231 |
|    | 3.3.                                  | Utilizare                      | e necorespunzătoare              | 231 |
|    | 3.4.                                  | Obligaț                        | iile beneficiarului              | 232 |
| 4. | Pune                                  | rea în fu                      | ncțiune                          | 232 |
|    | 4.1.                                  | Introdu                        | cerea sau schimbarea bateriilor  | 232 |
|    | 4.2.                                  | Conecta                        | area sondei la endoscopul video  | 232 |
|    | 4.3. Introducerea cardului de memorie |                                |                                  | 233 |
|    | 4.4.                                  | Pornire                        | endoscop video                   | 233 |
| 5. | Navig                                 | gație prin meniu               |                                  | 233 |
|    | 5.1.                                  | Meniu p                        | principal                        | 233 |
|    |                                       | 5.1.1.                         | Album                            | 233 |
|    |                                       | 5.1.2.                         | Limba                            | 234 |
|    |                                       | 5.1.3.                         | Dată/Oră                         | 234 |
|    |                                       | 5.1.4.                         | Stare card SD                    | 235 |
|    |                                       | 5.1.5.                         | Setări                           | 235 |
|    |                                       | 5.1.6.                         | leşire AV                        | 235 |
|    |                                       | 5.1.7.                         | USB                              | 236 |
|    | 5.2.                                  | Tastă fu                       | ıncții                           | 236 |
|    |                                       | 5.2.1.                         | Mod Măsurare                     | 236 |
|    |                                       | 5.2.2.                         | Mod negru-alb                    | 236 |

|     |       | 5.2.3.     | Luminozitate                       | 237 |
|-----|-------|------------|------------------------------------|-----|
|     |       | 5.2.4.     | Contrast                           | 237 |
| 6.  | Funcț | ionare .   |                                    | 237 |
|     | 6.1.  | Realizar   | e de fotografii sau de video       |     |
|     | 6.2.  | Mărire ş   | i oglindire                        | 238 |
|     | 6.3.  | Transm     | itere de date                      | 238 |
|     | 6.4.  | Aliment    | tare cu tensiune prin conector USB | 239 |
| 7.  | Curăț | are        |                                    | 239 |
| 8.  | Depo  | zitare     |                                    | 239 |
| 9.  | Date  | tehnice    |                                    | 240 |
| 10. | Recic | lare și ca | sare                               | 241 |

# 1. PREZENTARE GENERALĂ A APARATULUI

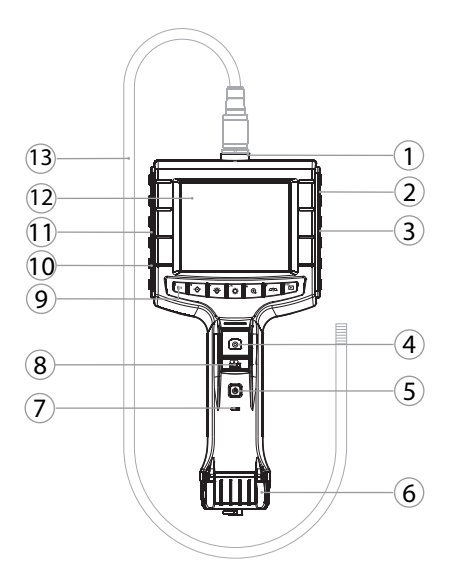

- ro
- 1 Racord pentru sondă
- 2 leşire AV (cu interfață)
- 3 Slot card SD
- 4 Înregistrare de imagine
- 5 Buton cu apăsare pornire/oprire
- 6 Capac compartiment baterie
- 7 Indicator capacitate baterie

- 8 Înregistrarea video
- 9 Taste de operare
- 10 Conector USB pentru transfer de date și alimentare cu tensiune
- 11 leşire AV (fără interfață)
- 12 Ecran 3,5 inch
- 13 Sondă cu cap de sondă

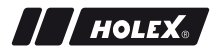

#### 1.1. TASTE DE OPERARE

| Mod              | Previzualizare                                      | Căutare                                 | Meniu         |
|------------------|-----------------------------------------------------|-----------------------------------------|---------------|
| <sup>ซี</sup> Fn | Tastă funcții                                       | Ştergere imagine                        | -             |
| Ľ                | Creșterea luminozității<br>LED-ului la capul sondei | La dreapta                              | -             |
| `@́_             | Reducerea luminozității<br>LED-ului la capul sondei | La stânga                               | -             |
| ок               | Schimbare în modul<br>Meniu                         | Executare                               | Executare     |
| <b>▲</b> ⊕       | Mărire                                              | În sus                                  | În sus        |
|                  | Oglindire verticală a<br>imaginii                   | În jos                                  | În jos        |
| ESC<br>►         | Schimbare în modul<br>Căutare                       | Schimbare în<br>modul<br>Previzualizare | Un pas înapoi |
| 0                | Fotografiere                                        | -                                       | -             |
| <b>1</b>         | Începere/<br>Încheiere înregistrare<br>video        | -                                       | -             |

#### 1.2. AFIŞAJ ECRAN

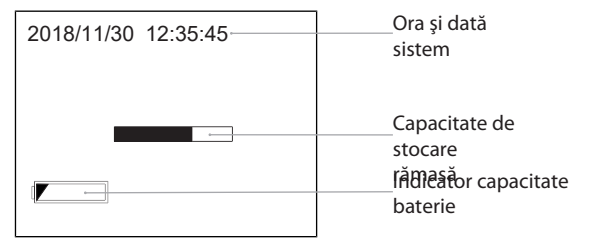

## 2. INDICAȚII GENERALE

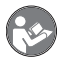

Citiți și respectați instrucțiunile de utilizare, păstrați-le pentru consultare ulterioară și asigurați-vă că acestea sunt disponibile în orice moment.

### 2.1. SIMBOLURI ȘI MIJLOACE DE REPREZENTARE

| Simbol de avertizare | Semnificație                                                                                                    |
|----------------------|----------------------------------------------------------------------------------------------------|
|                      | Marchează un pericol care provoacă decesul sau                                                                       |
|                      | vătămare corporală gravă, dacă nu este evitat.                                                                       |
|                      | Marchează un pericol care poate provoca decesul sau vătămare corporală gravă, dacă nu este evitat.                   |
| A PRECAUȚIE          | Marchează un pericol care poate provoca vătămare<br>corporală minoră sau moderată, dacă nu este<br>evitat.           |
| INDICAȚIE            | Marchează un pericol care poate provoca pagube materiale, dacă nu este evitat.                                       |
| (j)                  | Marchează sfaturile și instrucțiunile utile, precum și informații pentru o funcționare eficientă și fără defecțiuni. |

#### 2.2. INFORMAȚII SUPLIMENTARE

Respectați manualul de operare pentru sonda cu cameră video.

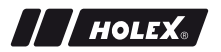

## 3. SIGURANȚĂ

## 3.1. INSTRUCȚIUNI DE BAZĂ PRIVIND SECURITATEA

Utilizare medicală

Introducerea sondei în orificiile corpului uman sau ale altor ființe va duce la provocarea de leziuni interne.

- Endoscopul video nu se foloseşte în scopuri medicale.
- Nu se efectuează investigații la oameni sau la alte ființe.
- Sonda nu se introduce în orificiile corpului.

## 3.2. UTILIZARE CONFORMĂ CU DESTINAȚIA

- Endoscop video pentru controlul şi investigarea zonelor inaccesibile şi invizibile.
- Pentru uz industrial.
- Folosiți-l doar în stare tehnică bună și sigur pentru funcționare.
- Întreținerea şi reparațiile pot fi executate doar de personal specializat.

#### 3.3. UTILIZARE NECORESPUNZĂTOARE

- Nu supuneți endoscopul video la lovituri sau la şocuri.
- Evitați contactul endoscopului video cu lichidele.
- Nu-l folosiți în medii cu gaze inflamabile, vapori sau solvenți, cum ar fi în rezervoare de combustibil sau de gaze.
- A nu se utiliza în medii potențial explozive.
- Pentru schimbarea bateriilor, deschideți carcasa doar de la capacul compartimentului de baterii.
- Nu executați din proprie inițiativă modificări și transformări.

## 3.4. OBLIGAȚIILE BENEFICIARULUI

Beneficiarul trebuie să se asigure că persoanele care lucrează pe produs respectă reglementările și prevederile, precum și următoarele instrucțiuni:

- Reglementările naționale și regionale privind securitatea, prevenirea accidentelor și reglementările pentru protecția mediului.
- Nu asamblați, nu instalați și nu puneți în funcțiune produse deteriorate.
- Echipamentul de protecție necesar trebuie să fie pregătit.

# 4. PUNEREA ÎN FUNCȚIUNE

## 4.1. INTRODUCEREA SAU SCHIMBAREA BATERIILOR

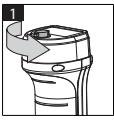

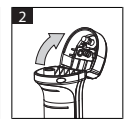

- 1. Desfaceți șuruburile în sens antiorar.
- Deschideți capacul compartimentului de baterii.
- Introduceți 4 baterii AA ținând cont de marcajul polarității. Marcajul polarității se găseşte la interiorul capacului de la compartimentul pentru baterii.
- Închideţi capacul compartimentului de baterii şi apăsaţi bine. Strângeţi şuruburile în sens orar.

# 4.2. CONECTAREA SONDEI LA ENDOSCOPUL VIDEO

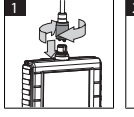

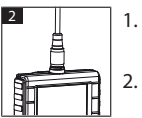

- 1. Introduceți sonda în elementul de racordare al sondei având în vedere conectorul.
- Înşurubaţi în sens orar şurubul de siguranţă pe conectorul filetat.
- Endoscopul video este gata de utilizare.

Pentru a nu deteriora firele interioare ale sondei, păstrați un diametru al rolei de cel putin 15 cm, la utilizarea și la depozitarea sondei.

# 4.3. INTRODUCEREA CARDULUI DE MEMORIE

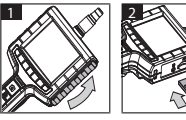

///HOLEX

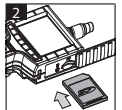

- 1. Ridicati capacul de protectie.
- 2. Introduceti cardul de memorie SD în slotul pentru card SD, asa cum este reprezentat.

#### 44 PORNIRE ENDOSCOP VIDEO

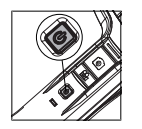

- 1. Tineti apăsat butonul de pornire/oprire până ce se aprinde ecranul de pornire.
- Endoscopul video este gata de utilizare.

#### **NAVIGATIE PRIN MENIU** 5.

## 5.1. MENIU PRINCIPAL

- 1. Apăsati 🍄 pentru a schimba în modul Meniu.
- 2. Selectați elementul superior al meniului cu tastele ▲ și ▼ și confirmați cu OK
- 3. Cu **ESC**, navigati un pas înapoi.

 $^{
m )}$  în caz de inactivitate, dispozitivul revine automat în modul Previzualizare.

## 5.1.1. Album

ALBUM: Vizualizare generală a imaginilor și a videourilor realizate

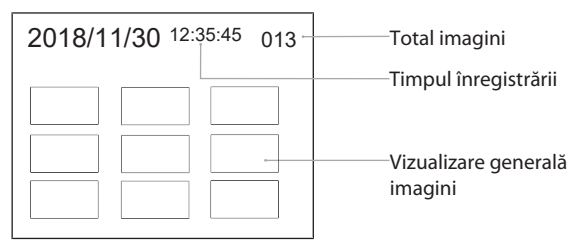

- 1. Apăsați ▲, ▼, ◀ sau ► pentru a selecta imagini sau videouri.
- Apăsați **OK** pentru afişarea unei imagini sau a unui video în modul ecran complet.
- 3. Apăsați din nou **OK** pentru a rula un video.
- 4. Apăsați 🗑 pentru a șterge o imagine sau un video.
- 5. Apăsați din nou 🗑 pentru confirmarea ștergerii. Anulați cu ESC.

## 5.1.2. Limba

LIMBĂ: Selectarea limbii sistemului

- 1. Selectați limba cu ▲ și ▼.
- 2. Confirmați cu OK.

## 5.1.3. Dată/Oră

SETĂRI: Setarea orei și a datei sistemului

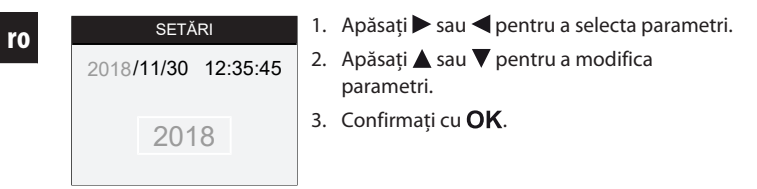

FORMAT: Selectați format dată cu ▲ sau ▼ și confirmați cu OK.

DISPLAY: Activați sau dezactivați afișarea timpului în modul "Previzualizare" cu ▲ sau ▼ și OK.

#### 5.1.4. Stare card SD

CARD SD DE STARE: Afişaj capacitate rămasă de stocare

| CARD SD DE STARE             |                                      |
|------------------------------|--------------------------------------|
| 9527                         | Imagini înregistrate<br>rămase       |
| 🖺 3 min                      | rămase                               |
| <sup>SD</sup> 66 % (168 MB)─ | ———— Spațiu de stocare<br>disponibil |

FORMAT DE CARD SD: Confirmați cu **OK** pentru a șterge toate fișierele de pe cardul de memorie.

ŞTERGERE COMPLETĂ: Confirmați cu **OK** pentru a șterge toate imaginile și înregistrările video de pe dispozitiv.

### 5.1.5. Setări

AUTOMAT. OPRIRE:

- Selectați cu ▲ sau ▼ "Oprit" și confirmați cu OK pentru a dezactiva funcția automată de oprire.
- 2. Selectați "minute" pentru a putea opri automat după un anumit interval de timp endoscopul video.

TIMP ÎNREGISTRARE:

- 1. Selectați cu ▲ sau ▼ "0" și confirmați cu OK pentru a opri înregistrările când cardul de memorie SD este plin sau dacă 😫 este apăsat.
- 2. Selectați "minute" pentru a opri automat înregistrarea după un anumit interval de timp preferat.

## 5.1.6. leşire AV

IEŞIRE AV: Selectați cu ▲ și ▼ standardul tv (NTSC/PAL) specific zonei și confirmați cu **OK**.

### 5.1.7. USB

Vezi Transmitere de date [> 238].

## 5.2. TASTĂ FUNCȚII

- 1. Apăsați **Fn** pentru a activa sau dezactiva alte funcții.
- 2. Selectați cu ▲ și ▼ elementul de meniu și confirmați cu OK.
- 3. Cu ESC, navigați un pas înapoi.

## 5.2.1. Mod Măsurare

Afişați rastrul de măsurare pentru a măsura dimensiunea unui obiect.

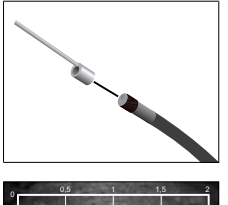

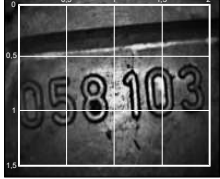

- Confirmați elementul de meniu IIII cu OK, pentru a afişa pe ecran rastrul cu unitatea de măsură centimetrul.
- 2. Desfaceți în sens antiorar inelul de protecție filetat de la capul sondei.
- 3. Inelul de prindere de la capul sondei se înşurubează spre în spate, în sens orar.
- 4. Înşurubați în sens orar şurubul de distanțare pe capul sondei.
- 5. Pentru măsurare, aliniați șurubul de distanțare perpendicular pe suprafață.
- Dimensiunile pot fi citite pe ecran în timp real.
- 1. Pentru a ascunde rastrul, confirmați elementul de meniu **Ⅲ** încă o dată cu **OK**.

UCând o imagine este înregistrată, rastrul este afișat. Când un video este înregistrat, rastrul nu este afișat.

## 5.2.2. Mod negru-alb

1. Confirmați elementul de meniu **BN** cu **OK** pentru afișarea imaginii live în alb-negru.

2. Confirmați elementul de meniu 💷 cu **OK** pentru reafișarea imaginii live în culori.

ÙLa înregistrarea de imagini și de video în modul Alb-negru, imaginea∕ videoul sunt realizate în alb-negru.

## 5.2.3. Luminozitate

Reglați luminozitatea ecranului.

- 1. Confirmați elementul de meniu 🔆 cu **OK**.
- 2. Reglați luminozitatea cu ◀ și ►.
- 3. Confirmați cu **OK**.

## 5.2.4. Contrast

Reglați contrastul ecranului.

- 1. Confirmați elementul de meniu 🛈 cu **OK**.
- 2. Reglați contrastul cu ◀ și ►.
- 3. Confirmați cu **OK**.

# 6. FUNCȚIONARE

## 6.1. REALIZARE DE FOTOGRAFII SAU DE VIDEO

# AVERTISMENT

#### Utilizare medicală

Introducerea sondei în orificiile corpului uman sau ale altor ființe va duce la provocarea de leziuni interne.

- Endoscopul video nu se folosește în scopuri medicale.
- Nu se efectuează investigații la oameni sau la alte ființe.
- Sonda nu se introduce în orificiile corpului.
- 1. Introduceți sonda în obiect.
- 2. Apăsați 🖸 pentru a realiza o fotografie.
- 3. Apăsați 📇 pentru a porni o înregistrare video.

4. Apăsați din nou 📇 pentru a încheia înregistrarea video.

U Nu scoateți cardul de memorie SD în timpul înregistrării. Cardul de memorie SD poate fi deteriorat, iar înregistrările inutilizabile.

## 6.2. MĂRIRE ȘI OGLINDIRE

#### Mărire

- 1. Apăsați 🕀 pentru a crește imaginea de 1,5 2 ori.
- 2. Apăsați din nou <sup>①</sup> pentru a afișa imaginea în mărimea originală.

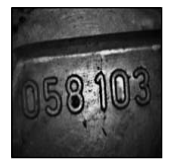

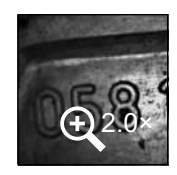

Mărimea originală

mărire de 2×

#### Oglindire

- 1. Apăsați <sup>20</sup> pentru a oglindi imaginea vertical.
- 2. Apăsați din nou <sup>*D*|<sup>C</sup></sup> pentru a afișa imaginea în original.

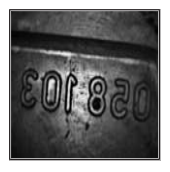

Original

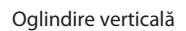

## 6.3. TRANSMITERE DE DATE

MASS-MODUL DE STOCARE

- 1. Endoscop video conectat cu PC prin cablu USB.
- 2. Porniți endoscopul video.
  - Pe ecran se afişează Q şi D.
- 3. Navigați cu ▲ sau ▼ pentru a selecta 🖻.
- 4. Confirmați cu **OK**.
- Imagini şi înregistrări video pot fi transferate pe PC.

🛈 Modul poate fi activat prin 🍄 şi "USB".

## 6.4. ALIMENTARE CU TENSIUNE PRIN CONECTOR USB

- 1. Scoateți bateriile.
- 2. Conectați endoscopul video la rețeaua de tensiune prin cablu USB.
- 3. Porniți endoscopul video.
- 4. Apăsați **ESC**.
- Endoscopul video este gata de utilizare.

# 7. CURĂȚARE

Înainte de curățare, scoateți bateriile din endoscop video. Curățați endoscopul video cu lavetă umedă din bumbac. Nu este permisă infiltrarea de lichide în conexiuni. Respectați instrucțunile de curățeni din manualul de operare al **sondei cu cameră video**.

Nu folosiți pentru curățare agenți pe bază de alcool, cu proprietăți abrazive sau cu conținut de solvenți.

# 8. DEPOZITARE

A se depozita în ambalajul original, într-un loc uscat, ferit de lumină și fără praf.

A se depozita la temperaturi cuprinse între 0 °C bis +60 °C. Depozitați sonda păstrând un diametru al rolei de cablu de cel puțin 15 cm.

# 9. DATE TEHNICE

| Endoscop video                    |                                                                                                    |
|-----------------------------------|----------------------------------------------------------------------------------------------------|
| Dimensiuni                        | 275 mm $	imes$ 123 mm $	imes$ 55 mm                                                                                                    |
| Greutate                          | 370 g (fără baterii)                                                                                                    |
| Ecran                             | 3,5 inch TFT-LCD QVGA                                                                                                    |
| Rezoluție ecran                   | 320 × 240 px                                                                                                    |
| Tip de baterii                    | $4 \times AA$ (alcaline sau Ni-MH)                                                                                                    |
| Durată de funcționare             | 4 ore                                                                                                    |
| Mediu de stocare                  | Card de memorie SD<br>(până la 32 GB)                                                                                                    |
| Standard TV                       | NTSC/PAL                                                                                                    |
| Racorduri                         | leşire AV, USB                                                                                                    |
| Rezoluție video                   | 640 × 480 px, 30 FPS                                                                                                    |
| Format fişier (video,<br>imagine) | AVI, JPEG                                                                                                    |
| Rezoluție imagine<br>înregistrată | 640 × 480 px                                                                                                    |
| Limba sistemului                  | Engleză, Franceză, Germană, Italiană,<br>Spaniolă, Portugheză, Olandeză, Daneză,<br>Poloneză, Rusă, Bulgară, Suedeză,<br>Finlandeză, Norvegiană, Română, Greacă,<br>Estonă, Lituaniană, Letonă, Ungară, Cehă,<br>Slovacă, Slovenă, Chineză tradițională,<br>Chineză simplificată, Japoneză, Turcă,<br>Vietnameză, Coreeană |
| Temperatură de lucru              | De la + 0 °C până la + +60 °C                                                                                                    |
| Temperatură de depozitare         | De la + 0 ℃ până la + +60 ℃                                                                                                    |

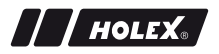

## **10. RECICLARE ȘI CASARE**

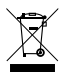

Nu aruncați endoscopul video în deșeuri menajere. Trebuie aplicate reglementările specifice pentru casare. Consumatorii sunt obligați să ducă bateriile și endoscopul video la punctele de colectare.

Endoscopul video poate fi returnat gratuit la Hoffmann GmbH Qualitätswerkzeuge, Haberlandstr. 55, 81241 München.

## ИДЕНТИФИКАЦИОННЫЕ ДАННЫЕ

| Изготовитель                            | Hoffmann GmbH<br>Qualitätswerkzeuge<br>Haberlandstr. 55<br>81241 Мюнхен<br>Германия |
|-----------------------------------------|-------------------------------------------------------------------------------------|
| Изделие                                 | Видеоэндоскоп с измерительным растром                                               |
| Марка                                   | HOLEX                                                                               |
| Номер артикула                          | 49 2928 2000                                                                        |
| Версия руководства по эксплуата-<br>ции | 02<br>Перевод оригинала инструкции по<br>эксплуатации                               |
| Дата составления                        | 12/2018                                                                             |

| 1. | Общ  | Общий вид устройства                |                                      |     |  |  |
|----|------|-------------------------------------|--------------------------------------|-----|--|--|
|    | 1.1. | Кнопк                               | Кнопки управления                    |     |  |  |
|    | 1.2. | Индик                               | ация на экране                       | 247 |  |  |
| 2. | Общ  | Общие указания                      |                                      |     |  |  |
|    | 2.1. | Симво                               | лы и изобразительные средства        | 247 |  |  |
|    | 2.2. | Дальн                               | ейшая информация                     | 248 |  |  |
| 3. | Техн | ика без                             | опасности                            | 248 |  |  |
|    | 3.1. | Общая                               | и инструкция по технике безопасности | 248 |  |  |
|    | 3.2. | Приме                               | енение по назначению                 | 248 |  |  |
|    | 3.3. | Приме                               | енение не по назначению              | 249 |  |  |
|    | 3.4. | Обяза                               | нности эксплуатирующего предприятия  | 249 |  |  |
| 4. | Ввод | <b>д в эксп</b> л                   | ıуатацию                             | 249 |  |  |
|    | 4.1. | Установка и замена батарей24        |                                      |     |  |  |
|    | 4.2. | Присоединение щупа к видеоэндоскопу |                                      |     |  |  |
|    | 4.3. | Установка карты памяти250           |                                      |     |  |  |
|    | 4.4. | Включ                               | ение видеоэндоскопа                  | 250 |  |  |
| 5. | Упра | авление                             | меню                                 | 251 |  |  |
|    | 5.1. | Главно                              | ое меню                              | 251 |  |  |
|    |      | 5.1.1.                              | Галерея                              | 251 |  |  |
|    |      | 5.1.2.                              | Язык                                 | 251 |  |  |
|    |      | 5.1.3.                              | Дата/время                           | 252 |  |  |
|    |      | 5.1.4.                              | Состояние карты памяти SD            | 252 |  |  |
|    |      | 5.1.5.                              | Настройки                            | 252 |  |  |
|    |      | 5.1.6.                              | АV-выход                             | 253 |  |  |
|    |      | 5.1.7.                              | USB                                  | 253 |  |  |
|    | 5.2. | Функц                               | иональная клавиша                    | 253 |  |  |
|    |      | 5.2.1.                              | Режим измерения                      | 253 |  |  |
|    |      | 5.2.2.                              | Монохромный режим                    | 254 |  |  |

|     |       | 5.2.3.  | Яркость                     | 254 |
|-----|-------|---------|-----------------------------|-----|
|     |       | 5.2.4.  | Контрастность               | 254 |
| 6.  | Экспл | іуатаци | 8                           |     |
|     | 6.1.  | Получе  | ние снимков и видео         |     |
|     | 6.2.  | Увелич  | ение и зеркальное отражение |     |
|     | 6.3.  | Переда  | ча данных                   |     |
|     | 6.4.  | Питани  | е от USB-порта              |     |
| 7.  | Очис  | тка     |                             |     |
| 8.  | Хран  | ение    |                             | 257 |
| 9.  | Техн  | ические | сведения                    | 257 |
| 10. | Пере  | работка | и утилизация                | 258 |

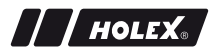

ru

# 1. ОБЩИЙ ВИД УСТРОЙСТВА

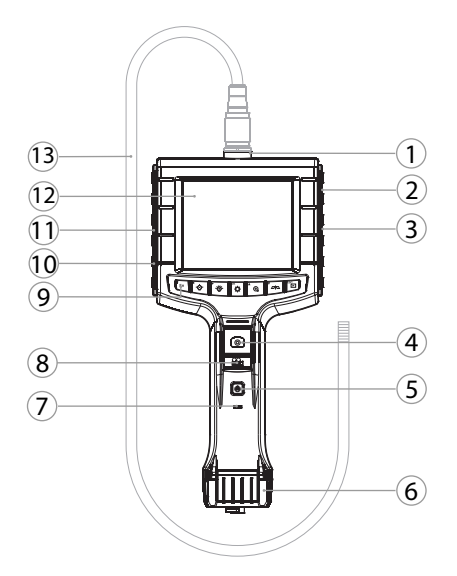

| 1 | Разъем для щупа                  | 8  | Запись видео                                         |
|---|----------------------------------|----|------------------------------------------------------|
| 2 | AV-выход (с интерфейсом)         | 9  | Кнопки управления                                    |
| 3 | Гнездо для карты памяти SD       | 10 | Разъем USB для передачи дан-<br>ных и подачи питания |
| 4 | Сохранение изображения           | 11 | AV-выход (без интерфейса)                            |
| 5 | Кнопка включения/выключе-<br>ния | 12 | Экран 3,5"                                           |
| 6 | Крышка батарейного отсека        | 13 | Щуп с головкой                                       |
| 7 | Индикатор заряда батареи         |    |                                                      |

www.hoffmann-group.com

#### 1.1. КНОПКИ УПРАВЛЕНИЯ

| Режим           | Предварительный<br>просмотр                            | Обзор                                              | Меню      |
|-----------------|--------------------------------------------------------|----------------------------------------------------|-----------|
| <sup>™</sup> Fn | Функциональная клави-<br>ша                            | Удалить запись                                     | -         |
| ►.₩-            | Увеличить яркость све-<br>тодиода на головке щу-<br>па | Вправо                                             | -         |
| ₽               | Уменьшить яркость све-<br>тодиода на головке щу-<br>па | Влево                                              | -         |
| ок              | Переход в режим меню                                   | Выполнить                                          | Выполнить |
| <b>▲</b>        | Увеличение                                             | Вверх                                              | Вверх     |
|                 | Отразить изображение<br>по вертикали                   | Вниз                                               | Вниз      |
| ESC<br>►        | Переход в режим обзо-<br>ра                            | Переход в режим<br>предварительно-<br>го просмотра | Шаг назад |
| 0               | Сделать снимок                                         | -                                                  | -         |
|                 | Начать/завершить<br>видеозапись                        | -                                                  | -         |

ru

#### 1.2. ИНДИКАЦИЯ НА ЭКРАНЕ

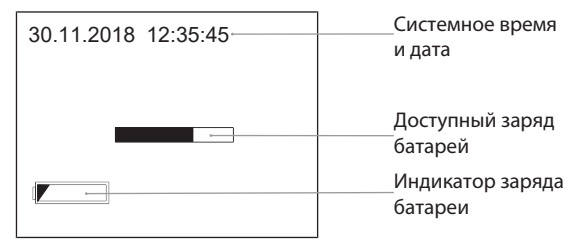

## 2. ОБЩИЕ УКАЗАНИЯ

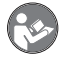

Прочтите руководство по эксплуатации, соблюдайте его и храните в постоянном доступе для последующих справок.

### 2.1. СИМВОЛЫ И ИЗОБРАЗИТЕЛЬНЫЕ СРЕДСТВА

| Предупредитель-<br>ный символ | Значение                                     |
|-------------------------------|----------------------------------------------|
| \Lambda опасно                | Обозначает опасность, которая, если ее не    |
|                               | предотвратить, приводит к летальному исходу  |
|                               | или тяжелым травмам.                         |
| \Lambda осторожно             | Обозначает опасность, которая, если ее не    |
|                               | предотвратить, может привести к летальному   |
|                               | исходу или тяжелым травмам.                  |
| \Lambda ВНИМАНИЕ              | Обозначает опасность, которая, если ее не    |
|                               | предотвратить, может привести к травмам лег- |
|                               | кой или средней тяжести.                     |
| УВЕДОМЛЕНИЕ                   | Обозначает опасность, которая, если ее не    |
|                               | предотвратить, может привести к материально- |
|                               | му ущербу.                                   |

| Предупредитель-<br>ный символ | Значение                                                                                               |
|-------------------------------|----------------------------------------------------------------------------------------------------|
| (j)                           | Обозначает полезные советы, указания и сведе-<br>ния для эффективной и безаварийной эксплуата-<br>ции. |

## 2.2. ДАЛЬНЕЙШАЯ ИНФОРМАЦИЯ

Соблюдайте предписания руководства по эксплуатации видеощупа.

## 3. ТЕХНИКА БЕЗОПАСНОСТИ

## 3.1. ОБЩАЯ ИНСТРУКЦИЯ ПО ТЕХНИКЕ БЕЗОПАСНОСТИ

#### Медицинское применение

Повреждения внутренних органов вследствие введения щупа в естественные отверстия тела человека или других живых организмов.

- Видеоэндоскоп не предназначен для медицинского применения.
- Не проводите исследования тела человека или других живых существ.
- Не вводите щуп в естественные отверстия тела.

## 3.2. ПРИМЕНЕНИЕ ПО НАЗНАЧЕНИЮ

- Видеоэндоскоп предназначен для контроля и исследования труднодоступных
  - и плохо видимых мест.
- Для промышленного использования.
- Используйте изделие только в технически безупречном безопасном состоянии.
- Техническое обслуживание и ремонтные работы должны проводиться только соответствующими профессионалами.

### 3.3. ПРИМЕНЕНИЕ НЕ ПО НАЗНАЧЕНИЮ

- При работе с видеоэндоскопом избегайте ударов и толчков.
- Исключите взаимодействие видеоэндоскопа с жидкостями.
- Не используйте изделие в условиях концентрации горючих газов, паров или растворителей, например, в резервуарах для топлива или газов.
- Не применяйте во взрывоопасных зонах.
- Не разбирайте корпус, допускается снимать только крышку батарейного отсека для замены батарей.
- Не производите самовольные модификации и пересборку конструкции.

## 3.4. ОБЯЗАННОСТИ ЭКСПЛУАТИРУЮЩЕГО ПРЕДПРИЯТИЯ

Эксплуатирующее предприятие должно убедиться в том, что лица, которые выполняют работы на изделии, соблюдают предписания, правила и следующие указания:

- соблюдать национальные и региональные предписания по технике безопасности, предотвращению несчастных случаев и защите окружающей среды;
- не монтировать, устанавливать или вводить поврежденные изделия в эксплуатацию;
- предоставлять необходимые средства защиты.

# 4. ВВОД В ЭКСПЛУАТАЦИЮ

## 4.1. УСТАНОВКА И ЗАМЕНА БАТАРЕЙ

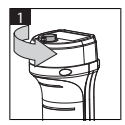

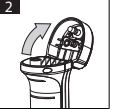

- 1. Отвинтите винт против часовой стрелки.
- 2. Снимите крышку батарейного отсека.
- Разместите четыре батареи АА в соответствии с расположением полюсов.
   Обозначения полюсов нанесены на внутреннюю часть крышки.

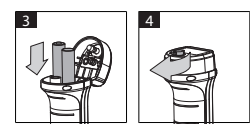

 Захлопните и плотно закройте крышку батарейного отсека. Завинтите винт по часовой стрелке.

## 4.2. ПРИСОЕДИНЕНИЕ ЩУПА К ВИДЕОЭНДОСКОПУ

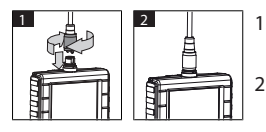

- Вставьте штекер щупа в предназначенный для него разъем.
- Ввинтите предохранительный винт по часовой стрелке.
- Видеоэндоскоп готов к работе.

() Для предохранения внутренних жил щупа от повреждений не сворачивайте его при использовании и хранении плотнее, чем на 15 см в диаметре окружности.

## 4.3. УСТАНОВКА КАРТЫ ПАМЯТИ

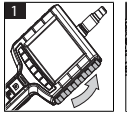

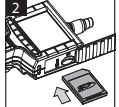

- 1. Поднимите защитную крышку.
- Поместите карту памяти SD в гнездо для карты памяти как показано на изображении.

## 4.4. ВКЛЮЧЕНИЕ ВИДЕОЭНДОСКОПА

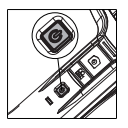

- Задержите нажатой кнопку включения/выключения до появления экрана приветствия.
  - Видеоэндоскоп готов к работе.

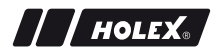

## 5.1. ГЛАВНОЕ МЕНЮ

- 1. Нажмите 🍄 для перехода в режим меню.
- Выберите пункт верхнего уровня в меню с помощью ▲ и ▼, подтвердите выбор нажатием OK.
- 3. Чтобы вернуться на шаг назад, нажмите **ESC**.

Ú При бездействии устройство автоматически возвращается в режим предварительного просмотра.

#### 5.1.1. Галерея

АЛЬБОМ: просмотр полученных изображений и видеофайлов

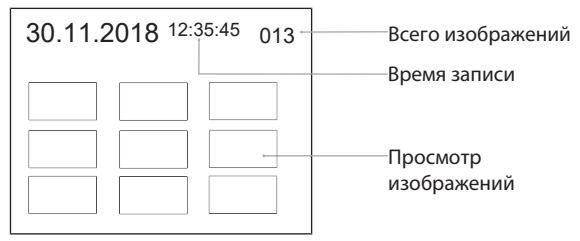

- 1. Для выбора изображения или видео нажмите ▲, ▼, ◀ или ►.
- Для вывода изображения или видео в полноэкранный режим нажмите **ОК**.
- 3. Для воспроизведения видеофайла нажмите **ОК** еще раз.
- 4. Для удаления выбранного изображения или видеофайла нажмите 🗑.
- 5. Нажмите 🗑 еще раз, чтобы подтвердить удаление. Нажатие **ESC** отменяет действие.

#### 5.1.2. Язык

ЯЗЫК: выбор языка интерфейса

1. Выберите язык, нажав 🛦 и 🔻.

2. Подтвердите выбор нажатием **ОК**.

### 5.1.3. Дата/время

НАСТРОЙКИ: установка системного времени и даты

| НАСТРОЙКИ           | 1. Для выбора параметра задействуйте                                           |  |
|---------------------|--------------------------------------------------------------------------------|--|
| 2018/11/30 12:35:45 | или <b>ч</b> .<br>2. Для изменения параметра задействуйте                      |  |
| 2018                | <ul> <li>▲ или ▼.</li> <li>3. Подтвердите выбор нажатием <b>ОК</b>.</li> </ul> |  |

ФОРМАТ: формат даты выбирается задействованием ▲ или ▼ и подтверждается нажатием **ОК**.

ПРОСМОТР: вывод времени в режиме предварительного просмотра можно активировать или деактивировать с помощью ▲ или ▼ и ОК.

#### 5.1.4. Состояние карты памяти SD

СОСТОЯНИЕ SD-КАРТЫ: индикатор объема свободной памяти

| СОСТОЯНИЕ SD-КАРТЫ |                                       |
|--------------------|---------------------------------------|
| <b>9</b> 527       | Доступное количество<br>новых снимков |
| 📇 3 min ———        | записи новых видео                    |
| SD 66 % (168 MB)─  | ———— Доступный объем<br>памяти        |

ru

ФОРМАТА SD КАРТЫ: для подтверждения удаления всех файлов с карты памяти нажмите **OK**.

УДАЛИТЬ ВСЕ ФАЙЛЫ: для подтверждения удаления всех изображений и видеофайлов, полученных с помощью устройства, нажмите **ОК**.

#### 5.1.5. Настройки

АВТОМАТ. ВЫКЛЮЧЕНИЕ:
- чтобы деактивировать автоматическое выключение, выберите с помощью ▲ или ▼ «Выкл» и подтвердите нажатием OK.
- Выберите количество минут до автоматического выключения видеоэндоскопа.

ВРЕМЯ ЗАПИСИ:

HOLEX.

- с помощью ▲ или ▼ выберите «0» и подтвердите выбор нажатием ОК, чтобы настроить прекращение записи в случае заполнения карты памяти SD или после нажатия 
  .
- 2. Выберите количество минут до автоматической остановки записи.

#### 5.1.6. АV-выход

AV ВЫХОДНОЙ: с помощью ▲ и ▼ выберите формат воспроизведения (NTSC/PAL), используемый в вашем регионе, и подтвердите выбор нажатием **ОК**.

#### 5.1.7. USB

См. Передача данных [▶ 256].

### 5.2. ФУНКЦИОНАЛЬНАЯ КЛАВИША

1. Для активации или деактивации функциональной клавиши нажмите

#### Fn.

- Выберите пункт меню с помощью ▲ и ▼, подтвердите выбор нажатием OK.
- 3. Чтобы вернуться на шаг назад, нажмите **ESC**.

#### 5.2.1. Режим измерения

Отобразите измерительный растр для определения размеров объекта.

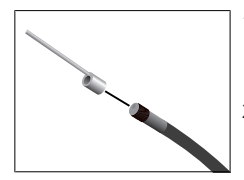

- Для вывода растра с сантиметровой шкалой на экран подтвердите выбор пункта меню Ш с помощью OK.
- Отвинтите защитное кольцо на головке щупа, вращая его против часовой стрелки.

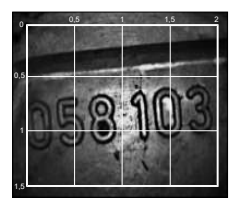

- Вращайте зажимное кольцо на головке щупа по часовой стрелке.
- Навинтите крючок на головку щупа по часовой стрелке.
- Для измерения направьте крючок вертикально по отношению к поверхности.
- Измерения можно считывать на экране в режиме реального времени.
- Чтобы скрыть растр, подтвердите выбор пункта меню Ш повторно с помощью ОК.
   На полученных снимках отображение растра сохраняется. При записи видео растр впоследствии не воспроизводится.

### 5.2.2. Монохромный режим

- 1. Для вывода транслируемого изображения в черно-белом режиме подтвердите выбор пункта меню **ЕМ** с помощью **ОК**.
- Для последующего вывода транслируемого изображения в цвете еще раз подтвердите выбор пункта меню ВМ с помощью OK.

□При съемке изображений или записи видео в режиме ВW получают черно-белые снимки/видеофайлы.

### 5.2.3. Яркость

Настройка яркости экрана.

- 1. Подтвердите выбор пункта меню 🔆 с помощью **ОК**.
- 2. Отрегулируйте яркость, используя  $\blacktriangleleft$  и  $\blacktriangleright$ .
- 3. Подтвердите настройку нажатием **ОК**.

### 5.2.4. Контрастность

Настройка контрастности экрана.

1. Подтвердите выбор пункта меню **О** с помощью **ОК**.

- 2. Отрегулируйте контрастность, используя  $\blacktriangleleft$  и  $\blacktriangleright$ .
- 3. Подтвердите настройку нажатием **ОК**.

## 6. ЭКСПЛУАТАЦИЯ

## 6.1. ПОЛУЧЕНИЕ СНИМКОВ И ВИДЕО

# 🛆 осторожно

#### Медицинское применение

Повреждения внутренних органов вследствие введения щупа в естественные отверстия тела человека или других живых организмов.

- Видеоэндоскоп не предназначен для медицинского применения.
- Не проводите исследования тела человека или других живых существ.
- Не вводите щуп в естественные отверстия тела.
- 1. Заведите щуп внутрь объекта.
- 2. Нажмите 🖸 для сохранения изображения.
- 3. Нажмите 📇, чтобы начать запись видео.
- 4. Нажмите 📇 еще раз, чтобы остановить запись видео.

() Не вынимайте карту памяти SD во время записи. Это может повредить карту памяти и сохраненные файлы.

### 6.2. УВЕЛИЧЕНИЕ И ЗЕРКАЛЬНОЕ ОТРАЖЕНИЕ

#### Увеличение

- 1. Нажмите 🕀 для увеличения изображения в 1,5 или 2 раза.
- 2. Нажмите 🕀 еще раз, чтобы вернуть исходный размер изображения.

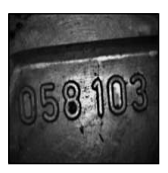

Исходный размер

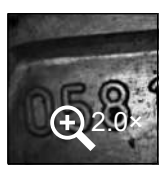

2-кратное увеличение

#### Зеркальное отражение

- 1. Нажмите <sup>Да</sup>для отражения изображения по вертикали.
- 2. Нажмите <sup>Да</sup>еще раз, чтобы вернуть исходный вид изображения.

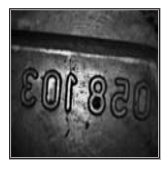

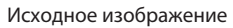

Вертикальное отражение

## 6.3. ПЕРЕДАЧА ДАННЫХ

МАСС-РЕЖИМ ХРАНЕНИЯ

- 1. Подключите видеоэндоскоп к ПК с помощью USB-кабеля.
- 2. Включите видеоэндоскоп.
  - ► На экране появится ② и .
- 3. Используя 🛦 или 🔻, выберите 🖻.
- 4. Подтвердите выбор нажатием **ОК**.
- Полученные изображения и видеофайлы можно перенести на ПК.

🛈 Режим также можно активировать с помощью 🏾 🏘 и выбора «USB».

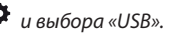

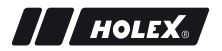

### 6.4. ПИТАНИЕ ОТ USB-ПОРТА

- 1. Извлеките батареи.
- Подключите видеоэндоскоп к источнику питания с помощью USB-кабеля.
- 3. Включите видеоэндоскоп.
- 4. Нажмите **ESC**.
- Видеоэндоскоп готов к работе.

## 7. ОЧИСТКА

Перед проведением очистки извлеките батареи из видеоэндоскопа. Очистите устройство, используя влажную хлопчатобумажную салфетку. Избегайте попадания влаги в разъемы. Соблюдайте предписания по очистке, приведенные в руководстве по эксплуатации **видеощупа**.

Не используйте чистящие средства, в состав которых входят спирты, абразивы и растворители.

## 8. ХРАНЕНИЕ

Храните изделие в оригинальной упаковке в сухом, защищенном от попадания пыли и света месте.

При температуре от 0 °C до +60 °C. Храните щуп в свернутом виде не менее 15 см в диаметре.

## 9. ТЕХНИЧЕСКИЕ СВЕДЕНИЯ

| Видеоэндоскоп         |                                                                   |
|-----------------------|-------------------------------------------------------------------|
| Размеры               | 275 мм × 123 мм × 55 мм                                           |
| Bec                   | 370 г (без батарей)                                               |
| Экран                 | Жидкокристаллический ТFT-дисплей 3,5<br>дюймов с QVGA-разрешением |
| Разрешение экрана     | 320 × 240 пикс                                                    |
| Тип элементов питания | 4 × АА (алкалиновые или никель-металло-<br>гидридные)             |

| Видеоэндоскоп                                |                                                                                                    |
|----------------------------------------------|----------------------------------------------------------------------------------------------------|
| Время работы                                 | 4 часа                                                                                                    |
| Накопитель информации                        | Карта памяти SD<br>(поддержка до 32 ГБ)                                                                                                    |
| Телевизионный стандарт                       | NTSC/PAL                                                                                                    |
| Разъемы                                      | AV-выход, USB                                                                                                    |
| Разрешение видео                             | 640 × 480 пикс, 30 кадров в секунду                                                                                                    |
| Формат данных (видео-<br>файлы, изображения) | AVI, JPEG                                                                                                    |
| Разрешение изображения                       | 640 × 480 пикс                                                                                                    |
| Язык интерфейса                              | Английский, французский, немецкий,<br>итальянский, испанский, португальский,<br>нидерландский, датский, польский,<br>русский, болгарский, шведский, финский,<br>норвежский, румынский, греческий,<br>эстонский, латышский, литовский,<br>венгерский, чешский, словацкий,<br>словенский, традиционный китайский,<br>упрощенный китайский, японский,<br>турецкий, вьетнамский, корейский |
| Рабочая температура                          | От 0 °С до +60 °С                                                                                                    |
| Температура хранения                         | От 0 °С до +60 °С                                                                                                    |

## 10. ПЕРЕРАБОТКА И УТИЛИЗАЦИЯ

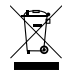

Не утилизируйте видеоэндоскоп с бытовыми отходами. Соблюдайте национальные требования к утилизации. Потребитель обязуется сдать батареи и видеоэндоскоп в специальный пункт приемки.

Компания Hoffmann GmbH Qualitätswerkzeuge, Haberlandstr. 55, 81241 Мюнхен (Германия), принимает видеоэндоскопы бесплатно.

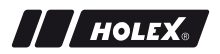

## **IDENTIFIKACIJSKI PODATKI**

| Proizvajalec                 | Hoffmann GmbH                  |
|------------------------------|--------------------------------|
|                              | Qualitätswerkzeuge             |
|                              | Haberlandstr. 55               |
|                              | 81241 München                  |
|                              | Nemčija                        |
| Izdelek                      | Video endoskop z merilno mrežo |
| Znamka                       | HOLEX                          |
| Številka artikla             | 49 2928 2000                   |
| Različica navodil za uporabo | 02                             |
|                              | Prevod originalnih navodil za  |
|                              | uporabo                        |
| Datum izdelave               | 12/2018                        |

sl

## KAZALO

| 1. | Pregl | led naprave262                  |                             |     |
|----|-------|---------------------------------|-----------------------------|-----|
|    | 1.1.  | Tipke za                        | a upravljanje               |     |
|    | 1.2.  | Prikaz n                        | a zaslonu                   | 263 |
| 2. | Sploš | na navo                         | dila                        | 264 |
|    | 2.1.  | Simboli                         | in izrazna sredstva         | 264 |
|    | 2.2.  | Nadaljn                         | je informacije              | 264 |
| 3. | Varno | ost                             |                             | 265 |
|    | 3.1.  | Osnovn                          | i varnostni napotki         | 265 |
|    | 3.2.  | Namen                           | uporabe                     | 265 |
|    | 3.3.  | Napačn                          | a uporaba                   | 265 |
|    | 3.4.  | Dolžnos                         | sti upravljavca             |     |
| 4. | Zago  | on                              |                             | 266 |
|    | 4.1.  | Vstavlja                        | nje ali menjava baterij     |     |
|    | 4.2.  | Povezav                         | va sonde z video endoskopom |     |
|    | 4.3.  | . Vstavljanje spominske kartice |                             |     |
|    | 4.4.  | Vklop v                         | ideo endoskopa              | 267 |
| 5. | Navig | jacija po                       | meniju                      | 267 |
|    | 5.1.  | Glavni r                        | neni                        | 267 |
|    |       | 5.1.1.                          | Album                       | 267 |
|    |       | 5.1.2.                          | Jezik                       | 268 |
|    |       | 5.1.3.                          | Datum/čas                   | 268 |
|    |       | 5.1.4.                          | Stanje SD-kartice           | 268 |
|    |       | 5.1.5.                          | Nastavitve                  | 269 |
|    |       | 5.1.6.                          | AV-izhod                    | 269 |
|    |       | 5.1.7.                          | USB                         | 269 |
|    | 5.2.  | Funkcijs                        | ska tipka                   | 270 |
|    |       | 5.2.1.                          | Način merjenja              | 270 |
|    |       | 5.2.2.                          | Črno-beli način             | 270 |

|     |       | 5.2.3.     | Svetlost                           | 271 |
|-----|-------|------------|------------------------------------|-----|
|     |       | 5.2.4.     | Kontrast                           | 271 |
| 6.  | Delov | anje       |                                    | 271 |
|     | 6.1.  | Zajemai    | nje fotografij in video posnetkov. |     |
|     | 6.2.  | Povečav    | /a in zrcaljenje                   |     |
|     | 6.3.  | Prenos     | podatkov                           |     |
|     | 6.4.  | Napajar    | nje prek USB-vtičnice              |     |
| 7.  | Čišče | nje        |                                    | 273 |
| 8.  | Shran | ijevanje   |                                    | 273 |
| 9.  | Tehni | čni poda   | atki                               | 274 |
| 10. | Recik | liranje ir | n odstranjevanje                   | 275 |

## 1. PREGLED NAPRAVE

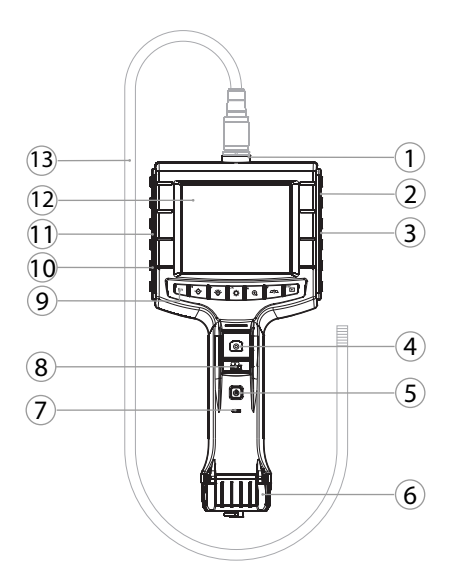

- 1 Priključek za sondo
- 2 AV-izhod (z vmesnikom)
- 3 Reža za SD-kartico
- 4 Zajemanje slikovnih posnetkov
  - 5 Gumb za vklop/izklop
  - 6 Pokrov predela za baterije
- 7 Prikaz napolnjenosti baterije

- 8 Zajemanje video posnetkov
- 9 Tipke za upravljanje
- 10 USB-vtičnica za prenos podatkov in napajanje
- 11 AV-izhod (brez vmesnika)
- 12 3,5-colski zaslon
- 13 Sonda z glavo

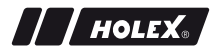

| Način              | Predogled                                     | Iskanje                       | Meni        |
|--------------------|-----------------------------------------------|-------------------------------|-------------|
| <sup>™</sup> Fn    | Funkcijska tipka                              | Brisanje posnetka             | -           |
| ĽŬ́-               | Povečanje LED-svetlosti<br>na glavi sonde     | V desno                       | -           |
| <b>▲</b> _<br>`⊖́- | Zmanjšanje LED-svetlosti<br>na glavi sonde    | V levo                        | -           |
| Ф                  | Preklop v način menija                        | Izvedba                       | Izvedba     |
| <b>▲</b> ⊕,        | Povečava                                      | Navzgor                       | Navzgor     |
|                    | Zrcaljenje slike vertikalno                   | Navzdol                       | Navzdol     |
| ESC                | Preklop v način iskanja                       | Preklop v način<br>predogleda | Korak nazaj |
| 0                  | Zajemanje slike                               | -                             | -           |
| <b>1</b>           | Začetek/<br>konec zajemanja video<br>posnetka | -                             | -           |

#### 1.2. PRIKAZ NA ZASLONU

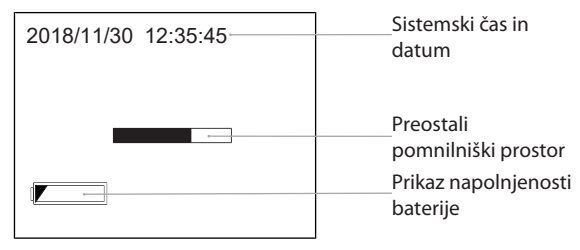

# 2. SPLOŠNA NAVODILA

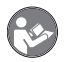

Preberite navodilo za uporabo in ga upoštevajte. Shranite ga za poznejšo referenco in poskrbite, da je ves čas na voljo.

### 2.1. SIMBOLI IN IZRAZNA SREDSTVA

| Opozorilni simbol | Pomen                                                                                       |
|-------------------|---------------------------------------------------------------------------------------------|
|                   | Označuje nevarnost, ki privede do smrti ali resne poškodbe, če je ne preprečite.            |
| ▲ OPOZORILO       | Označuje nevarnost, ki lahko privede do smrti ali resne poškodbe, če je ne preprečite.      |
| POZOR             | Označuje nevarnost, ki lahko privede do lažje ali<br>srednje poškodbe, če je ne preprečite. |
| OBVESTILO         | Označuje nevarnost, ki lahko privede do materialne škode, če je ne preprečite.              |
| (j)               | Označuje uporabne nasvete in napotke ter informacije za učinkovito in nemoteno delovanje.   |

### 2.2. NADALJNJE INFORMACIJE

Upoštevajte navodila za uporabo sonde s kamero.

## 3. VARNOST

### 3.1. OSNOVNI VARNOSTNI NAPOTKI

| Medicinska uporaba | Možnost notranjih poškodb zaradi<br>vstavljanja sonde v telesne odprtine ljudi<br>ali drugih živih bitij. |  |
|--------------------|----------------------------------------------------------------------------------------------------|--|
|                    | <ul> <li>Video endoskopa ne uporabljajte v<br/>medicinske namene.</li> </ul>                              |  |
|                    | <ul> <li>Ne izvajajte preiskav na ljudeh ali<br/>drugih živih bitjih.</li> </ul>                          |  |
|                    | <ul> <li>Sonde ne vstavljajte v telesne<br/>odprtine.</li> </ul>                                          |  |

### 3.2. NAMEN UPORABE

- Video endoskop za kontrolo in preiskavo nedostopnih in nevidnih območij.
- Za industrijsko rabo.
- Uporabljajte samo v tehnično brezhibnem in za delovanje varnem stanju.
- Vzdrževanje in popravila samo s strani ustreznega strokovnega osebja.

### 3.3. NAPAČNA UPORABA

- Video endoskopa ne izpostavljajte udarcem ali trkom.
- Video endoskop ne sme priti v stik s tekočinami.
- Ne uporabljajte v okolju z gorljivimi plini, parami ali topili, npr. v rezervoarjih za gorivo ali plin.
- Ne uporabljajte v potencialno eksplozivni atmosferi.
- Ohišje odpirajte samo ob snemanju pokrova predela za baterije z namenom menjave baterij.
- Ne izvajajte nepooblaščenih predelav in sprememb.

## 3.4. DOLŽNOSTI UPRAVLJAVCA

Upravljavec se mora prepričati, da osebe, ki delajo z izdelkom, upoštevajo predpise in določila ter naslednje napotke:

- nacionalne in regionalne predpise za varnost, preprečevanje nezgod in predpise za varstvo okolja.
- Ne montirajte, nameščajte ali zaganjajte poškodovanih izdelkov.
- Zagotovljena mora biti potrebna zaščitna oprema.

# 4. ZAGON

## 4.1. VSTAVLJANJE ALI MENJAVA BATERIJ

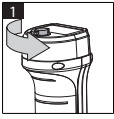

| 2      |
|--------|
|        |
| S      |
| $\leq$ |

- 1. Odvijte vijak v nasprotni smeri urinega kazalca.
- 2. Odprite pokrov predela za baterije.

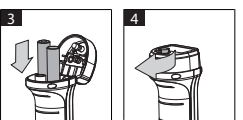

3. Vstavite štiri baterije AA v skladu z oznakami polov.

Oznake polov so na notranji strani pokrova predela za baterije.

 Zaprite pokrov predela za baterije in ga trdno pritisnite. Privijte vijak v smeri urinega kazalca.

## 4.2. POVEZAVA SONDE Z VIDEO ENDOSKOPOM

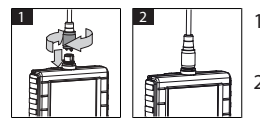

- 1. Sondo nataknite na priključek za sondo v skladu s priključnim delom.
- 2. Privijte varnostni vijak na navoj v smeri urinega kazalca.
- Video endoskop je pripravljen za uporabo.

U Da ne bi poškodovali žic v notranjosti sonde, pri uporabi in shranjevanju sonde upoštevajte kotalni premer najmanj 15 cm.

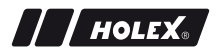

### 4.3. VSTAVLJANJE SPOMINSKE KARTICE

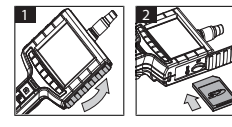

- 1. Privzdignite zaščitni pokrov.
- 2. Vstavite SD-spominsko kartico v režo za SDkartico, kot je prikazano.

### 4.4. VKLOP VIDEO ENDOSKOPA

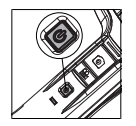

- 1. Gumb za vklop/izklop držite pritisnjen, dokler se ne prikaže začetni zaslon.
- Video endoskop je pripravljen za uporabo.

## 5. NAVIGACIJA PO MENIJU

### 5.1. GLAVNI MENI

- 1. Pritisnite tipko 🌞 , da preklopite v način menija.
- 2. S tipkama ▲ in ▼ izberite zgornjo točko menija, potrdite s tipko **OK**.
- 3. S tipko **ESC** se pomaknete korak nazaj.

 ${
m \dot{U}}$  V primeru neaktivnosti se naprava samodejno vrne v način predogleda.

### 5.1.1. Album

ALBUM: Pregled zajetih slik in video posnetkov

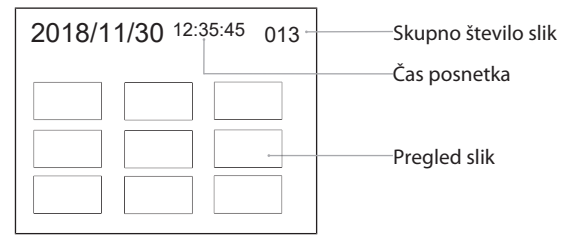

# 268

- 1. Za izbiro slike ali video posnetka pritisnite tipko ▲, ▼, ◄ ali ►.
- 2. Za prikaz slike ali video posnetka v celozaslonskem načinu pritisnite tipko **OK**.
- 3. Za predvajanje video posnetka ponovno pritisnite tipko **OK**.
- 4. Za brisanje izbrane slike ali video posnetka pritisnite tipko  $\overleftarrow{\mathbb{m}}.$
- 5. Za potrditev brisanja ponovno pritisnite tipko 觉. Za preklic pritisnite tipko **ESC**.

### 5.1.2. Jezik

JEZIK: Izbira sistemskega jezika

- 1. S tipkama  $\blacktriangle$  in  $\mathbf{\nabla}$  izberite jezik.
- 2. Izbiro potrdite s tipko **OK**.

### 5.1.3. Datum/čas

NASTAVITVE: Nastavitev sistemskega časa in datuma

| NASTAVITVE          | 1. Za izbiro parametrov pritisnite tipko 🏲 ali ◀        |
|---------------------|---------------------------------------------------------|
| 2018/11/30 12:35:45 | 2. Za spremembo parametrov pritisnite tipko<br>▲ ali ▼. |
| 2018                | 3. Izbiro potrdite s tipko <b>OK</b> .                  |

FORMAT: S tipko ▲ ali ▼ izberite format datuma in potrdite s tipko **OK**.

IZPIS: S tipko  $\blacktriangle$  ali  $\blacksquare$  in tipko **OK** lahko aktivirate ali deaktivirate prikaz časa v načinu predogleda.

### 5.1.4. Stanje SD-kartice

SD-KARTICA STATUS: Prikaz preostalega pomnilniškega prostora

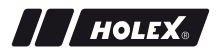

| SD-KARTICA STATUS  |                                           |
|--------------------|-------------------------------------------|
| <b>4</b> 9527      | Preostalo število slik                    |
| 📇 3 min            | Preostali čas video<br>———posnetka        |
| ͡ऽD 66 % (168 MB)─ | ––––– Razpoložljiv pomnilniški<br>prostor |

FORMAT SD-KARTICA: Brisanje vseh datotek na spominski kartici potrdite s tipko **OK**.

IZBRISATI VSE: Brisanje vseh slik in video posnetkov, ki jih je ustvarila naprava, potrdite s tipko **OK**.

### 5.1.5. Nastavitve

SAMODEJNI IZKLOP:

- 1. Za izklop samodejnega izklopa s tipko ▲ ali ▼ izberite "izklop" in izbiro potrdite s tipko **OK**.
- Izberite število minut, če želite, da se video endoskop po izbranem času samodejno izklopi.

ČAS POSNETKA:

- S tipko ▲ ali ▼ izberite "0" in izbiro potrdite s tipko OK, da ustavite snemanje, če je SD-spominska kartica polna ali če pritisnete tipko Est.
- Izberite število minut, če želite, da se snemanje po izbranem času samodejno ustavi.

### 5.1.6. AV-izhod

AV IZHOD: S tipkama  $\blacktriangle$  in  $\nabla$  izberite ustrezni televizijski standard (NTSC/PAL) za regijo in izbiro potrdite s tipko **OK**.

### 5.1.7. USB

Glejte Prenos podatkov [▶ 272].

### 5.2. FUNKCIJSKA TIPKA

- 1. Za aktiviranje ali deaktiviranje drugih funkcij pritisnite tipko **Fn**.
- 2. S tipkama  $\blacktriangle$  in  $\triangledown$  izberite točko menija ter potrdite s tipko **OK**.
- 3. S tipko **ESC** se pomaknete korak nazaj.

### 5.2.1. Način merjenja

Za merjenje velikosti objekta izberite prikaz merilne mreže.

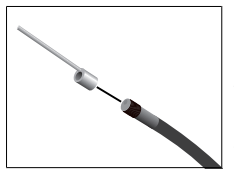

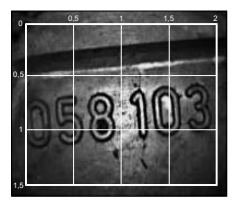

- 1. Za prikaz mreže v centimetrih na zaslonu potrdite točko menija 🕅 s tipko **OK**.
- 2. Odvijte zaščitni obroč navoja na glavi sonde v nasprotni smeri urinega kazalca.
- Privijte oporni obroč na glavi sonde nazaj v smeri urinega kazalca.
- Privijte distančni zatič na glavo sonde v smeri urinega kazalca.
- 5. Za merjenje postavite distančni zatič navpično na površino.
- Mere je mogoče na zaslonu odčitati v realnem času.
- Če želite skriti merilno mrežo, ponovno potrdite točko menija m s tipko OK.

UPri zajemanju slikovnih posnetkov se prikaže mreža. Pri zajemanju video posnetkov se mreža ne prikaže.

## 5.2.2. Črno-beli način

s

- 1. Za črno-beli prikaz žive slike potrdite točko menija 💷 s tipko OK.
- 2. Za vrnitev barvnega prikaza žive slike znova potrdite točko menija 🗷 s tipko **OK**.

ÚČe je za zajemanje slikovnih in video posnetkov nastavljen črno-beli način, se slike/videoposnetki zajemajo v črno-beli barvi.

## 5.2.3. Svetlost

Nastavite svetlost zaslona.

- 1. Potrdite točko menija 🔆 s tipko **OK**.
- 2. S tipkama ◀ in ► nastavite svetlost.
- 3. Izbiro potrdite s tipko **OK**.

## 5.2.4. Kontrast

Nastavite kontrast zaslona.

- 1. Potrdite točko menija 🛈 s tipko **OK**.
- 2. S tipkama ◀ in ► nastavite kontrast.
- 3. Izbiro potrdite s tipko **OK**.

## 6. DELOVANJE

## 6.1. ZAJEMANJE FOTOGRAFIJ IN VIDEO POSNETKOV

# 

### Medicinska uporaba

Možnost notranjih poškodb zaradi vstavljanja sonde v telesne odprtine ljudi ali drugih živih bitij.

- ▶ Video endoskopa ne uporabljajte v medicinske namene.
- Ne izvajajte preiskav na ljudeh ali drugih živih bitjih.
- Sonde ne vstavljajte v telesne odprtine.
- 1. Vstavite sondo v objekt.
- 2. Za zajemanje slike pritisnite tipko 🖸.
- 3. Za začetek zajemanja video posnetka pritisnite tipko 📇.
- 4. Za konec zajemanja video posnetka znova pritisnite tipko 📇.

U Med zajemanjem ne odstranjujte SD-spominske kartice. SD-spominska kartica se lahko pri tem poškoduje, posnetki pa postanejo neuporabni.

## 6.2. POVEČAVA IN ZRCALJENJE

### Povečava

- 1. Za 1,5- oz. 2-kratno povečavo slike pritisnite tipko  $\oplus$ .
- 2. Za prikaz slike v originalni velikosti znova pritisnite tipko  $\oplus$ .

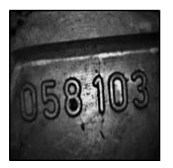

Originalna velikost

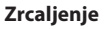

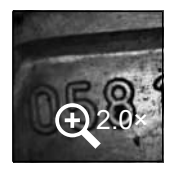

2-kratna povečava

- 1. Za vertikalno zrcaljenje slike pritisnite tipko "
- 2. Za originalni prikaz slike znova pritisnite tipko <sup>2/1</sup>

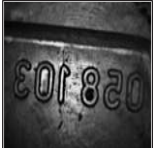

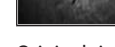

Originalni prikaz

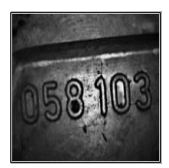

Vertikalno zrcaljenje

## 6.3. PRENOS PODATKOV

MNOŽIČNO SHRANJEVANJE NAČIN

1. Prek USB-kabla povežite video endoskop z osebnim računalnikom.

- 2. Vklopite video endoskop.
- 3. S tipko ▲ ali ▼ se pomaknite na izbiro .
- 4. Izbiro potrdite s tipko **OK**.
- Slike in video posnetke lahko prenesete na osebni računalnik.

(i) Način lahko aktivirate tudi tako, da pritisnete tipko \* in izberete možnost "USB".

## 6.4. NAPAJANJE PREK USB-VTIČNICE

- 1. Odstranite baterije.
- 2. Prek USB-kabla povežite video endoskop z električnim omrežjem.
- 3. Vklopite video endoskop.
- 4. Pritisnite tipko **ESC**.
- Video endoskop je pripravljen za uporabo.

# 7. ČIŠČENJE

Pred čiščenjem odstranite baterije iz video endoskopa. Video endoskop očistite z vlažno bombažno krpo. Tekočine ne smejo prodreti v priključke. Upoštevajte napotke za čiščenje v navodilih za uporabo **sonde s kamero**.

Ne uporabljajte čistilnih sredstev, ki vsebujejo alkohol, brusna sredstva ali topila.

# 8. SHRANJEVANJE

Shranjujte v originalni embalaži, na suhem mestu, zaščitenem pred svetlobo in prahom.

Shranjujte pri temperaturi med 0 °C in +60 °C. Sondo shranjujte ob upoštevanju kotalnega premera najmanj 15 cm.

sl

# 9. TEHNIČNI PODATKI

| Video endoskop                |                                                                                                    |
|-------------------------------|----------------------------------------------------------------------------------------------------|
| Mere                          | 275 mm × 123 mm × 55 mm                                                                                                    |
| Teža                          | 370 g (brez baterij)                                                                                                    |
| Zaslon                        | 3,5-colski TFT-LCD QVGA                                                                                                    |
| Ločljivost zaslona            | 320 × 240 px                                                                                                    |
| Tip baterij                   | $4 \times AA$ (alkalne ali Ni-MH)                                                                                                    |
| Čas delovanja                 | 4 ure                                                                                                    |
| Spominski medij               | SD-spominska kartica<br>(s prostorom do 32 GB)                                                                                                    |
| Televizijski standard         | NTSC/PAL                                                                                                    |
| Priključki                    | AV-izhod, USB                                                                                                    |
| Ločljivost video posnetkov    | 640 × 480 px, 30 FPS                                                                                                    |
| Format datotek (video, slike) | AVI, JPEG                                                                                                    |
| Ločljivost zajetih slik       | 640 × 480 px                                                                                                    |
| Sistemski jezik               | angleščina, francoščina, nemščina,<br>italijanščina, španščina, portugalščina,<br>nizozemščina, danščina, poljščina, ruščina,<br>bolgarščina, švedščina, finščina, norveščina,<br>romunščina, grščina, estonščina, litovščina,<br>latvijščina, madžarščina, češčina, slovaščina,<br>slovenščina, tradicionalna kitajščina,<br>poenostavljena kitajščina, japonščina,<br>turščina, vietnamščina, korejščina |
| Delovna temperatura           | od 0 °C do +60 °C                                                                                                    |
| Temperatura shranjevanja      | od 0 °C do +60 °C                                                                                                    |

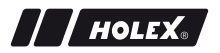

# **10. RECIKLIRANJE IN ODSTRANJEVANJE**

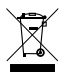

Video endoskopa ne odlagajte med hišne odpadke. Upoštevajte lokalne predpise o odstranjevanju. Potrošniki morajo baterije in video endoskop odnesti na primerno zbirno mesto.

Video endoskop se lahko brezplačno odda pri družbi Hoffmann GmbH Qualitätswerkzeuge, Haberlandstr. 55, 81241 München.

# IDENTIFIKAČNÉ ÚDAJE

| Výrobca                  | Hoffmann GmbH<br>Qualitätswerkzeuge<br>Haberlandstr. 55<br>81241 Mníchov<br>Nemecko |
|--------------------------|-------------------------------------------------------------------------------------|
| Produkt                  | Videoendoskop s meracou mriežkou                                                    |
| Značka                   | HOLEX                                                                               |
| Číslo výrobku            | 49 2928 2000                                                                        |
| Verzia návodu na obsluhu | 02<br>Originálny návod na obsluhu                                                   |
| Dátum vytvorenia         | 12/2018                                                                             |

## OBSAH

| 1. | Preh | ľad o zai | riadení                       | 279 |
|----|------|-----------|-------------------------------|-----|
|    | 1.1. | Ovláda    | cie tlačidlá                  |     |
|    | 1.2. | Obrazo    | ovkový displej                |     |
| 2. | Všeo | becné p   | okyny                         |     |
|    | 2.1. | Symbo     | ly a zobrazovacie prostriedky |     |
|    | 2.2. | Ďalšie    | nformácie                     |     |
| 3. | Bezp | ečnosť .  |                               |     |
|    | 3.1. | Základ    | né bezpečnostné pokyny        |     |
|    | 3.2. | Zamýš     | ľané použitie                 |     |
|    | 3.3. | Použív    | anie v rozpore s určením      |     |
|    | 3.4. | Povinn    | osti obsluhy                  |     |
| 4. | Opra | vy        |                               |     |
|    | 4.1. | Vložen    | ie alebo výmena batérií       |     |
|    | 4.2. | Pripoje   | nie sondy k videoendoskopu    |     |
|    | 4.3. | Vložen    | ie pamäťovej karty            |     |
|    | 4.4. | Zapnu     | tie videoendoskopu            |     |
| 5. | Navi | gácia v r | nenu                          |     |
|    | 5.1. | Hlavné    | menu                          |     |
|    |      | 5.1.1.    | Album                         |     |
|    |      | 5.1.2.    | Jazyk                         | 285 |
|    |      | 5.1.3.    | Dátum/čas                     | 285 |
|    |      | 5.1.4.    | Stav SD karty                 |     |
|    |      | 5.1.5.    | Nastavenia                    |     |
|    |      | 5.1.6.    | AV výstup                     | 287 |
|    |      | 5.1.7.    | USB                           | 287 |
|    | 5.2. | Funkčr    | né tlačidlo                   |     |
|    |      | 5.2.1.    | Režim merania                 | 287 |
|    |      | 5.2.2.    | Čiernobiely režim             |     |

|     |        | 5.2.3.     | Jas                           |     |
|-----|--------|------------|-------------------------------|-----|
|     |        | 5.2.4.     | Kontrast                      |     |
| 6.  | Prevá  | dzka       |                               |     |
|     | 6.1.   | Zaznam     | enanie fotografie alebo videa |     |
|     | 6.2.   | Zväčšer    | ie a zrkadlové zobrazenie     |     |
|     | 6.3.   | Prenos     | údajov                        |     |
|     | 6.4.   | Napájar    | nie cez USB port              |     |
| 7.  | Čister | nie        |                               | 290 |
| 8.  | Sklad  | ovanie     |                               | 290 |
| 9.  | Techn  | nické úda  | aje                           | 291 |
| 10. | Recyk  | lácia a li | kvidácia                      | 292 |

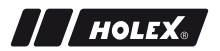

## 1. PREHĽAD O ZARIADENÍ

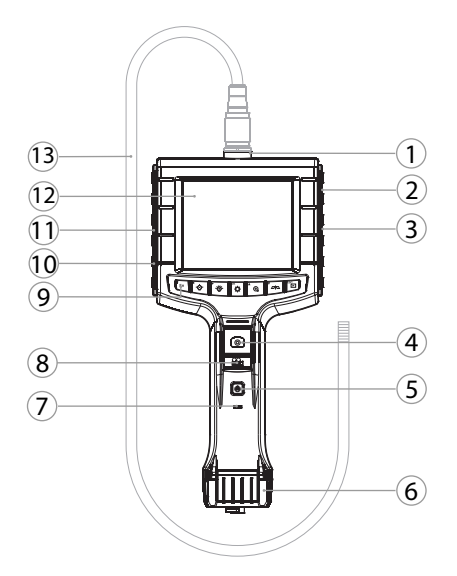

- 1 Pripojenie sond
- 2 Výstup AV (s rozhraním)
- 3 Slot pre SD kartu
- 4 Snímanie obrazu
- 5 Tlačidlo zapnutia/vypnutia
- 6 Kryt batérií
- 7 Zobrazenie kapacity batérie

- 8 Nahrávanie videa
- 9 Ovládacie tlačidlá
- 10 USB port pre prenos dát a napájanie
- 11 Výstup AV (bez rozhrania)
- 12 3,5" obrazovka
- 13 Sonda s hlavou sondy

## 1.1. OVLÁDACIE TLAČIDLÁ

| Režim      | Náhľad                               | Prehľadávanie                 | Menu      |
|------------|--------------------------------------|-------------------------------|-----------|
| ์ฃี<br>Fn  | Funkčné tlačidlo                     | Vymazať záznam                | -         |
| ►          | Zvýšiť jas LED na hlave<br>sondy     | Doprava                       | -         |
| Ģ`         | Znížiť jas LED na hlave<br>sondy     | Doľava                        | -         |
| ок         | Prepnúť do režimu Menu               | Vykonať                       | Vykonať   |
| <b>▲</b> ⊕ | Zväčšiť                              | Nahor                         | Nahor     |
|            | Zrkadliť obraz vertikálne            | Nadol                         | Nadol     |
| ESC        | Prepnúť do režimu Pre-<br>hľadávanie | Prepnúť do reži-<br>mu Náhľad | Krok späť |
| 0          | Zaznamenať obraz                     | -                             | -         |
| <b>**</b>  | Spustiť/zastaviť<br>nahrávanie videa | -                             | -         |

## 1.2. OBRAZOVKOVÝ DISPLEJ

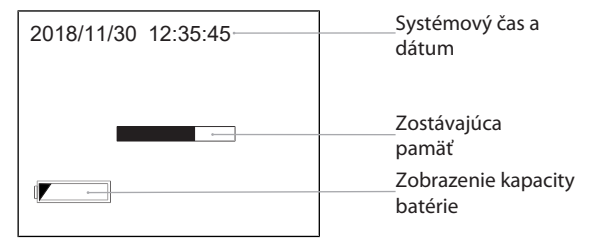

sk

# 2. VŠEOBECNÉ POKYNY

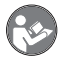

Prečítajte si návod na obsluhu, dodržiavajte v ňom uvedené pokyny, uschovajte ho pre neskoršie použitie a uložte ho na také miesto, aby bol vždy k dispozícii.

### 2.1. SYMBOLY A ZOBRAZOVACIE PROSTRIEDKY

| Výstražný symbol | Význam                                                                                                    |
|------------------|----------------------------------------------------------------------------------------------------|
| NEBEZPEČENSTVO   | Označuje nebezpečenstvo, ktoré, ak sa mu nevyh-<br>nete, bude mať za následok smrť alebo vážne<br>zranenie.          |
|                  | Označuje nebezpečenstvo, ktoré, ak sa mu nevyh-<br>nete, môže spôsobiť smrť alebo vážne zranenie.                    |
| L UPOZORNENIE    | Označuje nebezpečenstvo, ktoré, ak sa mu nevyh-<br>nete, môže mať za následok ľahké alebo stredne<br>ťažké zranenie. |
| OZNÁMENIE        | Označuje nebezpečenstvo, ktoré, ak sa mu nevyh-<br>nete, môže spôsobiť vecné škody.                                  |
| (j)              | Označuje užitočné tipy a rady, ako aj informácie pre efektívnu a bezproblémovú prevádzku.                            |

## 2.2. ĎALŠIE INFORMÁCIE

Dodržiavajte návod na obsluhu kamerovej sondy.

# 3. BEZPEČNOSŤ

## 3.1. ZÁKLADNÉ BEZPEČNOSTNÉ POKYNY

| Lekárske použitie | Vnútorné zranenie zasunutím sondy do<br>telesných otvorov človeka alebo iných ži-<br>vých organizmov. |
|-------------------|----------------------------------------------------------------------------------------------------|
|                   | <ul> <li>Nepoužívajte videoendoskop na lekár-<br/>ske použitia.</li> </ul>                            |
|                   | <ul> <li>Nevykonávajte vyšetrenia na ľuďoch<br/>ani iných živých organizmoch.</li> </ul>              |
|                   | <ul> <li>Sondu nevkladajte do telesných otvo-<br/>rov.</li> </ul>                                     |

## 3.2. ZAMÝŠĽANÉ POUŽITIE

- Videoendoskop na kontrolu a skúmanie neprístupných a neviditeľných oblastí.
- Určené na priemyselné použitie.
- Používajte len v technicky bezchybnom a prevádzkovo bezporuchovom stave.
- Údržbu a opravy smie vykonávať len kvalifikovaný personál.

### 3.3. POUŽÍVANIE V ROZPORE S URČENÍM

- Nevystavujte videoendoskop otrasom ani nárazom.
- Zabráňte kontaktu videoendoskopu s kvapalinami.
- Nepoužívajte v prostrediach s horľavými plynmi, výparmi alebo rozpúšťadlami, napríklad v palivových alebo plynových nádržiach.
- Nepoužívajte svietidlo v oblasti s rizikom výbuchu.
- Pri výmene batérií otvorte teleso len na kryte batérií.
  - Nevykonávajte svojvoľné prestavby ani úpravy.

# 3.4. POVINNOSTI OBSLUHY

Prevádzkovateľ musí zabezpečiť, aby osoby pracujúce na výrobku dodržiavali predpisy a ustanovenia, ako aj nasledujúce pokyny:

- Národné a regionálne predpisy súvisiace s bezpečnosťou a prevenciou úrazov a environmentálne predpisy.
- Nepokúšajte sa namontovať, nainštalovať ani uviesť do prevádzky poškodené výrobky.
- Musia byť k dispozícii požadované ochranné vybavenie.

# 4. OPRAVY

## 4.1. VLOŽENIE ALEBO VÝMENA BATÉRIÍ

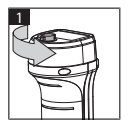

| 2 |  |
|---|--|
|   |  |

- 1. Skrutku odskrutkujte proti smeru hodinových ručičiek.
- 2. Otvorte kryt batérií.

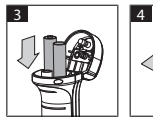

 Vložte štyri AA batérie podľa označení pólov.

Značka pólu sa nachádza vnútri krytu batérie.

 Zatvorte kryt batérie a pevne pritlačte. Naskrutkujte skrutku v smere hodinových ručičiek.

## 4.2. PRIPOJENIE SONDY K VIDEOENDOSKOPU

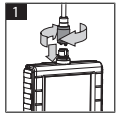

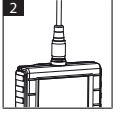

- 1. Zasuňte sondu podľa pripojovacieho kusa do portu sondy.
- 2. Na závit naskrutkujte zaisťovaciu skrutku v smere hodinových ručičiek.
- Videoendoskop je pripravený na použitie.

283

U Aby nedošlo k poškodeniu vnútorných vodičov sondy, pri používaní a skladovaní sondy dodržujte minimálny priemer kotúča 15 cm.

## 4.3. VLOŽENIE PAMÄŤOVEJ KARTY

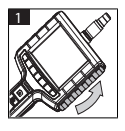

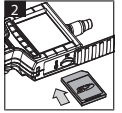

- 1. Nadvihnite ochranný kryt.
- Vložte pamäťovú kartu SD do slotu pre kartu podľa obrázka.

## 4.4. ZAPNUTIE VIDEOENDOSKOPU

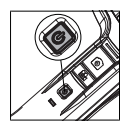

- 1. Podržte stlačené tlačidlo zapnutia/vypnutia, kým sa nezobrazí úvodná obrazovka.
- Videoendoskop je pripravený na použitie.

# 5. NAVIGÁCIA V MENU

## 5.1. HLAVNÉ MENU

- 1. Stlačením 🍄 prejdete do režimu Menu.
- Pomocou tlačidiel ▲ a ▼ vyberte hornú položku menu a potvrďte tlačidlom OK
- 3. Stlačením ESC prejdete o jeden krok späť.

 ${
m \dot{U}}$  Ak je zariadenie neaktívne, automaticky sa vráti do režimu náhľadu.

### 5.1.1. Album

ALBUM: Prehľad zaznamenaných obrázkov a videí

sk

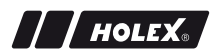

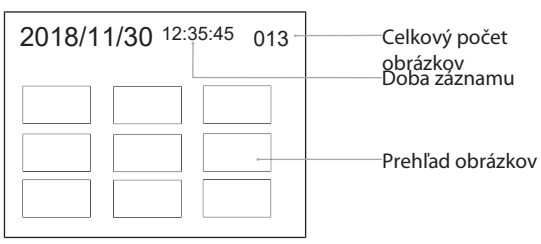

- 1. Stlačením ▲, ▼, ◀ alebo ► vyberiete obrázok alebo video.
- 2. Stlačením **OK** vyberiete obrázok alebo video v režime celej obrazovky.
- 3. Opätovným stlačením **OK** prehráte video.
- 4. Stlačením 🗑 vymažete vybraný obrázok alebo video.
- Opätovným stlačením m potvrdíte vymazanie. Stlačením ESC prerušíte vymazanie.

### 5.1.2. Jazyk

JAZYK: Výber systémového jazyka

- 1. Stlačením ▲ a ▼ vyberiete jazyk.
- 2. Potvrďte stlačením OK.

### 5.1.3. Dátum/čas

NASTAVENIE: Nastavenie systémového času a dátumu

| NASTAVENIE          | 1. |
|---------------------|----|
| 2018/11/30 12:35:45 | 2. |
|                     | 3. |
| 2018                |    |

- Stlačte ► alebo ◄ pre výber parametra.
- 2. Stlačte ▲ alebo ▼ pre zmenu parametra.
- 3. Potvrďte stlačením OK.

FORMÁT: Vyberte formát dátumu stlačením  $\blacktriangle$  alebo  $\blacktriangledown$  a potvrďte stlačením **OK**.

DISPLEJ: Zobrazenie času aktivujte alebo deaktivujte v režime "Náhľad" stlačením ▲ alebo ▼ a **OK**.

### 5.1.4. Stav SD karty

KARTA SD STAV: Zobrazenie zostávajúcej kapacity pamäte

| KARTA SD STAV     |                                                    |
|-------------------|----------------------------------------------------|
| 9527              | Zostávajúce záznamy<br>obrázky<br>Zostávajúca doba |
| 🖺 3 min —         | záznamu videa                                      |
| ͡᠑ 66 % (168 MB)─ | ––––– Zostávajúce voľné<br>miesto v pamäti         |

FORMÁT KARTA SD: Potvrďte pomocou **OK**, ak chcete vymazať všetky súbory na pamäťovej karte.

VYMAZAŤ VŠETKO: Potvrďte pomocou **OK**, ak chcete vymazať všetky obrázky a videá vytvorené zariadením.

### 5.1.5. Nastavenia

AUTOMAT. VYPNÚŤ:

- Stlačením ▲ alebo ▼ vyberte "Vyp" a potvrďte stlačením OK na vypnutie automatického vypnutia.
- Vyberte minúty na automatické vypnutie videoendoskopu po zvolenom čase.

DOBA ZÁZNAMU:

- Stlačením ▲ alebo ▼ vyberte "0" a potvrďte stlačením OK na zastavenie nahrávania, keď je pamäťová karta SD plná alebo pri stlačení 🛤
- 2. Vyberte minúty na automatické zastavenie nahrávania po zvolenom čase.

sk

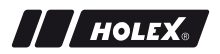

### 5.1.6. AV výstup

VÝSTUP AV: Stlačením  $\blacktriangle$  a  $\blacktriangledown$  vyberte vhodnú televíznu normu (NTSC/PAL) pre daný región a potvrďte stlačením **OK**.

### 5.1.7. USB

Pozri Prenos údajov [> 290].

## 5.2. FUNKČNÉ TLAČIDLO

- 1. Stlačením **Fn** aktivujte alebo deaktivujte ďalšie funkcie.
- 2. Pomocou ▲ a ▼ vyberte položku menu, potvrďte ju pomocou **OK**.
- 3. Stlačením ESC prejdete o jeden krok späť.

### 5.2.1. Režim merania

Zobrazte meraciu mriežku, aby ste mohli odmerať veľkosť objektu.

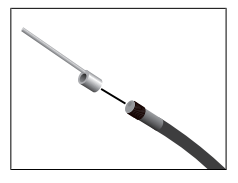

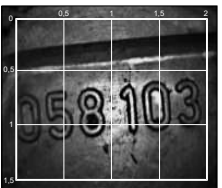

- Potvrďte položku menu III stlačením OK, aby sa na obrazovke zobrazila mriežka s centimetrovou jednotkou.
- Odskrutkujte závitový ochranný krúžok na hlave sondy proti smeru hodinových ručičiek.
- Naskrutkujte poistný krúžok na hlavu sondy v smere hodinových ručičiek dozadu.
- 4. Na hlavu sondy naskrutkujte rozperný kolík v smere hodinových ručičiek.
- 5. Na meranie nasmerujte rozperný kolík vertikálne na povrch.
- Rozmery možno odčítať na obrazovke v reálnom čase.
- 1. Ak chcete skryť mriežku, znova potvrďte položku menu 🕅 stlačením **OK**.

ÚPri fotografovaní sa zobrazí mriežka. Pri nahrávaní videa sa mriežka nezobrazí.

## 5.2.2. Čiernobiely režim

- 1. Potvrďte položku menu 🖼 stlačením **OK**, ak chcete zobraziť živý obraz v čiernobielom režime.
- Opäť potvrďte položku menu BM stlačením OK, aby ste opäť zobrazili živý obraz vo farbe.

ÚPri nahrávaní obrázkových a videozáznamov v čiernobielom režime sa obraz/video zaznamenáva v čiernobielej podobe.

### 5.2.3. Jas

Nastavte jas obrazovky.

- 1. Potvrďte položku menu 🔆 stlačením **OK**.
- 2. Stlačením ◀ a ► nastavte jas.
- 3. Potvrďte stlačením OK.

### 5.2.4. Kontrast

Nastavte kontrast obrazovky.

- 1. Potvrďte položku menu 🛈 stlačením **OK**.
- 2. Stlačením ◀ a ► nastavte kontrast.
- 3. Potvrďte stlačením OK.

# 6. PREVÁDZKA

## 6.1. ZAZNAMENANIE FOTOGRAFIE ALEBO VIDEA

# A VAROVANIE

### Lekárske použitie

Vnútorné zranenie zasunutím sondy do telesných otvorov človeka alebo iných živých organizmov.

- Nepoužívajte videoendoskop na lekárske použitia.
- Nevykonávajte vyšetrenia na ľuďoch ani iných živých organizmoch.
- Sondu nevkladajte do telesných otvorov.
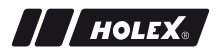

- 1. Vložte sondu do objektu.
- 2. Stlačením 🖸 vytvoríte obrázok.
- 3. Stlačením 📇 spustíte nahrávanie videa.
- 4. Opätovným stlačením 📇 zastavíte nahrávanie videa.

(i) Počas nahrávania nevyberajte pamäťovú SD kartu. Pamäťová SD karta by sa mohla poškodiť a záznamy by sa stali nepoužiteľnými.

## 6.2. ZVÄČŠENIE A ZRKADLOVÉ ZOBRAZENIE

#### Zväčšenie

- 1. Stlačením <sup>①</sup> zväčšíte obrázok 1,5x a 2x.
- 2. Opätovným stlačením <sup>①</sup> zobrazíte obrázok v pôvodnej veľkosti.

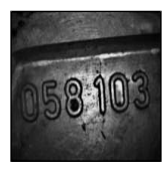

Pôvodná veľkosť

#### Zrkadlové zobrazenie

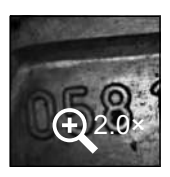

2× zväčšené

- 1. Stlačením Zhazobrazíte obrázok zrkadlovo vertikálne.
- 2. Opätovným stlačením <sup>*D*|<sup>*C*</sup> zobrazíte obrázok v pôvodnom stave.</sup>

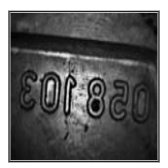

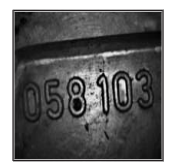

Originál

Vertikálne zrkadlený

## 6.3. PRENOS ÚDAJOV

MASS-STORAGE REŽIMU

- 1. Pripojte videoendoskop k PC pomocou USB kábla.
- 2. Zapnite videoendoskop.
  - ▶ Na obrazovke sa zobrazuje @ a .
- 3. Pomocou ▲ alebo ▼ vyberte ⊡.
- 4. Potvrďte stlačením OK.
- Obrázky a videá možno preniesť do počítača.

(i) Režim je možné aktivovať aj cez 🏼 🏟 a "USB".

## 6.4. NAPÁJANIE CEZ USB PORT

- 1. Vyberte batérie.
- 2. Pripojte videoendoskop k sieťovému napájaniu pomocou USB kábla.
- 3. Zapnite videoendoskop.
- 4. Stlačte **ESC**.
- Videoendoskop je pripravený na použitie.

# 7. ČISTENIE

Pred čistením vyberte batérie z videoendoskopu. Vyčistite videoendoskop navlhčenou bavlnenou handričkou. Do portov sa nesmú dostať žiadne kvapaliny. Dodržiavajte pokyny na čistenie v návode na obsluhu **kamerovej** sondy.

Nepoužívajte čistiace prostriedky obsahujúce alkohol, abrazívne čistiace prostriedky alebo čistiace prostriedky na báze rozpúšťadiel.

# 8. SKLADOVANIE

sk

Skladujte v originálnom obale chránenom pred svetlom a bez prachu v suchom prostredí.

Skladujte pri teplote medzi 0 °C a +60 °C. Sondu skladujte s priemerom kotúča najmenej 15 cm.

# 9. TECHNICKÉ ÚDAJE

| Videoendoskop                |                                                                                                    |
|------------------------------|----------------------------------------------------------------------------------------------------|
| Rozmery                      | 275 mm $	imes$ 123 mm $	imes$ 55 mm                                                                                                    |
| Hmotnosť                     | 370 g (bez batérií)                                                                                                    |
| Obrazovka                    | 3,5" TFT-LCD QVGA                                                                                                    |
| Rozlíšenie obrazovky         | 320 × 240 px                                                                                                    |
| Typ batérií                  | 4 × AA (alkalické alebo Ni-MH)                                                                                                    |
| Prevádzková doba             | 4 hodiny                                                                                                    |
| Pamäťové médium              | Pamäťová karta SD<br>(podporuje až 32 GB)                                                                                                    |
| Televízna norma              | NTSC/PAL                                                                                                    |
| Porty                        | AV výstup, USB                                                                                                    |
| Rozlíšenie videa             | 640 × 480 px, 30 FPS                                                                                                    |
| Formát súboru (video, obraz) | AVI, JPEG                                                                                                    |
| Rozlíšenie obrazu záznamu    | 640 × 480 px                                                                                                    |
| Systémový jazyk              | Angličtina, Francúzština, Nemčina,<br>Taliančina, Španielčina, Portugalčina,<br>Holandčina, Dánčina, Poľština, Ruština,<br>Bulharčina, Švédčina, Fínčina, Nórčina,<br>Rumunčina, Gréčtina, Estónčina, Litovčina,<br>Lotyština, Maďarčina, Čeština, Slovenčina,<br>Slovinčina, Tradičná čínština, Zjednodušená<br>čínština, Japončina, Turečtina, Vietnamčina,<br>Kórejčina |
| Pracovná teplota             | 0 °C až +60 °C                                                                                                    |
| Skladovacia teplota          | 0 °C až +60 °C                                                                                                    |

# **10. RECYKLÁCIA A LIKVIDÁCIA**

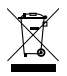

Nelikvidujte videoendoskop prostredníctvom domového odpadu.

Musia byť použité špecifické predpisy o likvidácii platné v danej krajine. Spotrebitelia sú povinní odovzdať batérie a videoendo-skop na vhodnom zbernom mieste.

Videoendoskop je možné bezplatne vrátiť na adresu Hoffmann GmbH Qualitätswerkzeuge, Haberlandstr. 55, 81241 Mníchov.

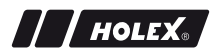

## **IDENTIFIKATIONSDATA**

| Tillverkare               | Hoffmann GmbH<br>Qualitätswerkzeuge<br>Haberlandstrasse 55<br>D-81241 München<br>Tyskland |
|---------------------------|-------------------------------------------------------------------------------------------|
| Produkt                   | Videoendoskop med mätraster                                                               |
| Märke                     | HOLEX                                                                                     |
| Artikelnummer             | 49 2928 2000                                                                              |
| Bruksanvisningens version | 02<br>Översättning av<br>originalbruksanvisningen                                         |
| Utarbetandedatum          | 12/2018                                                                                   |

SV

# INNEHÅLLSFÖRTECKNING

| 1. | Арра   | aratöversikt |                                   |     |
|----|--------|--------------|-----------------------------------|-----|
|    | 1.1.   | Manöve       | erknappar                         |     |
|    | 1.2.   | Bildskä      | rmsvisning                        |     |
| 2. | Allmä  | inna anv     | visningar                         | 298 |
|    | 2.1.   | Symbol       | er och återgivningssätt           |     |
|    | 2.2.   | Ytterlig     | are information                   |     |
| 3. | Säkei  | het          |                                   | 299 |
|    | 3.1.   | Grundlä      | äggande säkerhetsföreskrifter     |     |
|    | 3.2.   | Avsedd       | användning                        |     |
|    | 3.3.   | Felaktig     | g användning                      |     |
|    | 3.4.   | Driftför     | etagets skyldigheter              |     |
| 4. | Idrift | tagning      |                                   |     |
|    | 4.1.   | Insättni     | ng eller byte av batterier        |     |
|    | 4.2.   | Kopplir      | ng av sonden till videoendoskopet |     |
|    | 4.3.   | Insättni     | ng av minneskort                  |     |
|    | 4.4.   | Start av     | videoendoskopet                   |     |
| 5. | Meny   | naviger      | ing                               | 301 |
|    | 5.1.   | Huvudr       | neny                              |     |
|    |        | 5.1.1.       | Album                             | 301 |
|    |        | 5.1.2.       | Språk                             |     |
|    |        | 5.1.3.       | Datum / Tid                       | 302 |
|    |        | 5.1.4.       | SD-kortstatus                     | 303 |
|    |        | 5.1.5.       | Inställningar                     | 303 |
|    |        | 5.1.6.       | AV-utgång                         | 303 |
|    |        | 5.1.7.       | USB                               | 304 |
|    | 5.2.   | Funktio      | nsknapp                           |     |
|    |        | 5.2.1.       | Mätläge                           | 304 |
|    |        | 5.2.2.       | Svartvitt läge                    | 304 |

SV

|     |       | 5.2.3.   | Ljusstyrka                     | 305 |
|-----|-------|----------|--------------------------------|-----|
|     |       | 5.2.4.   | Kontrast                       | 305 |
| 6.  | Anvä  | ndning   |                                | 305 |
|     | 6.1.  | Fotogra  | fering eller videoinspelning   |     |
|     | 6.2.  | Förstori | ng och spegling                |     |
|     | 6.3.  | Dataöve  | erföring                       |     |
|     | 6.4.  | Strömfö  | rsörjning via USB-anslutningen | 307 |
| 7.  | Renge | öring    |                                |     |
| 8.  | Förva | ring     |                                |     |
| 9.  | Tekni | ska data | •••••                          | 308 |
| 10. | Återv | inning o | ch avfallshantering            |     |

# 1. APPARATÖVERSIKT

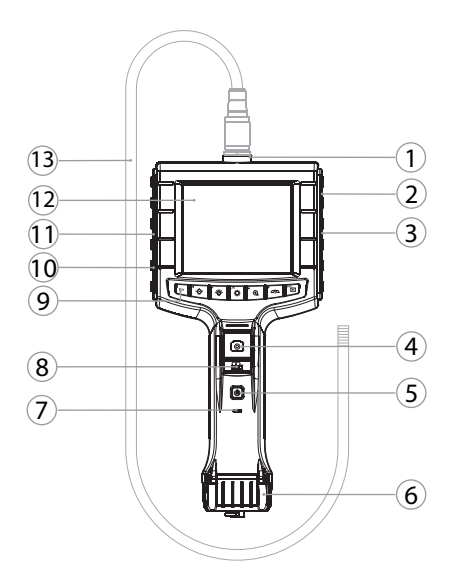

|   | Sondanslutnng                 | 8  | Videoinspelning                                              |
|---|-------------------------------|----|--------------------------------------------------------------|
| 1 | 2 AV-utgång (med gränssnitt)  | 9  | Manöverknappar                                               |
|   | 3 SD-kortfack                 | 10 | USB-anslutning för<br>dataöverföring och<br>strömförsörjning |
| 4 | Bildfotografering             | 11 | AV-utgång (utan gränssnitt)                                  |
| - | 5 Till-/från-tryckknapp       | 12 | 3,5 tum bildskärm                                            |
| 6 | 5 Batterilock                 | 13 | Sond med sondhuvud                                           |
| - | 7 Batterikapacitetsindikering |    |                                                              |
|   |                               |    |                                                              |

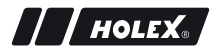

## 1.1. MANÖVERKNAPPAR

| Läge            | Förhandsgranskning                        | Genomsökning                            | Meny              |
|-----------------|-------------------------------------------|-----------------------------------------|-------------------|
| <sup>™</sup> Fn | Funktionsknapp                            | Ta bort bild                            | -                 |
| Ľ∰-́            | Öka LED-ljusstyrkan vid<br>sondhuvudet    | Åt höger                                | -                 |
| <b>₹</b>        | Minska LED-ljusstyrkan<br>vid sondhuvudet | Åt vänster                              | -                 |
| ф               | Byt till menyläge                         | Kör                                     | Kör               |
| <b>▲</b> ⊕,     | Förstora                                  | Uppåt                                   | Uppåt             |
|                 | Spegla bild vertikalt                     | Nedåt                                   | Nedåt             |
| ESC<br>►        | Byt till<br>genomsökningsläge             | Byt till<br>förhandsgranskni<br>ngsläge | Ett steg tillbaka |
| 0               | Fotografera bild                          | -                                       | -                 |
| <b>8</b>        | Påbörja<br>avsluta videoinspelning        | -                                       | -                 |

## 1.2. BILDSKÄRMSVISNING

| 2018/11/30 12:35:45 | Systemtid och<br>-datum                                           |
|---------------------|-------------------------------------------------------------------|
|                     | Kvarvarande<br>minneskapacitet<br>Batterikapacitetsind<br>ikering |

# 2. ALLMÄNNA ANVISNINGAR

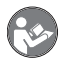

Läs bruksanvisningen, följ den, förvara den för senare referens och ha den alltid till hands.

## 2.1. SYMBOLER OCH ÅTERGIVNINGSSÄTT

| Varningssymbol | Innebörd                                                                                  |
|----------------|-------------------------------------------------------------------------------------------|
| 🛧 FARA         | Anger en risk som medför dödsfall eller svåra<br>kroppsskador om den inte undanröjs.      |
|                | Anger en risk som kan medföra dödsfall eller svåra kroppsskador om den inte undanröjs.    |
| ▲ OBSERVA      | Anger en risk som kan medföra lätta eller måttliga<br>kroppsskador om den inte undanröjs. |
| OBS            | Anger en risk som kan medföra sakskador om den inte undanröjs.                            |
| (j)            | Anger användbara tips och anvisningar samt information för en effektiv och felfri drift.  |

#### 2.2. YTTERLIGARE INFORMATION

Följ bruksanvisningen för kamerasonden.

# 3. SÄKERHET

# 3.1. GRUNDLÄGGANDE SÄKERHETSFÖRESKRIFTER

Medicinsk tillämpning

Inre skador på grund av att sonden förs in i människors eller andra levande varelsers kroppsöppningar.

- Använd inte videoendoskopet för medicinska tillämpningar.
- Utför inga undersökningar av människor eller andra levande varelser.
- För inte in sonden i kroppsöppningar.

## 3.2. AVSEDD ANVÄNDNING

- Videoendoskop för kontroll och undersökning av svåråtkomliga och icke synliga områden.
- För användning inom industri.
- Använd det bara i tekniskt felfritt och driftsäkert tillstånd.
- Service och reparation får bara utföras av behörig yrkespersonal.

## 3.3. FELAKTIG ANVÄNDNING

- Utsätt inte videoendoskopet för slag eller stötar.
- Låt inte videoendoskopet komma i kontakt med vätskor.
- Använd inte videoendoskopet i omgivningar med brännbara gaser, ångor eller lösningsmedel t.ex. i bränsle- eller gasbehållare.
- Använd inte lampan i områden med explosionsrisk.
- Öppna höljet enbart vid batterilocket för batteribyte.
- Gör inga egenmäktiga ombyggnader eller förändringar.

## 3.4. DRIFTFÖRETAGETS SKYLDIGHETER

Driftföretaget måste säkerställa att personer som arbetar med produkten följer alla föreskrifter och bestämmelser samt följande anvisningar:

# 300

- Nationella och regionala föreskrifter för säkerhet, förebyggande av olycksfall och skydd av miljön.
- Inga skadade produkter får monteras, installeras eller tas i drift.
- Erforderlig skyddsutrustning måste tillhandahållas.

# 4. IDRIFTTAGNING

## 4.1. INSÄTTNING ELLER BYTE AV BATTERIER

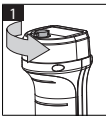

3

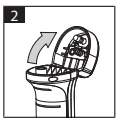

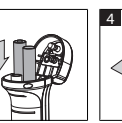

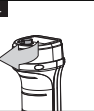

- 1. Skruva ut skruven moturs.
- 2. Öppna batterilocket.
- Sätt in fyra AA-batterier med ledning av polmarkeringarna.
   Polmarkeringarna finns på batterilockets insida.
- 4. Fäll ned batterilocket och tryck fast det stadigt. Skruva in skruven medurs.

# 4.2. KOPPLING AV SONDEN TILL VIDEOENDOSKOPET

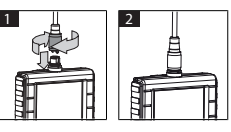

- 1. Sätt in sondens anslutningskontakt i sondanslutningen.
- 2. Skruva fast säkringsskruven medurs på gängan.
- Videoendoskopet är klart för användning.

 $(\mathbf{i})$  För att inre ledare i sonden inte ska skadas bör du vid användning och förvaring av sonden rulla ihop den med minst 15 cm diameter.

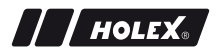

#### 4.3. INSÄTTNING AV MINNESKORT

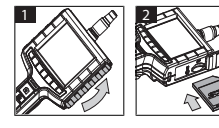

- 1. Lyft upp skyddslocket.
- 2. Sätt in SD-minneskortet enligt figuren i SD-kortfacket.

## 4.4. START AV VIDEOENDOSKOPET

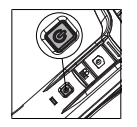

- 1. Håll till-/från-knappen intryckt tills startbildskärmen visas.
- Videoendoskopet är klart för användning.

## 5. MENYNAVIGERING

#### 5.1. HUVUDMENY

- 1. Tryck på 🍄 för att gå till menyläget.
- 2. Markera menyöverpunkten med ▲ och ▼, bekräfta med **OK**.
- 3. Navigera ett steg tillbaka med ESC.

(i) Vid inaktivitet återgår apparaten automatiskt till förhandsgranskningsläget.

## 5.1.1. Album

ALBUM: Översikt över fotograferade bilder och videor

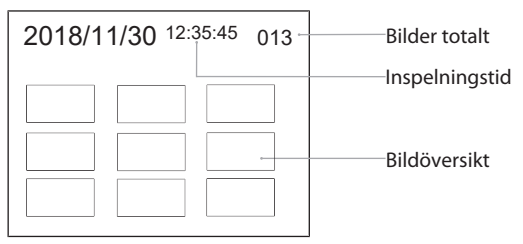

- 1. Tryck på ▲, ♥, ◀ eller ► för att markera en bild eller en video.
- 2. Tryck på **OK** för att visa bilden eller videon i helskärmsläge.
- 3. Tryck en gång till på **OK** för att spela upp videon.
- 4. Tryck på 🗑 för att ta bort den markerade bilden eller videon.
- 5. Tryck en gång till på 🗑 för att bekräfta borttagningen. Avsluta med **ESC**.

#### 5.1.2. Språk

SPRÅK: Val av systemspråk

- 1. Markera språket med ▲ och ▼.
- 2. Bekräfta med OK.

#### 5.1.3. Datum / Tid

INSTÄLLNINGAR: Inställning av systemtid och datum

| IN   | STÄLLN | INGAR |     |
|------|--------|-------|-----|
| 2018 | 11/30  | 12:35 | :45 |
|      | 201    | 8     |     |

- 1. Tryck på ► eller ◄ för att markera parmetern.
- 2. Tryck på ▲ eller ▼ för att ändra parmetern.
- 3. Bekräfta med **OK**.

DATUMFORMAT: Markera datumformatet med  $\blacktriangle$  eller  $\blacksquare$  och bekräfta med **OK**.

DISPLAY: Aktivera eller avaktivera tidvisningen i förhandsgranskningsläget med ▲ eller ▼ och OK.

#### 5.1.4. SD-kortstatus

SD-KORT STATUS: Visning av kvarvarande minneskapacitet

| SD-KORT STATUS               |                                   |
|------------------------------|-----------------------------------|
| 9527                         | Kvarvarande fotografier<br>bilder |
| 📇 3 min ———                  | inspelningstid video              |
| <sup>SD</sup> 66 % (168 MB)─ | ————Tillgängligt<br>minnesutrymme |

FORMATERA SD-KORT: Bekräfta med  $\mathbf{OK}$  för att ta bort alla filerna på minneskortet.

RADERA ALLA FILER: Bekräfta med **OK** för att ta bort alla bilder och videor som har skapats med apparaten.

#### 5.1.5. Inställningar

AUTOMAT. AVSTÄNGNING:

- 1. Markera "Från" med ▲ eller ▼ och bekräfta med OK för att stänga av avstängningsautomatiken.
- 2. Markera antal minuter för att efter den valda tidsperioden stänga av videoendoskopet automatiskt.

INSPELNINGSTID:

- 1. Markera med ▲ eller ▼ "0" och bekräfta med OK för att stoppa inspelningen när SD-minneskortet är fullt eller när du trycker på 🔩.
- 2. Markera antal minuter för att stoppa inspelningen automatiskt efter den valda tidsperioden.

## 5.1.6. AV-utgång

AV-UTGÅNG: Markera med  $\blacktriangle$  och  $\blacktriangledown$  lämplig TV-system (NTSC/PAL) för regionen och bekräfta med **OK**.

SV

#### 5.1.7. USB

Se Dataöverföring [> 306].

## 5.2. FUNKTIONSKNAPP

- 1. Tryck på **Fn** för aktivera eller avaktivera fler funktioner.
- 2. Markera menypunkten med  $\blacktriangle$  och  $\triangledown$  och bekräfta med **OK**.
- 3. Navigera ett steg tillbaka med ESC.

## 5.2.1. Mätläge

Visa mätrastret för att mäta ett objekts storlek.

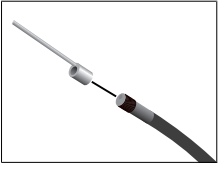

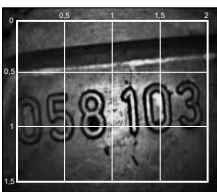

- Bekräfta menypunkten MI med OK för att visa rastret med centimeterenhet på bildskärmen.
- 2. Skruva av gängskyddsringen på sondhuvudet moturs.
- 3. Skruva inspelningsringen på sondhuvudet bakåt medurs.
- 4. Skruva på avståndsstiftet medurs på sondhuvudet.
- 5. Mät genom att rikta avståndsstiftet lodrätt mot ytan.
- Måtten kan avläsas på bildskärmen i realtid.
- Dölj raster genom att på nytt bekräfta menypunkten M med OK.

UVid bildfotografering visas rastret på bilden. Vid videoinspelning visas rastret inte på bilden.

## 5.2.2. Svartvitt läge

1. Bekräfta menypunkten 🕅 med **OK** för att visa en live-bild i svartvitt.

2. Bekräfta på nytt menypunkten 💷 med **OK** för att åter visa live-bilden i färg.

 $\dot{\mathbb{U}}$ Vid bild- och videofotografering i BW-läge registreras bilden / videon i svartvitt.

## 5.2.3. Ljusstyrka

///HOLEX

Ställ in bildskärmens ljusstyrka.

- 1. Bekräfta menypunkten 🔆 med **OK**.
- 2. Ställ in ljusstyrkan med ◀ och ►.
- 3. Bekräfta med **OK**.

## 5.2.4. Kontrast

Ställ in bildskärmens kontrast.

- 1. Bekräfta menypunkten () med **OK**.
- 2. Ställ in kontrasten med ◀ och ►.
- 3. Bekräfta med **OK**.

## 6. ANVÄNDNING

## 6.1. FOTOGRAFERING ELLER VIDEOINSPELNING

# 

#### Medicinsk tillämpning

Inre skador på grund av att sonden förs in i människors eller andra levande varelsers kroppsöppningar.

- Använd inte videoendoskopet för medicinska tillämpningar.
- ▶ Utför inga undersökningar av människor eller andra levande varelser.
- För inte in sonden i kroppsöppningar.
- 1. För in sonden i objektet.
- 2. Tryck på 🖸 för att ta en bild.
- 3. Tryck på 📇 för att starta en videoinspelning.

4. Tryck en gång till på 📇 för att avsluta en videoinspelning.

 $(\mathbf{i})$  Ta inte ut SD-minneskortet under fotograferingen. SD-minneskortet kan bli skadat och fotografierna bli obrukbara.

## 6.2. FÖRSTORING OCH SPEGLING

#### Förstoring

- 1. Tryck på 🕀 för att förstora bilden 1,5 och 2 gånger.
- 2. Tryck en gång till på  $\oplus$  för att visa bilden i originalstorlek.

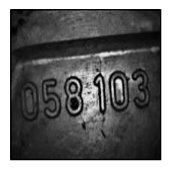

Originalstorlek

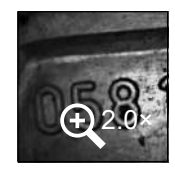

 $2 \times f$ örstorad

#### Spegling

- 1. Tryck på <sup>*I*</sup> för att spegla bilden vertikalt.
- 2. Tryck en gång till på <sup>2</sup> för att visa bilden i original.

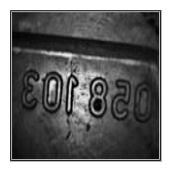

Original

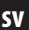

# 6.3. DATAÖVERFÖRING

MASSLAGRINGSLÄGE

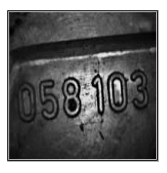

Speglad vertikalt

- 1. Anslut videoendoskopet till en PC med USB-kabeln.
- 2. Starta videoendoskopet.
- 3. Navigera med  $\blacktriangle$  eller  $\nabla$  för att markera  $\square$ .
- 4. Bekräfta med **OK**.

/ / HOLEX.

Bilder och videor kan överföras till datorn.

🛈-läget kan också aktiveras via 🏘 och "USB".

## 6.4. STRÖMFÖRSÖRJNING VIA USB-ANSLUTNINGEN

- 1. Ta ut batterierna.
- 2. Anslut videoendoskopet till elnätet med USB-kabeln.
- 3. Starta videoendoskopet.
- 4. Tryck på **ESC**.
- Videoendoskopet är klart för användning.

# 7. RENGÖRING

Ta ut batterierna ur videoendoskopet före rengöringen. Rengör videoendoskopet med en fuktad bomullstuss. Inga vätskor får komma in i anslutningarna. Följ rengöringsinstruktionerna i bruksanvisningen för kamerasonden.

Använd inga alkohol-, slipmedels- eller lösningsmedelshaltiga rengöringsmedel.

# 8. FÖRVARING

Förvara i originalförpackningen på en ljusskyddad, dammfri och torr plats.

Förvara vid temperaturer mellan 0 °C och +60 °C. Förvara sonden hoprullad med minst 15 cm diameter.

## 9. TEKNISKA DATA

| Videoendoskop                   |                                                                                                    |
|---------------------------------|----------------------------------------------------------------------------------------------------|
| Yttermått                       | 275 mm × 123 mm × 55 mm                                                                                                    |
| Vikt                            | 370 g (utan batterier)                                                                                                    |
| Bildskärm                       | 3,5 tum TFT-LCD QVGA                                                                                                    |
| Bildskärmsupplösning            | $320 \times 240$ pixlar                                                                                                    |
| Batterityp                      | 4 st AA (alkali eller Ni-MH)                                                                                                    |
| Drifttid                        | 4 timmar                                                                                                    |
| Minnesmedium                    | SD-minneskort<br>(stöd för upp till 32 GB)                                                                                                    |
| TV-system                       | NTSC/PAL                                                                                                    |
| Anslutningar                    | AV-utgång, USB                                                                                                    |
| Videoupplösning                 | 640 × 480 pixlar, 30 fps                                                                                                    |
| Filformat (video, bild)         | AVI, JPEG                                                                                                    |
| Bildupplösning<br>fotografering | 640 × 480 pixlar                                                                                                    |
| Systemspråk                     | Engelska, franska, tyska, italienska, spanska,<br>portugisiska, nederländska, danska, polska,<br>ryska, bulgariska, svenska, finska, norska,<br>rumänska, grekiska, estniska, litauiska,<br>lettiska, ungerska, tjeckiska, slovakiska,<br>slovenska, traditionell kinesiska, förenklad<br>kinesiska, japanska, turkiska, vietnamesiska,<br>koreanska |
| Arbetstemperatur                | 0 °C - +60 °C                                                                                                    |
| Lagringstemperatur              | 0 °C - +60 °C                                                                                                    |

SV

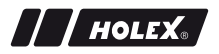

## **10. ÅTERVINNING OCH AVFALLSHANTERING**

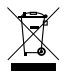

Videoendoskopet får inte omhändertas som hushållsavfall. Följ de avfallshanteringsbestämmelser som gäller i respektive land. Användaren är skyldig att föra batterierna och videoendoskopet till ett lämpligt uppsamlingsställe.

Videoendoskopet kan återlämnas kostnadsfritt till Hoffmann GmbH Qualitätswerkzeuge, Haberlandstrasse 55, D-81241 München.

## 识别数据

生产商

产品 品牌 产品编号 操作指南的版本

创建日期

Hoffmann GmbH Qualitätswerkzeuge Haberlandstr.55 81241 München 德国 带测头的视频内视镜 HOLEX 49 2928 2000 02 原版操作指南的译文 2018/12

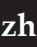

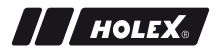

# 目录

| 1. | 设备构  | 既览     |            |
|----|------|--------|------------|
|    | 1.1. | 操作键    |            |
|    | 1.2. | 屏幕指法   | 示器         |
| 2. | 一般排  | 是示     |            |
|    | 2.1. | 符号和    | 显示方法       |
|    | 2.2. | 更多信.   | 息          |
| 3. | 安全.  |        |            |
|    | 3.1. | 基本安全   | 全提示        |
|    | 3.2. | 按规定    | 使用         |
|    | 3.3. | 错误使    | 用          |
|    | 3.4. | 运营商    | 责任         |
| 4. | 开机道  | 运行     |            |
|    | 4.1. | 安装或    | 更换电池       |
|    | 4.2. | 将探针.   | 与视频内窥镜相连   |
|    | 4.3. | 插入内    | 存卡         |
|    | 4.4. | 接通视    | 频内窥镜       |
| 5. | 菜单导  | ≩航     |            |
|    | 5.1. | 主菜单    |            |
|    |      | 5.1.1. | 相册         |
|    |      | 5.1.2. | 语言         |
|    |      | 5.1.3. | 日期/时间      |
|    |      | 5.1.4. | SD 卡状态 319 |
|    |      | 5.1.5. | 设置         |
|    |      | 5.1.6. | AV 输出端 319 |
|    |      | 5.1.7. | USB        |
|    | 5.2. | 功能键    |            |
|    |      | 5.2.1. | 测量模式 320   |
|    |      | 5.2.2. | 黑白模式 320   |

|     |      | 5.2.3. | 亮度<br>オレロ | <br> | ) |
|-----|------|--------|-----------|------|---|
|     |      | 5.2.4. | 刈山皮       | <br> | , |
| 6.  | 运行.  |        |           | <br> | L |
|     | 6.1. | 拍摄照    | 片或视频      | <br> | L |
|     | 6.2. | 放大和時   | 映射        | <br> | L |
|     | 6.3. | 数据传输   | 渝         | <br> | 2 |
|     | 6.4. | 通过 US  | SB 接口供电   | <br> | 3 |
| 7.  | 清洁.  |        |           | <br> | 3 |
| 8.  | 存放.  | •••••  |           | <br> | 3 |
| 9.  | 技术教  | 数据     |           | <br> | 3 |
| 10. | 回收利  | 印废弃处   | 理         | <br> | ł |

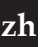

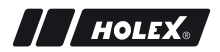

# 1. 设备概览

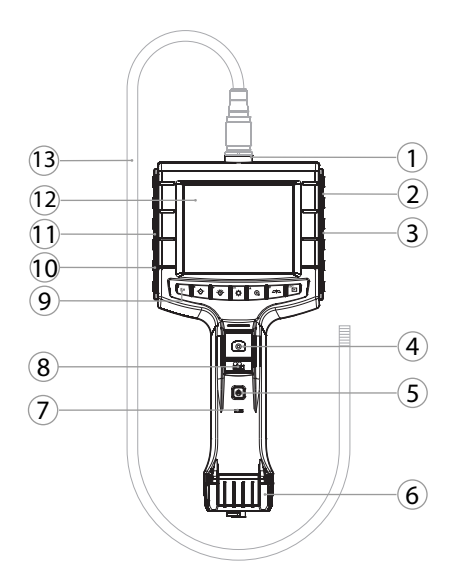

| 1 | 探头接口        | 8  | 拍摄视频              |
|---|-------------|----|-------------------|
| 2 | AV 输出端(带接口) | 9  | 操作键               |
| 3 | SD 卡插槽      | 10 | 用于数据传输和供电的 USB 接口 |
| 4 | 拍摄图片        | 11 | AV 输出端(无接口)       |
| 5 | 开/关按钮       | 12 | 3.5" 屏幕           |
| 6 | 电池盖         | 13 | 带探头的探针            |
| 7 | 电池电量指示器     |    |                   |

## 1.1. 操作键

| 模式              | 预览            | 捜索      | 菜单   |
|-----------------|---------------|---------|------|
| <sup>™</sup> Fn | 功能键           | 删除记录    |      |
| ►.Ŭ             | 提高探头上的 LED 亮度 | 向右      |      |
| Ċ               | 降低探头上的 LED 亮度 | 向左      |      |
| ок              | 切换到菜单模式       | 执行      | 执行   |
| <b>▲</b> ⊕      | 放大            | 向上      | 向上   |
|                 | 垂直映射图片        | 向下      | 向下   |
| ESC             | 切换到搜索模式       | 切换到预览模式 | 步骤向后 |
| 0               | 拍摄图片          |         |      |
| <b>8</b> 1      | 开始/<br>结束视频拍摄 |         |      |

## 1.2. 屏幕指示器

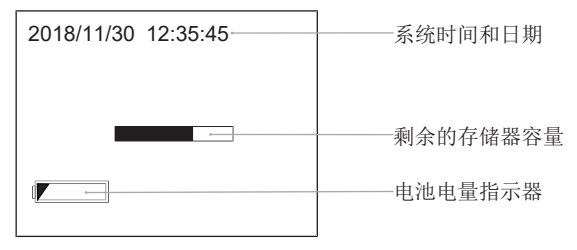

## 2. 一般提示

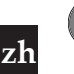

请阅读、遵循操作说明书,妥善存放以备后用并确保可随时取 用。

<u>| | HO</u>LEX.

#### 2.1. 符号和显示方法

| 警告符号 | 含义                               |
|------|----------------------------------|
| ▲ 危险 | 表示一种如未避免将会导致死亡或重伤的危险。            |
| ▲ 警告 | 表示一种如未避免可能导致死亡或重伤的危险。            |
| ▲ 小心 | 表示一种如未避免可能导致轻微或中等伤害的危<br>险。      |
| 注意   | 表示一种如未避免可能导致财产损失的危险。             |
| (j)  | 表示有用的建议和提示以及用于确保有效、无故<br>障运行的信息。 |

#### 2.2. 更多信息

注意摄像头操作手册。

- 3. 安全
- 3.1. 基本安全提示

#### 医学应用

- 将探针引入到人或其他生物的身体开口中会造成内部受伤。
- ◎ 不要将视频内窥镜用于医学应用。
- ◎ 不要在人体或其他生物体上进行检查。
- ◎ 不要将探针引入到身体开口中。

#### 3.2. 按规定使用

- ◎ 视频内窥镜用于检查和检测不可靠近的和 看不见的区域。
- ◎ 用于工业用途。
- ◎ 仅在技术正常和运行安全的状态下使用。
- ◎ 仅由合适的专业人员进行维护和维修。

#### 3.3. 错误使用

- ◎ 不要冲击或撞击视频内窥镜。
- ◎ 不要让视频内窥镜接触液体。
- ◎ 不要在有可燃性气体、蒸汽或溶剂的环境中使用,例如在油箱或燃气 罐中。
- ◎ 不要在易爆区域内使用。
- ◎ 只能在更换电池时通过电池盖打开外壳。
- ◎ 不要擅自进行改装和修改。

## 3.4. 运营商责任

运营商必须确保,在产品上工作的人员会注意相关规定和条例以及以下 提示:

◎ 注意国家和地区的安全与事故预防规定以及环保规定。

◎ 不要安装、组装或运行损坏的产品。

◎ 必须提供要求的保护装备。

# 4. 开机运行

## 4.1. 安装或更换电池

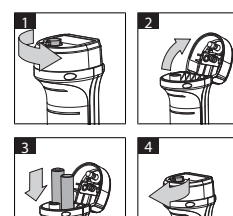

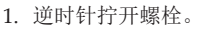

- 2. 打开电池盖。
- 3. 根据电极标识装入四个 AA 电池 。电极标识位于电池盖的内部。
- 4. 关闭电池盖并压紧。顺时针拧紧螺栓。

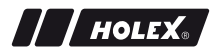

#### 4.2. 将探针与视频内窥镜相连

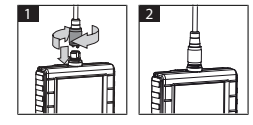

- 根据连接件将探针插到探针接口上。
   将保险螺栓顺时针拧到螺纹上。
- ◎ 视频内窥镜运行准备就绪。

(i)为避免损坏探针的内部线路,在使用和存放探针时要遵守至少15 cm 的卷取直径。

4.3. 插入内存卡

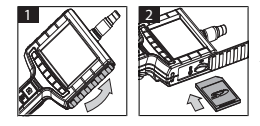

- 1. 提升防护盖板。
- 2. 按图所示将 SD 内存卡插到 SD 卡插槽 中。
- 4.4. 接通视频内窥镜

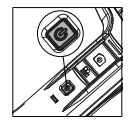

- 1. 保持按住开/关按钮,直至出现开始屏幕。
- ◎ 视频内窥镜运行准备就绪。

5. 菜单导航

#### 5.1. 主菜单

- 1. 按下 🍄, 切换到菜单模式。
- 2. 用 ▲ 和 ▼ 选择菜单主项,用 **OK** 确认
- 3. 用 ESC 返回一个步骤。
- (i) 不活动时,设备会自动返回到预览模式。

#### 5.1.1. 相册

相册:所拍摄图片和视频的概览

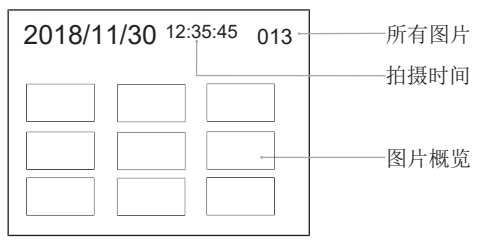

- 1. 按下▲、▼、◀或▶,选择图片或视频。
- 2. 按下 OK, 在全屏模式下显示图片或视频。
- 3. 重新按下 OK,播放视频。
- 4. 按下 前, 删除所选图片或视频。
- 5. 重新按下 fm,确认删除。用 ESC 取消。
- 5.1.2. 语言

语言:系统语言的选择

- 1. 用▲和▼选择语言。
- 2. 用**OK**确认。
- 5.1.3. 日期/时间
- 设置:设置系统时间和日期

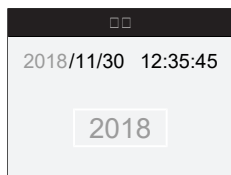

按下▶或◀,选择参数。
 按下▲或▼,修改参数。
 用 OK 确认。

格式:用▲或▼选择日期格式并用 OK 确认。

显示: 在"预览"模式下用 ▲ 或 ▼ 和 OK 激活或禁用时间指示器。

// HOLEX.

zh

#### 5.1.4. SD 卡状态

SD卡的状态:剩余内存容量指示器

| SDaaaa                      |               |
|-----------------------------|---------------|
| 9527                        | 剩余的图片拍摄       |
| 🖺 3 min                     | 剩余的视频拍摄时间<br> |
| <sup>SD</sup> 66 % (168 MB) | ———可用的存储位     |

格式化SD卡:用 OK 确认,以便删除内存卡上的所有文件。

删除全部档案:用 OK 确认,以便删除设备生成的所有图片和视频。

#### 5.1.5. 设置

自动关机:

1. 用▲或▼选择"关"并用 OK 确认,以便关闭自动关机功能。

2. 选择分钟数,以便在所选时间后自动关闭视频内窥镜。

- 拍摄时间:
- 用▲或▼选择"0"并用OK确认,以便在SD内存卡已满或按下 售 时停止拍摄。
- 2. 选择分钟数,以便在所选时间后自动停止拍摄。

#### 5.1.6. AV 输出端

影音輸出:用▲和▼选择合适的地区电视标准 (NTSC/PAL)并用 OK 确 认。

#### 5.1.7. USB

参见数据传输 [▶ 322]。

#### 5.2. 功能键

1. 按下 Fn, 激活或禁用其他功能。

2. 用▲和▼选择菜单项,用OK确认。

3. 用 ESC 返回一个步骤。

#### 5.2.1. 测量模式

显示测头,以便测量对象大小。

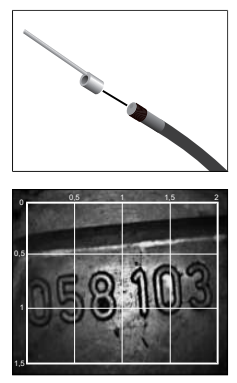

- 用 OK 确认菜单项 Ⅲ,以便在屏幕上以厘 米为单位显示方格。
- 2. 逆时针拧下探头上的螺纹保护环。
- 3. 顺时针朝后将支撑环拧到探头上。
- 4. 顺时针将间隔销拧到探头上。
- 5. 测量时,让间隔销垂直于表面。
- ◎ 可以在屏幕上实时读取测量。
- 1. 为了隐藏方格,请再次用 OK 确认菜单项 Ⅲ。

*①*在拍摄图片时会显示方格。在拍摄视频 时不会显示方格。

#### 5.2.2. 黑白模式

1. 用 OK 确认菜单项 EM,以便黑白显示实时画面。

2. 重新用 OK 确认菜单项 BW, 以便重新彩色显示实时画面。

(i) 在 BW 模式下拍摄图片和视频时,会用黑白色记录图片/视频。

#### 5.2.3. 亮度

设置屏幕亮度。

1. 用 **OK** 确认菜单项 \*。

- 2. 用 ◀ 和 ▶ 设置亮度。
- 3. 用 OK 确认。
- 5.2.4. 对比度

设置屏幕对比度。

zh

/ / HOLEX.

- 1. 用 **OK** 确认菜单项 **D**。
- 2. 用 ◀ 和 ▶ 设置对比度。
- 3. 用 **OK** 确认。
- 6. 运行
- 6.1. 拍摄照片或视频

▲ 警告

#### 医学应用

将探针引入到人或其他生物的身体开口中会造成内部受伤。

- ◎ 不要将视频内窥镜用于医学应用。
- ◎ 不要在人体或其他生物体上进行检查。
- ◎ 不要将探针引入到身体开口中。
- 1. 将探针引入到对象中。
- 2. 按下 🗅, 拍摄图片。
- 3. 按下 📇,开始视频拍摄。
- 4. 重新按下 📇,结束视频拍摄。

(i) 在拍摄期间不要取出 SD 内存卡。可能损坏 SD 内存卡,导致记录不可用。

## 6.2. 放大和映射

#### 放大

- 1. 按下 , 将图片放大 1.5 和 2 倍。
- 2. 重新按下 🕀,将图片显示为原始大小。

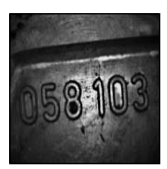

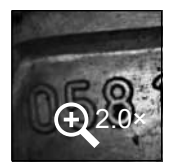

原始大小

映射

#### 已放大2倍

1. 按下 心, 垂直映射图片。

2. 重新按下 四, 将图片显示为原始状态。

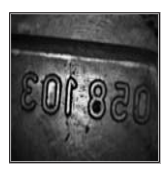

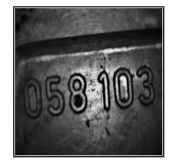

原始状态

已垂直映射

#### 6.3. 数据传输

大容量存储模式

- 1. 通过 USB 线将视频内窥镜与 PC 相连。
- 2. 接通视频内窥镜。

◎ 屏幕显示 ② 和 🖻。

3. 用▲或▼导航,选择回。

4. 用**OK**确认。

◎ 图片和视频可能传输到 PC。

(j) 也可以通过 🍄 和"USB"激活模式。

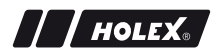

#### 6.4. 通过 USB 接口供电

- 1. 取出电池。
- 2. 通过 USB 线将视频内窥镜与电源相连。
- 3. 接通视频内窥镜。

#### 4. 按下 ESC。

◎ 视频内窥镜运行准备就绪。

## 7. 清洁

清洁前从视频内窥镜中取出电池。用湿润的棉布清洁视频内窥镜。不要 让液体渗入到接口中。注意**摄像头**操作手册的清洁提示。

不要使用碱性以及含磨料或溶剂的清洁剂。

#### 8. 存放

在原始包装中存放在无光和无尘的干燥地点处。 存放在 0 ℃ 到 +60 ℃ 的温度下。存放探针时的卷取直径至少为 15 cm。

## 9. 技术数据

| 视频内窥镜 |                         |
|-------|-------------------------|
| 尺寸    | 275 mm × 123 mm × 55 mm |
| 重量    | 370g(无电池)               |
| 屏幕    | 3.5 英寸 TFT-LCD QVGA     |
| 屏幕分辨率 | 320 × 240 px            |
| 电池类型  | 4×AA (碱性或 Ni-MH)        |
| 工作时间  | 4 小时                    |
| 存储介质  | SD 内存卡<br>(支持最大 32 GB)  |
| 电视标准  | NTSC/PAL                |
| 接口    | AV 输出端, USB             |
| 视频分辨率 | 640 × 480 px, 30 FPS    |
|       |                         |

zh

| 视频内窥镜       |                                                                                                    |
|-------------|----------------------------------------------------------------------------------------------------|
| 文件格式(视频、图片) | AVI, JPEG                                                                                                    |
| 拍摄图片分辨率     | 640 × 480 px                                                                                                    |
| 系统语言        | 英语、法语、德语、意大利语、<br>西班牙语、葡萄牙语、荷兰语、丹麦语、<br>波兰语、俄语、保加利亚语、瑞典语、<br>芬兰语、挪威语、罗马尼亚语、希腊语、<br>爱沙尼亚语、立陶宛语、拉脱维亚语、<br>匈牙利语、捷克语、斯洛伐克语、<br>斯洛文尼亚语、繁体 中文、简体 中文、<br>日语、土耳其语、越南语、韩语 |
| 工作温度        | 0 °C 到 +60 °C                                                                                                    |
| 存储温度        | 0 °C 到 +60 °C                                                                                                    |

## 10. 回收和废弃处理

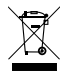

不要将视频内窥镜作为家庭垃圾进行废弃处理。 遵守国家特定的废弃处理规定。用户有义务,将电池和视频内 窥镜交给一个合适的收集部门。

视频内窥镜可以免费还给 Hoffmann GmbH Qualitätswerkzeuge, Haberlandstr.55, 81241 München。
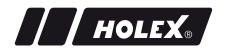

# NOTIZEN

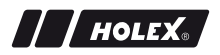

# SERVICE

Gödde S.P.R.L

Bermicht, 1 · B-4750 Nidrum · Belgium · (Wallonie, Brussels, Luxembourg) · Phone: +32 80 4479 26 · Fax: +32 80 4479 27 · info@goedde.be

#### Soltec EOOD

Kapitan Burago Str. 1 · BG-4205 Kostievo · Bulgaria · Phone: +359 32 500-425 · Fax: +359 32 500-422 · sales@soltec.bg

### Hoffmann Quality Tools Trading (Shanghai) Co., Ltd.

Eureka City Industrial Park -No. 5, Lane 333, Zhujian Road, Minhang District, - 201107 Shanghai - P. R. China - Phone: +86 21 54544660 -Fax: +86 21 54544661 china@hoffmann-group.com

#### Hoffmann GmbH, Denmark

Herbert-Ludwig-Str. 4 · D-28832 Achim · Germany · Phone: +45 70264150 · Fax: +45 70264152 · ab.dk@hoffmann-group.com

#### Hoffmann GmbH Qualitätswerkzeuge

Haberlandstr. 55 · D-81241 München · Germany · Phone: +49 89 8391 0 · Fax: +49 89 8391 89 · info@hoffmann-group.com

#### Metmatus OÜ

Majaka 26-101 · Tallinn, 11412 · Estonia · Phone: +372 55539056 · info@metmatus.com

### Ravema OY

PL 1000 · FI-33201 Tampere · Finland · Phone: +358 20 794 0000 · Fax: +358 20 794 0001 · info@ravema.se

Hoffmann France SAS 1, rue Gay Lussac/CS 80836 · F-67410 Drusenheim · France · Phone: +33 38 8534804 · Fax +33 38 8533937 · ho-france@hoffmann-group.com

G. & I. Pangakis S. A. Paparrigopoulou 46 & Lassani • GGR-12132 Peristeri • Greece • Phone: +30 210 88 10 750 • Fax: +30 210 88 18 659 • info@pangakis.gr

## Hoffmann GmbH, United Kingdom

Herbert-Ludwig-Str. 4 · D-28832 Achim · Germany · Phone: +44 8704 1761 11 · Fax: +44 8704 1761 13 · info@hoffmann-group.com

#### Hoffmann Quality Tools India Private Limited No. 512, 5th Floor, Tower 2,

World Trade Centre, · Kharadi, Pune 411014, India · Phone: +91 20 6710 5803 · Fax: +91 20 6710 5899 · india@hoffmann-group.com

### A.R. Brownlow Limited

South City Link Road · Cork · Ireland · Phone: +353 21 4313377 · Fax: +353 21 4313693 · hoffmanngroup@arbrownlow.ie

Hoffmann Italia S.p.A. Via Germania 49 · I-35010 Vigonza · Italy · Phone: +39 049 79602 11 · Fax: +39 049 79602 55 · servizioclienti@hoffmanngroup.com

#### Metmatus SIA

Mazā Rencēnu 8 · LV-1073 Rīga · Latvia · Phone: +371 65 44 67 01 · Fax: +371 65 44 67 02 · office@metmatus.com

Metmatus UAB Žiemgalių g. 8 · LT-48230 Kaunas · Lithuania · Phone: +370 37 750600 · Fax: +370 37 750601 · info@metmatus.com

Hoffmann Quality Tools (Malaysia) Sdn. Bhd. Suite 15.08 / Level 15, City Square Office Tower · 106-108 Jalan Wong Ah Fook, 80000 Johor Bahru, Malaysia · Phone: 1800 888 469 · Fax: +65 6562 8161 · asia-pacific@hoffmann-group.com

### \* Motherwell Bridge Industries Ltd.

Hal Far Industrial Estate · Hal Far BBG 3000 · Malta · Phone: +356 2165 7800 · Fax: +356 2165 7801 · hoffmann@mbmalta.com

#### Hoffmann Quality Tools Mexico, S. de. R. L. de C. V.

Avenida Ébano FINSA II # Lote A · Col. Parque Industrial FINSA Puebla · 72710 Cuautlancingo, Puebla, México · Phone: +52 222 2105333 Ext. 101 · Fax: +52 222 2105333 Ext. 110 • pedidos.mexico@hoffmanngroup.com

# ty Tools B.V.

Platinastraat 110 · 7554 NB Hengelo - The Netherlands · (+België/Vlaanderen) · Phone: +31 74 207 70 00 · Fax: +31 74 243 27 34 · verkoop@hoffmann-group.com

## Ravema AS

Asveien 21 · N-3475 Saetre · Norway · Phone: +47 51 424211 · Fax: +47 51 423285 · kunde@ravema.no

#### Hoffmann Austria Qualitätswerkzeuge GmbH

Mondseer Str. 2 · A-4893 Zell am Moos · Austria · Phone: +43 508877 0 · Fax: +43 508877 180 · info@hoffmann-group.com

#### Perschmann Sp. z o. o.

ul. Ostrowska 364 · PL-61-312 Poznań · Poland · Phone: +48 61 630 95 00 · Fax: +48 61 630 95 09 · info@hoffmann-group.com

#### Hoffmann Industrial Tools SRL

Str. Aristide Pascal nr. 18, Sector 3 · RO-031443 Bucureşti · Romania · Phone: +40 21 322 45 44 · Fax: +40 21 322 44 40 · comanda@hoffmanngroup.com

#### Hoffmann Professional Tools, ZAO

13, Chelieva str., "Mc Tower" Business Center · RU-193230 St. Petersburg · Russia · Phone & Fax: +7 812 309 1133 · info@hoffmann-group.ru

## Ravema AB

Margretelundsvägen 1 · SE-331 24 Värnamo · Sweden · Phone: +46 370 48800 · Fax: +46 370 49064 · kund@ravema.se

# SFS unimarket

Rosenbergsaustr. 10 · CH-9435 Heerbrugg · Switzerland · Phone: +41 848 80 40 20 · Fax: +41 848 80 40 50 · werkzeuge@sfs.ch

## Hoffmann Quality Tools Asia Pacific Pte. Ltd.

25 International Business Park +#02-61/64 German Centre, Singapore 609916 · Phone: +65 6562 8163 · Fax: +65 6562 8161 · asia-pacific@hoffmann-group.com

Hoffmann Qualitätswerkzeuge SK s. r. o. Černyševského 26 · SK-851 05 Bratislava · Slovak Republic · Phone: +421 262 520 494 · Fax: +421 262 520 496 · ab.cz@hoffmann-group.com

# Hoffmann kvalitetna orodja, d.o.o.

Celovška cesta 150 1000 Ljubljana - Slovenia Phone: +386 1 507 2002 Fax: +386 1 507 2005 - slovenija@hoffmann-group.com

#### Hoffmann Iberia Quality Tools, S.L.

Parque Empresarial San Fernando · Adva. Castilla, 2, Edificio Atenas, esc. B, planta Baja · 28830 San Fernando de Henares (Madrid) · Phone: +34 900 900 728 · contacto@hoffmann-group.com

#### Hoffmann Qualitätswerkzeuge CZ s. r. o.

Zemská 211/ · CZ-337 01 Ejpovice · Czech Republic · Phone: +420 371 707 250 · Fax: +420 371 707 252 · ab.cz@hoffmann-group.com

#### PJSC Dnipropetrovs'k Engineering

and Technical Center "Contact" · 2, Kabardinskaya str. Dnipro city, 49006 · Ukraine · Phone: +38 562 317603, · Fax: +38 562 317610 · admin@kontakt.dp.ua

#### Hoffmann Hungary Quality Tools Kft.

Zugligeti út 41 · H-1121 Budapest · Hungary · Phone: +36 1 392 02 90 · Fax: +36 1 200 41 58 · kapcsolat@hoffmann-group.com

#### Hoffmann Quality Tools USA, Inc.

Windsor Square Suite 202 North Seven Oaks Drive, -Knoxville, Tennesse 37922 -USA - Phone: +1 844 448 7725 - Fax: +1 877 550 7778 hus.sales@hoffmanngroup.com

# BelTools Industry

Mashinostroiteley Str. 29 · BY-220118 Minsk · Republic of Belarus · Phone: +375 17 3451611 · Fax: +375 17 3453258 · info@beltools.by

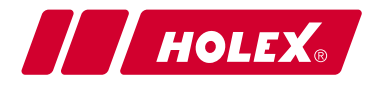

Manufacturer Hoffmann GmbH Qualitätswerkzeuge Haberlandstr. 55, 81241 Munich, Germany www.hoffmann-group.com UM0001006